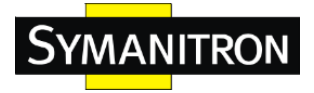

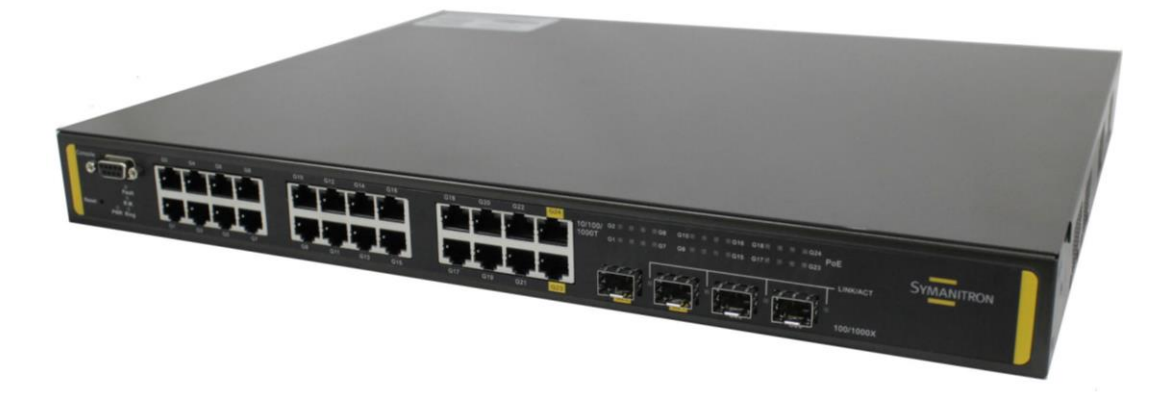

# SWMGP-22GP-2GCP-2GSFP

# Промышленные управляемые

РоЕ-коммутаторы в 19" стойку

# Руководство пользователя

Версия 4.0 Май, 2018

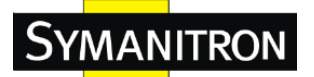

#### УВЕДОМЛЕНИЕ ОБ АВТОРСКИХ ПРАВАХ

Copyright © 2010 Symanitron LTD.

Все права защищены.

Никакая часть данной публикации не может быть воспроизведена в любой форме без предварительного письменного согласия Symanitron LTD.

#### ТОРГОВАЯ МАРКА

# SYMANITRON

зарегистрированная тогрговая марка Symanitron LTD.

Все прочие товарные знаки являются собственностью их соответствующих владельцев.

### ЗАЯВЛЕНИЕ О СООТВЕТСТВИИ

Продукты, обозначенные в данной публикации, соответствуют всем заявленным характеристикам. Для получения подробной информации обратитесь к данному Руководству.

#### ГАРАНТИЯ

Symanitron гарантирует, что все продукты не имеют дефектных материалов и дефектов изготовления в течение указанного гарантийного срока (5 лет для большинства продуктов). Symanitron обеспечит ремонт или замену продуктов в течение гарантийного срока,. Данная гарантия не распространяется на модификации продуктов или ремонт, которые были выполнены не уполномоченными компанией лицами, а также данная гарантия не распространяется на продукты, которые были установлены (смонтированы) не в соответствии с данным руководством или имеют механические повреждения. Пожалуйста, обратитесь к соответствующему разделу в описании продукта для получения информации о фактическом гарантийном сроке.

## ОТКАЗ ОТ ОТВЕТСТВЕННОСТИ

Symanitron не несет ответственности за использование данного руководства третьими лицами в собственных целях. В данной публикации могут содержаться непреднамеренные ошибки. Symanitron оставляет за собой право изменять содержание данной публикации без предварительного уведомления.

#### КОНТАКТНАЯ ИНФОРМАЦИЯ

**Symanitron LTD.** Вебсайт: <u>www.symanitron.ru</u> **Техническая поддержка** 

Гехий неддержки

E-mail: <a href="mailto:support@symanitron.ru">support@symanitron.ru</a>

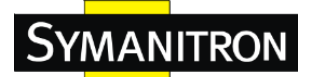

# Содержание

| 1. Знакомство с коммутатором              | 5      |
|-------------------------------------------|--------|
| 1.1 SWMGP-22GP-2GCP-2GSFP                 | 5      |
| 1.2 Возможности ПО                        | 5      |
| 1.3 Аппаратные возможности                | 7      |
| 2. Обзор устройства                       | 3      |
| 2.1 Передняя панель                       | 3      |
| 2.1.1 Порты и коннекторы                  | 3      |
| 2.1.2 Светодиодные индикаторы             | )      |
| 2.2 Задняя панель                         | )      |
| 3 Установка оборудования                  | 3      |
| 3.1 Установка в 19" стойку                | ý      |
| 3.2 Электропроволка                       | í      |
| 3.2.1 Полключение к сети переменного тока | Ē      |
| 3.3 Полключение                           | Ĺ      |
| 3.3.1 Кабели                              | L      |
| 3.3.2 SFP                                 | 1      |
| 3.3.3 Sy-Ring/Sy-Union                    | 5      |
|                                           |        |
| 4. Гезервирование                         | ہ<br>ح |
| 4.1 Sy-Kiig                               | י<br>ר |
| 4.1.1 DBEDEHHE                            | י<br>ר |
| 4.1.2 Пастроики                           | י<br>ר |
| 4.2 Sy-Omon                               | י<br>ר |
| 4.2.1 Въсдение<br>4.2.2 Настройки 22      | ,<br>1 |
| 4.2.2 Haciponta                           | ۔<br>۲ |
| 4.3.1 STP/RSTP 27                         | -<br>> |
| 4.3.2 MSTP 27                             | -      |
| 4.4. Режим быстрого восстановления 3(     | 5      |
|                                           | ,      |
| 5. WEB-интерфейс                          | L      |
| 5.1 Основные настройки                    | 3      |
| 5.1.1 Информация о системе                | 3      |
| 5.1.2 Пароль администратора               | 1      |

# Symanitron

| 5.1.3                                                                                                    | Метод аутентификации                                                                                                    |
|----------------------------------------------------------------------------------------------------|----------------------------------------------------------------------------------------------------|
| 5.1.4                                                                                                    | Настройки IP                                                                                                    |
| 5.1.5                                                                                                    | Настройки ІРv6                                                                                                    |
| 5.1.6                                                                                                    | Летнее время                                                                                                    |
| 5.1.7                                                                                                    | HTTPS                                                                                                    |
| 5.1.8                                                                                                    | SSH                                                                                                    |
| 5.1.9                                                                                                    | LLDP                                                                                                    |
| 5.1.10                                                                                                    | Резервное копирование и восстановление                                                                                                    |
| 5.1.11                                                                                                    | Обновление встроенного ПО 45                                                                                                    |
| 5.2 D                                                                                                    | ЧСР-сервер 46                                                                                                    |
| 5.2.1                                                                                                    | Настройки                                                                                                    |
| 5.2.2                                                                                                    | Динамический список клиентов 46                                                                                                    |
| 5.2.3                                                                                                    | Список клиентов                                                                                                    |
| 5.2.4                                                                                                    | DHCP Relay Agent                                                                                                    |
| 5.3 Ha                                                                                                    | стройки портов                                                                                                    |
| 5.3.1                                                                                                    | Управление портами                                                                                                    |
| 5.3.2                                                                                                    | Объединение портов53                                                                                                    |
| 5.3.3                                                                                                    | LACP55                                                                                                    |
| 5.3.4                                                                                                    | Защита от петель                                                                                                    |
| <b>7</b> 4 3 7                                                                                                    |                                                                                                    |
| 5.4 V.                                                                                                    | _AN                                                                                                    |
| 5.4 V                                                                                                    | ДАN                                                                                                    |
| 5.4 V<br>5.4.1<br>5.4.2                                                                                                    | AN                                                                                                    |
| 5.4 V<br>5.4.1<br>5.4.2<br>5.4.3                                                                                                    | АN                                                                                                    |
| 5.4 V<br>5.4.1<br>5.4.2<br>5.4.3<br>5.5 St                                                                                                    | LAN       60         Членство VLAN       60         Настройки портов       62         Private VLAN       71         IMP       73                                                                                                    |
| 5.4 V.<br>5.4.1<br>5.4.2<br>5.4.3<br>5.5 SP<br>5.5.1                                                                                                    | AN       60         Членство VLAN       60         Настройки портов       62         Private VLAN       71         JMP       73         Системные настройки       73                                                                                                    |
| 5.4 V<br>5.4.1<br>5.4.2<br>5.4.3<br>5.5 SI<br>5.5.1<br>5.5.2                                                                                             | AN       60         Членство VLAN       60         Настройки портов       62         Private VLAN       71         IMP       73         Системные настройки       73         Настройки сообщества       76                                                                                                    |
| 5.4 V.<br>5.4.1<br>5.4.2<br>5.4.3<br>5.5 SP<br>5.5.1<br>5.5.2<br>5.5.3                                                                                   | ДАN       60         Членство VLAN       60         Настройки портов       62         Private VLAN       71         IMP       73         Системные настройки       73         Настройки сообщества       76         Настройки пользователей       76                                                                                                    |
| 5.4 V.<br>5.4.1<br>5.4.2<br>5.4.3<br>5.5 SI<br>5.5.1<br>5.5.2<br>5.5.3<br>5.5.4                                                                          | ДАN       60         Членство VLAN       60         Настройки портов       62         Private VLAN       71         IMP       73         Системные настройки       73         Настройки сообщества       76         Настройки пользователей       78                                                                                                    |
| 5.4 V.<br>5.4.1<br>5.4.2<br>5.4.3<br>5.5 SI<br>5.5.1<br>5.5.2<br>5.5.3<br>5.5.4<br>5.5.5                                                                 | ДАN       60         Членство VLAN       60         Настройки портов       62         Private VLAN       71         JMP       73         Системные настройки       73         Настройки сообщества       76         Настройки пользователей       76         Групповые настройки       78         Таблица просмотров       79                                                                                                    |
| 5.4 V.<br>5.4.1<br>5.4.2<br>5.4.3<br>5.5 SI<br>5.5.1<br>5.5.2<br>5.5.3<br>5.5.4<br>5.5.5<br>5.5.6                                                        | ДАN       60         Членство VLAN       60         Настройки портов       62         Private VLAN       71         JMP       73         Системные настройки       73         Настройки сообщества       76         Настройки пользователей       76         Групповые настройки       78         Таблица просмотров       79         Таблицы доступа       79                                                                                                    |
| 5.4 V.<br>5.4.1<br>5.4.2<br>5.4.3<br>5.5 SP<br>5.5.1<br>5.5.2<br>5.5.3<br>5.5.4<br>5.5.5<br>5.5.6<br>5.6 D                                               | ДАN       60         Членство VLAN       60         Настройки портов       62         Private VLAN       71         IMP       73         Системные настройки       73         Настройки сообщества       76         Настройки пользователей       76         Групповые настройки       78         Таблица просмотров       79         риоретизация трафика       81                                                                                                    |
| 5.4 V.<br>5.4.1<br>5.4.2<br>5.4.3<br>5.5 SI<br>5.5.1<br>5.5.2<br>5.5.3<br>5.5.4<br>5.5.5<br>5.5.6<br>5.6 II<br>5.6.1                                     | ДАN       60         Членство VLAN       60         Настройки портов       62         Private VLAN       71         JMP       73         Системные настройки       73         Настройки сообщества       76         Настройки пользователей       76         Групповые настройки       78         Таблица просмотров       79         уморетизация трафика       81         Подавление штормов       81                                                                                                    |
| 5.4 V.<br>5.4.1<br>5.4.2<br>5.4.3<br>5.5 SI<br>5.5.1<br>5.5.2<br>5.5.3<br>5.5.4<br>5.5.5<br>5.5.6<br>5.6 II<br>5.6.1<br>5.6.2                            | ДАN       60         Членство VLAN       60         Настройки портов       62         Private VLAN       71         IMP       73         Системные настройки       73         Настройки сообщества       76         Настройки пользователей       76         Групповые настройки       78         Таблица просмотров       79         таблицы доступа       79         риоретизация трафика       81         Подавление штормов       81         Классификация портов       82                                                                  |
| 5.4 V.<br>5.4.1<br>5.4.2<br>5.4.3<br>5.5 SI<br>5.5.1<br>5.5.2<br>5.5.3<br>5.5.4<br>5.5.5<br>5.5.6<br>5.6 II<br>5.6.1<br>5.6.2<br>5.6.3                   | LAN       60         Членство VLAN       60         Настройки портов       62         Private VLAN       71         IMP       73         Системные настройки       73         Настройки сообщества       76         Настройки пользователей       76         Групповые настройки.       78         Таблица просмотров.       79         Таблицы доступа       79         оноретизация трафика       81         Подавление штормов.       81         Классификация портов       82         Переопределение тега для входящего трафика       84   |
| 5.4 V.<br>5.4.1<br>5.4.2<br>5.4.3<br>5.5 SP<br>5.5.1<br>5.5.2<br>5.5.3<br>5.5.4<br>5.5.5<br>5.5.6<br>5.6 II<br>5.6.1<br>5.6.2<br>5.6.3<br>5.6.4          | LAN       60         Членство VLAN       60         Настройки портов.       62         Private VLAN       71         IMP       73         Системные настройки       73         Настройки сообщества       76         Настройки пользователей.       76         Групповые настройки.       78         Таблица просмотров.       79         оноретизация трафика       81         Подавление штормов.       81         Классификация портов.       82         Переопределение тега для входящего трафика       84         DSCP на портах       85 |
| 5.4 V.<br>5.4.1<br>5.4.2<br>5.4.3<br>5.5 SI<br>5.5.1<br>5.5.2<br>5.5.3<br>5.5.4<br>5.5.5<br>5.5.6<br>5.6 II<br>5.6.1<br>5.6.2<br>5.6.3<br>5.6.4<br>5.6.3 | ДАN                                                                                                    |

| 5.6.6    | Планировщик и формирователи выходных портов QoS |     |
|----------|-------------------------------------------------|-----|
| 5.6.7    | Планировщик выходных портов                     | 92  |
| 5.6.8    | Формирование портов                             | 92  |
| 5.6.9    | QoS ha ochobe DSCP                              | 93  |
| 5.6.10   | Трансляция DSCP                                 | 94  |
| 5.6.11   | Классификация DSCP                              | 95  |
| 5.6.12   | Контрольный список QoS                          | 95  |
| 5.6.13   | Счетчики QoS                                    |     |
| 5.6.14   | Статус QCL                                      |     |
| 5.7 Мно  | гоадресная рассылка                             |     |
| 5.7.1    | IGMP Snooping                                   |     |
| 5.7.2    | IGMP Snooping – настройки VLAN                  |     |
| 5.7.3    | Статус IGMP Snooping                            |     |
| 5.7.4    | Информация групп IGMP Snooping                  |     |
| 5.8 Безс | пасность                                        |     |
| 5.8.1    | ACL                                             | 103 |
| 5.8.2    | AAA                                             |     |
| 5.8.3    | RADIUS                                          |     |
| 5.8.4    | NAS (802.1x)                                    |     |
| 5.9 Опо  | вещения                                         |     |
| 5.9.1    | Оповещения о сбоях                              |     |
| 5.9.2    | Системные оповещения                            |     |
| Монитори | инг и диагностика                               |     |
| 5.9.3    | Таблица МАС-адресов                             |     |
| 5.9.4    | Статистика портов                               |     |
| 5.9.5    | Зеркалирование портов                           |     |
| 5.9.6    | Информация системного журнала                   |     |
| 5.9.7    | Диагностика кабелей                             |     |
| 5.9.8    | Мониторинг SFP                                  |     |
| 5.9.9    | Ping                                            |     |
| 5.10 P   | оЕ                                              |     |
| 5.10.1   | Настройки                                       |     |
| 5.10.2   | Статус                                          |     |
| 5.11 Y   | странение неполадок                             |     |
| 5.11.1   | Восстановление заводских настроек               |     |
| 5.11.2   | Перезагрузка системы                            |     |
|          |                                                 |     |
| Управлен | ние интерфейсом командной строки                | 153 |
|          |                                                 |     |

6.

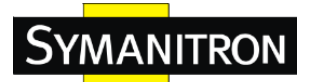

### Руководство по эксплуатации

| 6. | .1 | О управлении интерфейсом командной строки (CLI) | 153 |
|----|----|-------------------------------------------------|-----|
|    |    |                                                 |     |
| 7  | Τe | ехнические характеристики                       | 174 |

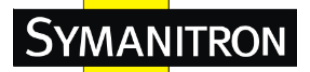

# 1. Знакомство с коммутатором

# 1.1 SWMGP-22GP-2GCP-2GSFP

Коммутаторы SWMGP-22GP-2GCP-2GSFP – управляемые РоЕ-коммутаторы с резервированием, имеют 22 порта 10/100/1000Base-T(X), 2 гигабитных комбо и 2 SFP порта 100/1000Base-X. Устройства поддерживают Power over Ethernet и полностью соответствуют требованиям стандарта IEEE802.3at. Коммутаторы способны обеспечивать питание удаленных устройств по стандартному Etherent-кабелю, выдавая до 30 Вт на порт, одновременно с передачей данных. резервирования, Поддержка протоколов таких как Sy-Ring (время восстановления менее 10 мс на 250 подключенных устройств), All-Ring, Sy-Union и STP/RSTP/MSTP обеспечивает защиту чувствительных к потерям данных приложений от сбоев и неисправностей каналов связи. Устройства могут централизовано управляться удобной системой управления сетью Sy-View. Таким образом, SWMGP-22GP-2GCP-2GSFP - это надежное решение для высокопроизводительных Ethernet сетей.

## 1.2 Возможности ПО

- Быстрейшая в мире технология кольцевого резервирования: Sy-Ring (время восстановления <10 мс для сети из 250 устройств)
- Поддержка в кольце устройств разных производителей с помощью All-Ring
- Технология Sy-Union для построения нескольких резервируемых колец
- Поддержка стандарта IEC 62439-2 MRP (Media Redundancy Protocol)
- Поддержка протокола IPV6
- Поддержка протокола Modbus TCP
- Поддержка протокола HTTPS/SSH для повышения безопасности сети
- Соответствует IEEE 802.3аz технологии энергосбережения
- Поддержка SMTP-клиента
- Поддержка управления пропускной способностью
- Функция привязки устройства
- Защита от DOS / DDOS атак
- Поддержка ПО для управления QoS
- IGMP v2/v3 (IGMP snooping поддерживается) для фильтрации трафика групповой рассылки
- Поддержка SNMP v1/v2c/v3, RMON и 802.1Q VLAN

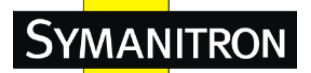

- Поддержка списка контроля доступа ACL, TACACS+ и 802.1х для обеспечения безопасности
- Поддержка Јитво-кадров
- Поддержка протокола LLDP
- Множественные уведомления для оповещения о критических событиях
- Централизованное управление NMS-системой Sy-View, а также конфигурирование через Web, Telnet, консоль и CLI
- Поддержка протокола LLDP

### 1.3 Аппаратные возможности

- 22 РоЕ-порта 10/100/1000Base-T(X) RJ-45
- 2 гигабитных комбо-порта с функцией РоЕ
- 2 порта 100/1000Base-X SFP
- Широкий диапазон рабочих иемператур от -40 до 60°С
- Температура хранения от -40 до 85°С
- Рабочая влажность от 5% до 95% (без конденсата)
- Класс защиты IP-30
- Размеры (Ш х Г х В): 431(Ш) х 342(Г) х 44(В) мм

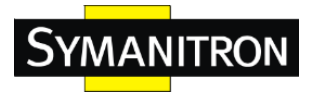

# 2. Обзор устройства

# 2.1 Передняя панель

#### 2.1.1 Порты и коннекторы

Коммутаторы SWMGP-22GP-2GCP-2GSFP имеют следующие порты и коннекторы на передней панели.

| Порт           | Описание                                             |  |
|----------------|------------------------------------------------------|--|
| Ethernet-порты | 22 10/100/1000 Base-T(X) RJ-45 Ethernet РоЕ-порта    |  |
| Комбо-порты    | 2 10/100/1000Base-T(X) RJ-45 PoE + 2 100/1000Base-X  |  |
|                | SFP-порта                                            |  |
| Оптические     | 2 100/1000Base-X SFP порта                           |  |
| порты          |                                                      |  |
| Консоль        | 1 консольный порт                                    |  |
|                | Удерживайте кнопку в течение 3 секунд для            |  |
| L'anna abrasa  | перезагрузки коммутатора.                            |  |
| кнопка сороса  | Удерживайте кнопку в течение 5 секунд для возврата к |  |
|                | заводским настройкам.                                |  |

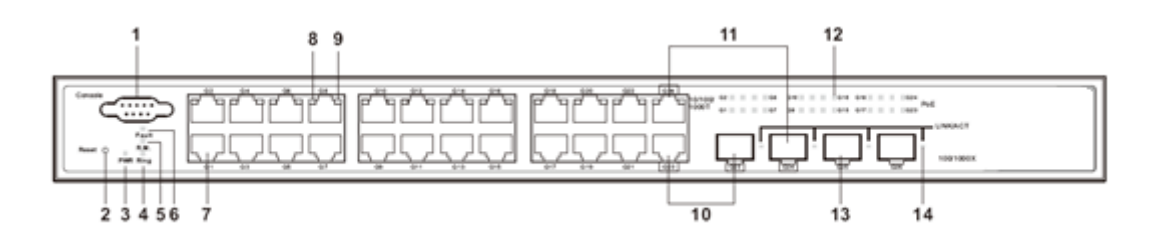

- 1. Консольный порт
- 2. Кнопка сброса
- 3. Индикатор питания
- 4. Индикатор кольца
- 5. R.M. индикатор
- 6. Индикатор сбоя
- 7. LAN порты
- 8. Индикатор состояния Link/Act четных Ethernet-портов

- 9. Индикатор состояния Link/Act нечетных Ethernet-портов
- 10. Первый гигабитный комбо-порт
- 11. Второй гигабитный комбо-порт
- 12. Индикация статуса РоЕ для LAN портов
- 13. SFP порт
- 14. Индикатор состояния Link/Act для SFP портов

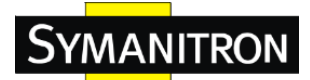

| Индикатор                           | Цвет      | Статус | Описание                        |
|-------------------------------------|-----------|--------|---------------------------------|
| DWD                                 | Зеленый   | Горит  | Питание подключено              |
| PWK                                 | Зеленый   | Мигает | Обновление прошивки             |
| R.M.                                | Зеленый   | Горит  | Режим Sy-Ring Master            |
| Ding                                |           | Горит  | Режим кольцевого резервирования |
| King                                | зеленыи   | Мигает | Кольцо разорвано                |
| Foult                               | Оранжевый | Горит  | Ошибка (сбой питания или        |
| raun                                |           |        | неисправность порта)            |
| 10/100/1000Base-T(X) Ethernet-порты |           |        |                                 |
| Link/A of                           | Зеленый   | Горит  | Порт подключен                  |
| LIIIK/ACt                           | Зеленый   | Мигает | Идет передача данных            |
| РоЕ                                 | Зеленый   | Горит  | Активность РоЕ                  |
| SFP-порты                           |           |        |                                 |
| Link/A of                           |           | Горит  | Порт подключен                  |
| LINK/ACT                            | Зеленыи   | Мигает | Идет передача данных            |

# 2.1.2 Светодиодные индикаторы

# 2.2 Задняя панель

На задней панели коммутатора расположены два слота для модулей питания и одна клеммная колодка. Клеммная колодка включает в себя два входа питания для резервного источника питания.

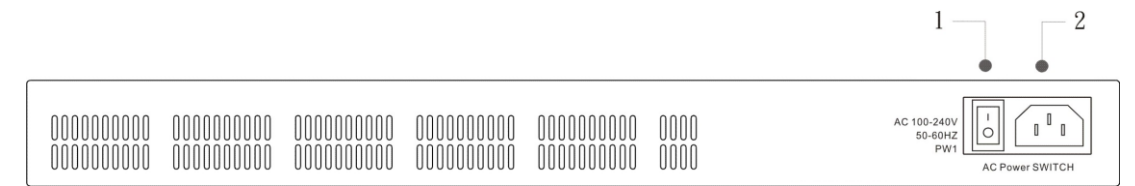

SWMGP-22GP-2GCP-2GSFP (-E)

- 1. Кнопка вкл./выкл. Питания
- 2. Вход питания переменного тока (100V~240V / 50~60Гц)

# 3. Установка оборудования

# 3.1 Установка в 19" стойку

Коммутатор поставляется с двумя креплениями для монтажа в стойку.

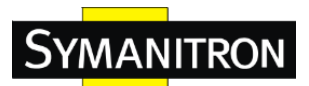

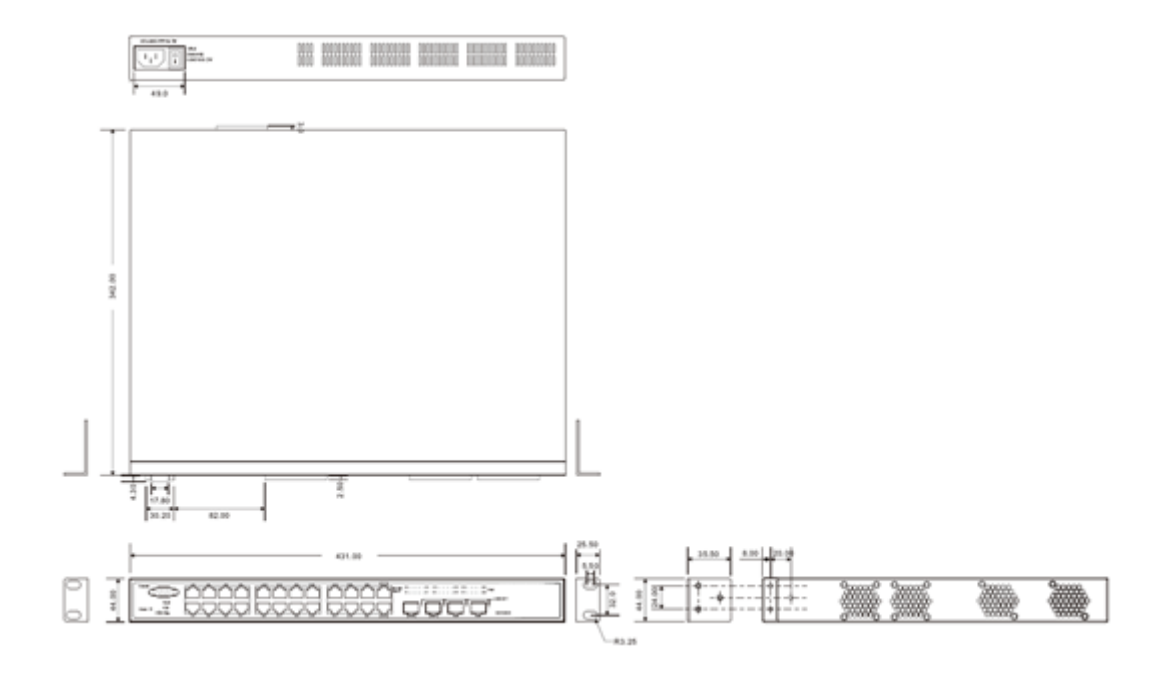

Следуйте инструкции, чтобы установить коммутатор в стойку

Шаг 1: установите монтажные кронштейны слева и справа на передней стороне коммутатора с помощью трех винтов, поставляемых в комплекте.

Шаг 2: прикрепите кронштейны к стойке, использую еще два винта.

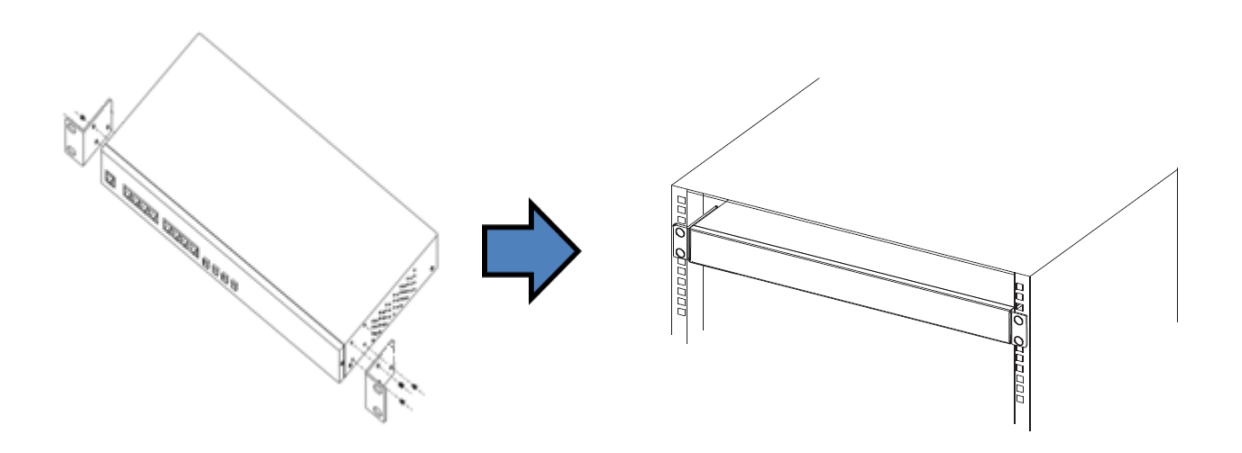

# 3.2 Электропитание

MANITRON

# Внимание!

- 1. Перед установкой и / или подключением коммутаторов обязательно отсоедините шнур питания.
- Вычислите максимально возможный ток в каждом силовом проводе и в общем проводе. Соблюдайте все электрические обозначения, определяющие максимальный ток, допустимый для каждого размера провода.
- 3. Если ток превысит максимальные значения, проводка может перегреться, что приведет к серьезному повреждению оборудования.
- Используйте отдельные маршруты для прокладки проводки для питания и кабелей для передачи данных. Если кабели электропроводки и кабели для передачи данных устройства пересекаются, убедитесь, что провода перпендикулярны в точке пересечения.
- 5. Не запускайте сигнальную или коммуникационную проводку и силовую проводку через один и тот же провод. Чтобы избежать помех, провода с различными характеристиками сигнала должны прокладываться отдельно.
- 6. Вы можете использовать тип сигнала, передаваемого через провод, чтобы определить, какие провода должны прокладываться отдельно. Существует правило, что провода, передающие аналогичные электрические характеристики, объединяются друг с другом.
- 7. Вы должны отделить входную проводку от выходной проводки.
- 8. Рекомендуется маркировать проводку для всех устройств в системе.

#### 3.2.1 Подключение к сети переменного тока

Для подключения питания к устройству просто вставьте кабель питания переменного тока в разъем питания на задней панели коммутатора и включите выключатель питания. Входное напряжение составляет 100 В ~ 240V/ 50 ~ 60 Гц.

# 3.3 Подключение

#### 3.3.1 Кабели

#### 10/100BASE-T(X) и 1000BASE-T: назначение контактов

Коммутаторы SWMGP-22GC-2GCP-2GSFP имеют стандартные Ethernet-порты. В зависимости от типа линии связи, коммутаторы используют UTP кабели CAT

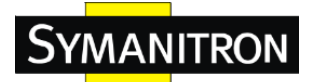

3, 4, 5, 5е для подключения к любым другим сетевым устройствам (ПК, серверы, коммутаторы, маршрутизаторы, или хабы). Характеристики кабелей представлены в таблицах ниже.

#### Типы кабелей и их характеристики

| Кабель      | Тип                     | Макс. длина | Коннектор |
|-------------|-------------------------|-------------|-----------|
| 10Base-T    | Сат. 3,4,5 100 Ом       | UTP 100 м   | RJ-45     |
| 100Base-TX  | Сат.5 100 Ом UTP        | UTP 100 м   | RJ-45     |
| 1000Base-TX | Сат.5/Сат.5е 100 Ом UTP | UTP 100 м   | RJ-45     |

При использовании кабелей 10/100 / 1000BASE-T (X) для передачи данных используются контакты 1 и 2, а для приема данных используются контакты 3 и 6.

### РоЕ-порт 10/100Base-T(X) P.S.E.

| Номер контакта | Назначение         |
|----------------|--------------------|
| 1              | TD+ с РоЕ входом + |
| 2              | TD- с РоЕ входом + |
| 3              | RD+ с РоЕ входом - |
| 6              | RD- с РоЕ входом - |

#### Порт 10/100Base-T(X) RJ45

| Номер контакта | Назначение              |
|----------------|-------------------------|
| 1              | TD+ (передача данных +) |
| 2              | TD- (передача даных -)  |
| 3              | RD+ (прием данных +)    |
| 4              | Не используется         |
| 5              | Не используется         |
| 6              | RD- (прием данных -)    |
| 7              | Не используется         |
| 8              | Не используется         |

#### РоЕ-порт 1000Base-T(X) P.S.E.

| Номер контакта | Назначение            |
|----------------|-----------------------|
| 1              | ВІ_DА+ с РоЕ входом + |
| 2              | ВІ_DА- с РоЕ входом + |
| 3              | ВІ_DВ+ с РоЕ входом - |

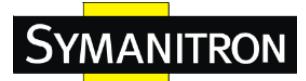

| 4 | BI_DC+                |
|---|-----------------------|
| 5 | BI_DC-                |
| 6 | BI_DB- с РоЕ входом - |
| 7 | BI_DD+                |
| 8 | BI_DD-                |

#### Порт 1000Base-T RJ45

| Номер контакта | Назначение |
|----------------|------------|
| 1              | BI_DA+     |
| 2              | BI_DA-     |
| 3              | BI_DB+     |
| 4              | BI_DC+     |
| 5              | BI_DC-     |
| 6              | BI_DB-     |
| 7              | BI_DD+     |
| 8              | BI_DD-     |

Серия также поддерживает автоматическое определение MDI / MDI-X. Вы можете использовать кабель для подключения коммутатора к ПК. В приведенных ниже таблицах показаны выводы портов MDI и MDI-X 10BASE-T / 100BASE-TX.

#### Назначение контактов 10/100Base-T(X) MDI/MDI-X

| Номер контакта | Порт МDI                                | Порт MDI-X             |  |
|----------------|-----------------------------------------|------------------------|--|
| 1              | TD+ (передача данных +)                 | RD+ (прием данных +)   |  |
| 2              | TD- (передача даных -)                  | RD- (прием данных -)   |  |
| 3              | RD+ (прием данных +) TD+ (передача данн |                        |  |
| 4              | Не используется                         | Не используется        |  |
| 5              | Не используется                         | Не используется        |  |
| 6              | RD- (прием данных -)                    | TD- (передача даных -) |  |
| 7              | Не используется Не используется         |                        |  |
| 8              | Не используется                         | Не используется        |  |

#### Назначение контактов 1000 Base-T MDI/MDI-X:

| Номер контакта | MDI сигнал | MDI-Х сигнал |
|----------------|------------|--------------|
| 1              | BI_DA+     | BI_DB+       |

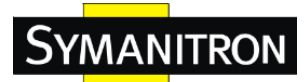

| 2 | BI_DA- | BI_DB- |
|---|--------|--------|
| 3 | BI_DB+ | BI_DA+ |
| 4 | BI_DC+ | BI_DD+ |
| 5 | BI_DC- | BI_DD- |
| 6 | BI_DB- | BI_DA- |
| 7 | BI_DD+ | BI_DC+ |
| 8 | BI_DD- | BI_DC- |

Примечание: "+" и "-" означают полярность.

#### Назначение контактов консольного порта RS-232

Управление устройством может осуществляться через консольный порт с помощью кабеля RS-232, который можно найти в упаковке. Подключите один конец кабеля RS-232 к коммутатору, а другой к ПК.

| Назначение выходных   | RS-232 с коннектором DB-9 | Переходник |
|-----------------------|---------------------------|------------|
| контактов ПК («папа») | («мама»)                  | DB-9/RJ-45 |
| Контакт #2 RD         | Контакт #2 TD             | Контакт #2 |
| Контакт #3 TD         | Контакт #3 TD             | Контакт #3 |
| Контакт #5 GD         | Контакт #5 GD             | Контакт #5 |

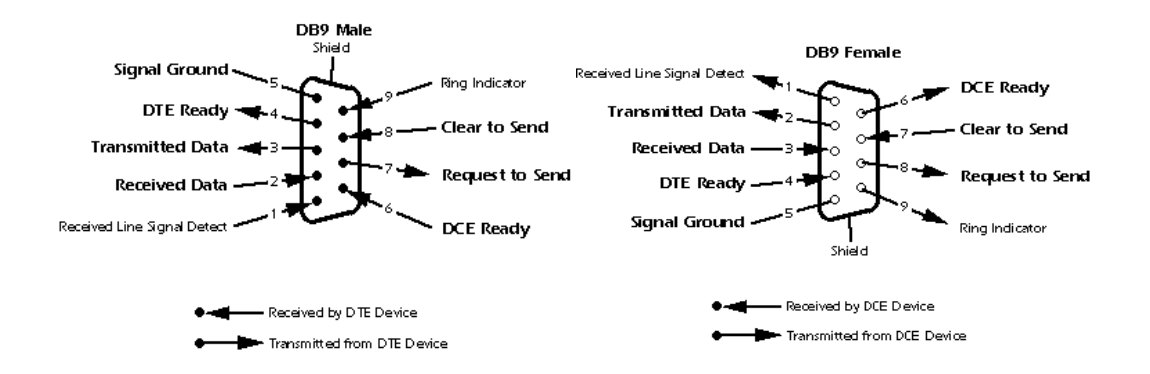

#### 3.3.2 SFP

Коммутатор имеет оптоволоконные порты, которые могут подключаться к другим устройствам с использованием SFP-модулей. Оптоволоконные порты могут быть многомодовыми или одномодовыми с LC-разъемами. Обратите внимание, что порт TX коммутатора A должен быть подключен к порту RX коммутатора B.

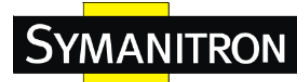

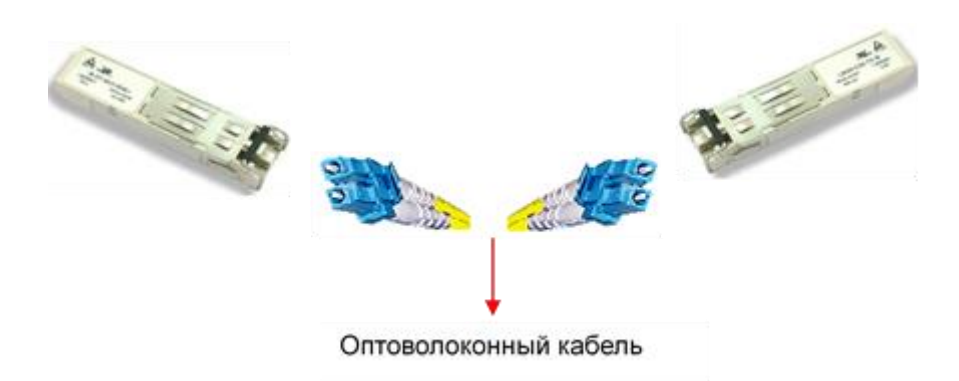

#### 3.3.3 Sy-Ring/Sy-Union

#### Sy-Ring

Вы можете подключить три или более коммутаторов, сформировав топологию «кольцо», для получения возможностей резервирования сети. Для этого необходимо выполнить следующие шаги:

- 1. Соедините каждый коммутатор, чтобы сформировать последовательную цепь с помощью кабеля Ethernet.
- Установите один из подключенных коммутаторов в качестве ведущего устройства и убедитесь, что настройка порта каждого подключенного коммутатора на странице управления соответствует подключенным физическим портам. Информацию о настройке порта см. в разделе 4.1.2 Настройки
- 3. Соедините последний коммутатор с первым, чтобы сформировать кольцевую топологию.

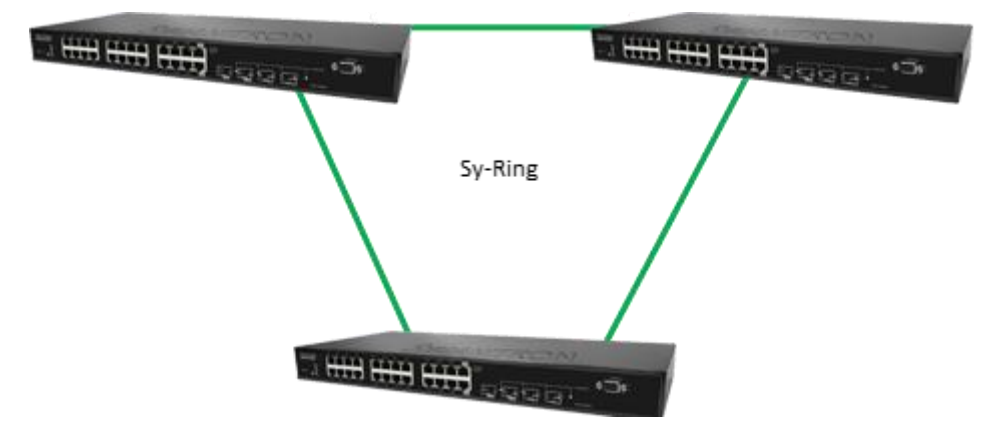

## **Coupling Ring**

Если уже существуют две топологии Sy-Ring и необходимо соединить кольца, вы можете соединить их в общее кольцо. Все, что нужно сделать, это выбрать два коммутатора из каждого кольца для подключения, например, коммутаторы A и B из Ring 1 и коммутаторы C и D из Ring 2. Определите, какой порт на каждом

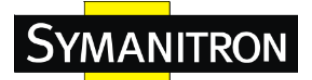

коммутаторе должен использоваться в качестве соединительного порта, а затем соедините их вместе, например, порт 1 переключателя A с портом 2 переключателя C и порт 1 переключателя B на порт 2 переключателя D. Затем включите Coupling Ring на странице управления и выберите coupling ring. Для получения дополнительной информации о настройке порта см. 4.1.2 Настройки. Как только настройка будет завершена, одно из соединений будет действовать как основной путь, в то время как другой будет действовать как резервный.

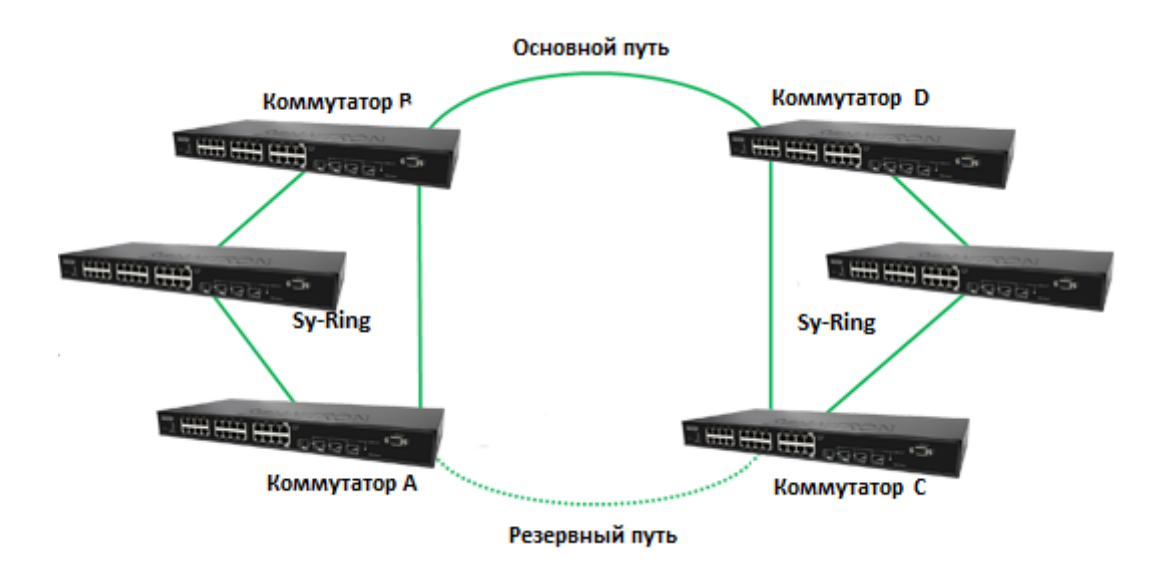

## **Dual Homing**

Если вы хотите подсоединить свою кольцевую топологию к сетевой среде RSTP, вы можете использовать dual homing. Выберите два коммутатора (коммутаторы A и B) из кольца для подключения к коммутаторам в сети RSTP (магистральные коммутаторы). Соединение одного из коммутаторов (коммутатор A или B) будет действовать как основной путь, в то время как другой будет действовать как резервный, который активируется при сбое основного.

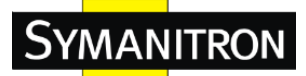

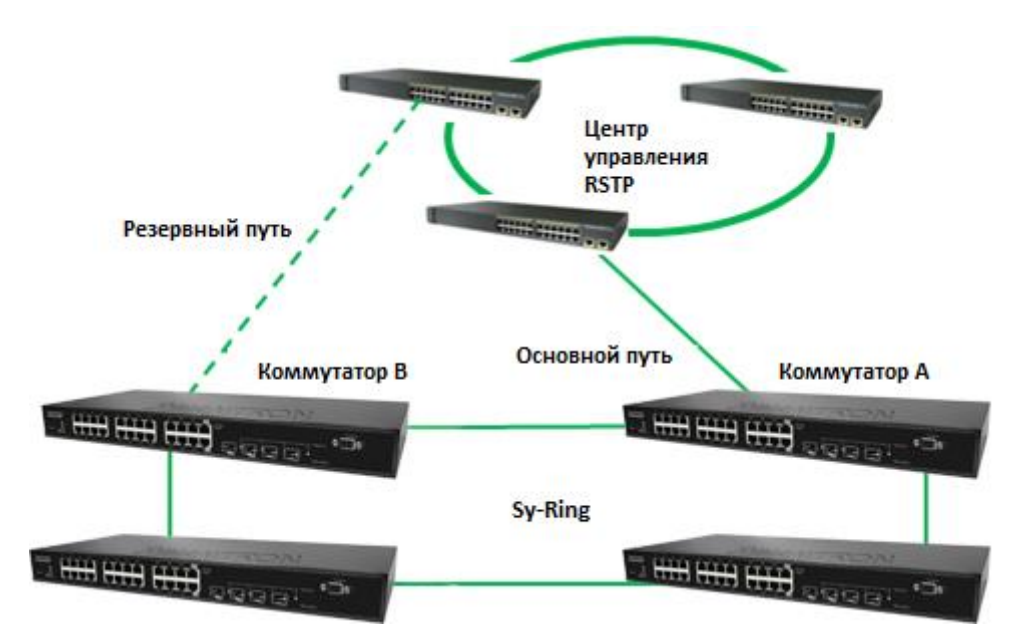

### Sy-Union

При необходимости соединения нескольких колец Sy-Ring, можно создать топологию Sy-Union, следуя инструкции:

- 1. Выберите два коммутатора из цепи (коммутатор А и В), которые вы хотите подключить к Sy-Union, и соедините их к коммутаторам в кольце (коммутаторы С и D).
- 2. В соответствии с портами, подключенными к кольцу, настройте пограничный порт для обоих подключенных коммутаторов, установив флажок на странице управления (см. 4.1.2 Настройки)
- 3. Как только настройка будет завершена, одно из соединений будет действовать как основной путь, а другой как резервный.

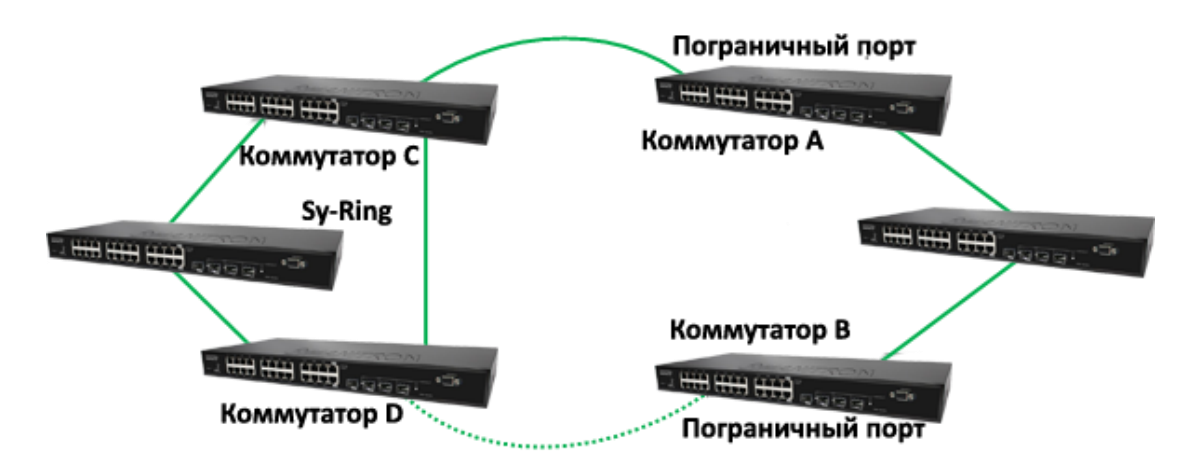

**SYMANITRON** 

# 4. Резервирование

Резервирование для минимизации простоев системы является одной из наиболее важных проблем для промышленных сетевых устройств. Компания Симанитрон разработала технологии резервирования – Sy-Ring и All-Ring. Эти технологии обеспечивают более быстрое время восстановления, чем существующие технологии резервирования, широко используемые в коммерческих сетях, таких как STP, RSTP и MSTP. Собственные технологии резервирования Симанитрон не только поддерживают различные сетевые топологии, но и обеспечивают надежность сети.

# 4.1 Sy-Ring

#### 4.1.1 Введение

Sy-Ring — это проприетарная технология кольцевого резервирования компании Симанитрон со временем восстановления менее 10 миллисекунд и до 250 узлов. Кольцевые протоколы идентифицируют один коммутатор как ведущий, а затем автоматически блокируют передачу пакетов через любую из избыточных петель сети. В случае, если одна ветвь кольца отключается от остальной сети, протокол автоматически перенастраивает кольцо, так что часть сети, которая была отключена, может восстановить контакт с остальной сетью. Кольцевая технология Sy-Ring может защитить критически важные приложения от простоев или временной неисправности благодаря технологии быстрого восстановления.

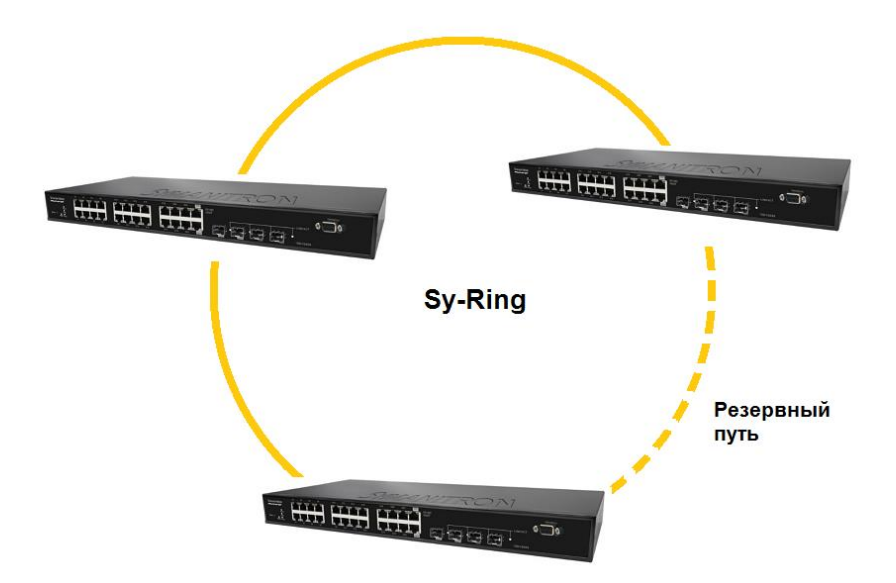

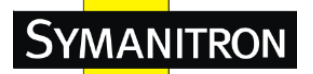

## 4.1.2 Настройки

Sy-Ring поддерживает три кольцевых топологии: Reduntant Ring, Coupling Ring

и **Dual Homing**. Вы можете настроить параметры в интерфейсе, как показано на рисунке ниже.

# Sy-Ring

| Кольцевое резервирование |             |                                         |
|--------------------------|-------------|-----------------------------------------|
| Ring-Mactep              | Выключить 👻 | Данный коммутатор не является мастером. |
| 1-й порт кольца          | Порт 1 👻    | Нет соединения                          |
| 2-й порт кольца          | Порт 2 👻    | Неактивно                               |
| Функция «Couple-Ring»    |             |                                         |
| Порт                     | Порт 3 👻    | Нет соединения                          |
| 📃 Функция «Dual-Homing»  |             |                                         |
| Порт                     | Порт 4 👻    | Нет соединения                          |

Сохранить Обновить

| Параметр         | Описание                                          |
|------------------|---------------------------------------------------|
| Кольцевое        | Включение режима Sy-Ring (Поставьте галочку,      |
| резервирование   | чтобы включить Sy-Ring).                          |
|                  | В кольце должен быть один и только один Мастер.   |
|                  | Однако, если есть два или более коммутатора, у    |
| Ding Maaran      | которых включен Sy-Ring Master, фактическим       |
| King Macrep      | Мастером будет устройство с наименьшим            |
|                  | МАС-адресом, а остальные будут резервными         |
|                  | Мастерами.                                        |
|                  | Основной порт, когда коммутатор находится в       |
| 1-и порт кольца  | режиме Sy-Ring Master                             |
| 7 й норт коли на | Резервный порт, когда коммутатор находится в      |
| 2-и порт кольца  | режиме Sy-Ring Master                             |
|                  | Включение режима Coupling Ring. Данный режим      |
|                  | может быть использован, чтобы разделить большое   |
| Counting Ding    | кольцо на два меньших кольца, чтобы при изменении |
| Coupling King    | топологии сети избежать последствий на всех       |
|                  | коммутаторах. Это хороший режим для соединения    |
|                  | двух колец.                                       |
|                  | Связь с управляющим портом коммутатора в том же   |
| Порт             | кольце. Порт управления используется для передачи |
|                  | управляющих сигналов                              |

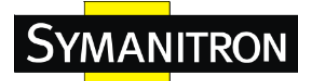

|             | Включениие режима Dual Homing. При выборе         |
|-------------|---------------------------------------------------|
|             | режима Dual Homing коммутаторы в кольце Sy-Ring   |
|             | соединяются с обычными коммутаторами через две    |
|             | линии связи RSTP (напр., магистральные            |
| Dual Homing | коммутаторы). Обе линии работают в режиме         |
|             | активного / пассивного копирования, и каждый      |
|             | коммутатор из кольца Sy-Ring соединен с обычными  |
|             | коммутаторами в режиме RSTP.                      |
|             | Связь с управляющим портом коммутатора в том же   |
| Порт        | кольце. Порт управления используется для передачи |
|             | управляющих сигналов                              |

# 4.2 Sy-Union

#### 4.2.1 Введение

Sy-Union - революционная технология резервирования Симанитрон, которая повышает сетевое резервирование для любых магистральных сетей, обеспечивая простоту использования и максимальную быстроту восстановления, гибкость, совместимость и экономичность в наборе топологий сетевого резервирования. Самовосстанавливающаяся технология Ethernet, предназначенная для распределенных сложных промышленных сетей, И позволяет сети восстанавливаться менее чем за 10 миллисекунд до 250 переключателей. позволяет нескольким резервированным кольцам Sy-Union различных протоколов резервирования соединяться и работать вместе как большая и надежная сетевая топология.

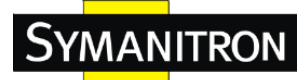

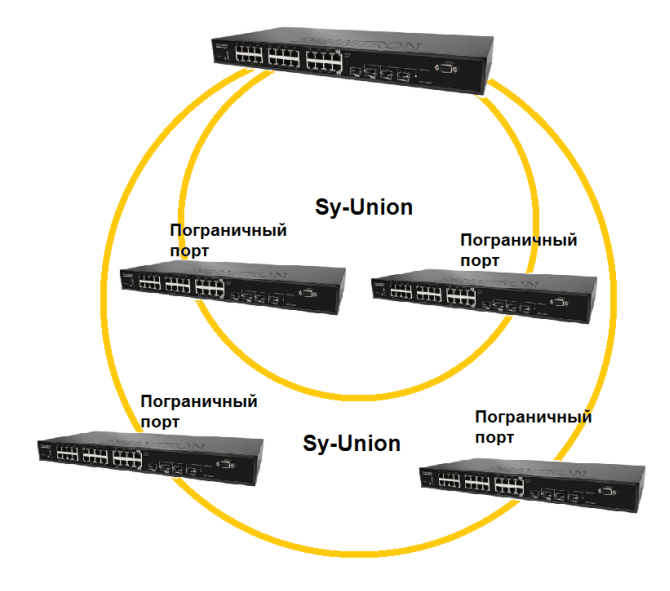

## 4.2.2 Настройки

Sy-Union очень прост в настройке и управлении. Должен быть определен только один пограничный порт пограничного коммутатора. Другие коммутаторы рядом с ним просто должны поддерживать Sy-Union.

| Sy-Union Configuration |        |             |           |                 |
|------------------------|--------|-------------|-----------|-----------------|
|                        | Enable |             |           |                 |
|                        |        | Uplink Port | Edge Port | State           |
|                        | 1st    | Порт 1 🚽 👻  |           | Нет соеди нения |
|                        | 2nd    | Порт 2 📼 👻  |           | Forwarding      |
|                        |        |             |           |                 |
| Coxpa                  | анить  | Обновить    | ]         |                 |

| Параметр    | Описание                                         |
|-------------|--------------------------------------------------|
| Enable      | Включение режима Sy-Union (Поставьте галочку,    |
|             | чтобы включить Sy-Union).                        |
| Uplink Port | Передающий порт                                  |
|             | Топология Sy-Union должна начинаться с граничных |
| Edge Dort   | портов. Порты с меньшим МАС-адресом              |
| Edge Port   | коммутатора будут использоваться в качестве      |
|             | резервной связи.                                 |
| State       | Состояние порта                                  |

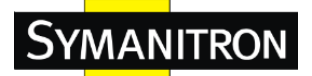

# 4.3 STP/RSTP/MSTP

#### 4.3.1 STP/RSTP

STP (Spanning Tree Protocol) и его расширенные версии RSTP (Rapid Spanning Tree Protocol) и MSTP (Multiple Spanning Tree Protocol) предназначены для предотвращения образования петель и обеспечения сетевого резервирования. Сетевые петли часто встречаются в больших сетях, когда два или более путей отправляются в один и тот же пункт назначения, широковещательные пакеты могут попасть в бесконечный цикл и, следовательно, вызывать перегрузку в сети. STP может идентифицировать наилучший путь к месту назначения и блокировать все другие пути. Блокированные связи будут оставаться подключенными, но неактивными. Когда наилучший путь оборвется. заблокированные ссылки будут активированы. По сравнению с STP, который восстанавливает связь через 30-50 секунд, RSTP может сократить время до 5-6 секунд. Иными словами, RSTP обеспечивает более быстрое схождение древовидной топологии после ее изменения. Коммутаторы поддерживают STP и автоматически определяют, по STP или RSTP работает подсоединенное устройство.

| Берсия протокола                                                                                                    | RSTP  |
|----------------------------------------------------------------------------------------------------|-------|
| Приоритет моста                                                                                                    | 32768 |
| Интервал задержки                                                                                                    | 15    |
| Максимальная задержка                                                                                                 | 20    |
| Максимальное количество хопов                                                                                         | 20    |
| Количество приостановленных передач                                                                                   | 6     |
|                                                                                                    |       |
| ительные настройки                                                                                                    |       |
| ительные настройки<br>Фильтрация BPDU порта назначения                                                                |       |
| ительные настройки<br>Фильтрация BPDU порта назначения<br>Защита BPDU порта назначения                                |       |
| ительные настройки<br>Фильтрация BPDU порта назначения<br>Защита BPDU порта назначения<br>Восстановление ошибки порта |       |

#### Статус моста RSTP

### SWMGP-22GP-2GCP-2GSFP Руководство по эксплуатации

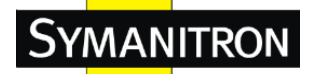

| Параметр                     | Описание                                           |
|------------------------------|----------------------------------------------------|
| Версия протокола             | Выбор протокола, поддерживается STP/RSTP/MSTP      |
|                              | Значение, используемое для идентификации           |
|                              | основного моста. Мост с наименьшим значением       |
| Πημοημτοτ Μοστο              | имеет наивысший приоритет, и выбран в качестве     |
| Приоритет моста<br>(0.611/0) | основного. При изменении значения необходимо       |
| (0-01440)                    | перезагрузить коммутатор. Значение должно быть     |
|                              | кратно 4096 в соответствии со стандартным правилом |
|                              | протокола.                                         |
|                              | Количество секунд, которое порт ждет перед         |
| Интервал задержки            | изменением своего состояния изучения и             |
| (4-30)                       | прослушивания RSTP в состояние пересылки.          |
|                              | Введите значение от 4 до 30.                       |
|                              | Количество секунд, которое мост ожидает без приема |
| Максимальная                 | сообщений конфигурации STP, прежде чем начать      |
| задержка (6-40)              | попытку реконфигурации. Введите значение от 6 до   |
|                              | 40.                                                |
|                              | Начальное значение оставшихся переходов для        |
|                              | информации MSTI, сгенерированной на границе        |
| Максимальное                 | области MSTI. Определяет, на сколько мостов        |
| количество хопов             | корневой мост может распространять свою BPDU       |
|                              | информацию. Диапазон действительных значений: от   |
|                              | 6 до 40 хопов.                                     |
|                              | Количество BPDU, которые порт моста может          |
| Количество                   | отправлять в секунду. При привышении этого         |
| приостановленных             | значения, передача следующего BPDU будет           |
| передач                      | отложена. Диапазон допустимых значений: от 1 до 10 |
|                              | ВРDU в секунду.                                    |
| Фильтрация BPDU              | Определяет, будет ли порт, сконфигурированный в    |
| порта назначения             | качестве Edge порта, передавать и принимать BPDU.  |
|                              | Определяет, будет ли порт, сконфигурированный в    |
| Защита BPDU порта            | качестве Edge порта, отключаться при приеме BPDU.  |
| назначения                   | Порт войдет в состояние отключения из-за ошибки и  |
|                              | будет удален из топологии.                         |
| D                            | Определяет, будет ли порт, находящийся в состоянии |
| Восстановление               | отключения из-за ошибки, автоматически включаться  |
| ошиоки порта                 | через определенное время. Если восстановление не   |

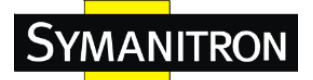

|                                            | включено, порты должны быть отключены и<br>повторно активированы для нормальной работы STP.<br>Условие также сбрасывается при перезагрузке<br>системы.                                |
|--------------------------------------------|----------------------------------------------------------------------------------------------------|
| Тайм-аут<br>восстановления<br>ошибки порта | Количество времени, которое должно пройти до того, как порт, находящийся в состоянии отключения из-за ошибки, может быть включен. Диапазон значений: от 30 до 86400 секунд (24 часа). |

Примечание: следуйте правилам конфигурации max age time, hello time и forwarding delay time. 2 x (Forward Delay Time value -1) > = Max Age value >= 2 x (Hello Time value +1).

На следующих страницах показана информация о корневом мосте, включая статус порта.

#### Мосты STP

Автообновление 🗌 Обновление

|   | метт |                         | Основной                |      |           | Топологическая | Последнее изменение |
|---|------|-------------------------|-------------------------|------|-----------|----------------|---------------------|
| 1 | MSII | идентификатор моста     | Идентификатор           | Порт | Стоимость | метка          | топологии           |
|   | CIST | 32768.48-BE-2D-19-9D-61 | 32768.48-BE-2D-19-9D-61 | -    | 0         | Установлена    | -                   |

| Настройка | порта | STP | CIST |
|-----------|-------|-----|------|
|-----------|-------|-----|------|

| <b>Bama</b> | STP              | C              | Devenues  | Администрирование порта | Автоопределение порта | Огранич | енный | Защита | Точк |
|-------------|------------------|----------------|-----------|-------------------------|-----------------------|---------|-------|--------|------|
| Порт        | включено         | стоимость пути | Приоритет | назначения              | назначения            | Роль    | TCN   | BPDU   | Точн |
| -           |                  | Авто 👻         | 128 👻     | He Edge 🔻               |                       |         |       |        | Да   |
|             |                  |                |           |                         |                       |         |       |        |      |
| ойка обы    | ічного порта CIS | ST             |           |                         |                       |         |       |        |      |
|             | CTD.             |                |           | A                       | A                     | 0       |       | 9      | T    |
| Порт        | ЗТР<br>ВКПЮЧЕНО  | Стоимость пути | Приоритет | Администрирование порта | назначения            | Ропь    | тсы   | BPDU   | Точ  |
| *           |                  | •              | • •       | • •                     |                       |         |       |        | 0    |
| 1           |                  | Авто 👻         | 128 -     | He Edge 👻               |                       |         |       |        | Авто |
| 2           |                  | Авто 👻         | 128 👻     | He Edge 👻               |                       |         |       |        | Авто |
| 3           |                  | Авто 👻         | 128 -     | He Edge 👻               | <b>V</b>              |         |       |        | Авто |
| 4           |                  | Авто 👻         | 128 👻     | He Edge 👻               | V                     |         |       |        | Авто |
| 5           |                  | Авто 👻         | 128 👻     | He Edge 👻               | <b>V</b>              |         |       |        | Авто |
| 6           |                  | Авто 👻         | 128 👻     | He Edge 👻               |                       |         |       |        | Авто |
| 7           |                  | Авто 👻         | 128 👻     | He Edge 👻               |                       |         |       |        | Авто |
| 8           |                  | Авто 👻         | 128 👻     | He Edge 👻               |                       |         |       |        | Авто |
| 9           |                  | Авто 👻         | 128 👻     | He Edge 👻               |                       |         |       |        | Авто |
| 10          |                  | Авто 👻         | 128 👻     | He Edge 👻               |                       |         |       |        | ABTO |
| 11          |                  | Авто 👻         | 128 👻     | He Edge 👻               |                       |         |       |        | Авто |
| 12          |                  | Авто 👻         | 128 👻     | He Edge 👻               |                       |         |       |        | Авто |
| 13          |                  | Авто 👻         | 128 👻     | He Edge 👻               |                       |         |       |        | Авто |
| 14          |                  | Авто 👻         | 128 👻     | He Edge 👻               |                       |         |       |        | Авто |
| 15          |                  | Авто 👻         | 128 👻     | He Edge 👻               |                       |         |       |        | Авто |
|             |                  |                |           |                         |                       |         |       |        |      |

| Параметр       | Описание                                                       |
|----------------|----------------------------------------------------------------|
| Порт           | Номер порта                                                    |
| STP включено   | Пользователь может включить / отключить функцию STP на портах. |
| Стоимость пути | Пользователь может выбрать автоматический выбор                |

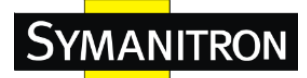

| (Авто)              | стоимости пути или ввод этого значения вручную.      |
|---------------------|------------------------------------------------------|
|                     | Определяет стоимость пути для порта. Параметр Auto   |
|                     | установит стоимость пути в зависимости от скорости   |
|                     | физической линии, используя рекомендуемые            |
| CTAHMAGTI HVTH      | значения 802.1D. Используя специальный параметр,     |
|                     | можно ввести пользовательское значение. Стоимость    |
| (значение)          | пути используется при создании активной топологии    |
|                     | сети. Порты с низкой стоимостью пути выбраны в       |
|                     | качестве передающих портов в пользу портов с         |
|                     | высокой стоимостью пути. Допустимые значения         |
|                     | находятся в диапазоне от 1 до 200000000.             |
|                     | Решите, какой порт должен быть приоритетно           |
| Приоритет (0-240)   | заблокирован в локальной сети. Введите число от 0 до |
|                     | 240. Значение приоритета должно быть кратно 16.      |
|                     | Определяет, должен ли флаг operEdge начинаться с     |
| Администрирование   | установленного или очищенного. (Начальное            |
| порта назначения    | состояние operEdge при инициализации порта).         |
|                     | Определяет, должен ли мост включать втоматическое    |
| Автоопределение     | обнаружение края на мостовом порту (Bridge порт).    |
| порта назначения    | Это позволяет вывести operEdge из того, получены ли  |
| •                   | BPDU на порт или нет.                                |
|                     | При включении, порт не сможет быть выбран как        |
|                     | корневой для CIST или любой MSTI, даже если он       |
|                     | имеет лучший приоритет. Этот порт будет указан как   |
|                     | альтернативный после того, как будет выбран          |
|                     | корневой порт. Это может привести к отсутствию       |
| 0                   | соединения в связующем дереве. Сетевой               |
| Ограниченный - роль | администратор может установить эту функцию,          |
|                     | чтобы предотвратить влияние узлов, находящихся не    |
|                     | в ядре сети на логическое дерево, например, потому   |
|                     | что администратор не может их полностью              |
|                     | контролировать. Эта функция известна как Root        |
|                     | Guard.                                               |
|                     | Если включено, порт не будет отправлять на другие    |
| Ограниченный - TCN  | порты полученные оповещения об изменениях в          |
|                     | топологии. При включении может вызывать              |

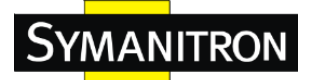

|               | временные сбои в сети после изменений в активной  |
|---------------|---------------------------------------------------|
|               | топологии связующего дерева из-за некорректно     |
|               | передаваемой информации об устройстве. Сетевой    |
|               | администратор может установить эту функцию,       |
|               | чтобы предотвратить наводнение узлами,            |
|               | находящимися не в ядре сети, информацией об       |
|               | изменении адресов, например, при частых           |
|               | изменениях состояния портов.                      |
|               | В случае включения, это приводит к отключению     |
|               | порта при получении действительных BPDU. В        |
|               | отличие от аналогичной настройки моста, состояние |
|               | Edge порта не влияет на эту настройку.            |
|               | Определяет, подключен ли порт к LAN в режиме      |
|               | точка-точка или в режиме разделяемой среды. Может |
| Tours - Tours | быть определен автоматически, либо пользователь   |
| 104Ka • 104Ka | указывает значение true или false. Переход в      |
|               | состояние передачи осуществляется быстрее для LAN |
|               | в режиме точка-точка.                             |

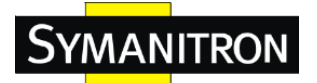

### 4.3.2 MSTP

Multiple Spanning Tree Protocol (MSTP) является стандартом базового протокола по IEEE 802.1s. Его назначение заключается в том, что несколько сетей VLAN может быть преобразовано с уменьшением числа связей топологического дерева, так как большинству сетей не требуется больше, чем несколько логических топологий. Он поддерживает схему балансировки нагрузки и «нагружает» процессор меньше, чем, например, PVST + (фирменная технология Cisco).

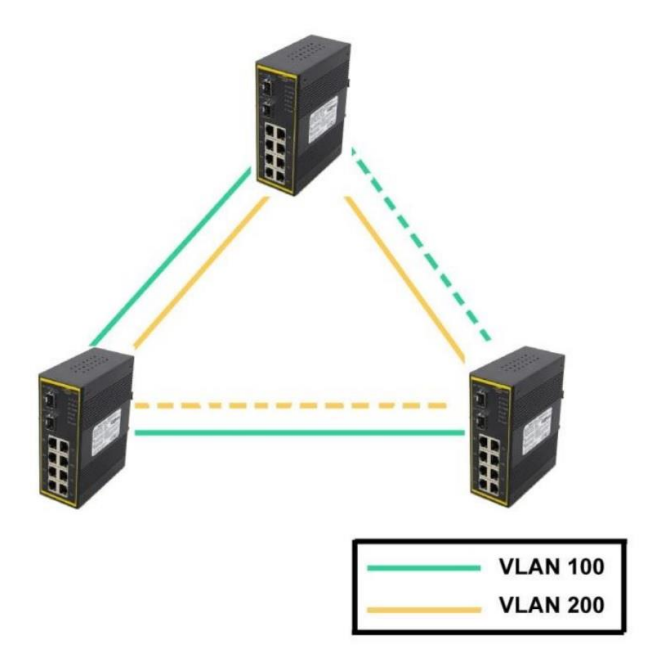

#### Настройки моста

На этой странице вы можете изучить и изменить настройки текущих портов MSTI. Порт MSTI представляет собой виртуальный порт, который создается отдельно для каждого активного CIST (физического) порта для каждого экземпляра MSTI, настроенного и применимого для порта. Экземпляр MSTI должен быть выбран до отображения параметров конфигурации порта MSTI.

| стройки моста STP                   |       |    |  |
|-------------------------------------|-------|----|--|
| Версия протокола                    | MSTP  | •  |  |
| Приоритет моста                     | 32768 | •  |  |
| Интервал задержки                   | 15    |    |  |
| Максимальная задержка               | 20    |    |  |
| Максимальное количество хопов       |       | 20 |  |
| Количество приостановленных передач | 6     |    |  |

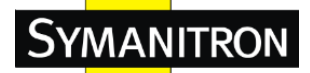

| Параметр                                                                                | Описание                                                                                                    |
|-----------------------------------------------------------------------------------------|----------------------------------------------------------------------------------------------------|
| Версия протокола                                                                        | Выбор версии протокола STP                                                                                                    |
| Приоритет моста<br>(0-61440)                                                            | Значение, используемое для идентификации<br>основного моста. Мост с наименьшим значением<br>имеет наивысший приоритет, и выбран в качестве<br>основного. При изменении значения необходимо<br>перезагрузить коммутатор. Значение должно быть<br>кратно 4096 в соответствии со стандартным правилом<br>протокола.      |
| Интервал задержки<br>(4-30)                                                             | Число секунд, которое порт ждет перед изменением своего состояния изучения и прослушивания RSTP в состояние передачи. Введите значение от 4 до 30.                                                                                                    |
| Максимальная<br>задержка (6-40)                                                         | Количество секунд, которое мост ожидает без приема сообщений конфигурации STP, прежде чем начать попытку реконфигурации. Диапазон значений от 6 до 40.                                                                                                    |
| Максимальное<br>количество хопов<br>(1-40)<br>Количество<br>приостановленных<br>передач | Этот параметр является дополнительной<br>характеристикой, указанной для RSTP. Единственное<br>значение относится ко всем связям STP протокола в<br>пределах области MST (CIST и все MSTI), для<br>которых мост является основным в области.<br>Максимально возможное количество BPDU<br>передаваемых портом в секунду |
| Сохранить                                                                               | Нажмите, чтобы применить настройки.                                                                                                    |

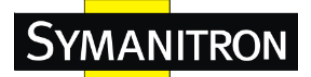

# Настройки MSTP Instance

| ดถึกลพอื่นแห                                       | е VI AN-ы отображаются |                                |
|----------------------------------------------------|------------------------|--------------------------------|
|                                                    |                        | B CIST. (no ynosidannio noci). |
| тентификация                                       | конфигурации           |                                |
| Имя ко                                             | ифигурации 48-be-      | 2d-19-9d-61                    |
| Провер                                             | ка конфигурации 0      |                                |
|                                                    |                        |                                |
| ображение М                                        |                        |                                |
| MSTI                                               | Отоб                   | ражение VLAN-ов                |
|                                                    |                        |                                |
| MSTI1                                              |                        | •                              |
| MSTI1                                              |                        | •                              |
| MSTI1<br>MSTI2                                     |                        | •                              |
| MSTI1<br>MSTI2<br>MSTI3                            |                        | •                              |
| MSTI1<br>MSTI2<br>MSTI3<br>MSTI4                   |                        |                                |
| MSTI1<br>MSTI2<br>MSTI3<br>MSTI4                   |                        | •                              |
| MSTI1<br>MSTI2<br>MSTI3<br>MSTI4<br>MSTI5          |                        |                                |
| MSTI1<br>MSTI2<br>MSTI3<br>MSTI4<br>MSTI5<br>MSTI6 |                        |                                |

| Параметр         | Описание                                        |
|------------------|-------------------------------------------------|
| Имя конфигурации | Имя, присваиваемое пользователем, данной        |
|                  | конфигурации МБТТ                               |
| Проверка         | Номер MSTP Instance от 1 до 15.                 |
| конфигурации     | 1                                               |
|                  | VLAN, сопоставляемая с MSTI. VLAN может быть    |
| Отображение      | сопоставлена только одной MSTI. Неиспользуемая  |
| VLAN-0B          | MSTI останется пустой (например, без каких-либо |
|                  | сопоставленных VLAN).                           |
| Сохранить        | Нажмите, чтобы применить настройки.             |

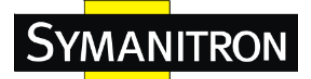

## Приоритет порта

| T1 MS                         | TI                                        |                                                                |                                                                |
|-------------------------------|-------------------------------------------|----------------------------------------------------------------|----------------------------------------------------------------|
| тройка агре                   | егированн                                 | ных портов MSTI                                                |                                                                |
| Порт                          | Сто                                       | имость пути                                                    | Приоритет                                                      |
| -                             | Авто                                      | •                                                              | 128 🔻                                                          |
| тройка обь                    | ичных пор                                 | TOB MSTI                                                       |                                                                |
| Порт                          | Сто                                       | имость пути                                                    | Приоритет                                                      |
| <mark>Порт</mark><br>*        | Сто                                       | имость пути<br>•                                               | Приоритет                                                      |
| Порт<br>*                     | Сто<br><><br>Авто                         | имость пути<br>т                                               | Приоритет<br><> т<br>128 т                                     |
| Порт<br>*<br>1<br>2           | Сто<br><><br>Авто<br>Авто                 | оимость пути<br>Т Т Т Т Т Т Т Т Т Т Т Т Т Т Т Т Т Т Т          | Приоритет<br><> ▼<br>128 ▼<br>128 ▼                            |
| Порт<br>*<br>1<br>2<br>3      | Сто<br><><br>Авто<br>Авто<br>Авто         | РИМОСТЬ ПУТИ                                                   | Приоритет<br>↓ 128 ▼ ↓ 128 ▼ ↓ 128 ▼                           |
| Порт<br>*<br>1<br>2<br>3<br>4 | Сто<br><><br>Авто<br>Авто<br>Авто<br>Авто | римость пути<br>Т<br>Т<br>Т<br>Т<br>Т<br>Т<br>Т<br>Т<br>Т<br>Т | Приоритет<br><> ▼<br>128 ▼<br>128 ▼<br>128 ▼<br>128 ▼<br>128 ▼ |

| Параметр          | Описание                                         |
|-------------------|--------------------------------------------------|
| Порт              | Номер порта, который вы хотите сконфигурировать. |
|                   | Решите, какой порт должен быть приоритетно       |
| Приоритет (0-240) | заблокирован в LAN. Введите число от 0 до 240.   |
|                   | Значение приоритета должно быть кратно 16.       |
|                   | Стоимость пути для порта. Стоимость пути         |
|                   | используется при создании активной топологии для |
| Стоимость пути    | сети. Порты с низкой стоимостью пути выбраны в   |
| (1-20000000)      | качестве передающих портов в пользу портов с     |
|                   | высокой стоимостью пути. Допустимые значения     |
|                   | находятся в диапазоне от 1 до 200000000.         |
| Сохранить         | Нажмите, чтобы применить настройки.              |

## 4.4 Режим быстрого восстановления

Режим быстрого восстановления может быть настроен для подключения нескольких портов к одному или нескольким коммутаторам. Серия SWMGP-22GP-2GCP-2GSFP с быстрым режимом восстановления обеспечит резервирование связей. Режим быстрого восстановления поддерживает 12 приоритетов. Первый приоритет будет иметь только активный порт, а другими портами с разными приоритетами будут резервные порты.

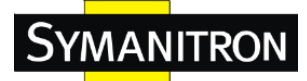

# Быстрое восстановление

|                                   | 🔲 Включить | Включить Приоритет восстанвления |  |  |
|-----------------------------------|------------|----------------------------------|--|--|
|                                   | 1          | Не включено 👻                    |  |  |
|                                   | 2          | Не включено 👻                    |  |  |
|                                   | 3          | Не включено 👻                    |  |  |
|                                   | 4          | Не включено 👻                    |  |  |
|                                   | 5          | Не включено 👻                    |  |  |
| Быстрое восстановление отключено. |            |                                  |  |  |
| охранить                          | 1          |                                  |  |  |

| Параметр                    | Описание                                                                                                    |
|-----------------------------|----------------------------------------------------------------------------------------------------|
| Включить                    | Активация режима Быстрого восстановления                                                                           |
| Приоритет<br>восстановления | Порты имеют 12 приоритетов. Только порт с высшим приоритетом будет активным портом. Высшим является 1-й приоритет. |
| Сохранить                   | Нажмите, чтобы применить настройки.                                                                                |

# 5. WEB-интерфейс

Управление коммутатором можно осуществлять с помощью встроенного веб-сервера, который поддерживает Internet Explorer (IE 5.0 или более поздние версии) и другие веб-браузеры. Поэтому вы можете легко управлять коммутатором и дистанционно настраивать его. Вы также можете обновить прошивку через веб-браузер. Функция веб-управления не только снижает потребление пропускной способности сети, но также повышает скорость доступа и обеспечивает удобное визуализированное управление.

Примечание: По умолчанию, браузеры от IE 5.0 и выше, Chrome, Firefox не позволяют Java-компонентам открывать сокеты. Вам необходимо изменить настройки браузера для того, чтобы разрешить Java-компонентам использовать сетевые порты

# Подготовка к управлению через Web-интерфейс Необходимая информация:

IP-адрес: 192.168.10.1
Маска подсети: 255.255.255.0
Шлюз по умолчанию: 192.168.10.254
Имя пользователя: admin

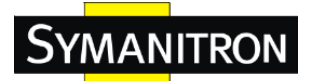

## Пароль: admin

#### Вход в систему:

- 1. Запустите интернет-браузер.
- 2. Пропишите в адресной строке http:// и IP-адрес коммутатора. Нажмите "Enter".

| J 192.168.10.1 ×     |     |
|----------------------|-----|
| ← → ★ 🕒 192.168.10.1 | 9 = |

- 3. Появится окно входа в систему.
- 4. Введите имя пользователя и пароль. По умолчанию они имеют значение admin.
- 5. Нажмите «Enter» или кнопку «ОК», затем появится основное окно управления через Web-интерфейс.

| Необходима автори                                    | заци             | 1я                      |           |
|------------------------------------------------------|------------------|-------------------------|-----------|
| Для доступа к домену htt<br>указать имя пользователя | р://19<br>я и па | 92.168.10.1 н<br>ароль. | еобходимо |
| Подключение к веб-сайту                              | у не з           | ащищено                 |           |
| Имя пользователя:                                    | adm              | nin                     |           |
| Пароль:                                              | ****             | *                       |           |
|                                                      |                  | Вхол                    | Отмена    |
|                                                      |                  | Бход                    |           |

| Система                  |                                                                                                    |
|--------------------------|----------------------------------------------------------------------------------------------------|
| Имя                      | SWMGP-22GP-2GCP-2GSFP-720W                                                                                                    |
| Описание                 | Industrial 26-port managed Gigabit PoE Ethernet switch with 22x10/100/1000Base-T(X) P.S.E.,2xGigabit combo P.S.E. ports and 2x100/1000Base-X, SFP socket, power supply included, EUpower cord |
| Местоположение           |                                                                                                    |
| Контакт                  |                                                                                                    |
| Идентификатор<br>объекта | 1.3.6.1.4.1.25972.102.0.5.180                                                                                                    |
| Аппаратные ср            | едства                                                                                                    |
| МАС-адрес                | 48-be-2d-19-9d-61                                                                                                    |
| Время                    |                                                                                                    |
| Системная дата           | 1970-01-01 00:00:31+00:00                                                                                                    |
| Системное время          | 0d 00:00:31                                                                                                    |
| ПО                       |                                                                                                    |
| Версия Kernel            | v9.26                                                                                                    |
| Версия ПО                | v1.06                                                                                                    |

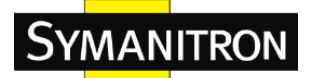

С правой стороны интерфейса управления отображаются ссылки на различные настройки. Вы можете щелкнуть по ссылкам для доступа к страницам конфигурации различных функций.

## 5.1 Основные настройки

Основные настройки позволяют вам настроить основные функции коммутатора. Стандартные настройки

#### 5.1.1 Информация о системе

| Имя системы            | SWMGP-22GP-2GCP-2GSFP      |
|------------------------|----------------------------|
| Описание системы       | Industrial 26-port managed |
| Местоположение системы |                            |
| Контакты               |                            |

| Параметр         | Описание                                                 |  |
|------------------|----------------------------------------------------------|--|
|                  | Имя коммутатора назначается в административном           |  |
|                  | порядке. По соглашению, это полное доменное имя          |  |
|                  | коммутатора как узла сети. Доменное имя представляет     |  |
|                  | собой текстовую строку, которая может состоять из букв   |  |
| Имя системы      | латинского алфавита (A-Z, a-z), цифр (0-9), знака минуса |  |
|                  | (-). В имени запрещено использовать символы пробела.     |  |
|                  | Первым символом должна быть буква. Первым или            |  |
|                  | последним символом не должен быть знак минуса.           |  |
|                  | Допустимая длина строки составляет от 0 до 255.          |  |
| Описание системы | Показывает описание коммутатора                          |  |
|                  | Физическое расположение коммутатора (напр.,              |  |
| Местоположение   | телекоммуникационный шкаф, 3-й этаж). Допустимая         |  |
| системы          | длина строки составляет от 0 до 255, а допустимые        |  |
|                  | ASCII-символы – с 32 по 126.                             |  |
|                  | Текстовая идентификация контактного лица для этого       |  |
| Vantautu         | коммутатора, вместе с информацией о том, как связаться   |  |
| КОНТАКТЫ         | с этим человеком. Допустимая длина строки составляет     |  |
|                  | от 0 до 255, а допустимые ASCII-символы – с 32 по 126.   |  |
| Сохранить        | Нажмите, чтобы сохранить изменения                       |  |
| Concern          | Нажмите, чтобы отменить сделанные изменения и            |  |
| Соросить         | вернуться к сохраненным значениям                        |  |

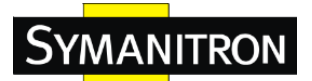

#### 5.1.2 Пароль администратора

На этой странице вы можете настроить системный пароль, требуемый для доступа к веб-интерфейсу или CLI.

| Имя пользователя         | admin |
|--------------------------|-------|
| Старый пароль            |       |
| Новый пароль             |       |
| Подтвердить новый пароль |       |

Интерфейс пароля администратора

Таблица с описанием команд при изменении имени пользователя и пароля:

| Параметр         | Описание                                              |
|------------------|-------------------------------------------------------|
| Имя пользователя | Введите имя пользователя системы.                     |
|                  | Введите текущий системный пароль. Если он             |
| Старый пароль    | некорректен, установить новый пароль будет            |
|                  | невозможно.                                           |
|                  | Выберите новый системный пароль (по умолчанию         |
| Новый пароль     | «admin»). Допустимая длина строки от 0 до 31 символа, |
|                  | допустимые ASCII-символы – с 32 по 126.               |
| Подтвердите      | Повторите новый пароль                                |
| новый пароль     |                                                       |
| Сохранить        | Нажмите, чтобы сохранить изменения                    |

#### 5.1.3 Метод аутентификации

# Конфигурация метода аутентификации

|      | Пользователь   | Метод аутентификации | Резерв |
|------|----------------|----------------------|--------|
|      | console        | Локальная 👻          |        |
|      | telnet         | Локальная 👻          |        |
|      | ssh            | Локальная 👻          |        |
|      | web            | Локальная 👻          |        |
| Coxp | анить Сбросить |                      |        |

Интерфейс выбора метода аутентифкации

Таблица с описанием настроек методов аутентификации:

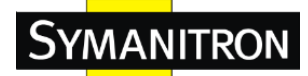

| Параметр       | Описание                                             |
|----------------|------------------------------------------------------|
| Поливоратоли   | Интерфейс управления, конфгурация для которого       |
| пользователь   | выбирается ниже                                      |
|                | В качестве метода аутентификации может быть          |
|                | установлено одно из следующих значений:              |
|                | Нет: аутентификация запрещена и возможность войти в  |
| Метод          | систему отсутствует                                  |
| аутентификации | Локальная: для аутентификации используйте базу       |
|                | данных локальных пользователей коммутатора           |
|                | Radius: для аутентификации используйте удаленный     |
|                | Radius-cepbep                                        |
|                | Включите запасной вариант локальной аутентификации,  |
|                | установив этот флажок. Если ни один из настроенных   |
|                | серверов аутентификаци не работает, то для           |
| Deserve        | аутентификации используется база данных локальных    |
| Резерв         | пользователей.                                       |
|                | Это возможно только в том случае, если для параметра |
|                | Метод аутентификации установлено значение,           |
|                | отличное от Нет или Локальная.                       |
| Сохранить      | Нажмите, чтобы сохранить изменения                   |
| C6             | Нажмите, чтобы отменить сделанные изменения и        |
| Соросить       | вернуться к сохраненным значениям                    |

# 5.1.4 Настройки IP

Вы можете сконфигурировать настройки IP в этом разделе.

|             | Установлено   | Текущий       |
|-------------|---------------|---------------|
| Клиент DHCP |               | Обновить      |
| ІР-адрес    | 192.168.10.1  | 192.168.10.1  |
| Маска       | 255.255.255.0 | 255.255.255.0 |
| Шлюз        | 0.0.0.0       | 0.0.0.0       |
| VLAN ID     | 1             | 1             |

Таблица с описанием команд при назначении и изменении настроек IP:
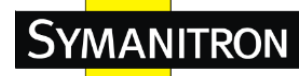

| Параметр    | Описание                                              |  |
|-------------|-------------------------------------------------------|--|
|             | Поставьте флажок, чтобы включить DHCP-клиент. Если    |  |
|             | DHCP прекратит работу из-за неисправности или         |  |
|             | настроенный IP-адрес обнулится, DHCP предпримет       |  |
| Клиент DHCP | повторную попытку подключения. Если повторная         |  |
|             | попытка подключения провалится, DHCP прекратит        |  |
|             | попытки и будут использоваться ранеее                 |  |
|             | сконфигурированные настройки IP.                      |  |
|             | Назначьте IP-адрес, который используется в сети. Если |  |
|             | функция DHCP-клиента включена, то вам не нужно        |  |
| ID agree    | будет назначать IP-адрес.                             |  |
| п-адрес     | Сетевой сервер DHCP присвоит IP-адрес коммутатору, и  |  |
|             | он будет отображаться в этой колонке. ІР-адрес по     |  |
|             | умолчанию 192.168.10.1                                |  |
|             | Назначьте маску подсети для IP-адреса. Если функция   |  |
| Масква      | DHCP-клиента активна, вам не нужно назначать маску    |  |
|             | подсети.                                              |  |
|             | Назначьте сетевой шлюз для коммутатора. Шлюз по       |  |
| Шлюз        | умолчанию 192.168.10.254                              |  |
|             | Укажите назначаемый VLAN ID. Допустимый диапазон      |  |
| VLAN ID     | от 1 до 4095                                          |  |
| Сохранить   | Нажмите, чтобы сохранить изменения                    |  |
| C.F         | Нажмите, чтобы отменить сделанные изменения и         |  |
| Соросить    | вернуться к сохраненным значениям                     |  |

# 5.1.5 Настройки IPv6

#### Настройка ІРv6

|                             | Настроено      | Текущий                                                         |
|-----------------------------|----------------|-----------------------------------------------------------------|
| Автоматическая конфигурация |                | Обновить                                                        |
| ІР-адрес                    | ::192.168.10.1 | ::192.168.10.1<br>Link-Local Address: fe80::4abe:2dff:fe19:9d61 |
| Префикс                     | 96             | 96                                                              |
| Шлюз                        | :              |                                                                 |

Сохранить Сбросить

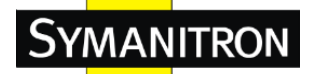

Таблица с описанием команд при назначении и изменении настроек IP:

| Параметр       | Описание                                              |  |  |
|----------------|-------------------------------------------------------|--|--|
|                | Поставьте флажок, чтобы включить ІРv6. Если система   |  |  |
|                | не получит разрешенного адреса в течение              |  |  |
|                | определенного времени, будут применены настройки      |  |  |
| Автоматическая | ІРv6, использовавшиеся ранее. Маршрутизатор может     |  |  |
| конфигурация   | задержать отчет на запрос другого маршрутизатора на   |  |  |
|                | несколько секунд, а общее время завершения            |  |  |
|                | автоматической конфигурации может быть значительно    |  |  |
|                | больше.                                               |  |  |
|                | Укажите ІРv6-адрес коммутатора. ІРv6-адрес            |  |  |
|                | содержится в 128-битных записях, представленных в     |  |  |
|                | виде восьми разделенных двоеточиями полей, длиной до  |  |  |
|                | четырех шестнадцатиричных цифр каждое. Например,      |  |  |
|                | 'fe80::215:c5ff:fe03:4dc7'. Символ '::' является      |  |  |
| ІР-адрес       | специальным синтаксческим символом, который может     |  |  |
|                | быть использован для сокращенного представления       |  |  |
|                | множества прилегающих друг к другу 16-битных групп,   |  |  |
|                | состоящих из нулей; но он может появиться только один |  |  |
|                | раз. Он также может представлять юридически           |  |  |
|                | действительный IPv4 адрес.Например, '::192.1.2.34'.   |  |  |
|                | Укажите префикс IPv6 для данного коммутатора.         |  |  |
| Префикс        | Допустимый диапазон от 1 до 128.                      |  |  |
|                | Назначьте сетевой шлюз IPv6 для коммутатора.          |  |  |
| Шлюз           | IPv6-адрес содержится в 128-битных записях,           |  |  |
|                | представленных в виде восьми разделенных              |  |  |
|                | двоеточиями полей, длиной до четырех                  |  |  |
|                | шестнадцатиричных цифр каждое. Например,              |  |  |
|                | 'fe80::215:c5ff:fe03:4dc7'. Символ '::' является      |  |  |
|                | специальным синтаксческим символом, который может     |  |  |
|                | быть использован для сокращенного представления       |  |  |
|                | множества прилегающих друг к другу 16-битных групп,   |  |  |
|                | состоящих из нулей; но он может появиться только один |  |  |
|                | раз. Он также может представлять юридически           |  |  |
|                | действительный IPv4 адрес. Например, '::192.1.2.34'.  |  |  |
| Сохранить      | Нажмите, чтобы сохранить изменения.                   |  |  |
| Сбросить       | Нажмите, чтобы отменить сделанные изменения и         |  |  |

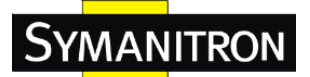

Руководство по эксплуатации

|  |  | вернуться к сохраненным значениям |
|--|--|-----------------------------------|
|--|--|-----------------------------------|

## 5.1.6 Летнее время

Настройка часового пояса

# Настройка часового пояса

| Настройка часового пояса |                       |   |
|--------------------------|-----------------------|---|
| Часовой пояс             | Не указан             | • |
| Акроним                  | ( 0 - 16 characters ) |   |

| Параметр     | Описание                                           |  |
|--------------|----------------------------------------------------|--|
|              | Выберите часовой пояс из раскрывающегося списка в  |  |
| Часовой пояс | соответствии с расположением коммутатора и нажмите |  |
|              | «Сохранить».                                       |  |
|              | Установите аббревиатуру для часового пояса. Это    |  |
| Акроним      | настраиваемая пользователем аббревиатура для       |  |
|              | определения часового пояса. Можно ввести до 16     |  |
|              | буквенно-цифровых символов. Аббревиатура может     |  |
|              | содержать '-', '_' или '.'                         |  |

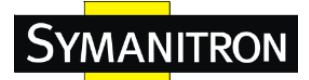

#### Настройка летнего времени

|                            | Режим перехода на летнее время                                                                                                    |                                                                                                    |  |  |  |
|----------------------------|----------------------------------------------------------------------------------------------------|----------------------------------------------------------------------------------------------------|--|--|--|
| Перехо                     | од на летнее время Выключено -                                                                                                    |                                                                                                    |  |  |  |
| Параметр                   |                                                                                                    | Описание                                                                                                    |  |  |  |
| Переход на летнее<br>время | Это используется д<br>в соответствии с на<br>для определенной<br>Выберите «Выкли<br>конфигурацию или<br>продолжительност<br>«Вручную», чтобы<br>одноразовой конфи | для установки часов вперед или назад<br>астройками, установленными ниже<br>продолжительности летнего времени.<br>очено», чтобы отключить<br>и «Автоматически», чтобы настроить<br>ть повторения каждый год. Выберите<br>ы настроить продолжительность для<br>игурации. По умолчанию отключено. |  |  |  |

## Начальные настройки времени

| Начать установку времени |        |   |
|--------------------------|--------|---|
| Месяц                    | Янв 👻  | ] |
| Дата                     | 1      | ] |
| Год                      | 2000 - | ] |
| Часы                     | 0 -    | ] |
| Минуты                   | 0 -    | ] |

| Параметр | Описание               |  |
|----------|------------------------|--|
| Месяц    | Выберите номер недели. |  |
| Дата     | Выберите день.         |  |
| Год      | Выберите месяц.        |  |
| Часы     | Выберите час.          |  |
| Минуты   | Выберите минуту.       |  |

#### Начальные настройки времени

| Завершить установку времени |      |    |
|-----------------------------|------|----|
| Месяц                       | Янв  | r] |
| Дата                        | 1    | -  |
| Год                         | 2000 | -  |
| Часы                        | 0    | -  |
| Минуты                      | 0    | -  |

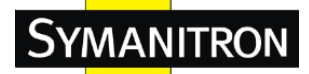

| Параметр | Описание               |  |
|----------|------------------------|--|
| Месяц    | Выберите номер недели. |  |
| Дата     | Выберите день.         |  |
| Год      | Выберите месяц.        |  |
| Часы     | Выберите час.          |  |
| Минуты   | Выберите минуту.       |  |

#### Настройки смещения

| Настройка смещения времени |   |                |  |
|----------------------------|---|----------------|--|
| Смещение                   | 1 | 1 - 1440 минут |  |

| Параметр | Описание                                        |
|----------|-------------------------------------------------|
| Смещение | Настройка времение смещения. Время измеряется в |
|          | минутах.                                        |

#### **5.1.7 HTTPS**

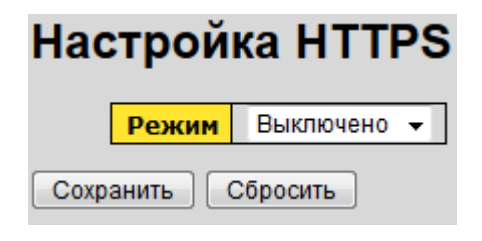

## Таблица с описанием настроек HTTPS:

| Параметр  | Описание                                            |
|-----------|-----------------------------------------------------|
|           | Показывает режим работы HTTPS. Если отключить       |
|           | протокол HTTPS во время текущего соединения,        |
|           | использующего данный протокол, то веб-браузер будет |
| Downey    | автоматически перенаправлен на подключение по       |
| гежим     | протоколу НТТР.                                     |
|           | Возможные режимы работы:                            |
|           | Включено: HTTPS включен                             |
|           | Выключено: HTTPS выключен                           |
| Сохранить | Нажмите, чтобы сохранить изменения.                 |
| Céreare   | Нажмите, чтобы отменить сделанные изменения и       |
| Соросить  | вернуться к сохраненным значениям                   |

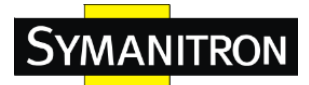

# 5.1.8 SSH

| Hac                | трой  | ka SSH      |  |  |
|--------------------|-------|-------------|--|--|
|                    | Режим | Выключено 👻 |  |  |
| Сохранить Сбросить |       |             |  |  |

#### Таблица с описанием настроек SSH:

| Параметр  | Описание                                      |
|-----------|-----------------------------------------------|
|           | Показывает режим работы SSH. Возможные режимы |
| Розним    | работы:                                       |
| 1 сжим    | Включено: протокол SSH включен                |
|           | Выключено: протокол SSH выключен              |
| Сохранить | Нажмите, чтобы сохранить изменения.           |
| Cérecover | Нажмите, чтобы отменить сделанные изменения и |
| Соросить  | вернуться к сохраненным значениям             |

# 5.1.9 LLDP

#### Настройки LLDP

Это окно позволяет пользователю проверять и редактировать текущие настройки портов LLDP.

| Настройка LLDP       |                          |                                                 |                       |      |
|----------------------|--------------------------|-------------------------------------------------|-----------------------|------|
| Параметры LLDP       |                          |                                                 |                       |      |
|                      | Интерв                   | <mark>ал Тх</mark> 30                           |                       | сек. |
| Настройка порта LLDP |                          |                                                 |                       |      |
|                      |                          |                                                 |                       |      |
|                      | Порт                     | Режи                                            | л                     |      |
|                      | Порт<br>*                | Режим                                           | и<br>-                | -    |
|                      | Порт<br>*                | Режим<br>⇔<br>Включено                          | И<br>•<br>•           |      |
|                      | Порт<br>*<br>1<br>2      | Режим<br><><br>Включено<br>Включено             | /<br>-<br>-           |      |
|                      | Порт<br>*<br>1<br>2<br>3 | Режил<br><><br>Включено<br>Включено<br>Включено | И<br>-<br>-<br>-<br>- |      |

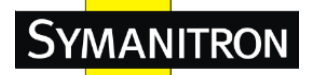

Таблица с описанием параметров настройки LLDP:

| Параметр | Описание                                          |
|----------|---------------------------------------------------|
| Порт     | Номер порта, к которому будут применены следующие |
| порт     | настройки.                                        |
|          | Показывает выбранный режим LLDP.                  |
|          | Выключено: коммутатор не будет посылать           |
|          | информацию LLDP и будет отбрасывать информацию    |
| Режим    | LLDP, поступающую из других узлов.                |
|          | Включено: коммутатор будет посылать информацию    |
|          | LLDP и будет анализировать информацию LLDP,       |
|          | поступающую из других узлов.                      |

#### Информация о соседях LLDP

В данном окне приводится обзор состояний всех соседей LLDP. Отображаемая таблица содержит строку для каждого порта, который выступает в роли соседа LLDP. Таблица содержит следующую информацию:

| Локальный                             | Идентификатор | Идентификатор удаленного | Имя     | Описание | Возможности | Адрес для  |
|---------------------------------------|---------------|--------------------------|---------|----------|-------------|------------|
| порт                                  | шасси         | порта                    | системы | порта    | системы     | управления |
| Не найдена информация о соседних LLDP |               |                          |         |          |             |            |

| Параметр         | Описание                                         |  |  |  |
|------------------|--------------------------------------------------|--|--|--|
|                  | Порт, который используется для приема и передачи |  |  |  |
| Локальный порт   | кадров LLDP.                                     |  |  |  |
| Идентификатор    | Идентификационный номер соседнего узла,          |  |  |  |
| шасси            | посылающего кадры LLDP.                          |  |  |  |
| Идентификатор    | Идентификатор порта соседнего узла.              |  |  |  |
| удаленного порта |                                                  |  |  |  |
| Имя системы      | Имя, объявленное соседнего узла.                 |  |  |  |
| Описание порта   | Описание порта, данное соседним узлом.           |  |  |  |
|                  | Описание возможностей соседнего узла. Включают в |  |  |  |
|                  | себя:                                            |  |  |  |
|                  | 1. Другое                                        |  |  |  |
| Возможности      | 2. Повторитель                                   |  |  |  |
| системы          | 3. Мост                                          |  |  |  |
|                  | 4. Точка доступа WLAN                            |  |  |  |
|                  | 5. Маршрутизатор                                 |  |  |  |
|                  | 6. Телефон                                       |  |  |  |

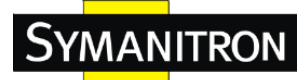

|                 | 7. Кабельное устройство DOCSIS                       |
|-----------------|------------------------------------------------------|
|                 | 8. Только станция                                    |
|                 | 9. Зарезервировано                                   |
|                 | Когда способность включена, она помечена знаком (+). |
|                 | Если способность выключена, она помечена знаком (-)  |
|                 | Адрес соседнего узла, используемый объектами         |
| Адрес для       | верхнего уровня для помощи в открытии сетевого       |
| управления      | управления. Это может быть, например, IP-адрес       |
|                 | соседа.                                              |
| Обновить        | Нажмите для немедленного обновления страницы.        |
|                 | Поставьте флажок для включения автоматического       |
| Авто-обновление | обновления данной страницы через регулярные          |
|                 | промежутки времени.                                  |

#### Статистика портов

Это окно содержит обзор всего трафика LLDP.

Отображается два типа счетчиков. Глобальные счетчики – это счетчики, которые относятся ко всему стеку коммутаторов, в то время как локальные счетчики относятся к счетчикам текущего выбранного коммутатора.

| Последне<br>Всего до<br>Всего уда<br>Всего сбр<br>Всего уст      | ее изменение записей<br><mark>Бавлено записей о со</mark><br>алено записей о сосе, | й о соседних устрой                                                     |                                                                                             |                                                                         |                                                                              |                                                                                                    |                                                                                        |                                                          |
|------------------------------------------------------------------|------------------------------------------------------------------------------------|-------------------------------------------------------------------------|---------------------------------------------------------------------------------------------|-------------------------------------------------------------------------|------------------------------------------------------------------------------|----------------------------------------------------------------------------------------------------|----------------------------------------------------------------------------------------|----------------------------------------------------------|
| Всего до<br>Всего уда<br>Всего сбр<br>Всего уст                  | Бавлено записей о со<br>алено записей о сосе,                                      | солину устройствох                                                      | TBax 1970-01-01 00:00:00+00:00                                                              | (3266 сек. назад)                                                       |                                                                              |                                                                                                    |                                                                                        |                                                          |
| Всего уда<br>Всего сбр<br>Всего уст                              | алено записей о сосе,                                                              | седних устроиствах                                                      | 0                                                                                           |                                                                         |                                                                              |                                                                                                    |                                                                                        |                                                          |
| Всего сбр<br>Всего уст                                           |                                                                                    | дних устройствах                                                        | 0                                                                                           |                                                                         |                                                                              |                                                                                                    |                                                                                        |                                                          |
| Всего уст                                                        | ошено записей о сос                                                                | едних устройствах                                                       | 0                                                                                           |                                                                         |                                                                              |                                                                                                    |                                                                                        |                                                          |
|                                                                  | аревших записей о с                                                                | оседних устройства                                                      | < 0                                                                                         |                                                                         |                                                                              |                                                                                                    |                                                                                        |                                                          |
| Порт                                                             | Передано<br>кадров                                                                 | Принято<br>кадров                                                       | Принято ошибочных<br>кадров                                                                 | Отброшено<br>кадров                                                     | Отброшено<br>TLV                                                             | Неопознано<br>TLV                                                                                                    | Отброшенные                                                                            | Устарев                                                  |
| 1                                                                | 4                                                                                  | 0                                                                       | 0                                                                                           | 0                                                                       | 0                                                                            | 0                                                                                                    | 0                                                                                      | 0                                                        |
| 2                                                                | 108                                                                                | 0                                                                       | 0                                                                                           | 0                                                                       | 0                                                                            | 0                                                                                                    | 0                                                                                      | 0                                                        |
| 3                                                                | 0                                                                                  | 0                                                                       | 0                                                                                           | 0                                                                       | 0                                                                            | 0                                                                                                    | 0                                                                                      | 0                                                        |
| 4                                                                | 0                                                                                  | 0                                                                       | 0                                                                                           | 0                                                                       | 0                                                                            | 0                                                                                                    | 0                                                                                      | 0                                                        |
| 5                                                                | 0                                                                                  | 0                                                                       | 0                                                                                           | 0                                                                       | 0                                                                            | 0                                                                                                    | 0                                                                                      | 0                                                        |
| ~                                                                | 0                                                                                  | 0                                                                       | 0                                                                                           | 0                                                                       | 0                                                                            | , in the second second s | 0                                                                                      | 0                                                        |
| 6                                                                | 0                                                                                  | 0                                                                       | 0                                                                                           | 0                                                                       | 0                                                                            | 0                                                                                                    | 0                                                                                      | 0                                                        |
| 6<br>7                                                           | 0                                                                                  | 0<br>0                                                                  | 0                                                                                           | 0                                                                       | 0                                                                            | 0                                                                                                    | 0                                                                                      | 0                                                        |
| 6<br>7<br>8                                                      | 0<br>0<br>0                                                                        | 0<br>0<br>0                                                             | 0<br>0<br>0                                                                                 | 0<br>0<br>0                                                             | 0<br>0<br>0                                                                  | 0<br>0<br>0                                                                                                    | 0<br>0<br>0                                                                            | 0                                                        |
| 6<br>7<br>8<br>9                                                 | 0<br>0<br>0<br>0                                                                   | 0<br>0<br>0<br>0                                                        | 0<br>0<br>0<br>0                                                                            | 0<br>0<br>0<br>0                                                        | 0<br>0<br>0<br>0                                                             | 0<br>0<br>0<br>0                                                                                                    | 0<br>0<br>0<br>0                                                                       | 0 0 0 0 0 0 0 0 0 0 0 0 0 0 0 0 0 0 0 0                  |
| 6<br>7<br>8<br>9<br>10<br>11                                     | 0<br>0<br>0<br>0<br>0                                                              | 0<br>0<br>0<br>0<br>0<br>0                                              | 0<br>0<br>0<br>0<br>0<br>0                                                                  | 0<br>0<br>0<br>0<br>0<br>0                                              | 0<br>0<br>0<br>0<br>0                                                        | 0<br>0<br>0<br>0<br>0<br>0                                                                                                    | 0<br>0<br>0<br>0<br>0<br>0                                                             | 0<br>0<br>0<br>0<br>0                                    |
| 6<br>7<br>8<br>9<br>10<br>11<br>12                               | 0<br>0<br>0<br>0<br>0<br>0<br>0                                                    | 0<br>0<br>0<br>0<br>0<br>0<br>0                                         | 0<br>0<br>0<br>0<br>0<br>0<br>0                                                             | 0<br>0<br>0<br>0<br>0<br>0<br>0                                         | 0<br>0<br>0<br>0<br>0<br>0<br>0                                              |                                                                                                    | 0<br>0<br>0<br>0<br>0<br>0                                                             | 0<br>0<br>0<br>0<br>0<br>0<br>0                          |
| 6<br>7<br>8<br>9<br>10<br>11<br>12<br>13                         | 0<br>0<br>0<br>0<br>0<br>0<br>0<br>0<br>0                                          | 0<br>0<br>0<br>0<br>0<br>0<br>0<br>0<br>0                               | 0<br>0<br>0<br>0<br>0<br>0<br>0<br>0<br>0                                                   | 0<br>0<br>0<br>0<br>0<br>0<br>0<br>0<br>0                               | 0<br>0<br>0<br>0<br>0<br>0<br>0<br>0<br>0                                    | 0<br>0<br>0<br>0<br>0<br>0<br>0<br>0<br>0                                                                                                    | 0<br>0<br>0<br>0<br>0<br>0<br>0<br>0<br>0                                              | 0<br>0<br>0<br>0<br>0<br>0<br>0<br>0<br>0<br>0           |
| 6<br>7<br>8<br>9<br>10<br>11<br>12<br>13<br>14                   | 0<br>0<br>0<br>0<br>0<br>0<br>0<br>0<br>0<br>0                                     | 0<br>0<br>0<br>0<br>0<br>0<br>0<br>0<br>0                               | 0<br>0<br>0<br>0<br>0<br>0<br>0<br>0<br>0<br>0                                              | 0<br>0<br>0<br>0<br>0<br>0<br>0<br>0<br>0                               | 0<br>0<br>0<br>0<br>0<br>0<br>0<br>0<br>0                                    | 0<br>0<br>0<br>0<br>0<br>0<br>0<br>0<br>0<br>0<br>0                                                                                                    | 0<br>0<br>0<br>0<br>0<br>0<br>0<br>0<br>0<br>0<br>0<br>0                               |                                                          |
| 6<br>7<br>8<br>9<br>10<br>11<br>12<br>13<br>14<br>15             | 0<br>0<br>0<br>0<br>0<br>0<br>0<br>0<br>0<br>0<br>0<br>0                           | 0<br>0<br>0<br>0<br>0<br>0<br>0<br>0<br>0<br>0<br>0                     | 0<br>0<br>0<br>0<br>0<br>0<br>0<br>0<br>0<br>0<br>0<br>0<br>0<br>0<br>0<br>0<br>0           | 0<br>0<br>0<br>0<br>0<br>0<br>0<br>0<br>0<br>0<br>0                     | 0<br>0<br>0<br>0<br>0<br>0<br>0<br>0<br>0<br>0<br>0<br>0                     | 0<br>0<br>0<br>0<br>0<br>0<br>0<br>0<br>0<br>0<br>0<br>0                                                                                                    | 0<br>0<br>0<br>0<br>0<br>0<br>0<br>0<br>0<br>0<br>0<br>0<br>0                          | 0<br>0<br>0<br>0<br>0<br>0<br>0<br>0<br>0<br>0<br>0<br>0 |
| 6<br>7<br>8<br>9<br>10<br>11<br>12<br>13<br>14<br>15<br>16       | 0<br>0<br>0<br>0<br>0<br>0<br>0<br>0<br>0<br>0<br>0<br>0<br>0<br>0                 | 0<br>0<br>0<br>0<br>0<br>0<br>0<br>0<br>0<br>0<br>0<br>0<br>0           | 0<br>0<br>0<br>0<br>0<br>0<br>0<br>0<br>0<br>0<br>0<br>0<br>0<br>0<br>0<br>0<br>0<br>0<br>0 | 0<br>0<br>0<br>0<br>0<br>0<br>0<br>0<br>0<br>0<br>0<br>0<br>0<br>0<br>0 | 0<br>0<br>0<br>0<br>0<br>0<br>0<br>0<br>0<br>0<br>0<br>0<br>0                | 0<br>0<br>0<br>0<br>0<br>0<br>0<br>0<br>0<br>0<br>0<br>0<br>0<br>0<br>0                                                                                                    | 0<br>0<br>0<br>0<br>0<br>0<br>0<br>0<br>0<br>0<br>0<br>0<br>0<br>0                     |                                                          |
| 6<br>7<br>8<br>9<br>10<br>11<br>12<br>13<br>14<br>15<br>16<br>17 | 0<br>0<br>0<br>0<br>0<br>0<br>0<br>0<br>0<br>0<br>0<br>0<br>0<br>0<br>0            | 0<br>0<br>0<br>0<br>0<br>0<br>0<br>0<br>0<br>0<br>0<br>0<br>0<br>0<br>0 | 0<br>0<br>0<br>0<br>0<br>0<br>0<br>0<br>0<br>0<br>0<br>0<br>0<br>0<br>0<br>0<br>0<br>0<br>0 | 0<br>0<br>0<br>0<br>0<br>0<br>0<br>0<br>0<br>0<br>0<br>0<br>0<br>0<br>0 | 0<br>0<br>0<br>0<br>0<br>0<br>0<br>0<br>0<br>0<br>0<br>0<br>0<br>0<br>0<br>0 | 0<br>0<br>0<br>0<br>0<br>0<br>0<br>0<br>0<br>0<br>0<br>0<br>0<br>0<br>0<br>0<br>0                                                                                                    | 0<br>0<br>0<br>0<br>0<br>0<br>0<br>0<br>0<br>0<br>0<br>0<br>0<br>0<br>0<br>0<br>0<br>0 |                                                          |

Таблица с описанием параметров глобальных счетчиков:

| Параметр            | Описание                                           |
|---------------------|----------------------------------------------------|
| Последнее изменение | Показывает время, когда была удалена или добавлена |
| записей о соседних  | последняя запись                                   |

#### SWMGP-22GP-2GCP-2GSFP Руководство по эксплуатации

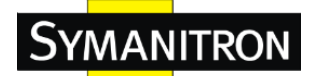

| устройствах        |                                                     |
|--------------------|-----------------------------------------------------|
| Всего добавлено    | Показывает количество новых записей, добавленных со |
| записей о соседних | времени последней перезагрузки коммутатора          |
| устройствах        |                                                     |
| Всего удалено      | Показывает количество новых записей, удаленных со   |
| записей о соседних | времени последней перезагрузки коммутатора          |
| устройствах        |                                                     |
| Всего сброшено     | Показывает количество кадров LLDP, которые были     |
| записей о соседних | отброшены из-за полностью заполненной таблицы.      |
| устройствах        |                                                     |
| Всего устаревших   | Показывает количество кадров LLDP, которые были     |
| записей о соседних | удалены из-за того, что допустимое время их жизни   |
| устройствах        | было превышено.                                     |

Таблица с описанием параметров локальных счетчиков:

| Параметр          | Описание                                            |  |  |  |
|-------------------|-----------------------------------------------------|--|--|--|
| Порт              | Порт, на который приходят или с которого            |  |  |  |
| 11001             | отправляются LLDP-кадры.                            |  |  |  |
| Передано кадров   | Количество LLDP-кадров, переданных через порт.      |  |  |  |
| Принято кадров    | Количество LLDP-кадров, принятых через порт.        |  |  |  |
| Принято ошибочных | Количество принятых LLDP-кадров, содержащих         |  |  |  |
| кадров            | какую-либо ошибку.                                  |  |  |  |
|                   | Если порт принимает LLDP-кадр, а внутренняя таблица |  |  |  |
|                   | коммутатора уже заполнена, то LLDP-кадр будет       |  |  |  |
|                   | посчитан и отброшен. В стандарте LLDP такая         |  |  |  |
|                   | ситуация известна как «Слишком много соседей».      |  |  |  |
| Οτδηριμομο καμηρη | LLDP-кадры требуют новой записи в таблице, когда    |  |  |  |
| Оторошено кадров  | Chassis ID или Remote Port ID уже не содерджатся в  |  |  |  |
|                   | таблице. Записи удаляются из таблицы, когда         |  |  |  |
|                   | пропадает канал связи данного порта, принимается    |  |  |  |
|                   | LLDP-кадр выключения или время жизни записи         |  |  |  |
|                   | истекает.                                           |  |  |  |
|                   | Каждый LLDP-кадр может содержать несколько          |  |  |  |
| Οτδηριμομο ΤΙ V   | фрагментов информации, известной как TLV            |  |  |  |
|                   | (сокращение от «Type Length Value»). Если TLV       |  |  |  |
|                   | деформирована, кадр будет посчитан и отброшен.      |  |  |  |
| Неопознано TLV    | Количество целых TLV, но неизвестного типа.         |  |  |  |

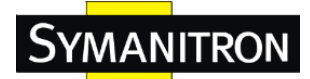

| Отброшенные     | Количество полученных организационных TLV                                                                                                    |  |  |
|-----------------|----------------------------------------------------------------------------------------------------|--|--|
| Устаревшие      | Каждый LLDP-кадр содержит информацию о времени,<br>в течение которого информация LLDP верна (age-out<br>time). Если по истечении этого времени не будет<br>получено новых LLDP-кадров, то информация LLDP<br>булет удалена а счетчик Аge-Out увеличит свое |  |  |
|                 | значение на единицу.                                                                                                    |  |  |
| Обновить        | Нажмите, чтобы немедленно обновить страницу                                                                                                    |  |  |
| Очистить        | Очистка локальных счетчиков. Все счетчики (включая глобальные счетчики) очищаются при перезаргузке                                                                                                    |  |  |
|                 | Поставьте флажок для включения автоматического                                                                                                    |  |  |
| Авто-обновление | обновления данной страницы через регулярные                                                                                                    |  |  |
|                 | промежутки времени.                                                                                                    |  |  |

#### 5.1.10 Резервное копирование и восстановление

Вы можете сохранить/посмотреть конфигурацию коммутатора. Файл конфигурации в формате XML:

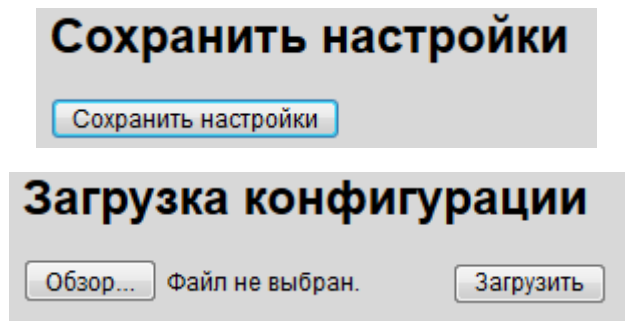

#### 5.1.11 Обновление встроенного ПО

Эта страница облегчает обновление встроенного программного обеспечения, управляющего стеком коммутатора.

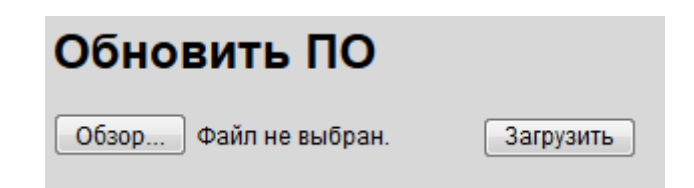

# **5.2 DHCP-сервер**

YMANITRON

Коммутатор поддерживает функции DHCP-сервера. При включении DHCP коммутатор выступает в роли DHCP-сервера и динамически назначает IP-адреса, а также сопутствующую IP информацию сетевым клиентам.

#### 5.2.1 Настройки

Эта страница позволяет установить настройки DHCP для коммутатора. Установите флажок напротив параметра Включено для включения функции. После установки флажка вы можете редактировать информацию в каждой строке.

| Включено            |                |
|---------------------|----------------|
| Начальный ІР-адрес  | 192.168.10.100 |
| Конечный ІР-адрес   | 192.168.10.200 |
| Маска подсети       | 255.255.255.0  |
| Маршрутизатор       | 192.168.10.254 |
| DNS                 | 192.168.10.254 |
| Время аренды (сек.) | 86400          |
| Сервер ТFTP         | 0.0.0.0        |
| Имя файла загрузки  |                |

# Heerney NUCD een

#### 5.2.2 Динамический список клиентов

Когда функция DHCP-сервера активна, система система будет собирать информацию о клиентах DHCP-сервера и показывать ее здесь.

| Динамический список клиентов DHCP                          |     |         |     |           |          |                |
|------------------------------------------------------------|-----|---------|-----|-----------|----------|----------------|
|                                                            | Нет | Выбрать | Тип | МАС-адрес | IP-адрес | Остаток аренды |
| Выбрать/Очистить все Добавить в таблицу статистики Удалить |     |         |     |           |          |                |

#### 5.2.3 Список клиентов

Вы можете назначить конкретному порту конкретный IP-адрес в заданном динамическом IP-диапазоне. Когда устройство подключается к порту и запрашивает присвоение динамического IP-адреса, система назначит IP-адрес, который был назначен подключенному устройству ранее..

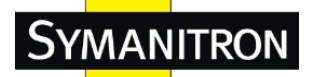

| Статический | список | клиентов | DHCP |
|-------------|--------|----------|------|
|             |        |          |      |

| МАС<br>ІР-а,                 | адрес<br>дрес |     |           |          |                |
|------------------------------|---------------|-----|-----------|----------|----------------|
| Нет                          | Выбрать       | Тип | МАС-адрес | IP-адрес | Остаток аренды |
| Удалить Выбрать/Очистить все |               |     |           |          |                |

Интерфейс клиентских записей DHCP-сервера

# 5.2.4 DHCP Relay Agent

DHCP Relay обычно используется для пересылки и передачи DHCP-сообщений между клиентами и сервером, когда они находятся на разных доменах подсети.

| Настройка DHCP Relay |                            |            |  |  |
|----------------------|----------------------------|------------|--|--|
|                      | Режим Relay                | Выключен 👻 |  |  |
|                      | Relay сервер               | 0.0.0.0    |  |  |
|                      | Информационный режим Relay | Включен 👻  |  |  |
|                      | Политика Relay             | Заменить 👻 |  |  |
| Сохранить Сбросить   |                            |            |  |  |

Таблица с описанием параметров настройки функции Relay:

| Параметр     | Описание                                             |  |  |  |
|--------------|------------------------------------------------------|--|--|--|
|              | Показывает режим работы DHCP Relay. Возможные        |  |  |  |
|              | режимы:                                              |  |  |  |
|              | Включен: Режим DHCP Relay включен. Когда режим       |  |  |  |
|              | DHCP Relay включен, агент пересылает и передает      |  |  |  |
| Режим Relay  | DHCP-сообщения между клиентами и сервером, когда они |  |  |  |
|              | в разных доменах подсети. А широковещательное        |  |  |  |
|              | DHCP-сообщение не будет распространяться из          |  |  |  |
|              | соображений безопасности.                            |  |  |  |
|              | Выключен: Режим DHCP Relay выключен                  |  |  |  |
|              | Показывает IP-адрес сервера DHCP Relay. DHCP Relay   |  |  |  |
| Delay connon | agent будет использоваться для передачи и пересылки  |  |  |  |
| кењау сервер | DHCP-сообщений между клиентами и сервером когда они  |  |  |  |
|              | в разных доменах подсети.                            |  |  |  |

|                | Показывает режим работы информационного режима           |  |  |  |
|----------------|----------------------------------------------------------|--|--|--|
|                | DHCP Relay. Опция 82 Circuit-ID представлена в формате   |  |  |  |
|                | «[vlan_id][module_id][port_no]». Первые четыре символа   |  |  |  |
|                | представляют собой VLAN ID, пятый и шестой символы       |  |  |  |
|                | явлются module ID (в автономном устройстве он всегда     |  |  |  |
|                | равен 0, в стекируемом устройстве он означает ID         |  |  |  |
|                | коммутатора), и последние два симола являются номером    |  |  |  |
|                | порта. К примеру, «00030108» означает, что               |  |  |  |
|                | DHCP-сообщение получило форму VLAN ID 3,                 |  |  |  |
|                | идентификатор коммутатора 1, номер порта 8. А значение   |  |  |  |
| Информационный | удаленного ID опции 82 соответствует МАС-адресу          |  |  |  |
| режим Relay    | коммутатора.                                             |  |  |  |
|                | Возможные режимы работы:                                 |  |  |  |
|                | <b>Включен:</b> Информационный режим DHCP Relay включен. |  |  |  |
|                | Когда информационный режим DHCP Relay включен,           |  |  |  |
|                | агент вставляет определенную информацию (опция 82) в     |  |  |  |
|                | DHCP-сообщение при пересылке на DHCP-сервер, и           |  |  |  |
|                | удаляет ее из DHCP-сообщения при пересылке               |  |  |  |
|                | DHCP-клиенту. Это работает только тогда, когда режим     |  |  |  |
|                | DHCP Relay включен.                                      |  |  |  |
|                | Выключен: Информационный режим DHCP Relay                |  |  |  |
|                | выключен                                                 |  |  |  |
|                | Отображает политику информационного режима DHCP          |  |  |  |
|                | агента. В этом режиме, когда агент получает DHCP         |  |  |  |
|                | сообщение, уже содержащее информацию агента              |  |  |  |
|                | ретранлятора, то он применяет выбранную политику.        |  |  |  |
|                | Применимо только для включенного информационного         |  |  |  |
| Политина Dolov | режима. Возможные политики:                              |  |  |  |
| политика кенау | Заменить: заменить оригинальную ретрансляционную         |  |  |  |
|                | информацию.                                              |  |  |  |
|                | Оставить: оставить оригинальную ретрансляционную         |  |  |  |
|                | информацию.                                              |  |  |  |
|                | Отбросить: отбрасывать приходящие пакеты с               |  |  |  |
| 1              |                                                          |  |  |  |

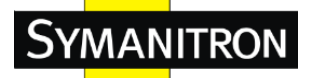

Автообновление 🗌 Обновление Очистить

#### Статистика DHCP Relay

| тати | атистика сервера |          |          |                  |               |               |          |              |
|------|------------------|----------|----------|------------------|---------------|---------------|----------|--------------|
|      | Передать         | Ошибка   | Получить | Получить         | Получить      | Получить      | Получить | Получить     |
|      | на               | перелачи | от       | отсутствующие    | отсутствующую | отсутствующий | основную | плохой       |
|      | сервер           | передани | сервера  | параметры агента | схему ID      | удаленный ID  | схему ID | удаленный ID |
|      | 0                | 0        | 0        | 0                | 0             | 0             | 0        |              |

Таблица с описанием параметров статистики DHCP-сервера:

| Параметр       | Описание                                                  |
|----------------|-----------------------------------------------------------|
| Передать на    | Количество пакетов, переданных клиентом серверу.          |
| сервер         |                                                           |
| Ошибка         | Количество пакетов, приведших к ошибкам при передаче во   |
| передачи       | время отправки клиентам.                                  |
| Полуить от     | Количество пакетов, полученных от сервера.                |
| сервера        |                                                           |
| Получить       | Количество пакетов, полученных информации Relay-агента.   |
| отсутствующие  |                                                           |
| параметры      |                                                           |
| агента         |                                                           |
| Получить       | Количество пакетов, полученных с пустым значением Circuit |
| отсутствующую  | ID                                                        |
| схему ID       |                                                           |
| Получить       | Количество пакетов, полученных с пустым значением         |
| отсутствующий  | Remote ID                                                 |
| удаленный ID   |                                                           |
| Получить       | Число принятых пакетов, Circuit ID которых не             |
| основную схему | соответствовал ни одному известному Circuit ID            |
| ID             |                                                           |
| Получить       | Число пакетов, Remote ID которых не соответствовал ни     |
| плохой         | одному известному Remote ID.                              |
| удаленный ID   |                                                           |

| Передать | Ошибка   | Принять    | Получить         | Заменить         | Оставить         | Сбросить         |
|----------|----------|------------|------------------|------------------|------------------|------------------|
| клиенту  | передачи | от клиента | параметры агента | параметры агента | параметры агента | параметры агента |
| 0        | 0        | 0          | 0                | 0                | 0                | 0                |

Таблица с описанием параметров статистики DHCP-клиента:

| Параметр | Описание                                         |
|----------|--------------------------------------------------|
| Передать | Количество пакетов, переданных сервером клиенту. |
| клиенту  |                                                  |

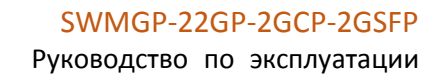

| ~          |     |        |
|------------|-----|--------|
| SV         |     |        |
| <b>DY</b>  | NAN | II RON |
| <b>U</b> . |     |        |
|            |     |        |

| Ошибка     | Количество пакетов, приведших к ошибкам при передаче во |  |  |  |  |  |  |  |
|------------|---------------------------------------------------------|--|--|--|--|--|--|--|
| передачи   | время отправки серверам.                                |  |  |  |  |  |  |  |
| Принять от | Количество пакетов, полученных от клиента.              |  |  |  |  |  |  |  |
| клиента    |                                                         |  |  |  |  |  |  |  |
| Получить   | Количество пакетов, полученных с информацией            |  |  |  |  |  |  |  |
| параметры  | Relay-агента.                                           |  |  |  |  |  |  |  |
| агента     |                                                         |  |  |  |  |  |  |  |
| Заменить   | Количество пакетов, в которых была заменена информация  |  |  |  |  |  |  |  |
| параметры  | Relay-агента                                            |  |  |  |  |  |  |  |
| агента     |                                                         |  |  |  |  |  |  |  |
| Оставить   | Количество принятых пакетов, информация Relay-агента    |  |  |  |  |  |  |  |
| параметры  | которых была сохранена.                                 |  |  |  |  |  |  |  |
| агента     |                                                         |  |  |  |  |  |  |  |
| Сбросить   | Количество принятых пакетов с информацией Relay-агента, |  |  |  |  |  |  |  |
| параметры  | которые были отброшены.                                 |  |  |  |  |  |  |  |
| агента     |                                                         |  |  |  |  |  |  |  |

# 5.3 Настройки портов

Настройки портов дают вам возможность управления отдельными портами коммутатора, включая трафик, питание и транки.

#### 5.3.1 Управление портами

В этом окне отображаются текущие настройки портов. Настроить порты можно в

| тройка режим          | a a | грегаци |
|-----------------------|-----|---------|
| Авторы хэш-кода       |     |         |
| Источник МАС-адреса   | <   |         |
| Назначение МАС-адреса |     |         |
| IP-адрес              | 1   |         |
| Номер порта TCP/UDP   | 1   |         |

этом же окне.

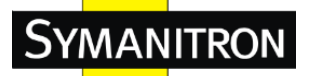

#### Конфигурация порта

| 6          | )6µoen  | ouiae |
|------------|---------|-------|
| - <b>S</b> | JOHOBJI | вние  |

|      | 0          | Скор            | ость         | Упра          | авление потоком  |        |                           | V                   |
|------|------------|-----------------|--------------|---------------|------------------|--------|---------------------------|---------------------|
| Порт | Соединение | Текущая         | Задано       | Текущий прием | Текущая передача | Задано | максимальный размер кадра | управление питанием |
| *    | •          |                 | <u>ہ</u>     |               |                  |        | 9600                      | <u>ه</u> ب          |
| 1    |            | Нет подключения | Авто 👻       | ×             | ×                |        | 9600                      | Выключено 👻         |
| 2    |            | 100fdx          | Авто 👻       | ×             | ×                |        | 9600                      | Выключено 👻         |
| 3    |            | Нет подключения | Авто 👻       | ×             | ×                |        | 9600                      | Выключено 👻         |
| 4    |            | Нет подключения | Авто 👻       | ×             | ×                |        | 9600                      | Выключено 👻         |
| 5    |            | Нет подключения | Авто 👻       | ×             | ×                |        | 9600                      | Выключено 👻         |
| 6    |            | Нет подключения | Авто 👻       | ×             | ×                |        | 9600                      | Выключено 👻         |
| 7    |            | Нет подключения | Авто 👻       | ×             | ×                |        | 9600                      | Выключено 👻         |
| 8    |            | Нет подключения | Авто 👻       | ×             | ×                |        | 9600                      | Выключено 👻         |
| 9    |            | Нет подключения | Авто 👻       | ×             | ×                |        | 9600                      | Выключено 👻         |
| 10   |            | Нет подключения | Авто 👻       | X             | ×                |        | 9600                      | Выключено 👻         |
| 11   |            | Нет подключения | Авто 👻       | ×             | ×                |        | 9600                      | Выключено 👻         |
| 12   |            | Нет подключения | Авто 👻       | ×             | ×                |        | 9600                      | Выключено 👻         |
| 13   |            | Нет подключения | Авто 👻       | ×             | ×                |        | 9600                      | Выключено 👻         |
| 14   |            | Нет подключения | Авто 👻       | X             | ×                |        | 9600                      | Выключено 👻         |
| 15   |            | Нет подключения | Авто 👻       | ×             | ×                |        | 9600                      | Выключено 👻         |
| 16   |            | Нет подключения | Авто 👻       | ×             | ×                |        | 9600                      | Выключено 👻         |
| 17   | •          | Нет подключения | Авто 👻       | ×             | ×                |        | 9600                      | Выключено 👻         |
| 18   |            | Нет подключения | Авто 👻       | X             | ×                |        | 9600                      | Выключено 👻         |
| 19   |            | Нет подключения | Авто 👻       | ×             | ×                |        | 9600                      | Выключено 👻         |
| 20   |            | Нет подключения | Авто 👻       | X             | ×                |        | 9600                      | Выключено 👻         |
| 21   | •          | Нет подключения | Авто 👻       | ×             | ×                |        | 9600                      | Выключено 👻         |
| 22   | ۲          | Нет подключения | Авто 👻       | ×             | ×                |        | 9600                      | Выключено 👻         |
| 23   | •          | Нет подключения | 1000-X_AMS - | ×             | ×                |        | 9600                      | Выключено 👻         |
| 24   |            | Нет подключения | 1000-X_AMS - | ×             | ×                |        | 9600                      | Выключено 👻         |

Таблица с описанием параметров настройки портов:

| Параметр                                                                                                    | Описание                                                                                                    |  |  |  |  |  |
|----------------------------------------------------------------------------------------------------|----------------------------------------------------------------------------------------------------|--|--|--|--|--|
| Порт                                                                                                    | Параметр         Описание           т         Номер порта, к которому будут применены следующие<br>настройки.           динение         Текущее состояение канала связи отображается<br>графически. Зеленый цвет показывает наличие связи, а<br>красный – ее отсутствие.           ущая скорость         Отображается текущая скорость порта           выберите любую доступную скорость соединения для<br>данного порта коммутатора.         Выберите любую доступную скорость соединения для<br>данного порта коммутатора.           в режиме Авто выбирается максимальная скорость,<br>совместимая с партнером по связи.         Выключено блокирует работу порта коммутатора.           <>: настройка всех портов.         Когда для порта в качестве скоростного режима выбран<br>режим Авто, управление потоком будет согласовано с<br>пропускной способностью, объявленной партнером по<br>связи. |  |  |  |  |  |
| порт                                                                                                    | настройки.                                                                                                    |  |  |  |  |  |
|                                                                                                    | Текущее состояение канала связи отображается                                                                                                    |  |  |  |  |  |
| Соединение                                                                                                    | графически. Зеленый цвет показывает наличие связи, а                                                                                                    |  |  |  |  |  |
| Параметр         Описание           Порт         Номер порта, к которому будут применены следующ настройки.           Соединение         Текущее состояение канала связи отображается графически. Зеленый цвет показывает наличие связи, красный – ее отсутствие.           Текущая скорость         Отображается текущая скорость порта           Выберите любую доступную скорость соединения длянного порта коммутатора.         Выберите любую доступную скорость соединения длянного порта коммутатора.           Ваместимая с партнером по связи.         Выключено блокирует работу порта коммутатора.           «> : настройка всех портов.           Когда для порта в качестве скоростного режима выбр режим Авто, управление потоком будет согласовано пропускной способностью, объявленной партнером госвязи.           Когда для порта в качестве скоросты сорости, в дани секции отображается выбранная скорость.           Столбец Текущий прием показывает, какие кадры паузы в порте выполняются, а столбец Текущая передача показывает, какие кадры паузы в порте |                                                                                                    |  |  |  |  |  |
| Текущая скорость                                                                                                    | Отображается текущая скорость порта                                                                                                    |  |  |  |  |  |
|                                                                                                    | Выберите любую доступную скорость соединения для                                                                                                    |  |  |  |  |  |
| Параметр         Описании           Порт         Номер порта, к которому будут п<br>настройки.           Соединение         Текущее состояение канала связя<br>графически. Зеленый цвет показя<br>красный – ее отсутствие.           Текущая скорость         Отображается текущая скорость           Выберите любую доступную ско<br>данного порта коммутатора.         В           В режиме Авто выбирается макс<br>совместимая с партнером по связ         Выключено блокирует работу п<br><> : настройка всех портов.           Когда для порта в качестве скоро<br>режим Авто, управление потоко<br>пропускной способностью, объяв<br>связи.         Когда выбран режим фиксирован<br>секции отображается выбранная<br>Столбец Текущий прием показв<br>паузы в порте выполняются, а ст                                                                                                    | данного порта коммутатора.                                                                                                    |  |  |  |  |  |
| Dependence anoparti                                                                                                    | В режиме Авто выбирается максимальная скорость,                                                                                                    |  |  |  |  |  |
| Заданная скорость         В режиме Авто выбирается максимальная скор совместимая с партнером по связи.           Выключено блокирует работу порта коммутат <> : настройка всех портов.           Когда для порта в качестве скоростного режим                                                                                                    | совместимая с партнером по связи.                                                                                                    |  |  |  |  |  |
|                                                                                                    | Выключено блокирует работу порта коммутатора.                                                                                                    |  |  |  |  |  |
|                                                                                                    | <>: настройка всех портов.                                                                                                    |  |  |  |  |  |
|                                                                                                    | Когда для порта в качестве скоростного режима выбран                                                                                                    |  |  |  |  |  |
| Параметр         Описание           Порт         Номер порта, к которому будут применены следун<br>настройки.           Соединение         Текущее состояение канала связи отображается<br>графически. Зеленый цвет показывает наличие свя<br>красный – ее отсутствие.           Текущая скорость         Отображается текущая скорость порта           Выберите любую доступную скорость соединения<br>данного порта коммутатора.         Врежиме Авто выбирается максимальная скорость<br>совместимая с партнером по связи.           Выключено блокирует работу порта коммутаторя<br><> : настройка всех портов.         Когда для порта в качестве скоростного режима в<br>режим Авто, управление потоком будет согласова<br>пропускной способностью, объявленной партнерос<br>связи.           Управление         Когда выбран режим фиксированной скорость.           Столбец Текущий прием показывает, какие кадры<br>паузы в порте выполняются, а столбец Текущая<br>нередача показывает, какие кадры паузы в порте                                                         | режим Авто, управление потоком будет согласовано с                                                                                                    |  |  |  |  |  |
|                                                                                                    | пропускной способностью, объявленной партнером по                                                                                                    |  |  |  |  |  |
|                                                                                                    | Параметр         Описание           мрт         Номер порта, к которому будут применены следующи<br>настройки.           текущее состояение канала связи отображается<br>графически. Зеленый цвет показывает наличие связи,<br>красный – ее отсутствие.           кущая скорость         Отображается текущая скорость порта           Выберите любую доступную скорость соединения для<br>данного порта коммутатора.         В режиме Авто выбирается максимальная скорость,<br>совместимая с партнером по связи.           Выключено блокирует работу порта коммутатора.         < : настройка всех портов.                                                                                                    |  |  |  |  |  |
| Управление                                                                                                    | Когда выбран режим фиксированной скорости, в данной                                                                                                    |  |  |  |  |  |
| потоком                                                                                                    | секции отображается выбранная скорость.                                                                                                    |  |  |  |  |  |
|                                                                                                    | Столбец Текущий прием показывает, какие кадры                                                                                                    |  |  |  |  |  |
| Порт         Номер порта, к которому будут применены следу<br>настройки.           Соединение         Текущее состояение канала связи отображается<br>графически. Зеленый цвет показывает наличие св<br>красный – ее отсутствие.           Текущая скорость         Отображается текущая скорость порта           Выберите любую доступную скорость соединени<br>данного порта коммутатора.         В режиме Авто выбирается максимальная скоросто<br>совместимая с партнером по связи.           Выключено блокирует работу порта коммутатор<br><> : настройка всех портов.         Когда для порта в качестве скоростного режима в<br>режим Авто, управление потоком будет согласов<br>пропускной способностью, объявленной партнер<br>связи.           Управление         Когда выбран режим фиксированной скорость.           потоком         Столбец Текущий прием показывает, какие кадр<br>паузы в порте выполняются, а столбец Текущая<br>пересылаются. Параметры приема и передачи                                                                                         | паузы в порте выполняются, а столбец Текущая                                                                                                    |  |  |  |  |  |
|                                                                                                    | передача показывает, какие кадры паузы в порте                                                                                                    |  |  |  |  |  |
|                                                                                                    | пересылаются. Параметры приема и передачи                                                                                                    |  |  |  |  |  |

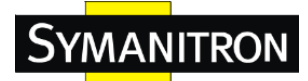

|              | определяются по результатам последнего               |  |  |  |  |  |
|--------------|------------------------------------------------------|--|--|--|--|--|
|              | автосогласования.                                    |  |  |  |  |  |
|              | Для использования управления потоком проверьте       |  |  |  |  |  |
|              | настроенный столбец. Данный параметр связан с        |  |  |  |  |  |
|              | параметром настройки скорости канала связи (Задано). |  |  |  |  |  |
| Маманиалиний | Введите максимальный размер кадра, разрешенный для   |  |  |  |  |  |
| максимальный | данного порта коммутатора, включая FCS. Допустимый   |  |  |  |  |  |
| размер кадра | размер составляет от 1518 байт до 9600 байт.         |  |  |  |  |  |
|              | Отображается потребляемая мощность каждого порта в   |  |  |  |  |  |
|              | процентах. В столбце управление питанием можно       |  |  |  |  |  |
|              | изменить параметры режима сохранения энергиии для    |  |  |  |  |  |
|              | каждого порта.                                       |  |  |  |  |  |
|              | Выключено: все механизмы сохранения энергии          |  |  |  |  |  |
| Управление   | выключены.                                           |  |  |  |  |  |
| питанием     | ActiPHY: сохранение энергии при отсутствии канала    |  |  |  |  |  |
|              | связи включено.                                      |  |  |  |  |  |
|              | PerfectReach: сохранение энергии при наличии канала  |  |  |  |  |  |
|              | связи включено.                                      |  |  |  |  |  |
|              | Включено: оба механизма сохранения энергии           |  |  |  |  |  |
|              | включены.                                            |  |  |  |  |  |
| Сохранить    | Нажмите, чтобы сохранить изменения                   |  |  |  |  |  |
|              | Нажмите, чтобы отменить все сделанные локальные      |  |  |  |  |  |
| Сбросить     | изменения и вернуться к предыдущим сохраненным       |  |  |  |  |  |
|              | значениям.                                           |  |  |  |  |  |
| Обнорити     | Нажмите, чтобы обновить страницу. Какие-либо         |  |  |  |  |  |
| ООНОВИТЬ     | сделанные локальные изменения будут отменены.        |  |  |  |  |  |

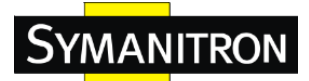

## 5.3.2 Объединение портов

# Настройка режима агрегации

| Авторы хэш-кода       |   |
|-----------------------|---|
| Источник МАС-адреса   | 1 |
| Назначение МАС-адреса |   |
| IP-адрес              | 1 |
| Номер порта TCP/UDP   | 1 |

| Параметр                  | Описание                                                                                                    |  |  |  |  |  |  |  |
|---------------------------|----------------------------------------------------------------------------------------------------|--|--|--|--|--|--|--|
| Источники<br>МАС-адреса   | МАС-адрес отправителя может быть использован для<br>вычисления порта назначения кадра. Поставьте флажок,<br>чтобы разрешить использование МАС-адреса<br>отправителя, или уберите флажок, чтобы запретить его<br>использование. По умолчанию использование<br>МАС-адреса отправителя разрешено. |  |  |  |  |  |  |  |
| Назначениие<br>МАС-адреса | МАС-адрес получателя может быть использован для<br>вычисления порта назначения кадра. Поставьте флажок,<br>чтобы разрешить использование МАС-адреса<br>получателя, или уберите флажок, чтобы запретить его<br>использование. По умолчанию использование<br>МАС-адреса получателя разрешено.    |  |  |  |  |  |  |  |
| ІР-адрес                  | IP-адрес может быть использован для вычисления порта назначения кадра. Поставьте флажок, чтобы разрешить использование IP-адреса, или уберите флажок, чтобы запретить его использование. По умолчанию использование IP-адреса разрешено.                                                       |  |  |  |  |  |  |  |
| Номер порта<br>TCP/UDP    | Номер порта TCP/UDP может быть использован для<br>вычисления порта назначения кадра. Поставьте флажок,<br>чтобы разрешить использование номера порта<br>TCP/UDP, или уберите флажок, чтобы запретить его<br>использование. По умолчанию использование номера<br>порта TCP/UDP разрешено.       |  |  |  |  |  |  |  |

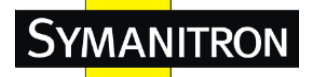

# Настройка агрегации группы

|              | Участвующие порты |            |            |            |            |            |            |            |            |            |            |            |            |            |            |            |            |            |            |            |            |            |            |            |            |   |
|--------------|-------------------|------------|------------|------------|------------|------------|------------|------------|------------|------------|------------|------------|------------|------------|------------|------------|------------|------------|------------|------------|------------|------------|------------|------------|------------|---|
| ID группы    | 1                 | 2          | 3          | 4          | 5          | 6          | 7          | 8          | 9          | 10         | 11         | 12         | 13         | 14         | 15         | 16         | 17         | 18         | 19         | 20         | 21         | 22         | 23         | 24         | 25         | 2 |
| То умолчанию | ۲                 | ۲          | ۲          | ۲          | ۲          | ۲          | ۲          | ۲          | ۲          | ۲          | ۲          | ۲          | ۲          | ۲          | ۲          | ۲          | ۲          | ۲          | ۲          | ۲          | ۲          | ۲          | ۲          | ۲          | ۲          | 0 |
| 1            | $\bigcirc$        | ۲          | 0          | 0          | ۲          | 0          | 0          | ۲          | 0          | 0          | ۲          | 0          | 0          | $\bigcirc$ | 0          | $\odot$    | ۲          | 0          | 0          | 0          | 0          | 0          | ۲          | 0          | $\odot$    | 0 |
| 2            | $\bigcirc$        | $\bigcirc$ | $\bigcirc$ | $\bigcirc$ | $\bigcirc$ | $\bigcirc$ | $\bigcirc$ | $\bigcirc$ | $\bigcirc$ | $\bigcirc$ | $\bigcirc$ | $\bigcirc$ | $\bigcirc$ | $\bigcirc$ | $\bigcirc$ | $\bigcirc$ | $\bigcirc$ | $\bigcirc$ | $\bigcirc$ | $\bigcirc$ | $\bigcirc$ | $\bigcirc$ | $\bigcirc$ | $\bigcirc$ | $\bigcirc$ | C |
| 3            | $\bigcirc$        | ۲          | 0          | ۲          | ۲          | ۲          | ۲          | ۲          | ۲          | 0          | ۲          | 0          | ۲          | $\odot$    | 0          | ۲          | ۲          | 0          | ۲          | ۲          | 0          | 0          | ۲          | 0          | $\odot$    | 0 |
| 4            | $\bigcirc$        | $\bigcirc$ | $\bigcirc$ | $\bigcirc$ | $\bigcirc$ | $\bigcirc$ | $\bigcirc$ | $\bigcirc$ | $\bigcirc$ | $\bigcirc$ | $\bigcirc$ | $\bigcirc$ | $\bigcirc$ | $\bigcirc$ | $\bigcirc$ | $\bigcirc$ | $\bigcirc$ | $\bigcirc$ | $\bigcirc$ | $\bigcirc$ | $\bigcirc$ | $\bigcirc$ | $\bigcirc$ | $\bigcirc$ | $\bigcirc$ | C |
| 5            | $\bigcirc$        | ۲          | ۲          | ۲          | ۲          | ۲          | ۲          | ۲          | ۲          | ۲          | ۲          | ۲          | ۲          | $\odot$    | ۲          | ۲          | ۲          | ۲          | ۲          | ۲          | ۲          | ۲          | ۲          | ۲          | $\odot$    | 0 |
| 6            | $\bigcirc$        | $\bigcirc$ | $\bigcirc$ | $\bigcirc$ | $\bigcirc$ | $\bigcirc$ | $\bigcirc$ | $\bigcirc$ | $\bigcirc$ | $\bigcirc$ | $\bigcirc$ | $\bigcirc$ | $\bigcirc$ | $\bigcirc$ | $\bigcirc$ | $\bigcirc$ | $\bigcirc$ | $\bigcirc$ | $\bigcirc$ | $\bigcirc$ | $\bigcirc$ | $\bigcirc$ | $\bigcirc$ | $\bigcirc$ | $\bigcirc$ | 0 |
| 7            | $\odot$           | ۲          | ۲          | ۲          | ۲          | ۲          | ۲          | ۲          | ۲          | 0          | ۲          | 0          | ۲          | $\odot$    | ۲          | 0          | ۲          | ۲          | ۲          | ۲          | ۲          | 0          | ۲          | 0          | $\odot$    | 0 |
| 8            | $\bigcirc$        | $\bigcirc$ | $\bigcirc$ | ۲          | ۲          | $\bigcirc$ | $\bigcirc$ | ۲          | $\bigcirc$ | $\bigcirc$ | ۲          | $\bigcirc$ | $\bigcirc$ | $\bigcirc$ | $\bigcirc$ | $\bigcirc$ | $\bigcirc$ | $\bigcirc$ | ۲          | ۲          | $\bigcirc$ | $\bigcirc$ | $\bigcirc$ | $\bigcirc$ | $\bigcirc$ | 0 |
| 9            | $\odot$           | ۲          | 0          | 0          | ۲          | $\odot$    | $\odot$    | $\odot$    | ۲          | 0          | ۲          | 0          | $\odot$    | $\odot$    | 0          | $\odot$    | $\odot$    | 0          | ۲          | ۲          | 0          | 0          | ۲          | $\odot$    | $\odot$    | 0 |
| 10           | $\bigcirc$        | $\bigcirc$ | $\bigcirc$ | $\bigcirc$ | $\bigcirc$ | $\bigcirc$ | $\bigcirc$ | $\bigcirc$ | $\bigcirc$ | $\bigcirc$ | ۲          | $\bigcirc$ | $\bigcirc$ | $\bigcirc$ | $\bigcirc$ | $\bigcirc$ | $\bigcirc$ | $\bigcirc$ | $\bigcirc$ | $\bigcirc$ | $\bigcirc$ | $\bigcirc$ | $\bigcirc$ | $\bigcirc$ | $\bigcirc$ |   |
| 11           | $\bigcirc$        | ۲          | 0          | 0          | ۲          | 0          | 0          | ۲          | 0          | 0          | ۲          | 0          | 0          | $\odot$    | 0          | 0          | ۲          | 0          | ۲          | 0          | 0          | 0          | ۲          | 0          | 0          | 0 |
| 12           | $\bigcirc$        | $\bigcirc$ | $\bigcirc$ | $\bigcirc$ | $\bigcirc$ | $\bigcirc$ | $\bigcirc$ | $\bigcirc$ | $\bigcirc$ | $\bigcirc$ | $\bigcirc$ | $\bigcirc$ | $\bigcirc$ | $\bigcirc$ | $\bigcirc$ | $\bigcirc$ | $\bigcirc$ | $\bigcirc$ | $\bigcirc$ | $\bigcirc$ | $\bigcirc$ | $\bigcirc$ | $\bigcirc$ | $\bigcirc$ | $\bigcirc$ | 0 |
| 13           | 0                 | 0          | 0          | 0          | 0          | 0          | 0          | 0          | 0          | 0          | 0          | 0          | 0          | 0          | 0          | 0          | 0          | 0          | 0          | 0          | 0          | 0          | 0          | 0          | 0          | 0 |

Сохранить Сбросить

| Параметр             | Описание                                                                                                    |
|----------------------|----------------------------------------------------------------------------------------------------|
| ID группы            | Отображение ID каждой группы агрегации. Значение<br>« <b>Нормально</b> » означает отсутствие агрегации. Для<br>каждого порта только один ID группы является<br>правильным.                                                                                                    |
| Участвующие<br>порты | Отображает все порты коммутатора для каждого ID<br>группы. Поставьте отметку для агрегирования порта,<br>или удалите отметку для удаления порта из агрегации.<br>По умолчанию ни один порт не включен ни в одну из<br>групп агрегации. К агрегации могут присоединиться<br>только полнодуплексные порты, причем порты в каждой<br>группе должны иметь одинаковую скорость. |

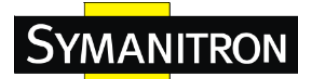

#### 5.3.3 LACP

Эта страница позволяет вам включать функции LACP для объединения портов в группы для создания отдельных виртуальных каналов связи, тем самым увеличивая пропускную способность между коммутатором и другими LACPсовместимыми с устройствами. Шлюзы LACP аналогичны соединительным линиям статического порта, но они более гибкие, поскольку LACP является совместимым с стандартом IEEE 802.3ad. Следовательно, он совместим с оборудованием других производителей, которое также со стандартным. Вы можете изменить настройки порта LACP на этой странице.

| Порт | <b>LACP включено</b> | Ключ   | Роль      |  |
|------|----------------------|--------|-----------|--|
| *    |                      | ◇ ▼    | ◇ ▼       |  |
| 1    |                      | Авто 👻 | Активно 👻 |  |
| 2    |                      | Авто 👻 | Активно 👻 |  |
| 3    |                      | Авто 👻 | Активно 👻 |  |
| 4    |                      | Авто 👻 | Активно 👻 |  |
| 5    |                      | Авто 👻 | Активно 👻 |  |
| 6    |                      | Авто 👻 | Активно 👻 |  |
| 7    |                      | Авто 👻 | Активно 👻 |  |
| 8    |                      | Авто 👻 | Активно 👻 |  |
| 9    |                      | Авто 👻 | Активно 👻 |  |
| 10   |                      | Авто 👻 | Активно 👻 |  |
| 11   |                      | Авто 👻 | Активно 👻 |  |
| 12   |                      | Авто 👻 | Активно 👻 |  |
| 13   |                      | Авто 👻 | Активно 👻 |  |

# Настройка порта LACP

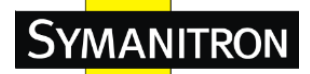

| Параметр             | Описание                                                |  |  |
|----------------------|---------------------------------------------------------|--|--|
| Порт                 | Номер порта коммутатора                                 |  |  |
|                      | Поставьте флажок для включения LACP, для                |  |  |
| LACР <b>БКЛЮЧено</b> | выключения LACP уберте флажок.                          |  |  |
|                      | Значение Ключ, присваиваемое порту, может               |  |  |
|                      | находиться в диапазоне от 1 до 65535. Параметр Авто     |  |  |
|                      | установит ключ в зависимости от физической скорости     |  |  |
| Клюн                 | канала связи, 10 Mб = 1, 100 Mб = 2, 1 Гб = 3. Параметр |  |  |
| КЛЮЧ                 | Задано позволяет ввести значение, определенное          |  |  |
|                      | пользователем. Порты с одинаковым значением ключа       |  |  |
|                      | могут находиться в одной и той же группе, в отличие от  |  |  |
|                      | портов с разными ключами.                               |  |  |
|                      | Параметр Роль показывает статус активности LACP.        |  |  |
|                      | При статусе Активно передача LACP-пакетов будет         |  |  |
| Роль                 | происходить каждую секунду, в то время как при          |  |  |
|                      | статусе Пассивно сначала будет ожидаться пакет от       |  |  |
|                      | партнера.                                               |  |  |
| Сохранить            | Нажмите, чтобы сохранить изменения                      |  |  |
|                      | Нажмите, чтобы отменить все сделанные локальные         |  |  |
| Сбросить             | изменения и вернуться к предыдущим сохраненным          |  |  |
|                      | значениям.                                              |  |  |

Таблица с описанием параметров настройки портов LACP:

## Системный статус LACP

#### Системный статус LACP

Автообновление 🗌 Обновление

 ID агрегации
 ID партнерской системы
 Партнерский ключ
 Последние изменения
 Локальные порты

 Нет включенных портов или нет соответствующих участников

| Параметр       | Описание                                              |  |
|----------------|-------------------------------------------------------|--|
|                | ID агрегации связан с данным объектом агрегации. Для  |  |
| ID агрегации   | LLAG идентификатор отображается как «isid:aggr-id», a |  |
|                | для GLAG как « <b>aggr-id</b> ».                      |  |
| ID партнерской | ID партнерской системы (МАС-адрес) партнера по        |  |
| системы        | агрегации.                                            |  |
| Партнерский    | Ключ, который партнер присвоил данному ID агрегации.  |  |

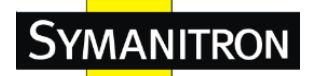

| ключ            |                                                     |  |
|-----------------|-----------------------------------------------------|--|
| Последние       | Время последнего изменения агрегации.               |  |
| изменения       |                                                     |  |
|                 | Отображается, какие порты являются частью агрегации |  |
| Локальные порты | для данного коммутатора/стека. Формат: « <b>П</b>   |  |
|                 | устройства: Порт».                                  |  |
| Обновить        | Нажмите, чтобы немедленно обновить страницу.        |  |
|                 | Поставьте флажок для включения автоматического      |  |
| Автообновление  | обновления данной страницы через определенные       |  |
|                 | промежутки времени.                                 |  |

# Статус LACP

# Статус LACP

Автообновление 🗌 Обновить

| Порт | LACP | Ключ | ID агрегации | ID партнерской системи | ы Партнерский порт |
|------|------|------|--------------|------------------------|--------------------|
| 1    | Нет  | -    | -            | -                      | -                  |
| 2    | Нет  | -    | -            | -                      | -                  |
| 3    | Нет  | -    | -            | -                      | -                  |
| 4    | Нет  | -    | -            | -                      | -                  |
| 5    | Нет  | -    | -            | -                      | -                  |
| 6    | Нет  | -    | -            | -                      | -                  |
| 7    | Нет  | -    | -            | -                      | -                  |
| 8    | Нет  | -    | -            | -                      | -                  |
| 9    | Нет  | -    | -            | -                      | -                  |
| 10   | Нет  | -    | -            | -                      | -                  |

#### Таблица с описанием параметров состояний LACP:

| Параметр     | Описание                                                                                                    |  |
|--------------|----------------------------------------------------------------------------------------------------|--|
| Порт         | Номер порта коммутатора                                                                                                    |  |
| LACP         | «Да» означает, что LACP включен и канал связи порта<br>активен. «Нет» означает, что LACP выключен или канал<br>связи порта отсутствует. «Резервный» означает, что в<br>данный порт не может присоединиться к агрегационной<br>группе, но он сможет это сделать, если другой порт<br>покинет группу. В то же время LACP выключен. |  |
| Ключ         | Ключ, назначенный данному порту. Только порты с одинаковыми ключами могут объединяться в агрегационные группы.                                                                                                    |  |
| ID агрегации | ID агрегации, назначенный для данной агрегационной группы.                                                                                                    |  |

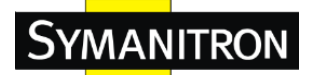

| ID партнерской   | Системный ID партнера (МАС-адрес)                   |  |
|------------------|-----------------------------------------------------|--|
| системы          |                                                     |  |
| Партнерский порт | Номер порта партнера, соединенного с данным портом. |  |
| Обновление       | Нажмите, чтобы немедленно обновить страницу.        |  |
|                  | Поставьте флажок для включения автоматического      |  |
| Автообновление   | обновления данной страницы через определенные       |  |
|                  | промежутки времени.                                 |  |

#### Статистика LACP

| Статистика LACP |          |                     |                       |                    |                         |
|-----------------|----------|---------------------|-----------------------|--------------------|-------------------------|
| Автообн         | новление | Обновить Очистить   |                       |                    |                         |
|                 | Порт     |                     | которую нужно за      | писать. Отброш     | енные кадры             |
|                 | порт     | принятые кадры LACP | переданные кадры LACP | Неопознанные кадры | Несоответствующие кадры |
|                 | 1        | 0                   | 0                     | 0                  | 0                       |
|                 | 2        | 0                   | 0                     | 0                  | 0                       |
|                 | 3        | 0                   | 0                     | 0                  | 0                       |
|                 | 4        | 0                   | 0                     | 0                  | 0                       |
|                 | 5        | 0                   | 0                     | 0                  | 0                       |

Таблица с описанием параметров глобальных счетчиков:

| Параметр             | Описание                                       |
|----------------------|------------------------------------------------|
| Порт                 | Номер порта коммутатора.                       |
| Принятые кадры       | Количество кадров LACP, отправленных с каждого |
| LACP                 | порта                                          |
| Переданные кадры     | Количество кадров LACP, принятых каждым портом |
| LACP                 |                                                |
| Οπόποιμοι μα μα τη τ | Количество неизвестных или нелегальных кадров  |
| Оторошенные кадры    | LLDP, отброшенных каждым портом.               |
| Обновить             | Нажмите, чтобы немедленно обновить страницу.   |
|                      | Поставьте флажок для включения автоматического |
| Автообновление       | обновления данной страницы через определенные  |
|                      | промежутки времени.                            |

## 5.3.4 Защита от петель

Эта функция предотвращает опасность возникновения петли, когда порт получает пакет обратной связи. Этот порт будет автоматически отключаться, в целях предотвращения влияния от эффекта "возникновения петли" на других сетевых устройствах.

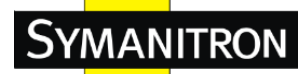

| Основ | зные установки             |             |            |
|-------|----------------------------|-------------|------------|
|       | Глобальна                  | я настройка |            |
|       | Включить «Loop Protection» | Выключить 👻 |            |
|       | Время передачи             | 5           | в Секундах |
|       | Время выключения           | 180         | в Секундах |
|       |                            |             |            |

Интерфейс функции защиты от петель

## Таблица с описанием параметров настройки функции защиты от петель:

| Параметр                   | Описание                                              |  |  |  |  |  |
|----------------------------|-------------------------------------------------------|--|--|--|--|--|
| Включить Loop              | Включение функции защиты от петель (в целом).         |  |  |  |  |  |
| Protection                 |                                                       |  |  |  |  |  |
|                            | Интервал между отправками PDU защиты от петель к      |  |  |  |  |  |
| Время передачи             | каждому порту. Значение может варьироваться от 1 до   |  |  |  |  |  |
|                            | 10 секунд.                                            |  |  |  |  |  |
|                            | Период (в секундах), в течение которого порт остается |  |  |  |  |  |
|                            | выключенным в случае обнаружения петли                |  |  |  |  |  |
| <b>P</b> pong prusinononng | (отключение порта). Допустимы значения от 0 до        |  |  |  |  |  |
| <b>БРСМЯ ВЫКЛЮЧСНИЯ</b>    | 604800 секунд (7 дней). Значение «0» сохраняет порт   |  |  |  |  |  |
|                            | выключенным (до следующей перезагрузки                |  |  |  |  |  |
|                            | устройства).                                          |  |  |  |  |  |

| тройка портов |              |                     |            |  |  |  |  |  |
|---------------|--------------|---------------------|------------|--|--|--|--|--|
| Порт          | Включить     | Выполнение операции | Режим Тх   |  |  |  |  |  |
| *             | <b>V</b>     | <u>۰</u>            | ۰ <b>,</b> |  |  |  |  |  |
| 1             | <b>v</b>     | Отключить порт 👻    | Включить 🚽 |  |  |  |  |  |
| 2             | <b>V</b>     | Отключить порт 👻    | Включить 🖣 |  |  |  |  |  |
| 3             | <b>V</b>     | Отключить порт 👻    | Включить   |  |  |  |  |  |
| 4             | <b>V</b>     | Отключить порт 👻    | Включить 🖣 |  |  |  |  |  |
| 5             | <b>V</b>     | Отключить порт 👻    | Включить   |  |  |  |  |  |
| 6             | <b>V</b>     | Отключить порт 👻    | Включить 🖣 |  |  |  |  |  |
| 7             | <b>V</b>     | Отключить порт 👻    | Включить   |  |  |  |  |  |
| 8             | <b>V</b>     | Отключить порт 👻    | Включить 🖣 |  |  |  |  |  |
| 9             | <b>V</b>     | Отключить порт 👻    | Включить   |  |  |  |  |  |
| 10            | <b>V</b>     | Отключить порт 👻    | Включить 🖣 |  |  |  |  |  |
| 11            | <b>V</b>     | Отключить порт 👻    | Включить   |  |  |  |  |  |
| 12            | <b>V</b>     | Отключить порт 👻    | Включить 🖣 |  |  |  |  |  |
| 13            |              | Отключить порт 👻    | Включить   |  |  |  |  |  |
| 14            | <b>V</b>     | Отключить порт 🗸 🗸  | Включить   |  |  |  |  |  |
| 15            | $\checkmark$ | Отключить порт 👻    | Включить - |  |  |  |  |  |

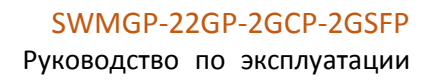

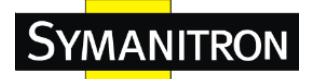

Таблица с описанием параметров настройки портов:

| Параметр               | Описание                                                                                                    |  |  |  |  |  |
|------------------------|----------------------------------------------------------------------------------------------------|--|--|--|--|--|
| Порт                   | Номер порта коммутатора                                                                                                    |  |  |  |  |  |
| Включить               | Определяет, будет ли включена защита от петель для                                                                                                    |  |  |  |  |  |
| Выполнение<br>операции | Выбор действия, которое следует выполнить для<br>данного порта в случае определения на нем петли.<br>Возможны значения «Отключить порт»,<br>«Отключить и сохранить в журнале» или «Только<br>запись в журнале» |  |  |  |  |  |
| Режим Тх               | Определяет, будет ли порт активно генерировать блоки защиты от петель, или будет находиться в их пассивном поиске.                                                                                             |  |  |  |  |  |

#### Статус «Loop Protection»

```
Автообновление 🗆 Обновление
```

Порт Выполнение операции Передача Петли (Loops) Статус Петля (Loop) Время последнего образования Петли (Loop) Нет включенных портов

| Параметр          | Описание                                       |
|-------------------|------------------------------------------------|
| Порт              | Номер порта коммутатора.                       |
| Выполнение        | Текущее действие, настроенное для порта.       |
| операции          |                                                |
| Передача          | Текущий режим передачи, настроенный для порта. |
| Петли (Loops)     | Количество петель, обнаруженное на этом порту. |
| Статус            | Текущий статус защиты от петель данного порта. |
| Петля (Loop)      | Обнаружена ли петля на порту в данный момент.  |
| Время последнего  | Время последнего обнаружения петли.            |
| образования Петли |                                                |
| (Loop)            |                                                |

# 5.4 VLAN

#### 5.4.1 Членство VLAN

Эта страница позволяет просматривать и настраивать конфигурацию членства во VLAN для выбранного стекового коммутатора коммутатора. Страница позволяет добавлять и удалять VLAN, а также добавлять и удалять пользователей для каждой VLAN.

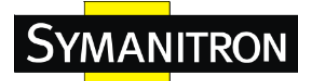

## Настройка участника VLAN

| Обно                                                            | вление              | × >>    |          |         |              |     |    |              |              |              |     |    |              |              |              |              |              |              |    |              |              |    |                         |      |     |     |      |
|-----------------------------------------------------------------|---------------------|---------|----------|---------|--------------|-----|----|--------------|--------------|--------------|-----|----|--------------|--------------|--------------|--------------|--------------|--------------|----|--------------|--------------|----|-------------------------|------|-----|-----|------|
| Начинать 1 VLAN 20 указанным количеством элементов на страницу. |                     |         |          |         |              |     |    |              |              |              |     |    |              |              |              |              |              |              |    |              |              |    |                         |      |     |     |      |
|                                                                 |                     |         |          |         |              |     |    |              |              |              |     | Уч | аст          | ву           | οш           | ие           | п            | рт           | ы  |              |              |    |                         |      |     |     |      |
|                                                                 | Удалить             | VLAN ID | Имя VLAN |         | 1 2          | 2 3 | 4  | 5            | 6            | 7            | 89  | 10 | 11           | 12           | 13           | 14           | 15           | 16           | 17 | 18           | 19 2         | 20 | 21                      | 22 2 | 3 2 | 4 2 | 5 26 |
|                                                                 |                     | 1       |          | default | $\checkmark$ |     | ĺ√ | $\checkmark$ | $\checkmark$ | $\checkmark$ | ∕ √ | Í  | $\checkmark$ | $\checkmark$ | $\checkmark$ | $\checkmark$ | $\checkmark$ | $\checkmark$ | 1  | $\checkmark$ | $\checkmark$ |    | $\langle \cdot \rangle$ | Ζ,   | ∕ , | ∕ , |      |
| Доба                                                            | Добавить новый VLAN |         |          |         |              |     |    |              |              |              |     |    |              |              |              |              |              |              |    |              |              |    |                         |      |     |     |      |

#### Таблица с описанием параметров настройки VLAN

| Параметр                | Описание                                           |  |  |  |
|-------------------------|----------------------------------------------------|--|--|--|
| Violuti                 | Нажмите, чтобы удалить VLAN. Она будет удалена на  |  |  |  |
| удалить                 | всех устройствах в стеке при следующем сохранении. |  |  |  |
| VLAN ID                 | Отображает ID выбранной VLAN                       |  |  |  |
|                         | Для каждого VLAN ID определяется список            |  |  |  |
|                         | принадлежащих к нему портов. Для того, чтобы       |  |  |  |
|                         | включить порт во VLAN, нажмите на                  |  |  |  |
| Участвующие порты       | соответствующий флажок. Для исключения порта из    |  |  |  |
|                         | VLAN, убедитесь в том, что флажок убран. По        |  |  |  |
|                         | умолчанию, порты не являются членами какой-либо    |  |  |  |
|                         | VLAN, так что все флажки будут сняты.              |  |  |  |
|                         | Нажмите для добавления нового VLAN ID. После       |  |  |  |
|                         | этого в таблицу добавится новая строка, в которую  |  |  |  |
|                         | можно ввести необходимые настройки новой VLAN.     |  |  |  |
|                         | Допустимый диапазон значений для VLAN ID: от 1 до  |  |  |  |
|                         | 4095.                                              |  |  |  |
|                         | VLAN станет активной на выбранном стековом         |  |  |  |
| Поберить нерый          | коммутаторе после нажатия «Сохранить». После       |  |  |  |
| дооавить новыи<br>VI AN | этого VLAN будет зарегестрирована и на других      |  |  |  |
| V LAIN                  | коммутаторах стека, но не будет иметь на них       |  |  |  |
|                         | связанных портов.                                  |  |  |  |
|                         | VLAN без портов-членов на всех стековых            |  |  |  |
|                         | устройствах будет удалена при нажатии кнопки       |  |  |  |
|                         | «Сохранить».                                       |  |  |  |
|                         | Для отмены добавления новой VLAN используйте       |  |  |  |
|                         | кнопку «Удалить».                                  |  |  |  |

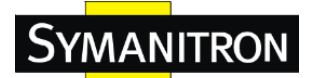

#### 5.4.2 Настройки портов

Эта страница позволяет вам настраивать порты VLAN по отдельности.

Автообновление 🔲 Обновление

#### Определение типа пользовательских S-портов 0х 88А8

#### Настройка порта VLAN

|      | Turner          | Turning                       | Порт VL | .AN      |    |                      |
|------|-----------------|-------------------------------|---------|----------|----|----------------------|
| Горт | тип порта       | Входящая фильтрация Тип кадра |         | Mode     | ID | IBFIX                |
| *    | ۰ <b>ب</b>      |                               | ◇ ▼     | ◇ ▼      | 1  | ◇ ▼                  |
| 1    | Не определено 👻 |                               | Bce 👻   | Особый 👻 | 1  | Не тэгировать pvid 👻 |
| 2    | Не определено 👻 |                               | Bce 👻   | Особый 👻 | 1  | Не тэгировать pvid 👻 |
| 3    | Не определено 👻 |                               | Bce 👻   | Особый 👻 | 1  | Не тэгировать pvid 👻 |
| 4    | Не определено 👻 |                               | Bce 👻   | Особый 👻 | 1  | Не тэгировать pvid 👻 |
| 5    | Не определено 👻 |                               | Bce 👻   | Особый 👻 | 1  | Не тэгировать pvid 👻 |
| 6    | Не определено 👻 |                               | Bce 👻   | Особый 👻 | 1  | Не тэгировать pvid 👻 |
| 7    | Не определено 👻 |                               | Bce 👻   | Особый 👻 | 1  | Не тэгировать pvid 👻 |
| 8    | Не определено 👻 |                               | Bce 👻   | Особый 👻 | 1  | Не тэгировать pvid 👻 |
| 9    | Не определено 👻 |                               | Bce 👻   | Особый 👻 | 1  | Не тэгировать pvid 👻 |
| 10   | Не определено 👻 |                               | Bce 👻   | Особый 👻 | 1  | Не тэгировать pvid 👻 |
| 11   | Не определено 👻 |                               | Bce 👻   | Особый 👻 | 1  | Не тэгировать pvid 👻 |
| 12   | Не определено 👻 |                               | Bce 👻   | Особый 👻 | 1  | Не тэгировать pvid 👻 |
|      |                 |                               |         |          |    |                      |

Таблица с описанием настроек параметров портов:

| Параметр                                         | Описание                                                                                                    |  |  |  |  |  |
|--------------------------------------------------|----------------------------------------------------------------------------------------------------|--|--|--|--|--|
| Определение типа<br>пользовательских<br>S-портов | В этом поле указан тип Ethernet-портов,<br>используемый для пользовательских S-портов. Это<br>глобальная настройка для всех пользовательских<br>S-портов.                                                                                                    |  |  |  |  |  |
| Порт                                             | Номер порта коммутатора, к которому будут применены следующие настройки.                                                                                                    |  |  |  |  |  |
| Тип порта                                        | Порт может быть одним из следующих типов: Не<br>определено, Пользователь (С-порт), Сервис<br>(S-порт), Пользовательско-сервисный<br>(S-пользовательский порт).<br>Если тип порта Не определено, все кадры<br>классифицируются по идентификатору VLAN порта<br>и теги не удаляются. |  |  |  |  |  |
| Входящая<br>фильтрация                           | Фильтрация принимаемого через порт трафика.<br>Параметр влияет на обработку входящих кадров.<br>Если фильтрация трафика включена и порт не<br>принадлежит к VLAN кадра, то последний<br>отбрасывается. По умолчанию, фильтрация трафика<br>отключена.                              |  |  |  |  |  |
| Тип кадра                                        | Определяет, принимаются ли только тегированые                                                                                                    |  |  |  |  |  |

|                | кадры, или все без исключения. Параметр влияет на  |  |  |  |
|----------------|----------------------------------------------------|--|--|--|
|                | обработку входящих кадров. Если порт принимает     |  |  |  |
|                | только тегированные кадры, все кадры без тега      |  |  |  |
|                | VLAN, принятые на этом порту, будут отброшены.     |  |  |  |
|                | По умолчанию, значение поля равно Все.             |  |  |  |
|                | Настройка режима VLAN на порту. Допустимые         |  |  |  |
|                | режимы: Ни один или Особый. Параметр влияет на     |  |  |  |
|                | обработку входящих и исходящих кадров.             |  |  |  |
|                | Если выбран режим Ни один, в кадр добавляется тег  |  |  |  |
|                | VLAN с соответсвующим классу ID. В таком режиме    |  |  |  |
|                | обычно работают порты, подключенные к              |  |  |  |
|                | коммутаторам с поддержкой VLAN.                    |  |  |  |
|                | Если выбран режим Особый (значение по              |  |  |  |
| Порт VLAN Mode | умолчанию), VLAN ID для порта может быть           |  |  |  |
|                | настроен вручную (см. ниже). Кадры без тега,       |  |  |  |
|                | полученные на таком порту, классифицируются в      |  |  |  |
|                | зависимости от VLAN ID порта. Если распознавание   |  |  |  |
|                | VLAN отключено, все кадры, полученные на порту,    |  |  |  |
|                | классифицируются в зависимости от VLAN ID порта.   |  |  |  |
|                | Если VLAN ID кадров, передаваемых через порт,      |  |  |  |
|                | отличаются от VLAN ID порта, то в кадр будет       |  |  |  |
|                | добавлен тег VLAN с соответствующим VLAN ID.       |  |  |  |
|                | Настройка VLAN ID для порта. Допустимые            |  |  |  |
| Hong VI AN ID  | значения: от 1 до 4095. Значение по умолчанию - 1. |  |  |  |
|                | Примечание: Порт должен принадлежать к VLAN,       |  |  |  |
|                | равной Port VLAN ID.                               |  |  |  |
|                | Определяет отметку выхода из порта. Не             |  |  |  |
|                | тэгировать_pvid: все VLAN, кроме настроенного      |  |  |  |
| Тэг Тх         | PVID, будут помечены. Тэгировать_все: все VLAN     |  |  |  |
|                | помечены тегами. Не тэгировать_все: все VLAN не    |  |  |  |
|                | имеют метки.                                       |  |  |  |

## Описание типа портов

Ниже приведено подробное описание каждого типа портов, включая Не определено, С-порт, S-порт и S-пользовательский порт.

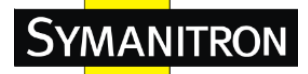

| Тип порта          | Получение кадров            | Передача кадров       |
|--------------------|-----------------------------|-----------------------|
|                    | Когда порт получает         | TPID кадр, переданный |
|                    | немаркированные кадры,      | портом Unaware, будет |
|                    | немаркированный кадр        | установлен в 0х8100.  |
| He emperators      | получает тег (на основе     | Конечный статус кадра |
| пе определено      | PVID) и перенаправляется.   | после выхода также    |
| ф Ис               | Когда порт получает         | будет зависеть от     |
| Функция не         | помеченные кадры:           | правила выхода.       |
| определено может   | 1. Если отмеченный кадр     |                       |
| использоваться для | содержит TPID 0x8100, он    |                       |
| 802.1QinQ (двоинои | станет кадр с двойным тегом |                       |
| тег).              | и будет перенаправлен.      |                       |
|                    | 2. Если ТРІД помеченного    |                       |
|                    | кадра не 0х8100 (например,  |                       |
|                    | 0х88А8), он будет отброшен. |                       |
|                    | Когда порт получает         | TPID кадр, переданный |
|                    | немаркированные кадры,      | С-портом, будет       |
|                    | немаркированный кадр        | установлен в 0х8100.  |
|                    | получает тег (на основе     |                       |
|                    | PVID) и перенаправляется.   |                       |
|                    | Когда порт получает         |                       |
|                    | помеченные кадры:           |                       |
| С-порт             | 1. Если отмеченный кадр     |                       |
|                    | содержит TPID 0х8100, он    |                       |
|                    | станет кадр с двойным тегом |                       |
|                    | и будет перенаправлен.      |                       |
|                    | 2. Если ТРІД помеченного    |                       |
|                    | кадра не 0х8100 (например,  |                       |
|                    | 0x88A8), он будет отброшен. |                       |
|                    | Когда порт получает         | TPID кадр, переданный |
|                    | немаркированные кадры,      | S-портом, будет       |
|                    | непомеченный кадр получает  | установлен в 0х88А8.  |
| SHOPT              | тег (на основе PVID) и      |                       |
| S-nop1             | перенаправляется.           |                       |
|                    | Когда порт получает         |                       |
|                    | помеченные кадры:           |                       |
|                    | 1. Если отмеченный кадр     |                       |

|                            | содержит TPID 0х8100, он    |                        |
|----------------------------|-----------------------------|------------------------|
|                            | будет перенаправлен.        |                        |
|                            | 2. Если ТРІД отмеченного    |                        |
|                            | кадра не 0х88А8 (например,  |                        |
|                            | 0x8100), он будет отброшен. |                        |
|                            | Когда порт получает         | TPID кадр, переданный  |
|                            | немаркированные кадры,      | S-custom-портом, будет |
|                            | непомеченный кадр получает  | настроен на значение,  |
|                            | тег (на основе PVID) и      | которое может быть     |
|                            | перенаправляется.           | установлено            |
| С нон роротон амий         | Когда порт получает         | пользователем через    |
| S-пользовательский<br>новт | помеченные кадры:           | Ethertype для          |
| nopr                       | 1. Если отмеченный кадр     | пользовательских       |
|                            | содержит TPID 0х8100, он    | S-портов.              |
|                            | будет перенаправлен.        |                        |
|                            | 2. Если ТРІД отмеченного    |                        |
|                            | кадра не 0х88А8 (например,  |                        |
|                            | 0x8100), он будет отброшен. |                        |

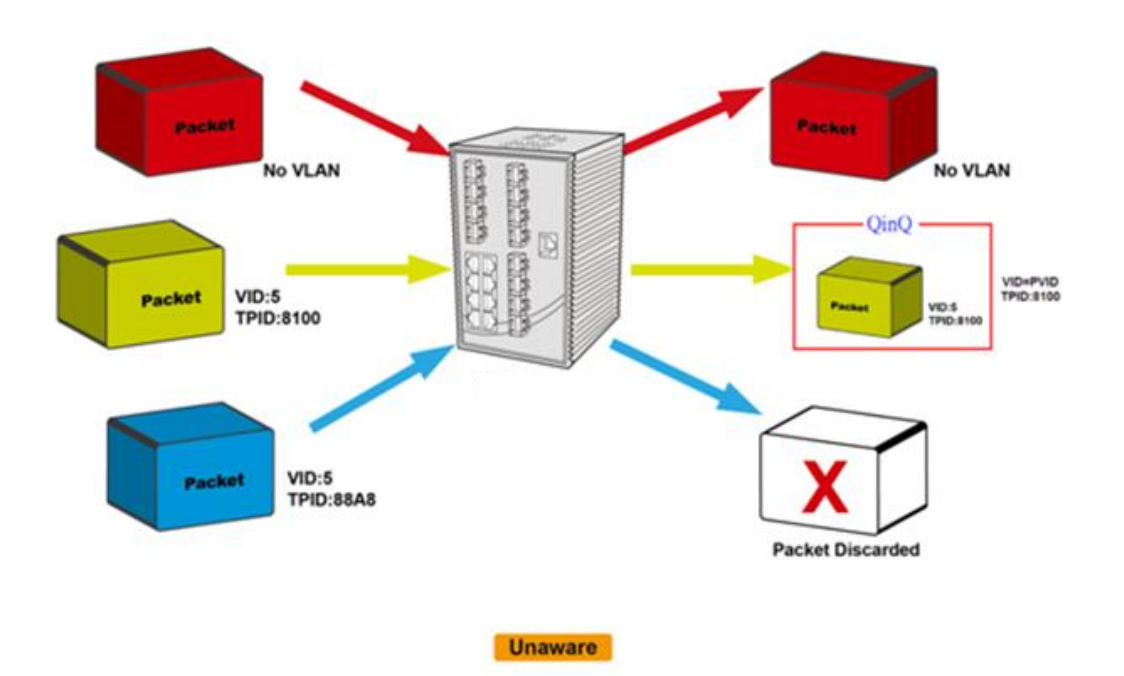

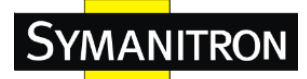

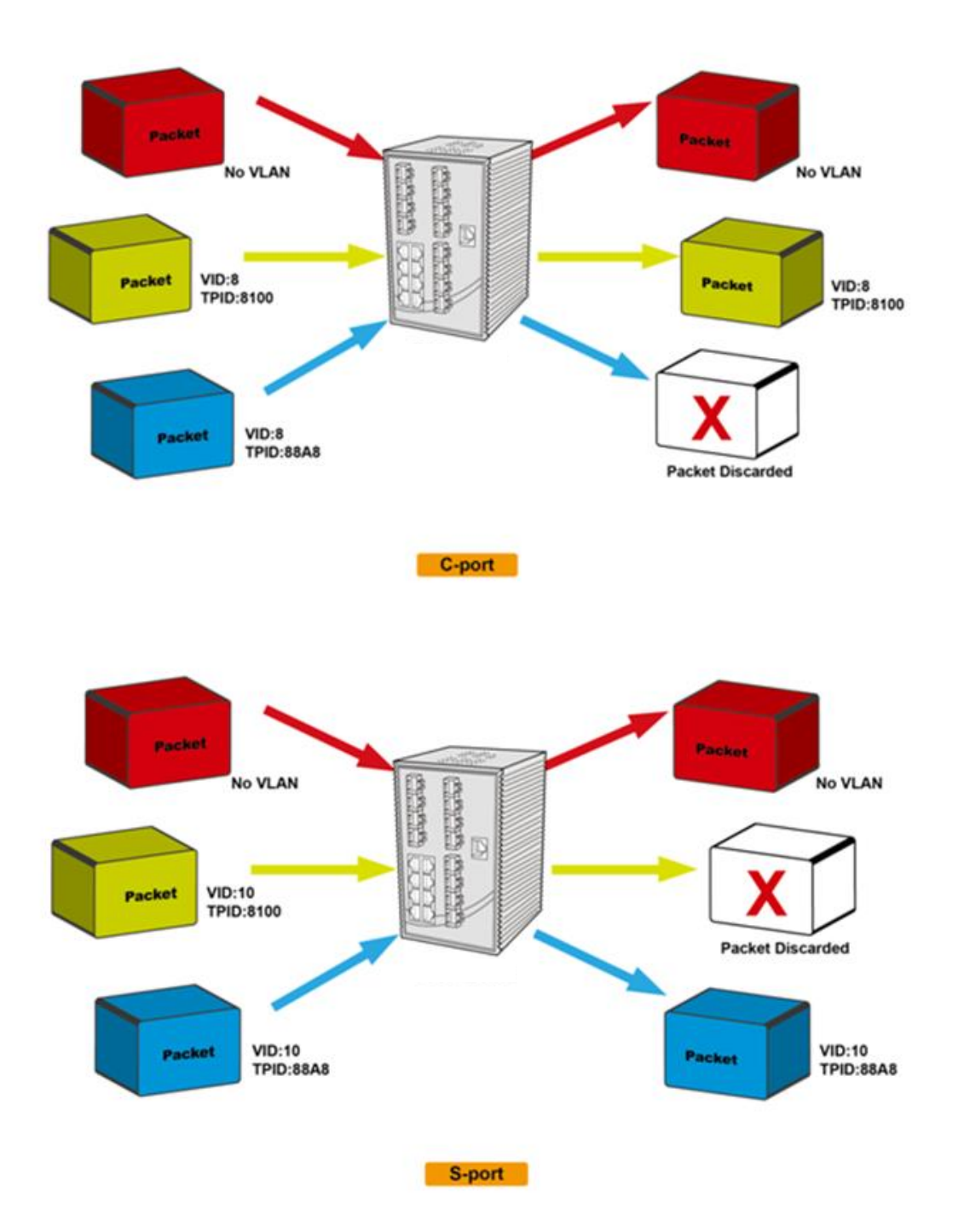

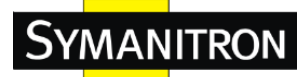

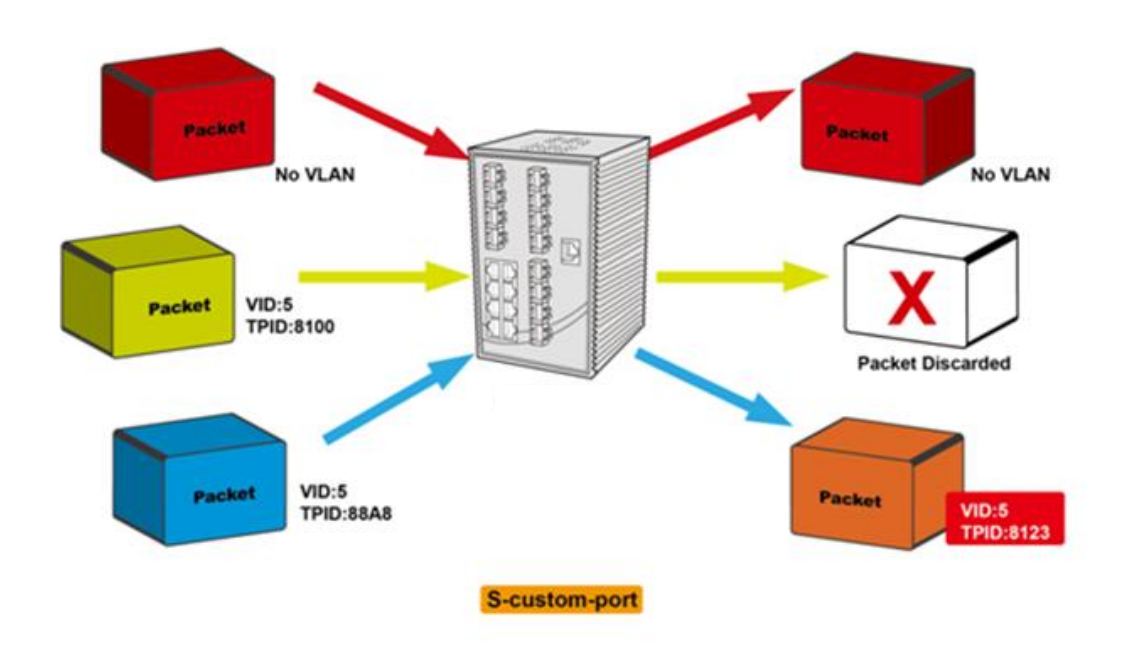

# Примеры настройки VLAN Режим доступа VLAN:

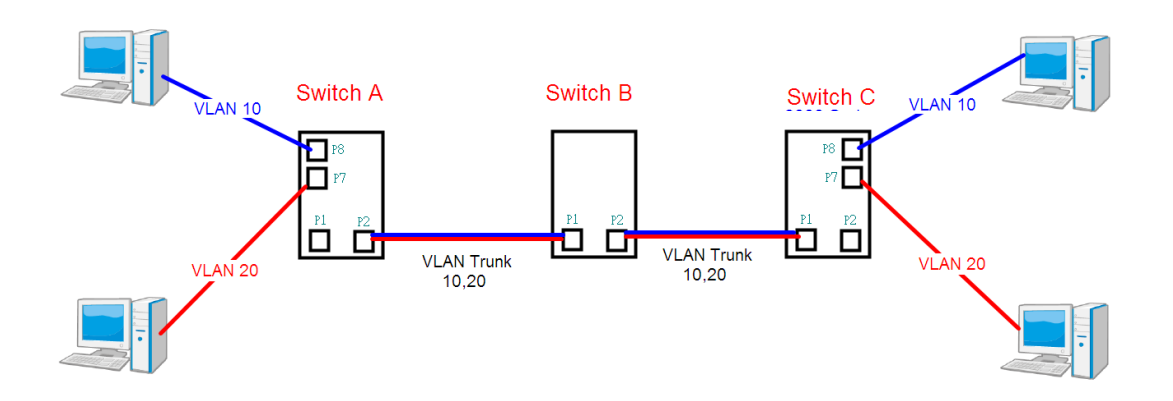

#### Switch A,

Порт 7 - Режим VLAN Access = Без тегов 20 Порт 8 - Режим VLAN Access = Без тегов 10

Ниже приведены настройки коммутатора.

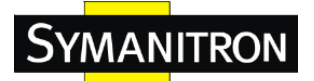

## Настройка участника VLAN

| Обно                                      | вление  < | ~ >>    |                          |                                                                                                    |
|-------------------------------------------|-----------|---------|--------------------------|----------------------------------------------------------------------------------------------------|
| Начин                                     | ать 1     | VLAN 20 | указанным количеством эл | ементов на страницу.                                                                                                    |
|                                           |           |         |                          | Участвующие порты                                                                                                    |
|                                           | Удалить   | VLAN ID | Имя VLAN                 | 1         2         3         4         5         6         7         8         9         10         11         12         13         14         15         16         17         18         19         20         21         22         23         24         25         26 |
|                                           |           | 1       | default                  | <u>N</u> NNNNNNNNNNNNNNNNNNNNNNNNNNNNNNNNNNN                                                                                                    |
|                                           |           | 10      | vlan10                   |                                                                                                    |
|                                           |           | 20      | vlan20                   |                                                                                                    |
| Добавить новый VLAN<br>Сохранить Очистить |           | LAN     | Для настройки VLAN t     | runk порта 1 Для VLAN доступа порта 7 и 8                                                                                                    |

|    | ···· ··· ·· ·· ··· | <u> </u> | J                |          | . • | ···- ·····           |
|----|--------------------|----------|------------------|----------|-----|----------------------|
| 4  | Не определено 👻    |          | Bce 👻            | Особый 👻 | 1   | Не тэгировать pvid 👻 |
| 5  | Не определено 👻    |          | Bce 👻            | Особый 👻 | 1   | Не тэгировать pvid 👻 |
| 6  | Не определено 👻    |          | Нетэгированные 👻 | Особый 👻 | 10  | Не тэгировать pvid 👻 |
| 7  | Не определено 👻    |          | Нетэгированные 👻 | Особый 👻 | 20  | Не тэгировать pvid 👻 |
| 8  | Не определено 👻    |          | Нетэгированные 👻 | Особый 👻 | 30  | Не тэгировать pvid 👻 |
| 9  | Не определено 👻    |          | Bce 👻            | Особый 👻 | 1   | Не тэгировать pvid 👻 |
| 10 | Не определено 👻    |          | Bce 👻            | Особый 👻 | 1   | Не тэгировать pvid 👻 |
| 11 | Не определено 👻    |          | Bce 🔹            | Особый 👻 | 1   | Не тэгировать pvid 👻 |

## Режим VLAN 1Q Trunk:

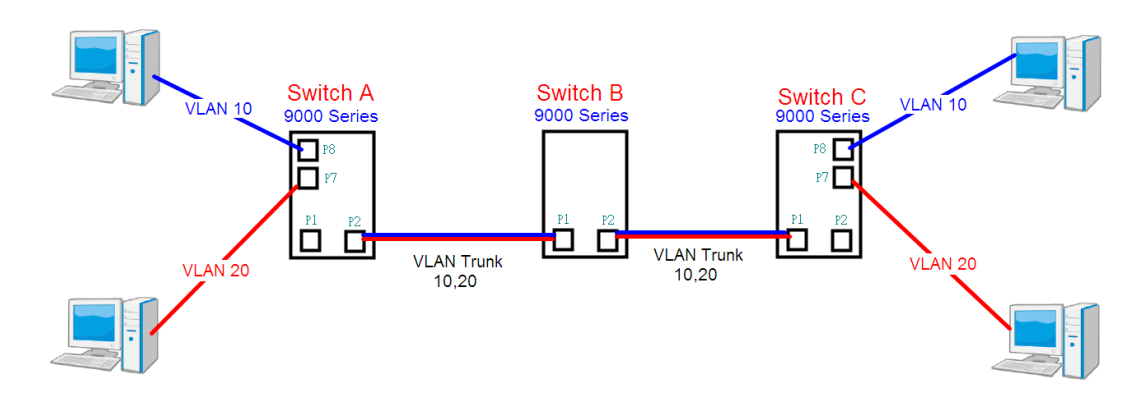

#### Switch B,

| Порт 1 = режим VLAN 1Qtrunk = тегированный | 10, | 20 |
|--------------------------------------------|-----|----|
| Порт 2 = режим VLAN 1Qtrunk = тегированный | 10, | 20 |

Ниже приведены настройки коммутатора.

| Обно  | вление        | < >>    |                          |                                                                                                    |
|-------|---------------|---------|--------------------------|----------------------------------------------------------------------------------------------------|
| Начин | ать 1         | VLAN 20 | указанным количеством эл | ементов на страницу.                                                                                                    |
|       |               |         |                          | Участвующие порты                                                                                                    |
|       | Удалить       | VLAN ID | Имя VLAN                 | 1         2         3         4         5         6         7         8         9         10         11         12         13         14         15         16         17         18         19         20         21         22         23         24         25         26 |
|       |               | 1       | default                  | <u>NNNNNNNNNNNNNNNNNNNNNNNNNNNNNNNNNNNNN</u>                                                                                                    |
|       |               | 10      | vlan10                   |                                                                                                    |
|       |               | 20      | vlan20                   |                                                                                                    |
| Доба  | вить новый VI | LAN     |                          |                                                                                                    |
| Coxp  | анить Очи     | истить  |                          |                                                                                                    |

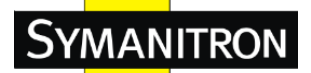

Автообновление 🔲 Обновление

#### Определение типа пользовательских S-портов 0x 88А8

#### Настройка порта VLAN

| T    |                 | Russes durate manual | Turning          | Порт VL  | AN | Tee Ty               |
|------|-----------------|----------------------|------------------|----------|----|----------------------|
| Порт | тип порта       | Бходящая фильтрация  | тип кадра        | Mode     | ID | IJFIX                |
| *    | <u>ہ</u>        |                      | ◇ ,              | ◇ ▼      | 1  | ○ •                  |
| 1    | С-порт 👻        |                      | Тэгированные 👻   | Особый 👻 | 1  | Тэгировать все 🛛 👻   |
| 2    | С-порт 👻        |                      | Тэгированные 🔹 👻 | Особый 👻 | 1  | Тэгировать все 📃 💌   |
| 3    | Не определено 👻 |                      | Bce 👻            | Особый 👻 | 1  | Не тэгировать pvid 👻 |
| 4    | Не определено 👻 |                      | Bce 👻            | Особый 👻 | 1  | Не тэгировать pvid 👻 |
| 5    | Не определено 👻 |                      | Bce 👻            | Особый 👻 | 1  | Не тэгировать pvid 👻 |
| 6    | Не определено 👻 |                      | Bce 👻            | Особый 👻 | 1  | Не тэгировать pvid 👻 |
| 7    | Не определено 👻 |                      | Bce 👻            | Особый 👻 | 1  | Не тэгировать pvid 👻 |

#### Гибридный режим VLAN:

Порт 1 гибридного режима VLAN = без тегов 10

Тегированный 10, 20

#### Ниже приведены настройки коммутатора.

| Hac              | Настройка участника VLAN                  |         |                          |              |              |              |              |              |    |              |    |     |                   |    |     |              |              |                 |                         |      |   |      |     |     |      |      |              |              |
|------------------|-------------------------------------------|---------|--------------------------|--------------|--------------|--------------|--------------|--------------|----|--------------|----|-----|-------------------|----|-----|--------------|--------------|-----------------|-------------------------|------|---|------|-----|-----|------|------|--------------|--------------|
| Обновление  < >> |                                           |         |                          |              |              |              |              |              |    |              |    |     |                   |    |     |              |              |                 |                         |      |   |      |     |     |      |      |              |              |
| Начин            | ать 1                                     | VLAN 20 | указанным количеством эл | эмен         | то           | вн           | a c          | тра          | ни | цу.          |    |     |                   |    |     |              |              |                 |                         |      |   |      |     |     |      |      |              |              |
|                  |                                           |         |                          |              |              |              |              |              |    |              |    | Ŋ   | ′ча               | ст | вун | οш           | ие           | п               | рт                      | ы    |   |      |     |     |      |      |              |              |
|                  | Удалить                                   | VLAN ID | Имя VLAN                 | 1            | 2            | 3            | 4            | 5            | 6  | 7 8          | 3  | 9 1 | 0 1               | 11 | 12  | 13           | 14           | 15 <sup>•</sup> | 16                      | 17 1 | 8 | 19 2 | 0 2 | 1 2 | 2 2: | 3 24 | 25           | 26           |
|                  |                                           | 1       | default                  | $\checkmark$ | $\checkmark$ | $\checkmark$ | $\checkmark$ | $\checkmark$ | 1  | $\checkmark$ | Ζ, | /\  | $\langle \rangle$ | /\ | 1   | $\checkmark$ | $\checkmark$ | $\checkmark$    | $\langle \cdot \rangle$ | 1    | / | Ζ,   | 1   | ∕ √ | ∕ √  | Í    | $\checkmark$ | $\checkmark$ |
|                  |                                           | 10      | vian10                   |              |              |              |              |              |    |              |    | 2   |                   |    |     |              |              |                 |                         |      |   |      | 30  | 20  |      |      |              |              |
|                  |                                           | 20      | vlan20                   | $\checkmark$ |              |              |              |              |    |              |    |     |                   |    |     |              |              |                 |                         |      |   |      |     |     |      |      |              |              |
| Доба<br>Сохра    | Добавить новый VLAN<br>Сохранить Очистить |         |                          |              |              |              |              |              |    |              |    |     |                   |    |     |              |              |                 |                         |      |   |      |     |     |      |      |              |              |

Автообновление 🗆 Обновление

#### Определение типа пользовательских S-портов 0х 8848

#### Настройка порта VLAN

|      | Turner          | By a new set the set of the set of the set o |           |          | AN | Tee Ty               |
|------|-----------------|----------------------------------------------------------------------------------------------------|-----------|----------|----|----------------------|
| Порт | тип порта       | Входящая фильтрация                                                                                                    | тип кадра | Mode     | ID | TOFIX                |
| *    | ◇ ▼             |                                                                                                    | ◇ ▼       | ◇ ▼      | 1  | <u>ہ</u>             |
| 1    | С-порт 👻        |                                                                                                    | Bce 👻     | Особый 👻 | 10 | Не тэгировать все 👻  |
| 2    | Не определено 👻 |                                                                                                    | Bce 👻     | Особый 👻 | 1  | Не тэгировать pvid 👻 |
| 3    | Не определено 👻 |                                                                                                    | Bce 🔹     | Особый 👻 | 1  | Не тэгировать pvid 🔻 |
| 4    | Не определено 👻 |                                                                                                    | Bce 👻     | Особый 👻 | 1  | Не тэгировать pvid 🔻 |
| 5    | Не определено 👻 |                                                                                                    | Bce 👻     | Особый 👻 | 1  | Не тэгировать pvid 🔻 |
| 6    | Не определено 👻 |                                                                                                    | Bce 👻     | Особый 👻 | 1  | Не тэгировать pvid 👻 |
| 7    | Не определено 👻 |                                                                                                    | Bce 👻     | Особый 👻 | 1  | Не тэгировать pvid 👻 |

#### **Режим VLAN QinQ:**

Режим VLAN QinQ обычно выбирается, когда есть неизвестные VLAN, как показано на рисунке ниже. VLAN "X" = неизвестная VLAN.

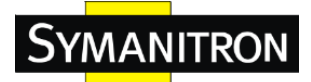

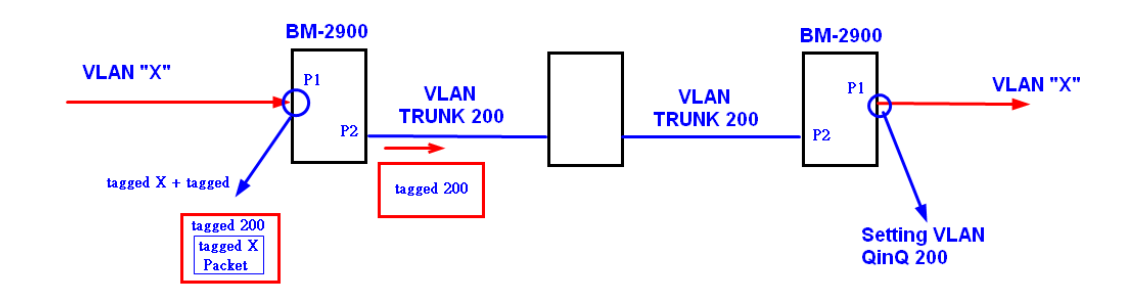

#### Настройки VLAN для порта: Настройка участника VLAN

| Обно          | вление                     | < >>    |                    |         |              |       |                     |              |        |              |            |      |     |       |     |            |      |              |     |              |       |       |   |
|---------------|----------------------------|---------|--------------------|---------|--------------|-------|---------------------|--------------|--------|--------------|------------|------|-----|-------|-----|------------|------|--------------|-----|--------------|-------|-------|---|
| Начин         | ать 1                      | VLAN 20 | указанным количест | гвом эл | емен         | тов і | на с                | тра          | ницу   |              |            |      |     |       |     |            |      |              |     |              |       |       |   |
|               |                            |         |                    |         |              |       |                     |              |        |              | У          | част | вун | οщи   | е п | орть       | al 🛛 |              |     |              |       |       |   |
|               | Удалить                    | VLAN ID | Имя VLAN           |         | 1            | 2 3   | 4                   | 5            | 6 7    | 8            | 9 1        | 0 11 | 12  | 13 14 | 115 | 16 1       | 7 18 | 19 2         | 21  | 22           | 23 24 | 25 2  | 5 |
|               |                            | 1       |                    | default | $\checkmark$ | √ √   | <ul><li>✓</li></ul> | $\checkmark$ | $\sim$ | $\checkmark$ | <b>√</b> √ | ∕ √  | V.  | < <   | Ý   | <b>√</b> √ | ∕ √  | $\checkmark$ | ∕ √ | $\checkmark$ | ∕ √   | Í 🗸 🗸 | 1 |
|               |                            | 200     |                    | QnQ     |              |       |                     |              | 2      |              | <u> </u>   |      |     |       |     |            |      |              | 2 🔽 |              |       |       |   |
| Доба<br>Сохр: | вить новый VI<br>анить Очи | AN      |                    |         |              |       |                     |              |        |              |            |      |     |       |     |            |      |              |     |              |       |       |   |
| <u> </u>      |                            |         |                    |         |              |       |                     |              |        |              |            |      |     |       |     |            |      |              |     |              |       |       |   |

#### Автообновление 🗆 Обновление

#### Определение типа пользовательских S-портов 0х 8848

#### Настройка порта VLAN

| <b>-</b> | Turner          | Byone was down many | Turning        | Порт VL   | AN  | Tee Ty               |
|----------|-----------------|---------------------|----------------|-----------|-----|----------------------|
| Порт     | тип порта       | Бходящая фильтрация | тип кадра      | Mode      | ID  | TƏFTX                |
| *        |                 |                     | ◇ ▼            | ◇ ▼       | 1   | ◇ ▼                  |
| 1        | Не определено 👻 |                     | Bce 👻          | Особый 👻  | 200 | Не тэгировать все 📼  |
| 2        | С-порт 👻        |                     | Тэгированные 👻 | Ни один 👻 | 1   | Тэгировать все 🛛 👻   |
| 3        | Не определено 👻 |                     | Bce 👻          | Особый 👻  | 1   | Не тэгировать pvid 👻 |
| 4        | Не определено 👻 |                     | Bce 👻          | Особый 👻  | 1   | Не тэгировать pvid 👻 |
| 5        | Не определено 👻 |                     | Bce 👻          | Особый 👻  | 1   | Не тэгировать pvid 👻 |
| 6        | Не определено 👻 |                     | Bce 👻          | Особый 👻  | 1   | Не тэгировать pvid 👻 |
| 7        | Не определено 👻 |                     | Bce 👻          | Особый 👻  | 1   | Не тэгировать pvid 👻 |
| 8        | Не определено 👻 |                     | Bce 👻          | Особый 👻  | 1   | Не тэгировать pvid 👻 |

#### Настройки VLAN ID

При настройке управляющей VLAN для управления коммутатором может использоваться только тот же порт идентификатора VLAN.

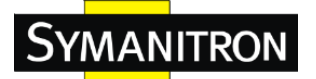

#### Настройки VLAN:

| Открыть все Н          | астройка II       | 2             |               |
|------------------------|-------------------|---------------|---------------|
| Основные настройки     |                   | Установлено   | Текущий       |
| Пароль Администратора  | Клиент DHCP       |               | Обновить      |
| 🕞 Пароль Супервизора   | IP-адрес          | 192.168.10.1  | 192.168.10.1  |
| 🍺 Метод аутентификации | Маска             | 255.255.255.0 | 255.255.255.0 |
| Настройка IP-адреса    | Шлюз              | 0.0.0.0       | 0.0.0.0       |
| Настройка IPv6         | VLAN ID           | 1             | 1             |
| https                  |                   |               |               |
| SSH                    | Сохранить Сбросит | ъ             |               |
| TIDP                   |                   |               |               |

#### 5.4.3 Private VLAN

Здесь производится просмотр и настройка членства коммутатора в Private VLAN. Здесь можно добавлять и удалять Private VLAN, а также членов каждой Private VLAN.

Private VLAN основаны на масте порта отправления, при этом никак не связаны с VLAN. Это значит, что VLAN ID и Private VLAN ID могут совпадать.

Для передачи данных, порт должен быть членом и VLAN, и PVLAN. По умолчанию, все порты не распознают VLAN и являются членами VLAN 1 и Private VLAN 1.

Порт, не распознающий VLAN, может быть членом только одной VLAN, но при этом - нескольких Private VLAN. Private VLAN не работают со стеками.

Автообновление 🔲 Обновление

#### Настройка участника PVLAN

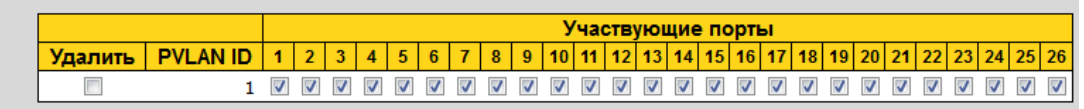

```
Добавить новый PVLAN
```

```
Сохранить Очистить
```

| Параметр             | Описание                                                                                                    |
|----------------------|----------------------------------------------------------------------------------------------------|
| Удалить              | Нажмите, чтобы удалить запись Private VLAN. Запись будет удалена при следующем сохранении.                                          |
| PVLAN ID             | Отображает Private VLAN ID.                                                                                                    |
| Участвующие<br>порты | Для каждого VLAN ID определяется список<br>принадлежащих к нему портов. Для того, чтобы<br>включить порт в Private VLAN, нажмите на |
|                         | соответствующий флажок Лля исключения порта из       |  |  |  |
|-------------------------|------------------------------------------------------|--|--|--|
|                         | Private VI AN убелитесь в том ито флажок убран. По   |  |  |  |
|                         | Anomania Privata VI AN Ha concernent honton tak uto  |  |  |  |
|                         | умолчанию, гичае у LAN не содержит портов, так что   |  |  |  |
|                         | все флажки будут сняты.                              |  |  |  |
|                         | Нажмите « Добавить новый PVLAN » для добавления      |  |  |  |
|                         | нового Private VLAN ID. После этого в таблицу        |  |  |  |
|                         | добавится новая строка, в которую можно внести       |  |  |  |
|                         | необходимые настройки новой Private VLAN.            |  |  |  |
|                         | Допустимый диапазон значений для Private VLAN ID     |  |  |  |
|                         | равен количеству портов коммутатора. Любые значения, |  |  |  |
| Добавить новый<br>PVLAN | не попадающие в этот диапазон, не принимаются, а     |  |  |  |
|                         | пользователь получает предупреждающее сообщение.     |  |  |  |
|                         | Для удаления некорректной записи, нажмите "ОК"; для  |  |  |  |
|                         | того, чтобы возвратиться к предыдущему экрану и      |  |  |  |
|                         | отредактировать запись - "Отмена".                   |  |  |  |
|                         | Private VLAN станет активной после нажатия кнопки    |  |  |  |
|                         | «Сохранить».                                         |  |  |  |
|                         | Для отмены добавления новой Private VLAN             |  |  |  |
|                         | используйте кнопку «Удалить».                        |  |  |  |

Автообновление 🔲 Обновление

## Настройка изолированного порта

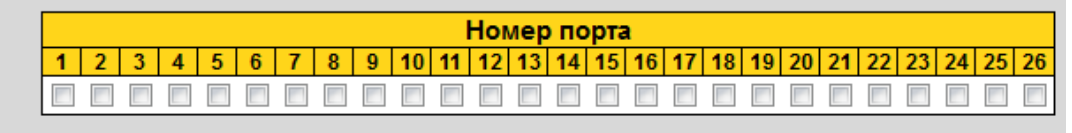

Сохранить Сбросить

| Параметр    | Описание                                             |  |  |  |  |  |  |
|-------------|------------------------------------------------------|--|--|--|--|--|--|
|             | Для каждого порта Private VLAN предоставляется       |  |  |  |  |  |  |
|             | флажок.                                              |  |  |  |  |  |  |
| <b>П</b>    | Если флажок установлен, для этого порта включена     |  |  |  |  |  |  |
| помер порта | изоляция порта. Если флажок снят, то для этого порта |  |  |  |  |  |  |
|             | отключена блокировка порта. По умолчанию изоляция    |  |  |  |  |  |  |
|             | порта отключена для всех портов.                     |  |  |  |  |  |  |

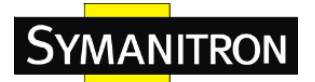

## 5.5 **SNMP**

## 5.5.1 Системные настройки

ŀ

| тройка SNMP      |                    |  |  |
|------------------|--------------------|--|--|
| Режим            | Включено 🗸         |  |  |
| Версия           | SNMP v2c -         |  |  |
| Community чтение | public             |  |  |
| Community запись | private            |  |  |
| Engine ID        | 800007e5017f000001 |  |  |

| Параметр         | Описание                                                                       |  |  |  |
|------------------|--------------------------------------------------------------------------------|--|--|--|
| Режим            | Показывает режим работы SNMP. Возможные режимы работы: Включено: включить SNMP |  |  |  |
|                  | Выключено: выключить SNMP                                                      |  |  |  |
|                  | Показывает поддерживаемую версию SNMP.                                         |  |  |  |
|                  | Возможные версии:                                                              |  |  |  |
| Версия           | <b>SNMP v1:</b> выбор SNMP версии 1                                            |  |  |  |
|                  | SNMP v2: выбор SNMP версии 2с                                                  |  |  |  |
|                  | SNMP v3: выбор SNMP версии 3                                                   |  |  |  |
|                  | Отображает community-строку доступа, разрешающую                               |  |  |  |
|                  | чтение SNMP агентам. Допустимая длина строки - от 0                            |  |  |  |
|                  | до 255 символов, допустимые знаки - символы ASCII с                            |  |  |  |
|                  | 33 по 126.                                                                     |  |  |  |
|                  | Это поле влияет только на версии SNMPv1 и SNMPv2c.                             |  |  |  |
| Community urauua | Если выбранна версия SNMPv3, community-строка будет                            |  |  |  |
| Community 41CHAC | связана с таблицей SNMPv3 communities. Этот вариант                            |  |  |  |
|                  | предлагает больше гибкости при выборе                                          |  |  |  |
|                  | community-строки, чем SNMPv1 и SNMPv2c. Плюс, в                                |  |  |  |
|                  | дополнение к community-строке может быть выбран                                |  |  |  |
|                  | ограниченный набор адресов, с которых может быть                               |  |  |  |
|                  | осуществлён доступ.                                                            |  |  |  |
|                  | Отображает community-строку доступа, разрешающую                               |  |  |  |
| Community запись | запись SNMP агентам. Допустимая длина строки - от 0                            |  |  |  |
|                  | до 255 символов, допустимые знаки - символы ASCII с                            |  |  |  |
|                  | 33 по 126.                                                                     |  |  |  |

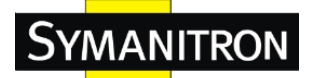

|           | Отображает SNMPv3 engine ID. Эта строка должна быть  |
|-----------|------------------------------------------------------|
|           | чётным числом от 10 до 64 (шестнадцатиричная система |
| Engine ID | счисления), при этом запрещены значения, состоящие   |
|           | только из нулей и 'F'. Изменение Engine ID отключит  |
|           | всех локальных пользователей.                        |

# Настройка SNMP Trap

| Тгар Режим                                | Выключено 👻 |
|-------------------------------------------|-------------|
| Тгар Версия                               | SNMP v1 -   |
| Trap Community                            | public      |
| Тгар Адрес назначения                     |             |
| Тгар Адрес назначения ІРv6                | :           |
| Тгар Ошибка аутентификации                | Включено 👻  |
| Тгар Изменение состояния связи            | Включено 👻  |
| Тгар Режим информирования                 | Включено 👻  |
| Тгар Задержка информирования (в секундах) | 1           |
| Тгар Количество повторов информирования   | 5           |

Сохранить Сбросить

| Параметр         | Описание                                             |  |
|------------------|------------------------------------------------------|--|
|                  | Показывает режим работы SNMP. Возможные режимы       |  |
| Tron Downw       | работы:                                              |  |
| пар і сжим       | Включено: включить SNMP-trap                         |  |
|                  | Выключено: выключить SNMP-trap                       |  |
|                  | Показывает поддерживаемую версию SNMP-trap.          |  |
|                  | Возможные версии:                                    |  |
| Тгар Версия      | SNMP v1: установить SNMP-trap 1 версии               |  |
|                  | SNMP v2: установить SNMP-trap 2 версии               |  |
|                  | SNMP v3: установить SNMP-trap 3 версии               |  |
|                  | Отображает community-строку доступа при отправке     |  |
| Tron Community   | пакетов SNMP trap. Допустимая длина строки - от 0 до |  |
| Trap Community   | 255 символов, допустимые знаки - символы ASCII с 33  |  |
|                  | по 126.                                              |  |
| Тгар Адрес       | Отображает адрес назначения SNMP-trap.               |  |
| назначения       |                                                      |  |
| Trop Arnos       | Отображает IPv6 адрес назначения для SNMP Trap. IPv6 |  |
| тар Адрес        | адрес - это 128-битовое число, представляемое как    |  |
| назначения 11 10 | восемь полей, содержащих до 4 шестнадцатеричных      |  |

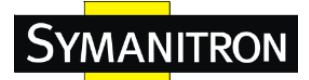

|                         | чисел с разделителем-двоеточием (:). Например,           |  |  |  |
|-------------------------|----------------------------------------------------------|--|--|--|
|                         | 'fe80::215:c5ff:fe03:4dc7'. Символ '::' - синтаксическое |  |  |  |
|                         | сокращение, представляющее 16-битовые группы,            |  |  |  |
|                         | состоящие только из нулей, однако оно может              |  |  |  |
|                         | встречаться только однажды. Он также может               |  |  |  |
|                         | использоваться вместе с корректным IPv4 адресом.         |  |  |  |
|                         | Например, '::192.1.2.34'.                                |  |  |  |
|                         | Отображает возможность SNMP создавать trap при           |  |  |  |
|                         | возникновении ошибок. Возможные режимы:                  |  |  |  |
| Trap Ошибка             | Включено: включить оповещения SNMP-trap о сбоях          |  |  |  |
| аутентификации          | аутентификации.                                          |  |  |  |
|                         | Выключено: отключить оповещения SNMP-trap о сбоях        |  |  |  |
|                         | аутентификации                                           |  |  |  |
|                         | Отображает режим поведения SNMP trap при появлении       |  |  |  |
|                         | и потере соединения. Возможные режимы:                   |  |  |  |
| <b>Тгар</b> изменение   | Включено: включить SNMP-trap при появлении и             |  |  |  |
| состояния связи         | потере соединения.                                       |  |  |  |
|                         | Выключено: отключить SNMP-trap при появлении и           |  |  |  |
|                         | потере соединения.                                       |  |  |  |
| Tron Downw              | Отображает состояние режима SNMP-trap.                   |  |  |  |
| пар і сжим              | Включено: включить режим SNMP-trap.                      |  |  |  |
| информирования          | Выключено: отключить режим SNMP-trap.                    |  |  |  |
| <b>Тгар Задержка</b>    | Время, в течение которого отправляются оповещения        |  |  |  |
| информирования          | SNMP-trap. Допустимый интервал от 0 до 2147.             |  |  |  |
| (секунды)               |                                                          |  |  |  |
| <b>Т</b> гар Количество | Количество попыток отправки оповещения SNMP-trap.        |  |  |  |
| повторов                | Допустимый интервал от 0 до 255.                         |  |  |  |
| информирования          |                                                          |  |  |  |

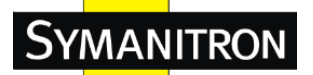

#### 5.5.2 Настройки сообщества

Эта страница позволяет настраивать таблицу сообщества SNMPv3. Ключевое поле - Сообщество.

## Настройка сообщества SNMPv3

|      | Удалить                            | Сообщество | Источ | ник IP-адреса | Источн | ик маски сети |  |
|------|------------------------------------|------------|-------|---------------|--------|---------------|--|
|      |                                    | public     |       | 0.0.0.0       |        | 0.0.0         |  |
|      |                                    | private    |       | 0.0.0.0       |        | 0.0.0.0       |  |
| Доба | Добавить запись Сохранить Очистить |            |       |               |        |               |  |

| Параметр               | Описание                                                                                                    |  |  |
|------------------------|----------------------------------------------------------------------------------------------------|--|--|
| Удалить                | Поставьте галочку, чтобы удалить запись. Запись будет удалена при следующем сохранении.                                                                                                    |  |  |
| Сообщество             | Определяет строку доступа Community для<br>предоставления доступа SNMPv3 агентам. Допустимая<br>длина строки - от 1 до 32 знаков, допустимые символы -<br>ASCII от 33 до 126. Строка Community принимается за<br>строку безопасности и отражать строки Community для<br>SNMPv1 и SNMPv2c. |  |  |
| Источник<br>IP-адреса  | Определяют адрес, с которого разрешён доступ по<br>SNMP. Можно использовать как одиночный адрес, так и<br>подсеть вместе с маской.                                                                                                    |  |  |
| Источник маски<br>сети | Маска подсети для диапазона адресов, с которых можно подключаться по SNMP.                                                                                                    |  |  |

#### 5.5.3 Настройки пользователей

Эта страница предназначена для настройки пользователей SNMPv3. Ключевые поля записей – **ID** движка и Имя пользователя. Настройка пользователя SNMPv3

|      | Marana ID annua                    |                    | Имя          | Уровень        | Протокол       | Пароль         | Конфиденциальный | Конфиденциальный |
|------|------------------------------------|--------------------|--------------|----------------|----------------|----------------|------------------|------------------|
|      | удалить                            | ю движка           | пользователя | безопасности   | аутентификации | аутентификации | протокол         | пароль           |
|      |                                    | 800007e5017f000001 | default_user | NoAuth, NoPriv | Не указан      | Не указан      | Не указан        | Не указан        |
| Доба | Добавить запись Сохранить Очистить |                    |              |                |                |                |                  |                  |

| Параметр | Описание                                              |
|----------|-------------------------------------------------------|
| Удалить  | Поставьте галочку, чтобы удалить запись. Запись будет |

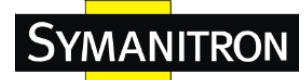

|                  | удалена при следующем сохранении.                      |  |  |
|------------------|--------------------------------------------------------|--|--|
|                  | Строка, определяющая Engine ID, связанный с этой       |  |  |
|                  | записью. ID должен быть чётным числом, состоящим из    |  |  |
|                  | 10 - 64 шестнадцатеричных знаков, при этом не состоять |  |  |
|                  | только из нолей и 'F'. SNMPv3 использует модель        |  |  |
|                  | безопасности USM (User-based Security Model) для       |  |  |
|                  | обеспечения безопасности приложений и VACM             |  |  |
| ID an war        | (View-based Access Control Model) для безопасности     |  |  |
| пр движка        | доступа. Для USM ключевыми являются поля               |  |  |
|                  | usmUserEngineID и usmUserName. В базовом               |  |  |
|                  | варианте, usmUserEngineID равно snmpEngineID. Это      |  |  |
|                  | значение также может быть взято из snmpEngineID        |  |  |
|                  | удалённого SNMP устройства. Другими словами, если      |  |  |
|                  | Engine ID равно системному Engine ID - то это          |  |  |
|                  | локальный пользователь; иначе - удалённый.             |  |  |
| Имя пользователя | Строка, определяющая имя пользователя, связанного с    |  |  |
|                  | этой записью. Допустимая длина строки от 1 до 32,      |  |  |
|                  | допустимые символы - ASCII от 33 до 126.               |  |  |
|                  | Определяет используемую модель безопасности.           |  |  |
|                  | Возможные варианты:                                    |  |  |
|                  | NoAuth, NoPriv: без аутентификации и защиты данных     |  |  |
| Уровень          | Auth, NoPriv: с аутентификацией, но без защиты         |  |  |
| безопасности     | данных.                                                |  |  |
|                  | Auth, Priv: с аутентификацией и защитой данных.        |  |  |
|                  | Уровень безопасности не может быть изменён.            |  |  |
|                  | Убедитесь в корректности первоначальной настройки.     |  |  |
|                  | Определяет используемый протокол аутентификации.       |  |  |
|                  | Возможные варианты:                                    |  |  |
| п                | Не указан: без протокола аутентификации                |  |  |
| Протокол         | <b>MD5:</b> используется протокол MD5                  |  |  |
| аутентификации   | <b>MD5. SHA:</b> используется протокол SHA.            |  |  |
|                  | Уровень безопасности не может быть изменён.            |  |  |
|                  | Убедитесь в корректности первоначальной настройки.     |  |  |
|                  | Строка, идентифицирующая пароль аутентификации.        |  |  |
| Пароль           | Для протокола аутентификации MD5 допустимая длина      |  |  |
| аутентификации   | строки от 8 до 32. Для протокола аутентификации SHA -  |  |  |
|                  | от 8 до 40. Разрешены только ASCII символы с 33 по     |  |  |

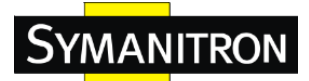

|                      | 126.                                                 |  |  |  |
|----------------------|------------------------------------------------------|--|--|--|
|                      | Определяет используемый протокол защиты данных.      |  |  |  |
| Конфиденциальный     | Возможные варианты:                                  |  |  |  |
| протокол             | Не указан: протокол защиты данных отсутствует        |  |  |  |
|                      | <b>DES:</b> используется протокол DES.               |  |  |  |
| <b>I</b> (a <b>)</b> | Строка, идентифицирующая пароль защиты данных.       |  |  |  |
| конфиденциальныи     | Допустимая длина строки от 8 до 32, разрешены только |  |  |  |
| пароль               | ASCII символы с 33 по 126.                           |  |  |  |

#### 5.5.4 Групповые настройки

Эта страница позволяет настраивать группы SNMPv3. Ключевые поля – Безопасная модель и Безопасное имя.

| Удалить | Безопасная модель | Безопасное имя | Имя группы       |
|---------|-------------------|----------------|------------------|
|         | v1                | public         | default_ro_group |
|         | v1                | private        | default_rw_group |
|         | v2c               | public         | default_ro_group |
|         | v2c               | private        | default_rw_group |
|         | usm               | default_user   | default_rw_group |

## Haathaŭka Enversu ( SNMD)/2

| Параметр       | Описание                                              |  |  |  |
|----------------|-------------------------------------------------------|--|--|--|
| Улалить        | Поставьте галочку, чтобы удалить запись. Запись будет |  |  |  |
| v Autill D     | удалена при следующем сохранении.                     |  |  |  |
|                | Определяет модель безопасности этой записи.           |  |  |  |
|                | Возможные варианты:                                   |  |  |  |
| Безопасная     | v1: Зарезервировано для SNMPv1                        |  |  |  |
| модель         | v2: Зарезервировано для SNMPv2                        |  |  |  |
|                | usm: Модель безопасности на основе пользователя       |  |  |  |
|                | (USM)                                                 |  |  |  |
|                | Строка, определяющая строку безопасности этой         |  |  |  |
| Безопасное имя | записи. Допустимая длина строки от 1 до 32 знаков,    |  |  |  |
|                | разрешены только ASCII символы с 33 по 126.           |  |  |  |
|                | Строка, определяющая название группы этой записи.     |  |  |  |
| Имя группы     | Допустимая длина строки от 1 до 32 знаков, разрешены  |  |  |  |
|                | только ASCII символы с 33 по 126.                     |  |  |  |

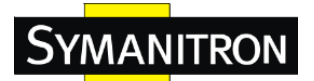

### 5.5.5 Таблица просмотров

На данной странице можно настроить таблицу просмотров SNMPv3. Ключевые поля – Посмотреть имя и Поддерево OID.

## Посмотреть настройку SNMPv3 Удалить Посмотреть имя Посмотреть тип Подде

|      | здалить     | посмотреть имя | посмотреть | тип | поддерево ОГ |
|------|-------------|----------------|------------|-----|--------------|
|      |             | default_view   | Включено   | •   | .1           |
| Доба | вить запись | Сохранить Оч   | истить     |     |              |

| Параметр       | Описание                                              |  |  |  |
|----------------|-------------------------------------------------------|--|--|--|
| Vacana         | Поставьте галочку, чтобы удалить запись. Запись будет |  |  |  |
| удалить        | удалена при следующем сохранении.                     |  |  |  |
|                | Строка, определяющая имя просмотра. Допустимая        |  |  |  |
| Посмотреть имя | длина строки от 1 до 32, разрешены только ASCII       |  |  |  |
|                | символы с 33 по 126.                                  |  |  |  |
|                | Тип просмотра. Возможные типы просмотра:              |  |  |  |
|                | Включено: Флаг, показывающий, что просматриваемое     |  |  |  |
|                | поддерево должно быть включено.                       |  |  |  |
|                | Выключено: Флаг, показывающий, что                    |  |  |  |
| Посмотреть тип | просматриваемое поддерево должно быть исключено.      |  |  |  |
|                | В общем, если значение – Выключено, то должно         |  |  |  |
|                | существовать еще одно значение просмотра, чей тип -   |  |  |  |
|                | Включено, и чей OID поддерева является более общим    |  |  |  |
|                | по сравнению с просматриваемой записью Выключено      |  |  |  |
|                | OID, определяющий корень поддерева, добавляемый к     |  |  |  |
| Поддерево OID  | данному просмотру. Допустимая длина OID от 1 до 128,  |  |  |  |
|                | разрешены только цифры или звездочки (*).             |  |  |  |

### 5.5.6 Таблицы доступа

Эта страница позволяет настраивать таблицы доступа SNMPv3. Ключевыми полями записей являются Имя группы, Модель безопасности и Уровень безопасности.

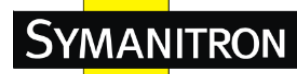

## Настройка доступа SNMPv3

|      | Удалить     | Имя группы       | Модель безопасности | Уровень безопасности | Считать View Name | Записать View Name |
|------|-------------|------------------|---------------------|----------------------|-------------------|--------------------|
|      |             | default_ro_group | Любой               | NoAuth, NoPriv       | default_view 👻    | Не указан 📼        |
|      |             | default_rw_group | Любой               | NoAuth, NoPriv       | default_view 👻    | default_view 👻     |
| Доба | вить запись | Сохранить        | Очистить            |                      |                   |                    |

| Параметр      | Описание                                              |  |  |  |  |
|---------------|-------------------------------------------------------|--|--|--|--|
| Vacation      | Поставьте галочку, чтобы удалить запись. Запись будет |  |  |  |  |
| у далить      | удалена при следующем сохранении.                     |  |  |  |  |
|               | Строка, определяющая название группы, к которой       |  |  |  |  |
| U.c. mymmer   | принадлежит эта запись. Допустимая длина строки от 1  |  |  |  |  |
| имя группы    | до 32 символов, разрешены только ASCII символы с 33   |  |  |  |  |
|               | по 126.                                               |  |  |  |  |
|               | Определяет модель безопасности для данной записи.     |  |  |  |  |
|               | Возможные модели:                                     |  |  |  |  |
| Модель        | v1: Зарезервировано для SNMPv1                        |  |  |  |  |
| безопасности  | v2: Зарезервировано для SNMPv2                        |  |  |  |  |
|               | usm: Модель безопасности на основе пользователя       |  |  |  |  |
|               | (USM)                                                 |  |  |  |  |
|               | Определяет используемую модель безопасности.          |  |  |  |  |
|               | Возможные варианты:                                   |  |  |  |  |
|               | NoAuth, NoPriv: без аутентификации и защиты данных    |  |  |  |  |
| Уровень       | Auth, NoPriv: с аутентификацией, но без защиты        |  |  |  |  |
| безопасности  | данных.                                               |  |  |  |  |
|               | Auth, Priv: с аутентификацией и защитой данных.       |  |  |  |  |
|               | Уровень безопасности не может быть изменён.           |  |  |  |  |
|               | Убедитесь в корректности первоначальной настройки.    |  |  |  |  |
| Cuutati View  | Название MIB, содержащего объекты, значения которых   |  |  |  |  |
| Nomo          | можно запрашивать. Допустимая длина строки - от 1 до  |  |  |  |  |
| Ivanie        | 32 символов, допустимые символы - ASCII с 33 по 126.  |  |  |  |  |
| Downoom View  | Название MIB, содержащего объекты, значения которых   |  |  |  |  |
| записать view | можно изменять. Допустимая длина строки - от 1 до 32  |  |  |  |  |
|               | символов, допустимые символы - ASCII с 33 по 126.     |  |  |  |  |

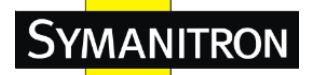

## 5.6 Приоретизация трафика

#### 5.6.1 Подавление штормов

Эта страница позволяет настраивать функцию подавления широковещательных штормов.

Для каждого типа трафика (одноадресного, многоадресного и широковещательного) существует свой уровень подавления штормов. Подавление касается только штормового трафика, то есть кадров с парой VLAN ID - DMAC, не принадлежащей к таблице MAC адресов устройства.

Уровень равен 2<sup>n</sup>, где n меньше или равен 15, или "No Limit". Единица измерения может быть либо pps (packets per second), либо kpps (kilopackets per second). Настройка определяет допустимый уровень обработки пакетов для одноадресного, многоадресного и широковещательного трафика для всего коммутатора.

Примечание: Кадры, не отправляемые в CPU коммутатора всегда ограничены примерно до 4 kpps. например, широковещательный трафик во VLAN управления ограничен именно до этого порога. VLAN управления настраивается во время настройки IP.

## Настройка управления широковещательным штормом

| Тип кадра | Включить | Пропускная способность (пак/сек) |
|-----------|----------|----------------------------------|
| Unicast   |          | 1 💌                              |
| Multicast |          | 1 👻                              |
| Broadcast |          | 1 🔹                              |

Сохранить Сбросить

| Параметр                                                             | Описание                                                                                                    |  |  |  |
|----------------------------------------------------------------------|----------------------------------------------------------------------------------------------------|--|--|--|
| Тип кадра                                                            | Настройки в каждой строке относятся к определённому типу кадров: <b>unicast</b> , <b>multicast</b> или <b>broadcast</b> .                                                                                  |  |  |  |
| Включение или отключение контроля штормов для указанного типа кадров |                                                                                                    |  |  |  |
| Пропускная<br>способность                                            | Уровень скорости, измеряемый в пакетах в секунду<br>(pps). Возможные значения: 1, 2, 4, 8, 16, 32, 64, 128, 256,<br>512, 1K, 2K, 4K, 8K, 16K, 32K, 64K, 128K, 256K, 512K<br>или 1024K. 1 kpps = 1002.1 pps |  |  |  |

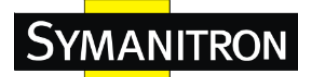

## 5.6.2 Классификация портов

QoS – это сокращение от словосочетания Quality of Service. Это способ достижения эффективного использования пропускной способности между отдельными приложениями или протоколами.

## Классификация входного порта QoS

| Порт | Класс QoS | Уровень DP | PCP | DEI | Классиф. Тэга | На основе DSCP |
|------|-----------|------------|-----|-----|---------------|----------------|
| *    | < ▼       | <> ▼       | ◇ ▾ | ◇ ▾ |               |                |
| 1    | 0 👻       | 0 👻        | 0 🗸 | 0 🗸 | Выключено     |                |
| 2    | 0 🗸       | 0 👻        | 0 🗸 | 0 🗸 | Выключено     |                |
| 3    | 0 👻       | 0 👻        | 0 👻 | 0 🗸 | Выключено     |                |
| 4    | 0 👻       | 0 👻        | 0 👻 | 0 🗸 | Выключено     |                |
| 5    | 0 👻       | 0 👻        | 0 👻 | 0 🗸 | Выключено     |                |
| 6    | 0 👻       | 0 👻        | 0 👻 | 0 🗸 | Выключено     |                |
| 7    | 0 👻       | 0 👻        | 0 👻 | 0 👻 | Выключено     |                |
| 8    | 0 🗸       | 0 👻        | 0 🗸 | 0 🗸 | Выключено     |                |
| 9    | 0 👻       | 0 👻        | 0 👻 | 0 👻 | Выключено     |                |
| 10   | 0 👻       | 0 👻        | 0 👻 | 0 🗸 | Выключено     |                |
| 11   | 0 👻       | 0 👻        | 0 🗸 | 0 🗸 | Выключено     |                |
| 12   | 0 🗸       | 0 👻        | 0 👻 | 0 🗸 | Выключено     |                |

| Параметр  | Описание                                              |
|-----------|-------------------------------------------------------|
| Порт      | Номер порта, к которому применяются указанные ниже    |
| nopr      | настройки.                                            |
|           | Определяет класс QoS по умолчанию.                    |
|           | Все кадры получают класс QoS. Между классом QoS,      |
|           | очередью и приоритетом существует прямая              |
|           | взаимосвязь. Класс QoS с номером 0 (ноль) имеет       |
|           | наименьший приоритет.                                 |
|           | Если порт распознаёт VLAN и кадр имеет тег, то кадр   |
|           | классифицируется как QoS класс, основываясь на        |
| K OS      | значении РСР, как показано ниже. В противном случае,  |
| KJacc Q05 | кадр классифицируется классом QoS по умолчанию        |
|           | Значение РСР: 0 1 2 3 4 5 6 7                         |
|           | Класс QoS: 1 0 2 3 4 5 6 7                            |
|           | Если порт распознаёт VLAN, и кадр имеет тег и         |
|           | Классификация тегов включена, то кадру будет назначен |
|           | класс QoS, соответствующий РСР и DEI полям тега. В    |
|           | противном случае, кадр классифицируется классом QoS   |
|           | по умолчанию                                          |

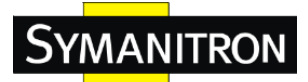

|                    | Присваиваемый класс QoS может быть переопределён       |  |  |  |  |  |
|--------------------|--------------------------------------------------------|--|--|--|--|--|
|                    | записью QCL.                                           |  |  |  |  |  |
|                    | Примечание: если класс QoS по умолчанию был            |  |  |  |  |  |
|                    | динамически изменён, то текущее значение QoS по        |  |  |  |  |  |
|                    | умолчанию будет указано в скобках после настроенного   |  |  |  |  |  |
|                    | значения QoS по умолчанию.                             |  |  |  |  |  |
|                    | Настройка уровня Drop Precedence Level по умолчанию.   |  |  |  |  |  |
|                    | Всем кадрам назначается уровень DP.                    |  |  |  |  |  |
|                    | Если порт распознаёт VLAN и кадр имеет тег, то фрейм   |  |  |  |  |  |
|                    | получит уровень DP, равный значению DEI тега. В        |  |  |  |  |  |
|                    | противном случае, кадр классифицируется уровнем DL     |  |  |  |  |  |
|                    | по умолчанию.                                          |  |  |  |  |  |
| Уровень <b>D</b> Р | Если порт распознаёт VLAN, и кадр имеет тег и          |  |  |  |  |  |
| •                  | Классификация тегов включена, то фрейм получит         |  |  |  |  |  |
|                    | уровень DP, соответствющий значениям PCP и DEI тега.   |  |  |  |  |  |
|                    | В противном случае, кадр классифицируется уровнем      |  |  |  |  |  |
|                    | DL по умолчанию.                                       |  |  |  |  |  |
|                    | Присваиваемый уровень DP может быть переопрелелён      |  |  |  |  |  |
|                    | записью QCL.                                           |  |  |  |  |  |
|                    | Определяет значение РСР по умолчанию.                  |  |  |  |  |  |
|                    | Всем кадрам назначается значение РСР.                  |  |  |  |  |  |
| DCD                | Если порт распознаёт VLAN и кадр имеет тег, то кадр    |  |  |  |  |  |
| PCP                | классифицируется в соответствии со значением РСР в     |  |  |  |  |  |
|                    | теге. В противном случае, кадру присваивается значение |  |  |  |  |  |
|                    | РСР по умолчанию.                                      |  |  |  |  |  |
|                    | Определяет значение DEI по умолчанию.                  |  |  |  |  |  |
|                    | Всем кадрам назначается значение DEI.                  |  |  |  |  |  |
| DEI                | Если порт распознаёт VLAN и кадр имеет тег, то кадр    |  |  |  |  |  |
| DEI                | классифицируется в соответствии со значением DEI в     |  |  |  |  |  |
|                    | теге. В противном случае, кадру присваивается значение |  |  |  |  |  |
|                    | DEI по умолчанию.                                      |  |  |  |  |  |
|                    | Режим классификации тегированных кадров для            |  |  |  |  |  |
|                    | данного порта.                                         |  |  |  |  |  |
| Классификация      | Выключено: Для тегированных кадров будут               |  |  |  |  |  |
| Тэга               | использованы класс QoS и уровень DP по умолчанию.      |  |  |  |  |  |
|                    | Включено: Для тегированных кадров будут                |  |  |  |  |  |
|                    | использованы соответствующие значения РСР и DEI.       |  |  |  |  |  |

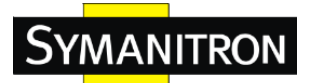

|                | Для изменения режима / сопоставления, кликните        |  |  |  |  |
|----------------|-------------------------------------------------------|--|--|--|--|
|                | мышкой.                                               |  |  |  |  |
|                | Примечание: Эта настройка ни на что не повлияет, если |  |  |  |  |
|                | порт не распознаёт VLAN. Тегированные кадры,          |  |  |  |  |
|                | полученные на таком порту всегда будут получать класс |  |  |  |  |
|                | QoS и уровень DP по умолчанию.                        |  |  |  |  |
| Ha assess DSCD | Включить QoS классификацию принимаемого трафика       |  |  |  |  |
| па основе DSCP | на основании DSCP.                                    |  |  |  |  |

## 5.6.3 Переопределение тега для входящего трафика

Эта страница отображает обзор переопределения QoS для исходящего трафика для всех портов коммутатора.

| Торт | Режим              |
|------|--------------------|
| 1    | Классифицированный |
| 2    | Классифицированный |
| 3    | Классифицированный |
| 4    | Классифицированный |
| 5    | Классифицированный |
| 6    | Классифицированный |
| 7    | Классифицированный |
| 8    | Классифицированный |
| 9    | Классифицированный |
| 10   | Классифицированный |
| 11   | Классифицированный |
| 12   | Классифицированный |
| 13   | Классифицированный |
| 14   | Классифицированный |
| 15   | Классифицированный |
| 16   | Классифицированный |
| 17   | Классифицированный |
| 18   | Классифицированный |
| 19   | Классифицированный |
| 20   | Классифицированный |
| 21   | Классифицированный |
| 22   | Классифицированный |
| 23   | Классифицированный |
| 24   | Классифицированный |
| 25   | Классифицированный |
| 26   | Классифицированный |

| Параметр | Описание                                             |  |  |  |
|----------|------------------------------------------------------|--|--|--|
| Порт     | Логический номер порта, чьи настройки отражены в той |  |  |  |

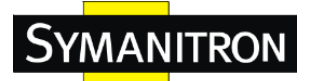

|       | же строке.<br>Для настройки переопределения тега, нажмите на номер<br>порта.                                                                                                    |
|-------|----------------------------------------------------------------------------------------------------|
| Режим | Отображает режим переопределения тегов для этого<br>порта.<br>Классифицированный: использовать классификацию<br>PCP/DEI.<br>По умолчанию: использовать значения PCP/DEI по<br>умолчанию.<br>Сопоставленный: использовать переведённые версии |
|       | класса QoS и DPL.                                                                                                    |

## 5.6.4 DSCP на портах

Эта страница позволяет производить базовые настройки QoS на портах DSCP для всех портов коммутатора.

# Настройка DSCP порта QoS

| Dont | Вход      |                  | Выход        |
|------|-----------|------------------|--------------|
| Порт | Перевести | Классифицировать | Перезаписать |
| *    |           | ◇ ▼              | ◇ ▼          |
| 1    |           | Выключить 👻      | Выключить 👻  |
| 2    |           | Выключить 👻      | Выключить 👻  |
| 3    |           | Выключить 👻      | Выключить 👻  |
| 4    |           | Выключить 👻      | Выключить 👻  |
| 5    |           | Выключить 👻      | Выключить 👻  |
| 6    |           | Выключить 👻      | Выключить 👻  |
| 7    |           | Выключить 👻      | Выключить 👻  |
| 8    |           | Выключить 👻      | Выключить 👻  |
| 9    |           | Выключить 👻      | Выключить 👻  |
| 10   |           | Выключить 👻      | Выключить 👻  |
| 11   |           | Выключить 👻      | Выключить 👻  |
| 12   |           | Выключить 👻      | Выключить 👻  |
| 13   |           | Выключить 👻      | Выключить 👻  |
| 14   |           | Выключить 👻      | Выключить 👻  |

| Параметр | Описание                                         |
|----------|--------------------------------------------------|
| Попт     | Столбец, отображающий список портов, для которых |
| порт     | доступна настройки DSCP для входящего и          |

#### SWMGP-22GP-2GCP-2GSFP Руководство по эксплуатации

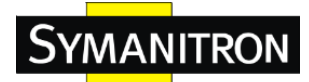

|                     | исходящего трафика.                               |  |  |  |  |  |
|---------------------|---------------------------------------------------|--|--|--|--|--|
|                     | Настройка, позволяющая конфигурировать            |  |  |  |  |  |
|                     | классификацию для входящего трафика.              |  |  |  |  |  |
| Вход                | Для входящего трафика доступны два параметра:     |  |  |  |  |  |
|                     | 1. Перевести                                      |  |  |  |  |  |
|                     | 2. Классифицировать                               |  |  |  |  |  |
| 1 11                | Поставьте галочку для включения перевода класса   |  |  |  |  |  |
| 1. Перевести        | входящего трафика.                                |  |  |  |  |  |
|                     | Классификация трафика может принимать одно из 4   |  |  |  |  |  |
|                     | различных значений:                               |  |  |  |  |  |
|                     | Выключить: Отсутствие классификации DSCP          |  |  |  |  |  |
|                     | входящего трафика.                                |  |  |  |  |  |
|                     | <b>DSCP=0:</b> Классифицировать входящий (или     |  |  |  |  |  |
| 2. Классифицировать | перевести, если включено) трафик как DSCP = 0.    |  |  |  |  |  |
|                     | Выбрано: Классифицировать только выбранные        |  |  |  |  |  |
|                     | DSCP, для которых классификация происходит по     |  |  |  |  |  |
|                     | правилам, указанным в окне DSCP Перевести для     |  |  |  |  |  |
|                     | определённых DSCP.                                |  |  |  |  |  |
|                     | Все: классифицировать все DSCP.                   |  |  |  |  |  |
|                     | Значение перезаписи для исходящего трафика может  |  |  |  |  |  |
|                     | быть одним из следующих:                          |  |  |  |  |  |
|                     | Выключено: перезапись для исходящего трафика      |  |  |  |  |  |
|                     | отключена.                                        |  |  |  |  |  |
|                     | Включено: перезапись включена без                 |  |  |  |  |  |
|                     | переопределения.                                  |  |  |  |  |  |
|                     | Переназначить без учета DP: Анализатор            |  |  |  |  |  |
|                     | переопределяет DSCP для кадра, используя новое    |  |  |  |  |  |
| Dawar               | значение DSCP. Новое значение DSCP всегда берётся |  |  |  |  |  |
| Быход               | из таблицы 'DSCP Перезапись-> Выходная            |  |  |  |  |  |
|                     | Перезапись DP0'.                                  |  |  |  |  |  |
|                     | Переназначить с учетом DP: Анализатор             |  |  |  |  |  |
|                     | переопределяет DSCP для кадра, используя новое    |  |  |  |  |  |
|                     | значение DSCP. В зависимости от уровня DP кадра,  |  |  |  |  |  |
|                     | новое значение DSCP берётся либо из таблицы 'DSCP |  |  |  |  |  |
|                     | Перезапись -> Выходная Перезапись DP0', либо из   |  |  |  |  |  |
|                     | таблицы 'DSCP Перезапись -> Выходная              |  |  |  |  |  |
|                     | перезапись DP1'.                                  |  |  |  |  |  |

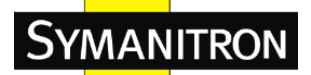

### 5.6.5 Политика портов

Эта страница позволяет настраивать политику для всех портов коммутатора.

| 205 | 5 огр | аничени  | ия на в  | ходящий    | і трафик порта     |
|-----|-------|----------|----------|------------|--------------------|
|     | Порт  | Включено | Скорость | Устройство | Управление потоком |
|     | *     |          | 500      | ◇ ▼        |                    |
|     | 1     |          | 500      | кбит/с 👻   |                    |
|     | 2     |          | 500      | кбит/с 👻   |                    |
|     | 3     |          | 500      | кбит/с 👻   |                    |
|     | 4     |          | 500      | кбит/с 👻   |                    |
|     | 5     |          | 500      | кбит/с 👻   |                    |
|     | 6     |          | 500      | кбит/с 👻   |                    |
|     | 7     |          | 500      | кбит/с 👻   |                    |
|     | 8     |          | 500      | кбит/с 👻   |                    |
|     | 9     |          | 500      | кбит/с 👻   |                    |
|     | 10    |          | 500      | кбит/с 👻   |                    |
|     | 11    |          | 500      | кбит/с 👻   |                    |
|     | 12    |          | 500      | кбит/с 👻   |                    |
|     | 13    |          | 500      | кбит/с 👻   |                    |

| Параметр              | Описание                                                                                                    |  |  |  |  |
|-----------------------|----------------------------------------------------------------------------------------------------|--|--|--|--|
| Порт                  | Номер порта, к которому применяются указанные ниже настройки                                                                                                    |  |  |  |  |
| Включено              | Определяет, включен ли регулировщик трафика для данного порта.                                                                                                    |  |  |  |  |
| Скорость              | Определяет ограничение скорости для регулировщика.<br>Значение по умолчанию - <b>500</b> . Допустимые значения<br>этого параметра - от 100 до 1000000, если единица<br>измерения – «кбит/с» или «кдр/с» и от 1 до 3300 если<br>единица измерения – «Мбит/с» или «Ккдр/с»<br>Это поле отображается только в случае, если хотя бы<br>один ограничитель включен. |  |  |  |  |
| Устройство            | Определяет единицу измерения скорости для<br>регулировщика «кбит/с», «Мбит/с», «кдр/с» или<br>«Ккдр/с». Значением по умолчанию является «кбит/с»                                                                                                    |  |  |  |  |
| Управление<br>потоком | Если включен режим управления потоком и порт<br>находится в данном режиме, то вместо отбрасывания<br>кадров посылаются кадры паузы.                                                                                                    |  |  |  |  |

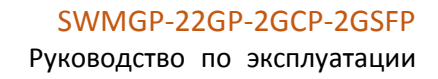

## Политика очередей

Эта страница позволяет настраивать политику очередей для всех портов

коммутатора.

**SYMANITRON** 

#### QoS ограничения на входящую очередь управления

| Порт |   | Очеред | ць 0   | Очередь 1 | Очередь 2 | Очередь 3 | Очередь 4 | Очередь 5 | Очередь 6 | Очередь 7 |
|------|---|--------|--------|-----------|-----------|-----------|-----------|-----------|-----------|-----------|
| порт | Ε | Rate   | Unit   | Включить  | Включить  | Включить  | Включить  | Включить  | Включить  | Включить  |
| *    |   | 500    | <> ▼   |           |           |           |           |           |           |           |
| 1    |   | 500    | kbps 🔻 |           |           |           |           |           |           |           |
| 2    |   | 500    | kbps 🔻 |           |           |           |           |           |           |           |
| 3    |   | 500    | kbps 🔻 |           |           |           |           |           |           |           |
| 4    |   | 500    | khns v |           |           |           |           |           |           |           |

| Параметр      | Описание                                             |  |  |  |
|---------------|------------------------------------------------------|--|--|--|
| Понт          | Номер порта, к которому применяются указанные ниже   |  |  |  |
| порт          | настройки                                            |  |  |  |
| Duranoway (E) | Определяет, включен ли ограничитель трафика для      |  |  |  |
| включить (е)  | данного порта.                                       |  |  |  |
|               | Определяет ограничение скорости для регулировщика    |  |  |  |
|               | очередей. Значение по умолчанию - 500. Допустимые    |  |  |  |
|               | значения этого параметра - от 100 до 1000000, если   |  |  |  |
| Rate          | единицы измерения - «кбит/с» и от 1 до 3300 если     |  |  |  |
|               | единицы измерения – «Мбит/с».                        |  |  |  |
|               | Это поле отображается только в том случае, если хотя |  |  |  |
|               | бы один ограничитель трафика включен.                |  |  |  |
|               | Определяет единицы измерения для регулировщика,      |  |  |  |
|               | кбит/с или Мбит/с. Значением по умолчанию является   |  |  |  |
| Unit          | «кбит/с»                                             |  |  |  |
|               | Это поле отображается только в случае, если хотя бы  |  |  |  |
|               | один ограничитель трафика включен.                   |  |  |  |

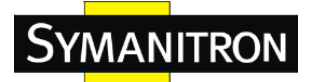

#### 5.6.6 Планировщик и формирователи выходных портов QoS

На этой странице вы можете настроить планировщик и формирователи для определенного порта.

#### Строгий приоритет

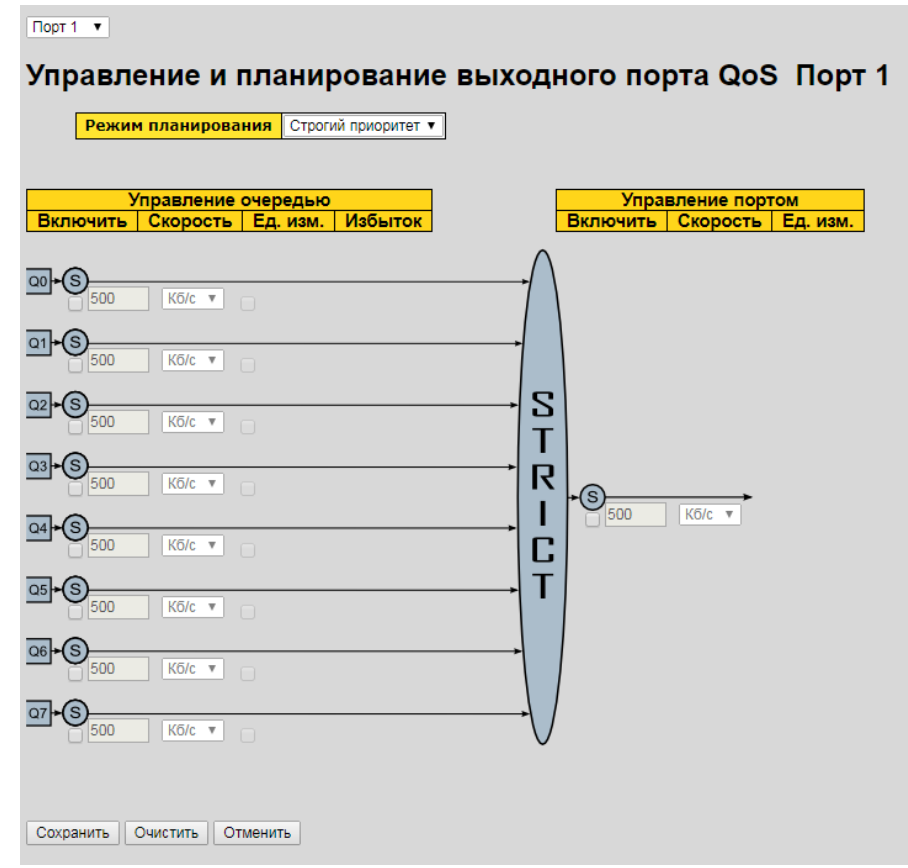

| Параметр              | Описание                                                                                                    |
|-----------------------|----------------------------------------------------------------------------------------------------|
| Режим<br>планирования | Определяет, в каком режиме планировщика, «Строгий приоритет» или «Взвешенный», будет работать указанный порт. |
| Управление            | Выберите, чтобы включить формирователь очереди для                                                            |
| очередью              | отдельных портов коммутатора.                                                                                 |
| Включить              |                                                                                                    |
|                       | Настраивает скорость каждого формирователя очереди.                                                           |
| Управление            | Значение по умолчанию - 500. Это значение ограничено                                                          |
| очередью              | от 100 до 1000000, когда в качестве единиц измерения                                                          |
| Скорость              | выбраны Кб/с, и ограничено от 1 до 3300, когда в                                                              |
|                       | качестве единиц измерения выбраны Мб/с.                                                                       |
| Управление            | Настраивает скорость каждого формирователя очереди.                                                           |

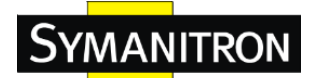

| очередью Ед. изм. | Значение по умолчанию - 500. Это значение ограничено |
|-------------------|------------------------------------------------------|
|                   | от 100 до 1000000, когда в качестве единиц измерения |
|                   | выбраны Кб/с, и ограничено от 1 до 3300, когда в     |
|                   | качестве единиц измерения выбраны Мб/с.              |
| Управление        | Определяет, разрешено ли очереди использовать        |
| очередью избыток  | избыточную полосу пропускания.                       |
| Управление        | Выберите, чтобы включить формирователь портов для    |
| портом Включить   | отдельных портов коммутатора.                        |
|                   | Настраивает скорость каждого формирователя портов.   |
| Vunan louuo       | Значение по умолчанию - 500. Это значение ограничено |
| у правление       | от 100 до 1000000, когда в качестве единиц измерения |
| портом Скороств   | выбраны Кб/с, и ограничено от 1 до 3300, когда в     |
|                   | качестве единиц измерения выбраны Мб/с.              |
| Vunan Janua       | Настраивает единицы измерения для каждого            |
| управление        | формирователя портов как Кб/с или Мб/с. Значение по  |
| портом ед. изм.   | ∨молчанию – <b>Кб/с.</b>                             |

#### Взвешенный

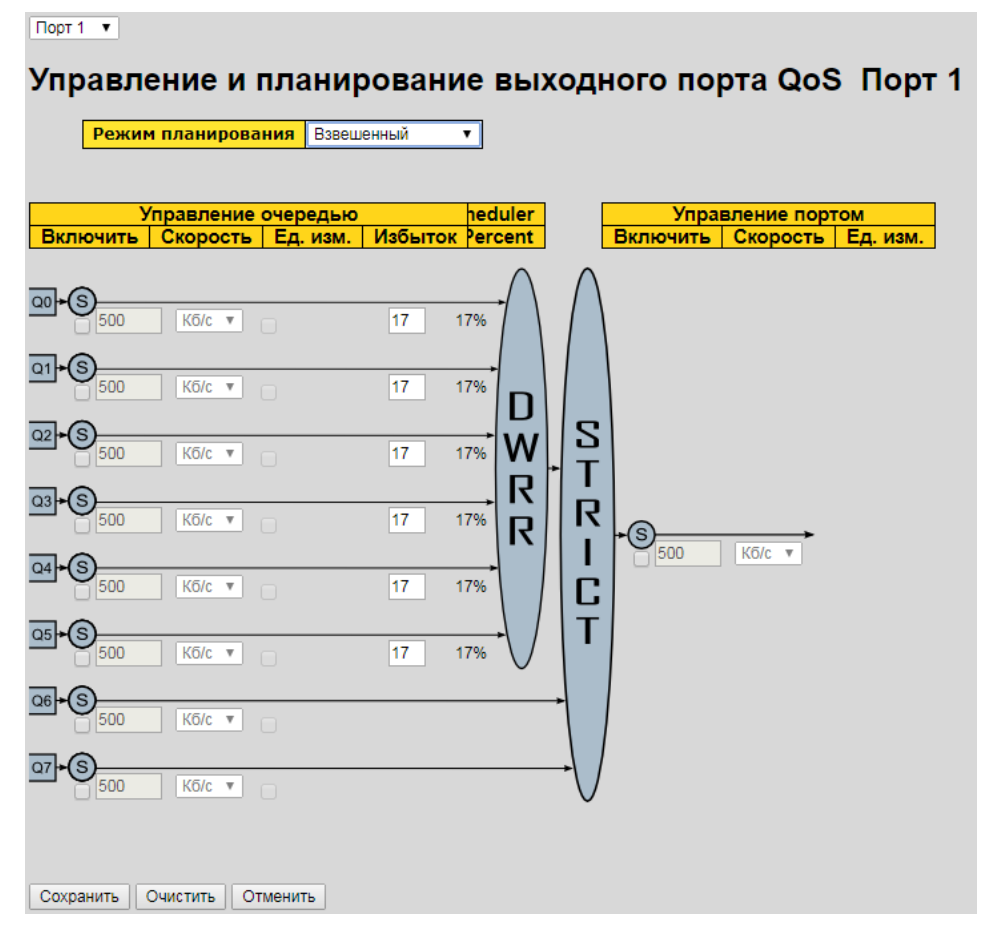

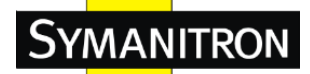

| Параметр             | Описание                                             |  |  |  |  |
|----------------------|------------------------------------------------------|--|--|--|--|
| Режим                | Определяет, в каком режиме планировщика, «Строгий    |  |  |  |  |
| планипования         | приоритет» или «Взвешенный», будет работать          |  |  |  |  |
| планирования         | указанный порт.                                      |  |  |  |  |
| Управление           | Выберите, чтобы включить формирователь очереди для   |  |  |  |  |
| очередью             | отдельных портов коммутатора.                        |  |  |  |  |
| Включить             |                                                      |  |  |  |  |
|                      | Настраивает скорость каждого формирователя очереди.  |  |  |  |  |
| Управление           | Значение по умолчанию - 500. Это значение ограничено |  |  |  |  |
| очередью             | от 100 до 1000000, когда в качестве единиц измерения |  |  |  |  |
| Скорость             | выбраны Кб/с, и ограничено от 1 до 3300, когда в     |  |  |  |  |
|                      | качестве единиц измерения выбраны Мб/с.              |  |  |  |  |
|                      | Настраивает скорость каждого формирователя очереди.  |  |  |  |  |
| N7                   | Значение по умолчанию - 500. Это значение ограничено |  |  |  |  |
| Управление           | от 100 до 1000000, когда в качестве единиц измерения |  |  |  |  |
| очередью Ед. изм.    | выбраны Кб/с, и ограничено от 1 до 3300, когда в     |  |  |  |  |
|                      | качестве единиц измерения выбраны Мб/с.              |  |  |  |  |
| Управление           | Определяет, разрешено ли очереди использовать        |  |  |  |  |
| очередью Избыток     | избыточную полосу пропускания.                       |  |  |  |  |
| -                    | Настраивает вес каждой очереди. Значение по          |  |  |  |  |
| _                    | умолчанию равно 17. Это значение ограничено от 1 до  |  |  |  |  |
| Планировщик          | 100. Этот параметр отображается только в том случае  |  |  |  |  |
| очереди Вес          | если для режима планировшика установлено значение    |  |  |  |  |
|                      | Взвешенный.                                          |  |  |  |  |
|                      | Показывает вес очереди в процентах. Этот параметр    |  |  |  |  |
| Планировщик          | отображается только в том случае, если для режима    |  |  |  |  |
| очереди Проценты     | планировщика установлено значение Взвешенный.        |  |  |  |  |
| Управление           | Выберите, чтобы включить формирователь портов для    |  |  |  |  |
| -<br>портом Включить | отдельных портов коммутатора.                        |  |  |  |  |
| 1                    | Настраивает скорость каждого формирователя портов.   |  |  |  |  |
|                      | Значение по умолчанию - 500. Это значение ограничено |  |  |  |  |
| Управление           | от 100 ло 1000000, когла в качестве елиниц измерения |  |  |  |  |
| портом Скорость      | выбраны Кб/с. и ограничено от 1 до 3300, когда в     |  |  |  |  |
|                      | качестве елиниц измерения выбраны Мб/с.              |  |  |  |  |
|                      | Настраивает елиницы измерения лля каждого            |  |  |  |  |
| Управление           | формирователя портов как Кб/с или Мб/с Значение по   |  |  |  |  |
| портом Ед. изм.      |                                                      |  |  |  |  |
|                      |                                                      |  |  |  |  |

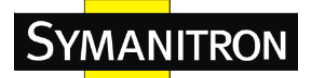

#### 5.6.7 Планировщик выходных портов

Эта страница позволяет просматривать все QoS планировщики для исходящего трафика для всех портов коммутатора.

| Планировщик | выходного | порта | QoS |
|-------------|-----------|-------|-----|
|-------------|-----------|-------|-----|

| Полт | Down              | Приоритет |    |    |    |    |    |  |  |
|------|-------------------|-----------|----|----|----|----|----|--|--|
| порт | Режим             | Q0        | Q1 | Q2 | Q3 | Q4 | Q5 |  |  |
| 1    | Строгий приоритет | -         | -  | -  | -  | -  | -  |  |  |
| 2    | Строгий приоритет | -         | -  | -  | -  | -  | -  |  |  |
| 3    | Строгий приоритет | -         | -  | -  | -  | -  | -  |  |  |
| 4    | Строгий приоритет | -         | -  | -  | -  | -  | -  |  |  |
| 5    | Строгий приоритет | -         | -  | -  | -  | -  | -  |  |  |
| 6    | Строгий приоритет | -         | -  | -  | -  | -  | -  |  |  |
| 7    | Строгий приоритет | -         | -  | -  | -  | -  | -  |  |  |
| 8    | Строгий приоритет | -         | -  | -  | -  | -  | -  |  |  |
| 9    | Строгий приоритет | -         | -  | -  | -  | -  | -  |  |  |
| 10   | Строгий приоритет | -         | -  | -  | -  | -  | -  |  |  |
| 11   | Строгий приоритет | -         | -  | -  | -  | -  | -  |  |  |

| Параметр | Описание                                                                                                    |
|----------|----------------------------------------------------------------------------------------------------|
| Порт     | Номер порта, настройки которого отображены в строке.<br>Для редактирования планировщика, нажмите на номер<br>порта. |
| Режим    | Отображает режим планирования для указанного порта.                                                                 |
| Qn       | Отображает вес для данной очереди и порта.                                                                          |

#### 5.6.8 Формирование портов

Эта страница позволяет просматривать все QoS формирователи портов для всех портов коммутатора.

#### Конфигурация выходного порта QoS

| Порт | Управление |           |           |           |           |           |           |           |           |
|------|------------|-----------|-----------|-----------|-----------|-----------|-----------|-----------|-----------|
| порт | Q0         | Q1        | Q2        | Q3        | Q4        | Q5        | Q6        | Q7        | Порт      |
| 1    | Выключено  | Выключено | Выключено | Выключено | Выключено | Выключено | Выключено | Выключено | Выключено |
| 2    | Выключено  | Выключено | Выключено | Выключено | Выключено | Выключено | Выключено | Выключено | Выключено |
| 3    | Выключено  | Выключено | Выключено | Выключено | Выключено | Выключено | Выключено | Выключено | Выключено |
| 4    | Выключено  | Выключено | Выключено | Выключено | Выключено | Выключено | Выключено | Выключено | Выключено |
| 5    | Выключено  | Выключено | Выключено | Выключено | Выключено | Выключено | Выключено | Выключено | Выключено |

| Параметр | Описание                                             |
|----------|------------------------------------------------------|
| Порт     | Номер порта, настройки которого отображены в строке. |

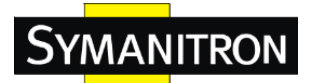

|       | Для настройки планировщиков нажмите на номер порта.                                                                    |
|-------|----------------------------------------------------------------------------------------------------|
| Режим | Отображает « <b>Выключено</b> » или текущую скорость<br>ограничения формирователя очереди - например, «800<br>Мбит/с». |
| Qn    | Отображает «Выключено» или текущую скорость ограничения формирователя порта - например, «800 Мбит/с».                  |

#### 5.6.9 QoS на основе DSCP

Эта страница позволяет производить базовые настройки QoS на основе DSCP классификации принимаемого трафика для всех коммутаторов.

# Классификация входящих DSCP на основе

| DSCP   | Доверие (уровень доверия) | QoS Class | DPL |
|--------|---------------------------|-----------|-----|
| *      |                           | <> ▼      | ◇ ▾ |
| 0 (BE) |                           | 0 🗸       | 0 🗸 |
| 1      |                           | 0 👻       | 0 🗸 |
| 2      |                           | 0 👻       | 0 👻 |
| 3      |                           | 0 🗸       | 0 🗸 |
| 4      |                           | 0 🗸       | 0 👻 |
| 5      |                           | 0 👻       | 0 👻 |

| Параметр                                                                   | Описание                                                                                                    |  |  |  |  |  |  |
|----------------------------------------------------------------------------|----------------------------------------------------------------------------------------------------|--|--|--|--|--|--|
| DSCP                                                                       | Максимальное количество поддерживаемых значений<br>DSCP - 64                                                                                                    |  |  |  |  |  |  |
| Доверие                                                                    | Определяет уровень доверия определённого DSCP.<br>Только доверенные значения DSCP получают<br>определённый класс QoS и значение Drop Precedence<br>Level. Кадры с недоверенным уровнем DSCP<br>обрабатывются как не-IP кадры. |  |  |  |  |  |  |
| QoS Class                                                                  | Значение класса QoS может быть любым в диапазоне 0-7                                                                                                    |  |  |  |  |  |  |
| DPLЗначение уровня DP (Drop Precedence Level) мож<br>любым в диапазоне 0-1 |                                                                                                    |  |  |  |  |  |  |

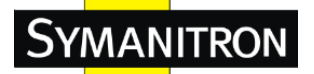

#### 5.6.10 Трансляция DSCP

Эта страница позволяет производить базовые настройки QoS DSCP трансляции

для всех коммутаторов. Значение DSCP трансляции может быть Вход или

## Выход.

| DSCP | ЗСР соответствие |            |   |                  |            |          |     |           |            |     |
|------|------------------|------------|---|------------------|------------|----------|-----|-----------|------------|-----|
|      | SCD              | Вход       |   |                  | Выход      |          |     |           |            |     |
|      | /3CF             | Перевести  |   | Классифицировать | Переназнач | чение [  | DP0 | Переназна | чение [    | DP1 |
| *    |                  | $\diamond$ | • |                  |            | <b>~</b> | •   |           | $\diamond$ | •   |
| 0 (  | BE)              | 0 (BE)     | • |                  |            | 0 (BE)   | •   |           | 0 (BE)     | •   |
| 1    |                  | 1          | - |                  |            | 1        | -   |           | 1          | -   |
| 2    |                  | 2          | - |                  |            | 2        | •   |           | 2          | •   |
| 3    |                  | 3          | - |                  |            | 3        | •   |           | 3          | -   |
| 4    |                  | 4          | - |                  |            | 4        | •   |           | 4          | -   |
| 5    |                  | 5          | - |                  |            | 5        | -   |           | 5          | -   |

| Параметр | Описание                                              |
|----------|-------------------------------------------------------|
|          | Максимальное количество поддерживаемых значений       |
| DSCP     | DSCP составляет 64, действительное значение DSCP      |
|          | может варьироваться от 0 до 63.                       |
|          | Входящий DSCP сначала может быть транслирован         |
|          | новому DSCP, перед спользованием DSCP для класса      |
|          | QoS и карты DPL.                                      |
|          | Для трансляции DSCP доступны два настраиваемых        |
| Вход     | параметра:                                            |
|          | 1. Перевести – DSCP может быть транслирован одному    |
|          | из значений DSCP (0-63).                              |
|          | 2. Классифицировать – установите флажок для           |
|          | включения входящей классификации                      |
|          | Доступны следующие настраиваемые выходные             |
|          | параметры:                                            |
|          | Переназначение DP0 – управление переназначением       |
|          | кадров с уровнем DP 0. Вы можете вбырать из           |
|          | выбранного меню значение DSCP, которое вы хотите      |
| Deeroe   | переназначить. Значеня DSCP лежат в диапазоне от 0 до |
| Быход    | 63.                                                   |
|          | Переназначение DP1 – управление переназначением       |
|          | кадров с уровнем DP 1. Вы можете вбырать из           |
|          | выбранного меню значение DSCP, которое вы хотите      |
|          | переназначить. Значеня DSCP лежат в диапазоне от 0 до |
|          | 63.                                                   |

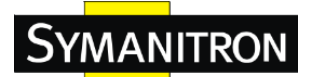

#### 5.6.11 Классификация DSCP

Эта страница позволяет настраивать соответствие между значениями классов QoS и Drop Precedence Level и значениями DSCP.

| пассификация DSCP |     |          |  |  |  |  |
|-------------------|-----|----------|--|--|--|--|
| Класс QoS         | DPL | DSCP     |  |  |  |  |
| *                 | *   | ◇ ▼      |  |  |  |  |
| 0                 | 0   | 0 (BE) 👻 |  |  |  |  |
| 0                 | 1   | 0 (BE) 👻 |  |  |  |  |
| 1                 | 0   | 0 (BE) 👻 |  |  |  |  |
| 1                 | 1   | 0 (BE) 👻 |  |  |  |  |
| 2                 | 0   | 0 (BE) 👻 |  |  |  |  |
| 2                 | 1   | 0 (BE) 👻 |  |  |  |  |
| 3                 | 0   | 0 (BE) 🚽 |  |  |  |  |

| Параметр  | Описание                                     |
|-----------|----------------------------------------------|
| Класс QoS | Текущий класс QoS                            |
| DPL       | Текущий уровень DP                           |
| DSCP      | Выбор классифицируемого значения DSCP (0-63) |

#### 5.6.12 Контрольный список QoS

Эта страница позволяет редактировать/добавлять записи в контрольный список QoS. QCE состоит из нескольких параметров, набор которых меняется в зависимости от выбранного типа кадра.

#### Настройка QCE

| 1 2 3 4 5 6 7 8 9 10 11 12 13 14 15 16 17 18 19 20 21 22 23 2   V V V V V V V V V V V V V V V V V V V V V V V V V V V V V V V V V V V V V V V V V V V V V V V V V V V V V V V V V V V V V V V V V V V V V V V V V V V V V V V V V V V V V V V V V V V V V | 3 14 15 16 17 18 19 20 21 22 23 24 25 2   2 V V V V V V V V V V V V V V V V V V V V V V V V V V V V V V V V V V V V V V V V V V V V V V V V V V V V V V V V V V V V V V V V V V V V V V V V V V V V V V V V V V V V V V V V V V V V V V V V V V V V V V |
|----------------------------------------------------------------------------------------------------|----------------------------------------------------------------------------------------------------|
| УУУУУУУУУУУУУУУУУУУУУУУУУУУУУУУУУУУУ                                                                                                    | У У У У У У У У У У У У У У У У У У У                                                                                                    |
| Ссновные параметры Выполняемые пар<br>Тэг Любой •<br>VID Любой •<br>PCP Любой •<br>DEI Любой •<br>DEI Любой •                                                                                                    | Выполняемые парамет<br>Класс 0 •<br>DPL По умолчанию •<br>DSCP По умолчанию •                                                                                                    |
| Основные параметры Выполняемые пар<br>Тэг Любой •<br>VID Любой •<br>PCP Любой •<br>DEI Любой •<br>DEI Любой •                                                                                                    | Выполняемые парамет<br>Класс 0 •<br>DPL По умолчанию •<br>DSCP По умолчанию •                                                                                                    |
| Основные параметры Выполняемые пар<br>Тэг Любой •<br>РСР Любой •<br>DEI Любой •<br>DEI Любой •<br>DEI Любой •                                                                                                    | Выполняемые парамет<br>Класс 0 •<br>DPL По умолчанию •<br>DSCP По умолчанию •                                                                                                    |
| Основные параметры Выполняемые пар<br>Тэг Любой •<br>VID Любой •<br>PCP Любой •<br>DEI Любой •<br>DEI Любой •                                                                                                    | Выполняемые парамет<br>Класс 0 •<br>DPL По умолчанию •<br>DSCP По умолчанию •                                                                                                    |
| Основные параметры Выполняемые пар<br>Тэг Любой •<br>VID Любой •<br>PCP Любой •<br>DEI Любой •<br>DEI Любой •                                                                                                    | Выполняемые парамет<br>Класс 0 •<br>DPL По умолчанию •<br>DSCP По умолчанию •                                                                                                    |
| Тэг   Любой   ✓     VID   Любой   ✓     PCP   Любой   ✓     DEI   Любой   ✓     CMAC   Врезй   По умолчанию                                                                                                    | Класс   0   •     DPL   По умолчанию   •     DSCP   По умолчанию   •                                                                                                    |
| Тэг   Любой   ✓   Класс   0     VID   Любой   ✓   DPL   По умолчанию     PCP   Любой   ✓   DSCP   По умолчанию     DEI   Любой   ✓                                                                                                    | Класс   0      DPL   По умолчанию      DSCP   По умолчанию                                                                                                    |
| VID   Любой    DPL   По умолчанию     PCP   Любой    DSCP   По умолчанию     DEI   Любой     По умолчанию                                                                                                    | DPL   По умолчанию ▼     DSCP   По умолчанию ▼                                                                                                    |
| РСР   Любой ▼   DSCP   По умолчанию     DEI   Любой ▼   По умолчанию   По умолчанию                                                                                                    | <b>DSCP</b> По умолчанию 🗸                                                                                                    |
| DEI Любой →                                                                                                    |                                                                                                    |
| EMAC Brocev                                                                                                    |                                                                                                    |
|                                                                                                    |                                                                                                    |
| Тип DMAC Любой 👻                                                                                                    |                                                                                                    |
| Типкадра Любой 👻                                                                                                    |                                                                                                    |
|                                                                                                    |                                                                                                    |

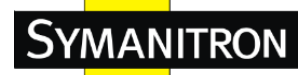

| Параметр        | Описание                                               |  |  |  |  |  |
|-----------------|--------------------------------------------------------|--|--|--|--|--|
|                 | Установите флажок, чтобы включить порт в запись QCL.   |  |  |  |  |  |
| порты-участники | По умолчанию туда включены все порты.                  |  |  |  |  |  |
|                 | Ключевые настройки включают в себя:                    |  |  |  |  |  |
|                 | Тэг: значение в поле тега может быть «Любой»,          |  |  |  |  |  |
|                 | «Нетэгированный», или «Тегированный».                  |  |  |  |  |  |
|                 | VID: значение пункта VLAN ID может быть любым в        |  |  |  |  |  |
|                 | диапазоне 1 – 4095; «Любой»: пользователь может        |  |  |  |  |  |
|                 | ввести како-либо конкретное значение или диапазон      |  |  |  |  |  |
|                 | VID.                                                   |  |  |  |  |  |
|                 | Priority Code Point (PCP): может быть определенным     |  |  |  |  |  |
|                 | (0,1,2,3,4,5,6,7), находиться в диапазоне (0-1, 2-3,   |  |  |  |  |  |
|                 | 4-5,6-7,0-3,4-7) или иметь значение «Любой».           |  |  |  |  |  |
|                 | Drop Eligible Indicator (DEI): может быть любым        |  |  |  |  |  |
| 0               | между 0 и 1 или иметь значение «Любой».                |  |  |  |  |  |
| параметры       | Source MAC address (SMAC): 24 бита (OUI) или иметь     |  |  |  |  |  |
|                 | значение «Любой».                                      |  |  |  |  |  |
|                 | Destination MAC type (DMAC): возможны значения         |  |  |  |  |  |
|                 | «unicast» (UC), «multicast» (MC), «broadcast» (BC) или |  |  |  |  |  |
|                 | «Любой».                                               |  |  |  |  |  |
|                 | Тип кадра может иметь одно из следующих значений:      |  |  |  |  |  |
|                 | Любой                                                  |  |  |  |  |  |
|                 | Ethernet                                               |  |  |  |  |  |
|                 | LLC                                                    |  |  |  |  |  |
|                 | SNAP                                                   |  |  |  |  |  |
|                 | IPv4                                                   |  |  |  |  |  |
|                 | IPv6                                                   |  |  |  |  |  |
|                 | Примечание: все типы кадров рассмотрены ниже.          |  |  |  |  |  |
| Любой           | Разрешены все типы кадров.                             |  |  |  |  |  |
|                 | Подходящие значения Ethernet могут лежать в            |  |  |  |  |  |
| Ethornot        | диапазоне от 0x600 до 0xFFFF или иметь значение        |  |  |  |  |  |
| Ethernet        | «Любой», за исключением 0х800 (IPv4) и 0х86DD          |  |  |  |  |  |
|                 | (IPv6). Значением по умолчанию является «Любой».       |  |  |  |  |  |
|                 | Адрес SSAP: подходящие значения SSAP (Source           |  |  |  |  |  |
|                 | Service Access Point) могут лежать в диапазоне от 0x00 |  |  |  |  |  |
| LLU             | до 0xFF или иметь значение «Любой», значением по       |  |  |  |  |  |
|                 | умолчанию является «Любой».                            |  |  |  |  |  |

|      | Адрес DSAP подходящие значения DSAP (Destination          |  |  |  |  |  |
|------|-----------------------------------------------------------|--|--|--|--|--|
|      | Service Access Point) могут лежать в диапазоне от 0x00    |  |  |  |  |  |
|      | до 0xFF или иметь значение «Любой», значением по          |  |  |  |  |  |
|      | умолчанию является «Любой».                               |  |  |  |  |  |
|      | Control Valid Control: подходящие значения могут          |  |  |  |  |  |
|      | лежать в диапазоне от 0x00 до 0xFF или иметь значение     |  |  |  |  |  |
|      | «Любой», значением по умолчанию является «Любой».         |  |  |  |  |  |
|      | PID: подходящее значение PID (также известен как тип      |  |  |  |  |  |
|      | Ethernet) может лежать в диапазоне от 0x00 до 0xFFFF      |  |  |  |  |  |
| SNAP | или иметь значение «Любой», значением по умолчанию        |  |  |  |  |  |
|      | является «Любой».                                         |  |  |  |  |  |
|      | Protocol IP Protocol Number: (0-255, ТСР или UDP) или     |  |  |  |  |  |
|      | «Любой».                                                  |  |  |  |  |  |
|      | Source IP: специфический Source IP-адрес в формате        |  |  |  |  |  |
|      | значения/маски или «Любой». ІР и маска в формате          |  |  |  |  |  |
|      | х.у.z.w, где х, у, z и w это десятчные числа от 0 до 255. |  |  |  |  |  |
|      | Когда маска конвертирована в 32-бтную бинарную            |  |  |  |  |  |
|      | строку и читается слева направо, все биты биты,           |  |  |  |  |  |
|      | следующие после первого нуля, также должны                |  |  |  |  |  |
|      | равняться нулю.                                           |  |  |  |  |  |
|      | DSCP (Differented Service Code Point): может быть         |  |  |  |  |  |
| IPv4 | определенныме значением, диапазоном значений или          |  |  |  |  |  |
|      | «Любой». Значения DSCP лежат в диапазоне 0-63,            |  |  |  |  |  |
|      | включая BE, CS1-CS7, EF или AF11-AF43.                    |  |  |  |  |  |
|      | IP Fragment: опция фрагментации кадров IPv4 включает      |  |  |  |  |  |
|      | значения «да», «нет» и «любой».                           |  |  |  |  |  |
|      | S-порт: (0-65535) или «любой», допустимы как              |  |  |  |  |  |
|      | одиночное значение, так и диапазон значений,              |  |  |  |  |  |
|      | соответствующих IP протоколу UDP/TCP.                     |  |  |  |  |  |
|      | D-порт: (0-65535) или «любой», допустимы как              |  |  |  |  |  |
|      | одиночное значение, так и диапазон значений,              |  |  |  |  |  |
|      | соответствующих IP протоколу.                             |  |  |  |  |  |
|      | Protocol IP Protocol Number: (0-255, TCP или UDP) или     |  |  |  |  |  |
|      | «Любой».                                                  |  |  |  |  |  |
| IPv6 | Source IP IPv6 адрес отправителя: (a.b.c.d) или «Любой»,  |  |  |  |  |  |
|      | 32-битный.                                                |  |  |  |  |  |
|      | DSCP (Differented Service Code Point): может быть         |  |  |  |  |  |

|                          | определенныме значением, диапазоном значений или   |
|--------------------------|----------------------------------------------------|
|                          | «Любой». Значения DSCP лежат в диапазоне 0-63,     |
|                          | включая BE, CS1-CS7, EF или AF11-AF43.             |
|                          | S-порт: (0-65535) или «Любой», допустимы как       |
|                          | одиночное значение, так и диапазон значений,       |
|                          | соответствующих IP протоколу UDP/TCP.              |
|                          | D-порт: (0-65535) или «Любой», допустимы как       |
|                          | одиночное значение, так и диапазон значений,       |
|                          | соответствующих IP протоколу.                      |
|                          | Class QoS class: (0-7) или иметь значение «По      |
|                          | умолчанию».                                        |
|                          | Подходящий уровень DP может лежать в диапазоне 0-1 |
|                          | или иметь значение «По умолчанию».                 |
| <b>Action Parameters</b> | Подходящее значение DSCP может быть (0-63, BE,     |
|                          | CS1-CS7, EF или AF11-AF43) или иметь значение «По  |
|                          | умолчанию».                                        |
|                          | Значение по умолчанию классифицируется как не      |
|                          | модифцирующееся этой QCE.                          |

## 5.6.13Счетчики QoS

На этой странице представлена статистика отдельных очередей для всех портов коммутатора.

|        | -        | -        |            |         |            |         |            |         |            |         |            |         |            |
|--------|----------|----------|------------|---------|------------|---------|------------|---------|------------|---------|------------|---------|------------|
| Оче    | ередн    | юсть с   | четчиков   |         |            |         |            |         |            |         |            |         |            |
| Автооб | новление | Обновить | ь Очистить |         |            |         |            |         |            |         |            |         |            |
|        |          |          | Q0         |         | Q1         |         | Q2         |         | Q3         |         | Q4         |         | Q5         |
|        | Порт     | Rx       | Tx         | Rx      | Tx         | Rx      | Tx         | Rx      | Tx         | Rx      | Tx         | Rx      | Tx         |
|        |          | (Прием)  | (Передача) | (Прием) | (Передача) | (Прием) | (Передача) | (Прием) | (Передача) | (Прием) | (Передача) | (Прием) | (Передача) |
|        | 1        | 0        | 0          | 0       | 0          | 0       | 0          | 0       | 0          | 0       | 0          | 0       | 0          |
|        | 2        | 22881    | 0          | 0       | 0          | 0       | 0          | 0       | 0          | 0       | 0          | 0       | 0          |
|        | 3        | 0        | 0          | 0       | 0          | 0       | 0          | 0       | 0          | 0       | 0          | 0       | 0          |
|        | 4        | 0        | 0          | 0       | 0          | 0       | 0          | 0       | 0          | 0       | 0          | 0       | 0          |
|        | 5        | 0        | 0          | 0       | 0          | 0       | 0          | 0       | 0          | 0       | 0          | 0       | 0          |

| Параметр                              | Описание                                                                     |
|---------------------------------------|------------------------------------------------------------------------------|
| Порт                                  | Номер порта коммутатора, к которому будут применены следующие настройки.     |
| Qn                                    | Для каждого порта существует 8 очередей QoS. Q0 является низшим приоритетом. |
| <b>R</b> x (Прием) / Тх<br>(Передача) | Количество принятых и переданных пакетов в каждой очереди.                   |

# 5.6.14Ctatyc QCL

**SYMANITRON** 

Эта страница отображает статус QCL для различных пользователей QCL. Каждая строка описывает свой QCE. В случае, если определённая QCE не применима к текущему оборудованию в связи с аппаратными ограничениями, возникает конфликт. Максимальное количество QCE - 256 для каждого коммутатора.

Комбинированный 🗸 Автообновление 🗌 Решить конфликт Обновление

## Статус контрольного листа QoS

| Пользователь ОСЕ# |      | Тип излоз | Порт | Выполн | Kaudamura |      |          |
|-------------------|------|-----------|------|--------|-----------|------|----------|
| пользователь      | QUE# | тип кадра | порт | Класс  | DPL       | DSCP | конфликт |
| Нет записей       |      |           |      |        |           |      |          |

| Параметр     | Описание                                                    |
|--------------|-------------------------------------------------------------|
| Пользователь | Отображение пользователя QCL.                               |
| QCE#         | Отображение порядкового номера QCE.                         |
|              | Определяет тип инспектируемых принимаемых кадров.           |
|              | Возможные типы кадров:                                      |
|              | Любой: QCE будет соответствовать всем типам кадров.         |
|              | Ethernet: Доступны только кадры Ethernet (с типом           |
| Тип кадра    | Ether 0x600-0xFFFF).                                        |
|              | LLC: Доступны только кадры LLC                              |
|              | SNAP: Доступны только кадры SNAP                            |
|              | <b>IPv4:</b> QCE будет соответствовать только кадрам IPv4   |
|              | <b>IPv6:</b> QCE будет соответствовать только кадрам IPv6   |
| Понт         | Отображение списка портов, настроенных с помощью            |
| порт         | QCE.                                                        |
|              | Определяет классифицирующее действие, принимаемое           |
|              | по отношению к поступаемому трафику в случае, если          |
|              | настроенные параметры соответствуют содержанию              |
|              | кадра.                                                      |
| Выполнение   | Доступно три варианта действий: Класс, DPL и DSCP.          |
| операции     | Класс: если кадр соответствует QCE, он будет добавлен       |
|              | в очередь.                                                  |
|              | <b>DPL:</b> если кадр соответствует QCE, ему будет присвоен |
|              | уровень DPL, отображённый в колонке DPL.                    |
|              | <b>DSCP:</b> если кадр соответствует QCE, ему будет         |

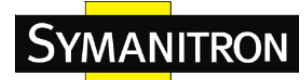

|          | присвоено значение DSCP, отображённое в колонке                                                                                                    |
|----------|----------------------------------------------------------------------------------------------------|
|          | DSCP.                                                                                                    |
| Конфликт | Отображет статус конфликта для записей QCL. Так как<br>аппаратные ресурсы разделены между множеством<br>приложений, то может возникнуть ситуация, когда<br>необходимые для QCE ресурсы недоступны. В таком<br>случае, статус конфликта будет отображать «Да», в<br>противном случае – «Нет». Обратите внимание, что<br>конфликт можно разрешить путём высвобождения<br>аппаратных ресурсов, необходимых для добавления<br>записи QCL путём нажатия кнопки «Разрешить |
|          | конфликт»                                                                                                    |

## 5.7 Многоадресная рассылка

### 5.7.1 IGMP Snooping

На данной странице содержится информация о настройках IGMP Snooping.

| троі                                 | йка режима «IGM                           | P Snooping»            |
|--------------------------------------|-------------------------------------------|------------------------|
| · .                                  | •                                         |                        |
|                                      | Глобальные на                             | стройки                |
| «Snoopi                              | ing» включен                              |                        |
| Flooding                             | ) для незарегестрированных д              | анных IPMCv4 включе    |
| трои                                 | ика связанных п                           | ортов                  |
| Трои                                 | ИКА СВЯЗАННЫХ П                           | ортов                  |
| трои<br>Порт                         | ИКА СВЯЗАННЫХ По<br>Маршрутизирующий порт | ортов<br>Быстрый выход |
| трои<br><sup>Порт</sup><br>*         | ИКА СВЯЗАННЫХ По<br>Маршрутизирующий порт | ортов<br>Быстрый выход |
| трои<br>Порт<br>*<br>1               | ИКА СВЯЗАННЫХ По<br>Маршрутизирующий порт | ортов<br>Быстрый выход |
| Трои<br>Порт<br>*<br>1<br>2          | ИКА СВЯЗАННЫХ По<br>Маршрутизирующий порт | ОРТОВ<br>Быстрый выход |
| <b>Порт</b><br>*<br>1<br>2<br>3      | ИКА СВЯЗАННЫХ П<br>Маршрутизирующий порт  | ОРТОВ<br>Быстрый выход |
| <b>Порт</b><br>*<br>1<br>2<br>3<br>4 | ИКА СВЯЗАННЫХ По<br>Маршрутизирующий порт | ОРТОВ<br>Быстрый выход |

| Параметр             | Описание                                                    |
|----------------------|-------------------------------------------------------------|
| Snooping включен     | Установите флажок для включения глобального IGMP Snooping'a |
| Flooding для         | Установите флажок для включения флудинга                    |
| незарегестрированных | незарегистрированного ІРМС-трафика.                         |

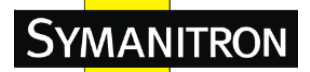

| данных IPMCv4            |                                                                                                    |
|--------------------------|----------------------------------------------------------------------------------------------------|
| включен                  |                                                                                                    |
| Маршрутизирующий<br>порт | Укажите, какие порты будут действовать как порты<br>маршрутизатора. Порт маршрутизатора – это порт<br>Ethernet-коммутатора, который ведет к<br>многоадресному устройству 3-го уровня или запросу<br>IGMP.<br>Если в качестве порта маршрутизатора будет выбран<br>порт, входящий в агрегацию, то вся агрегация будет<br>выступать в качестве порта маршрутизатора |
| Быстрый выход            | Установите флажок для включения быстрого перехода на порт.                                                                                                    |

#### 5.7.2 IGMP Snooping – настройки VLAN

Каждая страница отображает до 99 записей таблицы VLAN, по умолчанию число записей равно 20, устанавливаемое полем «Элементов на страницу». При первом просмотре, страница будет отображать первые 20 строк таблицы VLAN, которые имеют минимальный VLAN ID.

Поле ввода «VLAN» позволяет перейти к соответствующей части таблицы. При нажатии кнопки «Обновить», таблица VLAN обновляется, отображая записи, начиная с записи с ближайшим к выбранному VLAN значением.

Кнопка>> перенесёт на следующую страницу. По достижении конца таблицы будет отображено сообщение «**Больше нет элементов**». Для возврату к началу нажмите кнопку |<<.

| Режим IGMP Snooping |         |         |                          |                       |  |  |
|---------------------|---------|---------|--------------------------|-----------------------|--|--|
| Обновить            |         |         |                          |                       |  |  |
| Начина              | ать 1   | VLAN 20 | указанным количеством э. | лементов на страницу. |  |  |
|                     |         |         |                          |                       |  |  |
|                     | Удалить | VLAN ID | «Snooping» включен       | Планировщик IMGP      |  |  |

| Параметр | Описание                                        |
|----------|-------------------------------------------------|
| Vacana   | Нажмите, чтобы удалить запись. Выбранная запись |
| у далить | будет удалена при следующем сохранении.         |

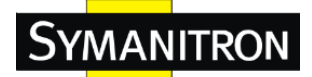

| VLAN ID           | VLAN ID записи.                              |
|-------------------|----------------------------------------------|
| Speeping purposed | Включение VLAN IGMP Snooping для VLAN. Для   |
| Sпооршд включен   | IGMP Snooping доступно до 32 VLAN.           |
| Планировщик IGMP  | Включение функции Планировщик IGMP для VLAN. |

## 5.7.3 CTATYC IGMP Snooping

Эта страница отображает статистику IGMP Snooping.

| Автооб | Автообновление 🗌 Обновление 🛛 Очистить |                        |                 |                        |                            |                          |                       |                       |                       |                        |
|--------|----------------------------------------|------------------------|-----------------|------------------------|----------------------------|--------------------------|-----------------------|-----------------------|-----------------------|------------------------|
| Ста    | Статус IGMP Snooping                   |                        |                 |                        |                            |                          |                       |                       |                       |                        |
| Стат   | истика                                 |                        |                 |                        |                            |                          |                       |                       |                       |                        |
|        | VLAN<br>ID                             | Версия<br>планировщика | Версия<br>хоста | Статус<br>планировщика | Переданные<br>планировщики | Принятые<br>планировщики | Принятые<br>отчеты V1 | Принятые<br>отчеты V2 | Принятые<br>отчеты V3 | Принятые<br>запросы V2 |
| Мар    | шрутизи                                | рующий порт            |                 |                        |                            |                          |                       |                       |                       |                        |
|        | Порт                                   | Статус                 |                 |                        |                            |                          |                       |                       |                       |                        |
|        | 2                                      | -                      |                 |                        |                            |                          |                       |                       |                       |                        |
|        | 3                                      | -                      |                 |                        |                            |                          |                       |                       |                       |                        |
|        | 4                                      | -                      |                 |                        |                            |                          |                       |                       |                       |                        |

| Параметр           | Описание                                        |
|--------------------|-------------------------------------------------|
| VLAN ID            | VLAN ID записи.                                 |
| Версия             | Текущая версия Планировщика.                    |
| планировщика       |                                                 |
| Версия Хоста       | Текущая версия хоста.                           |
| Статус             | Отображение статуса Планировщика - «Активно»    |
| планировщика       | или « <b>IDLE</b> ».                            |
| Переданные         | Количество переданных запросов.                 |
| планировщики       |                                                 |
| Принятые           | Количество принятых запросов.                   |
| планировщики       |                                                 |
| Принятые отчеты V1 | Количество принятых отчетов V1.                 |
| Принятые отчеты V2 | Количество принятых отчетов V2.                 |
| Принятые отчеты V3 | Количество принятых отчетов V3.                 |
| Принятые запросы   | Количество принятых пакетов V2 leave.           |
| V2                 |                                                 |
| Обновление         | Нажмите, чтобы немедленно обновить страницу.    |
| Очистить           | Очистка всех счетчиков статистики.              |
|                    | Поставьте галочку для включения автоматического |
| Автообновление     | обновления страницы через регулярные промежутки |
|                    | времени.                                        |
| Порт               | Номер порта комутатора.                         |
| Статиа             | Показывает, является ли указанный порт портом   |
| Ciaryc             | маршрутизатора или нет.                         |

## 5.7.4 Информация групп IGMP Snooping

На этой странице показана информация о группах IGMP. Записи в таблице групп IGMP сортируются сначала по VLAN ID, а затем по адресу группы.

| Режим IGMP Snooping |  |
|---------------------|--|
|---------------------|--|

| Автообн | автообновление 🗌 Обновление 🛛 🗢 |              |     |                   |      |                                              |  |  |
|---------|---------------------------------|--------------|-----|-------------------|------|----------------------------------------------|--|--|
| Начин   | ать 1                           | VLAN 224.0.0 | .0  | группового адреса | 20   | указанным количеством элементов на страницу. |  |  |
| [       |                                 |              |     | 3                 | Учас | ствующие порты                               |  |  |
|         | VLAN I                          | D Группь     | 123 | 4 5 6 7 8 9 10 11 | 12 1 | 3 14 15 16 17 18 19 20 21 22 23 24 25 26     |  |  |
|         | Нет болы                        | ие записей   |     |                   |      |                                              |  |  |

## 5.8 Безопасность

#### 5.8.1 ACL

#### Порты

Настройка параметров ACL (ACE) для каждого из портов коммутатора. Эти параметры влияют на кадры, приходящие на порт, кроме кадров, соответствующих конкретной ACE.

| Hac  | истройка порта ACL  |             |                     |                          |                                   |             |             |             |            |         |
|------|---------------------|-------------|---------------------|--------------------------|-----------------------------------|-------------|-------------|-------------|------------|---------|
| Обно | Обновление Очистить |             |                     |                          |                                   |             |             |             |            |         |
|      | Порт                | Политика ID | Выполнение операции | ID ограничителя скорости | Порт переадресации                | Зеркало     | Запись      | Выключить   | Состояние  | Счетчик |
|      | *                   | 0           | ۰ .                 | ۰.                       | Выключено<br>Порт 1<br>Порт 2 т   | ۰ .         | ۰ .         | ◇ •         | ۰ .        | *       |
|      | 1                   | 0           | Разрешить 👻         | Выключено 👻              | Выключено<br>Порт 1<br>Порт 2 т   | Выключено 👻 | Выключено 👻 | Выключено 👻 | Включено 👻 | 0       |
|      | 2                   | 0           | Разрешить 👻         | Выключено 👻              | Выключено<br>Порт 1<br>Порт 2 т   | Выключено 👻 | Выключено 👻 | Выключено 👻 | Включено 👻 | 36949   |
|      | з                   | 0           | Разрешить 👻         | Выключено 👻              | Выключено •<br>Порт 1<br>Порт 2 • | Выключено 👻 | Выключено 👻 | Выключено 👻 | Включено 👻 | 0       |
|      | 4                   | 0           | Разрешить 👻         | Выключено 👻              | Выключено<br>Порт 1<br>Порт 2 т   | Выключено 👻 | Выключено 👻 | Выключено 👻 | Включено 👻 | 0       |
|      | 5                   | 0           | Разрешить 👻         | Выключено 👻              | Выключено<br>Порт 1<br>Порт 2 т   | Выключено 👻 | Выключено 👻 | Выключено 👻 | Включено 👻 | 0       |

| Параметр               | Описание                                                                                                    |
|------------------------|----------------------------------------------------------------------------------------------------|
| Порт                   | Номер порта, настройки которого содержатся в этой же строке.                                                                     |
| Политика ID            | Выберте политику, применяемую к данному порту.<br>Допустимы значения от 1 до 8. Значением по<br>умолчанию является 1.            |
| Выполнение<br>операции | Укажите, разрешена («Разрешить») или запрещена<br>(«Запретить») передача данных. Значением по<br>умолчанию является «Разрешить». |

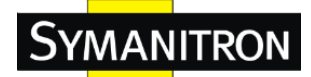

|                    | Выберите, какое ограничение скорости применить к  |  |  |
|--------------------|---------------------------------------------------|--|--|
| ID ограничителя    | указанному порту. Допустимы значения              |  |  |
| скорости           | «Выключено» или значения от 1 до 15. Значением по |  |  |
|                    | умолчанию является «Выключено».                   |  |  |
|                    | Выберите, на какой порт копировать данные.        |  |  |
| Π                  | Допустимы значения «Выключено» или указанный      |  |  |
| порт переадресации | номер порта. Значением по умолчанию является      |  |  |
|                    | «Выключено».                                      |  |  |
|                    | Определите действия по ведению журнала для        |  |  |
|                    | указанного порта. Допустимые значения:            |  |  |
|                    | Включено: Кадры, принятые портом, хранятся в      |  |  |
|                    | журнале событий.                                  |  |  |
| Запись             | Выключено: Кадры, принятые портом, не вносятся в  |  |  |
|                    | журнал событий.                                   |  |  |
|                    | Значением по умолчанию является «Выключено».      |  |  |
|                    | Обратите внимание, что объем памяти журнала       |  |  |
|                    | событий и скорость его заполнения ограничены.     |  |  |
|                    | Определите режим отключения порта. Допустимые     |  |  |
|                    | значения:                                         |  |  |
| D                  | Включено: Если кадр был принят портом, то порт    |  |  |
| Быключить          | будет отключен.                                   |  |  |
|                    | Выключено: Функция отключения порта отключена.    |  |  |
|                    | Значением по умолчанию является «Выключено».      |  |  |
| Curamuna           | Считает количество кадров, соответствующих        |  |  |
| Счетчик            | указанному АСЕ.                                   |  |  |

## Ограничитель скорости

На этой странице вы можете настроить ограничитель скорости для ACL коммутатора.

| тройка ограничения скорости ACL    |   |         |   |           |
|------------------------------------|---|---------|---|-----------|
| Настройка ограничения скорости АСL | С | корость | У | стройство |
| *                                  |   | 1       |   | ◇ •       |
| 1                                  |   | 1       |   | Пак/сек 👻 |
| 2                                  |   | 1       |   | Пак/сек 👻 |
| 3                                  |   | 1       |   | Пак/сек 👻 |
| 4                                  |   | 1       |   | Пак/сек 👻 |
| 5                                  |   | 1       |   | Пак/сек 👻 |

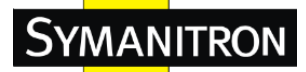

| Параметр    | Описание                                              |  |  |
|-------------|-------------------------------------------------------|--|--|
| Настройка   | Идентификатор ограничителя скорости, для настроек,    |  |  |
| ограничения | содержащхся в этой же строке.                         |  |  |
| скорости ID |                                                       |  |  |
|             | Единицей измерения скорости являются пакеты в         |  |  |
|             | секунду (pps), можно настроить скорость в 1, 2, 4, 8, |  |  |
| Скорость    | 16, 32, 64, 128, 256, 512, 1K, 2K, 4K, 8K, 16K, 32K,  |  |  |
|             | 64К, 128К, 256К, 512К, или 1024К.                     |  |  |
|             | 1kpps paвeн 1002.1 pps.                               |  |  |
|             | Определяет единицу измерения скорости для             |  |  |
| Устройство  | регулировщика «Кб/с», «Пак/сек». Значением по         |  |  |
|             | умолчанию является «Пак/сек»                          |  |  |

#### Контрольный список ACL

На данной странице отображаются настройки ACE (Access Control Entry).

АСЕ состоит из нескольких параметров. Эти параметры варьируются в зависимости от выбранного вами типа кадра. Сначала выберите входной порт для АСЕ, затем выберите тип кадра. В зависимости от выбранного вами типа кадра отображаются различные варианты параметров.

Кадр, соответствующий АСЕ, может быть настроен здесь.

## Настройка АСЕ

| Входной порт           | Все<br>Порт 1<br>Порт 2<br>Порт 3<br>Порт 4 | 4 |
|------------------------|---------------------------------------------|---|
| Политика<br>фильтрации | Любой                                       | • |
| Тип кадра              | Любой                                       | - |

| Действие                | Разрешить 👻 |
|-------------------------|-------------|
| Ограничение<br>скорости | Выключено 👻 |
|                         | Выключено 🔺 |
| Порт                    | Порт 1 👘    |
|                         | Порт 2      |
| переадресации           | Порт 3      |
|                         | Порт 4 👻    |
| Зеркало                 | Выключено 👻 |
| Запись                  | Выключено 👻 |
| Выключение              | Выключено 👻 |
| Счетчик                 | 0           |

| Параметр     | Описание                                         |
|--------------|--------------------------------------------------|
| Входной порт | Выберте входной порт, к которому будет применена |
|              | ACE.                                             |
|              | Все: АСЕ можно применить к любому порту.         |
|              | Порт п: АСЕ можно применить к порту под этим     |

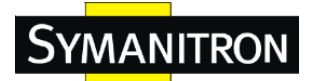

|                        | номером, где n – номер порта коммутатора.                |
|------------------------|----------------------------------------------------------|
| Политика               | Все: АСЕ можно применить к любому порту.                 |
| политика<br>физитровни | ACE отностится к этому номеру политики, где n            |
| фильтрации             | может находиться в диапазоне от 1 до 8.                  |
|                        | Отображает тип кадра для этой АСЕ. Эти типы кадров       |
|                        | являются взаимоисключающими.                             |
|                        | Любой: Этой АСЕ может соответствовать любой тип          |
|                        | кадра.                                                   |
|                        | Ethernet тип: Этой АСЕ могут соответствовать             |
|                        | только кадры типа Ethernet. IEEE 802.3 описывает         |
|                        | значение характеристик в поле длины/типа, которое        |
| Тип кадра              | должно быть больше или равно десятичному числу           |
|                        | 1536 (или шестнадцатиричному 0600).                      |
|                        | <b>ARP:</b> Этой ACE могут соответствовать только        |
|                        | ARP-кадры. Обратите внимание, что ARP-кадры не           |
|                        | соответствуют кадрам с типом Ethernet.                   |
|                        | <b>IPv4:</b> Этой АСЕ могут соответствовать только кадры |
|                        | IPv4. Обратите внимание, что кадры IPv4 не               |
|                        | соответствуют кадрам с типом Ethernet.                   |
|                        | Определите, какое действие следует совершить с           |
|                        | кадром, попавшему в АСЕ.                                 |
| Действие               | Разрешить: Кадр получает разрешение на действие в        |
|                        | рамках АСЕ.                                              |
|                        | Запретить: Кадр будет отброшен.                          |
|                        | Выбор ограничения скорости в виде числа базовых          |
| Ограничение            | единиц в диапазоне от 1 до 15. Значение                  |
| скорости               | «Выключено» указывает на то, что ограничение             |
|                        | скорости отключено.                                      |
|                        | Кадры, попавшие в АСЕ, копируются на порт с              |
|                        | указанным здесь номером. Допустимый диапазон             |
| Порт переадресации     | совпадает с диапазоном портов коммутатора.               |
|                        | Значение «Выключено» указывает на то, что                |
|                        | операция копирования на порт отключена.                  |
| Зеркало                | Включение режима зеркалирования портов                   |
|                        | Настройка функции ведения журнала АСЕ.                   |
| Запись                 | Допустимые значения:                                     |
|                        | Включено: Кадры, соответствующие АСЕ, будут              |

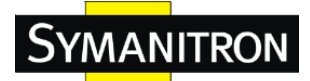

|            | внесены в журнал событий.                         |
|------------|---------------------------------------------------|
|            | Выключено: Кадры, соответствующие АСЕ, не         |
|            | будут внесены в журнал событий.                   |
|            | Обратите внимание, что объем памяти журнала       |
|            | событий и скорость его заполнения ограничены.     |
| Выключение | Настройка функции отключения портов АСЕ.          |
|            | Допустимые значения:                              |
|            | Включено: Если кадр соответствует АСЕ, то входной |
|            | порт будет отключен.                              |
|            | Выключено: Отключение портов запрещено для        |
|            | ACE.                                              |
| Счетчик    | Счетчик показывает число кадров, попавших в АСЕ.  |

# Параметры VLAN

| 802.1Q<br>тэгированный | Любой | • |
|------------------------|-------|---|
| Фильтр VLAN ID         | Любой | • |
| Приоритет тэга         | Любой | • |

| Параметр            | Описание                                         |  |
|---------------------|--------------------------------------------------|--|
| 802.1О тэгированный | Этот параметр осуществляет включение или         |  |
|                     | отключение 802.1Q.                               |  |
| Фильтр VLAN ID      | Определите фильтр VLAN ID для этой ACE.          |  |
|                     | Любой: Фильтр VLAN ID не определен.              |  |
|                     | Specific: Выберите это значение, если хотите     |  |
|                     | отфильровать определенный VLAN ID с данной ACE.  |  |
|                     | На экране появится поле для ввода значения VLAN  |  |
|                     | ID.                                              |  |
| Приоритет тэга      | Определите приоритет тегов для этой АСЕ. Кадр,   |  |
|                     | попавший в АСЕ, соответствует этому приоритету   |  |
|                     | тегов. Допустимый диапазон – от 0 до 7. Значение |  |
|                     | «Любой» означает отсутствие определенного        |  |
|                     | приоритета тегов.                                |  |
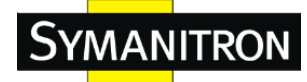

# Параметры ІР

| Фильтр IP<br>Протокола | Любой 🔻 |
|------------------------|---------|
| IP TTL                 | Любой ▼ |
| IP Фрагмент.           | Любой ▼ |
| Выбор IP               | Любой 🔻 |
| Фильтр SIP             | Любой 🔻 |
| Фильтр DIP             | Любой 🔻 |

| Параметр                   | Описание                                                     |  |
|----------------------------|--------------------------------------------------------------|--|
|                            | Определите фильтр IP-протокола для этой АСЕ.                 |  |
|                            | Любой: Фильтр IP-протокола не определен.                     |  |
|                            | Specific: Выберите это значение, если хотите                 |  |
|                            | отфильровать конкретный IP-протокол с помощью                |  |
|                            | данной АСЕ. На экране появится поле для ввода                |  |
|                            | фильтра IP-протокола.                                        |  |
|                            | <b>ІСМР:</b> Для фильтрации кадров IPv4 протокола ICMP       |  |
|                            | выберите ІСМР. На экране появятся дополнительные             |  |
| <b>Филитр ID Протоколо</b> | поля для определения параметров ІСМР. Эти поля               |  |
| Фильтр Iг протокола        | подробно рассмотрены в справочном файле.                     |  |
|                            | <b>UDP:</b> Для фильтрации кадров IPv4 протокола UDP         |  |
|                            | выберите UDP. На экране появятся дополнительные              |  |
|                            | поля для определения параметров UDP. Эти поля                |  |
|                            | подробно рассмотрены в справочном файле.                     |  |
|                            | <b>ТСР:</b> Для фильтрации кадров IPv4 протокола TCP         |  |
|                            | выберите ТСР. На экране появятся дополнительные              |  |
|                            | поля для определения параметров ТСР. Эти поля                |  |
|                            | подробно рассмотрены в справочном файле.                     |  |
|                            | Когда для значения ІР-протокола выбран пункт                 |  |
|                            | « <b>Specific</b> », вы можете ввести определенное значение. |  |
| IP Protocol Value          | Допустимый диапазон – от 0 до 255. Кадры,                    |  |
|                            | попавший в АСЕ, будут использовать это значение              |  |
|                            | IР-протокола.                                                |  |
|                            | Определите Time-to-Live настройки (настройки                 |  |
| IP TTL                     | времени жизни) для этой АСЕ.                                 |  |
|                            | Ноль: Кадры IPv4 с полем Time-to-Live больше нуля            |  |

|              | не должны соответствовать данной записи.                |  |
|--------------|---------------------------------------------------------|--|
|              | Не ноль: Кадры IPv4 с полем Time-to-Live больше         |  |
|              | нуля должны соответствовать данной записи.              |  |
|              | Любой: Допустимо любое значение.                        |  |
|              | Определите настройки смещения фрагмента для этой        |  |
|              | АСЕ. Они включают в себя настройки бита Моге            |  |
|              | fragments (MF) и поля Fragment Offset (FRAG             |  |
|              | OFFSET) для кадра IPv4.                                 |  |
|              | <b>Нет:</b> Кадры IPv4, в которых установлен бит MF или |  |
| IP Фрагмент. | поле FRAG OFFSET больше нуля, не должны                 |  |
|              | соответствовать этой записи.                            |  |
|              | Да: Кадры IPv4, в которых установлен бит MF или         |  |
|              | поле FRAG OFFSET больше нуля, должны                    |  |
|              | соответствовать этой записи.                            |  |
|              | Любой: Допустимо любое значение.                        |  |
|              | Определите настройки флага параметров для этой          |  |
|              | ACE.                                                    |  |
|              | Нет: Кадры IPv4, в которых установлен флаг              |  |
| IP Option    | параметров, не должны соответствовать этой записи.      |  |
|              | Да: Кадры IPv4, в которых установлен флаг               |  |
|              | параметров, должны соответствовать этой записи.         |  |
|              | Любой: Допустимо любое значение.                        |  |
|              | Определите IP- фильтр отправителя для этой АСЕ.         |  |
|              | Любой: IP-фильтр отправителя не установлен.             |  |
|              | Хост: ІР-фильтр отправителя установлен в значение       |  |
|              | «Хост». Укажите IP-адрес отправителя в                  |  |
| Фильтр SIP   | появившемся поле SIP Address.                           |  |
|              | Сеть: ІР-фильтр отправителя установлен в значение       |  |
|              | «Сеть». Укажите IP-адрес и IP-маску отправителя в       |  |
|              | появившихся полях Адрес SIP и Маска SIP                 |  |
|              | соответственно.                                         |  |
|              | Когда в IP-фильтре отправителя выбрано значение         |  |
| Адрес SIP    | «Хост» или «Сеть», вы можете ввести определенный        |  |
|              | SIP-адрес в десятичном виде.                            |  |
|              | Когда в IP-фильтре отправителя выбрано значение         |  |
| Маска SIP    | «Сеть», вы можете ввести определенную SIP-маску в       |  |
|              |                                                         |  |

|            | Определите IP-фильтр получателя для этой АСЕ.     |
|------------|---------------------------------------------------|
|            | Любой: IP-фильтр получателя не установлен.        |
|            | Хост: ІР-фильтр получателя установлен в значение  |
|            | «Хост». Укажите IP-адрес получателя в появившемся |
| DIP Filter | поле DIP Address.                                 |
|            | Сеть: ІР-фильтр получателя установлен в значение  |
|            | «Сеть». Укажите IP-адрес и IP-маску получателя в  |
|            | появившихся полях Адрес DIP и Маска DIP           |
|            | соответственно.                                   |
|            | Когда в IP-фильтре получателя выбрано значение    |
| Адрес DIP  | «Хост» или «Сеть», вы можете ввести определенный  |
|            | DIP-адрес в десятичном виде.                      |
|            | Когда в ІР-фильтре получателя выбрано значение    |
| Маска DIP  | «Сеть», вы можете ввести определенную DIP-маску в |
|            | десятичном виде.                                  |

## Параметры ARP

| ARP/RARP       | Any 🔻    | ARP Sender MAC Match  | Any 🔻 |
|----------------|----------|-----------------------|-------|
| Запрос/Ответ   | Любоі 🔻  | RARP Target MAC Match | Any 🔻 |
| Отправитель ІР | Πιοδοί 🔻 | IP/Ethernet Length    | Any 🔻 |
| фильтра        |          | IP                    | Any 🔻 |
| Получатель ІР  | Любоі 🔻  | Ethernet              | Any 🔻 |
| фильтра        |          |                       |       |

| Параметр     | Описание                                                                                                    |  |
|--------------|----------------------------------------------------------------------------------------------------|--|
| ARP/RARP     | Определите доступный флаг опкода (OP) ARP/RARP<br>для этой ACE.<br>Любой: Флаг OP ARP/RARP не определен.<br>ARP: Кадр должен иметь опкод ARP/RARP,<br>установленный в ARP.<br>RARP: Кадр должен иметь опкод ARP/RARP,<br>установленный в RARP.<br>Other: Кадр имеет неизвестный флаг опкода<br>ARP/RARP. |  |
| Запрос/Ответ | Определите доступный флаг опкода (OP) ARP/RARP<br>для этой ACE.<br><b>Любой:</b> Флаг OP ARP/RARP не определен.<br><b>Запрос:</b> Кадр должен иметь установленный флаг OP                                                                                                    |  |

|                      | ARP Request или RARP Request.                              |  |  |
|----------------------|------------------------------------------------------------|--|--|
|                      | Ответ: Кадр должен иметь установленный флаг ОР             |  |  |
|                      | ARP Reply или RARP Reply.                                  |  |  |
|                      | Определите IP- фильтр отправителя для этого АСЕ.           |  |  |
|                      | Любой: IP-фильтр отправителя не установлен.                |  |  |
|                      | Хост: ІР-фильтр отправителя установлен в значение          |  |  |
| 0 <b>I</b> D         | «Хост». Укажите IP-адрес отправителя в                     |  |  |
| Отправитель IP       | появившемся поле SIP Address.                              |  |  |
| фильтра              | Сеть: ІР-фильтр отправителя установлен в значение          |  |  |
|                      | «Сеть». Укажите IP-адрес и IP-маску отправителя в          |  |  |
|                      | появившихся полях SIP Address и SIP Mask                   |  |  |
|                      | соответственно.                                            |  |  |
|                      | Когда в IP-фильтре отправителя выбрано значение            |  |  |
| Получатель IP        | «Хост» или «Сеть», вы можете ввести определенный           |  |  |
| фильтра              | IP-адрес отправителя в десятичном виде.                    |  |  |
|                      | Когда в IP-фильтре отправителя выбрано значение            |  |  |
| Отправитель ІР       | «Сеть», вы можете ввести определенную IP-маску             |  |  |
| адреса               | отправителя в десятичном виде.                             |  |  |
|                      | Определите IP-фильтр получателя для этой АСЕ.              |  |  |
|                      | Любой: IP-фильтр получателя не установлен.                 |  |  |
|                      | <b>Host:</b> IP-фильтр получателя установлен в значение    |  |  |
|                      | « <b>Host</b> ». Укажите IP-адрес получателя в появившемся |  |  |
| Получатель IP        | поле Target IP Address.                                    |  |  |
| фильтра              | Сеть: IP-фильтр получателя установлен в значение           |  |  |
|                      | «Сеть». Укажите IP-адрес и IP-маску получателя в           |  |  |
|                      | появившихся полях Получатель IP адреса и                   |  |  |
|                      | Получатель IP маски соответственно.                        |  |  |
|                      | Когда в IP-фильтре получателя выбрано значение             |  |  |
| Получатель IP адреса | «Хост» или «Сеть», вы можете ввести определенный           |  |  |
|                      | IP-адрес получателя в десятичном виде.                     |  |  |
|                      | Когда в IP-фильтре получателя выбрано значение             |  |  |
| Получатель IP маски  | «Сеть», вы можете ввести определенную IP-маску             |  |  |
|                      | получателя в десятичном виде.                              |  |  |
|                      | Настройка фильтрации кадров на основе их адресного         |  |  |
|                      | поля аппаратного адреса отправителя(SHA).                  |  |  |
| AKP SMAC Match       | 0: Кадры ARP, где SHA не равен SMAC-адресу.                |  |  |
|                      | 1: Кадры ARP, где SHA равен SMAC-адресу.                   |  |  |

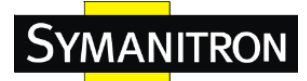

|                    | <b>Апу:</b> Допустимо любое значение.                     |  |  |
|--------------------|-----------------------------------------------------------|--|--|
|                    | Настройка фильтрации кадров на основе их адресного        |  |  |
|                    | поля аппаратного адреса отправителя. (ТНА).               |  |  |
| RARP SMAC Match    | <b>0:</b> Кадры RARP, где ТНА не равен SMAC-адресу.       |  |  |
|                    | 1: Кадры RARP, где ТНА равен SMAC-адресу.                 |  |  |
|                    | Апу: Допустимо любое значение.                            |  |  |
|                    | Настройка фильтрации кадров на основе их полей            |  |  |
|                    | ARP/RARP Аппаратной Длины Адреса (HLN) и                  |  |  |
|                    | Протокольной Длины Адреса (PLN).                          |  |  |
|                    | <b>0:</b> Кадры ARP/RARP, где HLD равен Ethernet (0х06) и |  |  |
| ID/Ethormot Longth | PLN равен IPv4 (0x04), не должны соответствовать          |  |  |
| 1P/Einernet Lengin | этой записи.                                              |  |  |
|                    | 1: Кадры ARP/RARP, где HLD равен Ethernet (0x06) и        |  |  |
|                    | PLN равен IPv4 (0x04), не должны соответствовать          |  |  |
|                    | этой записи.                                              |  |  |
|                    | Апу: Допустимо любое значение.                            |  |  |
|                    | Настройка фильтрации кадров на основе их полей            |  |  |
|                    | ARP/RARP Аппаратного Адресного Пространства               |  |  |
|                    | (HRD).                                                    |  |  |
| TD                 | 0: Кадры ARP/RARP, где HLD равен Ethernet (1), не         |  |  |
| 11                 | должны соответствовать этой записи.                       |  |  |
|                    | 1: Кадры ARP/RARP, где HLD равен Ethernet (1),            |  |  |
|                    | должны соответствовать этой записи.                       |  |  |
|                    | <b>Апу:</b> Допустимо любое значение.                     |  |  |
|                    | Настройка фильтрации кадров на основе их поля             |  |  |
| T4h                | ARP/RARP Протокольно Адресного                            |  |  |
|                    | Пространства(PRO).                                        |  |  |
|                    | 0: Кадры ARP/RARP, где PRO равен IP (0x800), не           |  |  |
| Ethernet           | должны соответствовать этой записи.                       |  |  |
|                    | 1: Кадры ARP/RARP, где PRO равен IP (0х800),              |  |  |
|                    | должны соответствовать этой записи.                       |  |  |
|                    |                                                           |  |  |

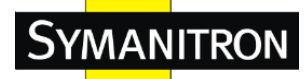

## **ICMP** Parameters

| Фильтр типа ІСМР      | Особый 🔻 |
|-----------------------|----------|
| Значение типа<br>ІСМР | 255      |
| Фильтр кода ІСМР      | Особый 🔻 |
| Значение кода<br>ІСМР | 255      |

| Параметр           | Описание                                         |  |
|--------------------|--------------------------------------------------|--|
|                    | Определите ІСМР-фильтр для этой АСЕ.             |  |
|                    | Любой: ICMP-фильтр не определен.                 |  |
|                    | Особый: Если вы хотите осуществлять фильтрацию   |  |
| фильтр типа і Сміг | через определенный ІСМР-фильтр с этой АСЕ, то вы |  |
|                    | можете ввести определенное значение ІСМР.        |  |
|                    | Появится поле для ввода значения ІСМР.           |  |
|                    | Когда для ІСМР-фильтра выбрано значение          |  |
| Puononno muno ICMD | «Особый», вы можете ввести определенное значение |  |
| значение типа ICMP | ІСМР. Допустим диапзаон от 0 до 255. Кадры,      |  |
|                    | попавшие в эту АСЕ, соответствуют значению ІСМР. |  |
|                    | Определите фильтр кода ІСМР для этого АСЕ.       |  |
| Фильтр кода ІСМР   | <b>Любой:</b> Фильтр кода ICMP не определен.     |  |
|                    | Особый: Если вы хотите осуществлять фильтрацию   |  |
|                    | через определенный фильтр кода ІСМР с этой АСЕ,  |  |
|                    | то вы можете вести определенное значение кода    |  |
|                    | ІСМР. Появится поле для ввода ІСМР-кода.         |  |
|                    | Когда для фильтра кода ІСМР выбрано значение     |  |
| Значение кода ІСМР | «Особый», вы можете ввести определенное значение |  |
|                    | кода ІСМР. Допустим диапзаон от 0 до 255. Кадры, |  |
|                    | попавшие в эту АСЕ, соответствуют значению кода  |  |
|                    | ICMP.                                            |  |

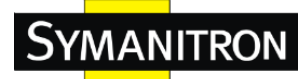

## **TCP** Parameters

| Фильтр по порту<br>источника  | Любой 🔻 |
|-------------------------------|---------|
| Фильтр по порту<br>назначения | Любой 🔻 |
| TCP FIN                       | Any 🔻   |
| TCP SYN                       | Any 🔻   |
| TCP RST                       | Any 🔻   |
| TCP PSH                       | Any 🔻   |
| ТСР АСК                       | Any 🔻   |
| TCP URG                       | Any 🔻   |

## **UDP Parameters**

| ильтр по порту<br>сточника | Любой ▼ |
|----------------------------|---------|
| ильтр по порту             | Любой ▼ |
| азначения                  |         |

| Параметр                         | Описание                                                                                                    |
|----------------------------------|----------------------------------------------------------------------------------------------------|
| ТСР/UDР фильтр по<br>порту       | Определите TCP/UDP-фильтр отправителя для этой<br>ACE.<br><b>Любой:</b> TCP/UDP-фильтр отправителя не определен.<br><b>Особый:</b> Если вы хотите осуществлять фильтрацию<br>через определенный TCP/UDP-фильтр отправителя с<br>этой ACE, то вы можете ввести определенное<br>значение отправителя TCP/UDP. Появится поле для<br>ввода значения отправителя TCP/UDP.<br><b>Диапазон:</b> Если вы хотите осуществлять фильтрацию<br>через определенный диапазонный TCP/UDP-фильтр<br>отправителя с этой ACE, то вы можете ввести<br>определенное значение диапазона отправителя<br>TCP/UDP. Появится поле для ввода значения |
|                                  | отправителя TCP/UDP.                                                                                                    |
| ТСР/UDР Номер<br>порта источника | Когда для TCP/UDP-фильтра отправителя выбрано<br>значение « <b>Особый</b> », вы можете ввести определенное<br>значение отправителя TCP/UDP. Допустим диапазон<br>от 0 до 65535. Кадры, попавшие в эту ACE,<br>соответствуют этому значению отправителя<br>TCP/UDP                                                                                                    |

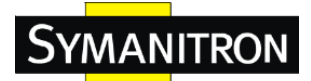

|                       | Когда для TCP/UDP-фильтра отправителя выбрано           |
|-----------------------|---------------------------------------------------------|
|                       | значение «Диапазон», вы можете ввести                   |
| <b>TCP/UDP Source</b> | определенное значение диапазона отправителя             |
| Range                 | TCP/UDP. Допустим диапазон от 0 до 65535. Кадры,        |
|                       | попавшие в эту АСЕ, соответствуют этому значению        |
|                       | отправителя TCP/UDP.                                    |
|                       | Определите TCP/UDP-фильтр получателя для этой           |
|                       | ACE.                                                    |
|                       | Любой: TCP/UDP-фильтр получателя не определен.          |
|                       | Особый: Если вы хотите осуществлять фильтрацию          |
|                       | через TCP/UDP-фильтр получателя с этим ACE, то вы       |
|                       | можете ввести определенное значение получателя          |
| ТСР/UDP Фильтр по     | TCP/UDP. Появится поле для ввода значения               |
| порту назначения      | получателя TCP/UDP.                                     |
|                       | <b>Диапазон:</b> Если вы хотите осуществлять фильтрацию |
|                       | через диапазонный TCP/UDP-фильтр получателя с           |
|                       | этой АСЕ, то вы можете ввести определенное              |
|                       | значение лиапазона получателя TCP/UDP Появится          |
|                       | поле для ввода значения получателя ТСР/UDP              |
|                       | Когла для TCP/UDP-фильтра получателя выбрано            |
|                       | значение «Особый», вы можете ввести опрелеленное        |
| TCP/UDP Номер         | значение получателя ТСР/ИДР Лопустим лиапазон           |
| порта назначения      | от 0 до 65535. Кадры попавшие в эту АСЕ                 |
|                       | соответствуют этому значению получателя TCP/UDP.        |
|                       | Когла для TCP/UDP-фильтра получателя выбрано            |
|                       | значение «Лиапазон». вы можете ввести                   |
| TCP/UDP Destination   | определенное значение диапазона получателя              |
| Range                 | ТСР/UDP. Допустим диапазон от 0 до 65535. Кадры.        |
| 8-                    | попавшие в эту АСЕ, соответствуют этому значению        |
|                       | получателя ТСР/UDР.                                     |
|                       | Настройка значения TCP «No more data from sender»       |
|                       | (FIN) лля этой АСЕ                                      |
|                       | 0. Когда установлено поле FIN кадры ТСР не должны       |
| TCP FIN               | соответствовать этой записи                             |
|                       | 1. Когда установлено поде FIN кадры ТСВ волжни          |
|                       | го тогда установлено полеттих, кадры тег должны         |
|                       |                                                         |
|                       | Апу: допустимо люоое значение.                          |

-

Г

|                    | Настройка значения TCP «Synchronize sequence                                                                                                    |
|--------------------|----------------------------------------------------------------------------------------------------|
|                    | numbers» (SYN) для этой АСЕ.                                                                                                    |
|                    | 0: Когда установлено поле SYN, кадры TCP не                                                                                                    |
| TCP SYN            | должны соответствовать этой записи.                                                                                                    |
|                    | 1: Когда установлено поле SYN, кадры TCP должны                                                                                                    |
|                    | соответствовать этой записи.                                                                                                    |
|                    | <b>Апу:</b> Допустимо любое значение.                                                                                                    |
|                    | Настройка значения TCP «Push Function» (PSH) для                                                                                                    |
|                    | этой АСЕ.                                                                                                    |
|                    | 0: Когда установлено поле PSH, кадры TCP не                                                                                                    |
| TCP PSH            | должны соответствовать этой записи.                                                                                                    |
|                    | 1: Когда установлено поле PSH, кадры TCP должны                                                                                                    |
|                    | соответствовать этой записи.                                                                                                    |
|                    | Апу: Допустимо любое значение.                                                                                                    |
|                    |                                                                                                    |
|                    | Настройка значения TCP «Acknowledgment field                                                                                                    |
|                    | Настройка значения TCP «Acknowledgment field significant» (ACK) для этой ACE.                                                                                                    |
|                    | Настройка значения TCP «Acknowledgment field significant» (ACK) для этой ACE.<br>0: Когда установлено поле ACK, кадры TCP не                                                                                                    |
| TCP ACK            | <ul> <li>Настройка значения TCP «Acknowledgment field significant» (ACK) для этой ACE.</li> <li>0: Когда установлено поле ACK, кадры TCP не должны соответствовать этой записи.</li> </ul>                                                                                                    |
| ТСР АСК            | <ul> <li>Настройка значения ТСР «Acknowledgment field</li> <li>significant» (ACK) для этой АСЕ.</li> <li>0: Когда установлено поле АСК, кадры ТСР не<br/>должны соответствовать этой записи.</li> <li>1: Когда установлено поле АСК, кадры ТСР должны</li> </ul>                                                                                                    |
| ТСР АСК            | <ul> <li>Настройка значения ТСР «Acknowledgment field</li> <li>significant» (ACK) для этой ACE.</li> <li>0: Когда установлено поле ACK, кадры TCP не</li> <li>должны соответствовать этой записи.</li> <li>1: Когда установлено поле ACK, кадры TCP должны</li> <li>соответствовать этой записи.</li> </ul>                                                                                                    |
| ТСР АСК            | <ul> <li>Настройка значения ТСР «Acknowledgment field</li> <li>significant» (ACK) для этой ACE.</li> <li>0: Когда установлено поле ACK, кадры ТСР не</li> <li>должны соответствовать этой записи.</li> <li>1: Когда установлено поле ACK, кадры ТСР должны</li> <li>соответствовать этой записи.</li> <li>Any: Допустимо любое значение.</li> </ul>                                                                                                    |
| TCP ACK            | <ul> <li>Настройка значения ТСР «Acknowledgment field</li> <li>significant» (ACK) для этой ACE.</li> <li>0: Когда установлено поле ACK, кадры TCP не<br/>должны соответствовать этой записи.</li> <li>1: Когда установлено поле ACK, кадры TCP должны<br/>соответствовать этой записи.</li> <li>Any: Допустимо любое значение.</li> <li>Настройка значения TCP «Настройка значения»</li> </ul>                                                                                                    |
| TCP ACK            | <ul> <li>Настройка значения ТСР «Acknowledgment field</li> <li>significant» (ACK) для этой ACE.</li> <li>0: Когда установлено поле ACK, кадры ТСР не<br/>должны соответствовать этой записи.</li> <li>1: Когда установлено поле ACK, кадры ТСР должны<br/>соответствовать этой записи.</li> <li>Any: Допустимо любое значение.</li> <li>Настройка значения TCP «Настройка значения»<br/>(URG) для этой ACE.</li> </ul>                                                                                                    |
| ТСР АСК            | <ul> <li>Настройка значения ТСР «Acknowledgment field</li> <li>significant» (АСК) для этой АСЕ.</li> <li>0: Когда установлено поле АСК, кадры ТСР не<br/>должны соответствовать этой записи.</li> <li>1: Когда установлено поле АСК, кадры ТСР должны<br/>соответствовать этой записи.</li> <li>Any: Допустимо любое значение.</li> <li>Настройка значения ТСР «Настройка значения»<br/>(URG) для этой АСЕ.</li> <li>0: Когда установлено поле URG, кадры ТСР не</li> </ul>                                                                                                    |
| TCP ACK<br>TCP URG | <ul> <li>Настройка значения ТСР «Acknowledgment field</li> <li>significant» (ACK) для этой ACE.</li> <li>0: Когда установлено поле ACK, кадры TCP не<br/>должны соответствовать этой записи.</li> <li>1: Когда установлено поле ACK, кадры TCP должны<br/>соответствовать этой записи.</li> <li>Any: Допустимо любое значение.</li> <li>Настройка значения TCP «Настройка значения»</li> <li>(URG) для этой ACE.</li> <li>0: Когда установлено поле URG, кадры TCP не<br/>должны соответствовать этой записи.</li> </ul>                                                                                                    |
| TCP ACK<br>TCP URG | <ul> <li>Настройка значения ТСР «Acknowledgment field</li> <li>significant» (ACK) для этой ACE.</li> <li>0: Когда установлено поле ACK, кадры TCP не<br/>должны соответствовать этой записи.</li> <li>1: Когда установлено поле ACK, кадры TCP должны<br/>соответствовать этой записи.</li> <li>Any: Допустимо любое значение.</li> <li>Настройка значения TCP «Настройка значения»<br/>(URG) для этой ACE.</li> <li>0: Когда установлено поле URG, кадры TCP не<br/>должны соответствовать этой записи.</li> <li>1: Когда установлено поле URG, кадры TCP не</li> </ul>                                                                                                    |
| TCP ACK<br>TCP URG | <ul> <li>Настройка значения ТСР «Acknowledgment field</li> <li>significant» (ACK) для этой ACE.</li> <li>0: Когда установлено поле ACK, кадры TCP не<br/>должны соответствовать этой записи.</li> <li>1: Когда установлено поле ACK, кадры TCP должны<br/>соответствовать этой записи.</li> <li>Any: Допустимо любое значение.</li> <li>Настройка значения TCP «Настройка значения»</li> <li>(URG) для этой ACE.</li> <li>0: Когда установлено поле URG, кадры TCP не<br/>должны соответствовать этой записи.</li> <li>1: Когда установлено поле URG, кадры TCP не<br/>должны соответствовать этой записи.</li> <li>1: Когда установлено поле URG, кадры TCP должны<br/>соответствовать этой записи.</li> </ul> |

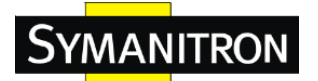

## 5.8.2 AAA

## Настройка общего сервера

На этой странице вы можете настроить серверы аутентификации.

## Настройка сервера аутентификации

## Общие настройки сервера

| Таймаут       | 15  | Секунд |
|---------------|-----|--------|
| Время простоя | 300 | Секунд |

| Параметр      | Описание                                              |  |
|---------------|-------------------------------------------------------|--|
|               | Параметр Тайм-аут, значение которого может быть       |  |
|               | установлено в диапазоне от 3 до 3600 секунд, это      |  |
|               | максимальное время ожидания ответа от сервера.        |  |
|               | Если в течение этого времени сервер не ответит, то он |  |
|               | будет считаться неисправным и работа продолжится      |  |
|               | со следуюющим доступным сервером (если таковые        |  |
|               | имеются).                                             |  |
| Таймаут       | RADIUS-серверы используют протокол UDP, не            |  |
|               | являющийся надежным. Для того, чтобы справиться с     |  |
|               | потерей кадров, интервал тайм-аута делится на 3       |  |
|               | подинтревала одинаковой длины. Если ответ не был      |  |
|               | получен в течение подинтервала, запрос посылается     |  |
|               | снова. Этот алгоритм вынуждает опросить               |  |
|               | RADIUS-сервер 3 раза, прежде чем он будет             |  |
|               | считаться неисправным.                                |  |
|               | Параметр Время простоя, значение которого может       |  |
|               | быть установлено в диапазоне от 3 до 3600 секунд, это |  |
|               | период, в течение которого коммутатор не будет        |  |
|               | посылать новые запросы к серверу, который не смог     |  |
|               | ответить на предыдущий запрос. Это оградит            |  |
| Ррома простоя | коммутатор от постоянных попыток связаться с          |  |
| время простоя | сервером, который он уже определил как                |  |
|               | неисправный.                                          |  |
|               | Установка значения параметра Время простоя на         |  |
|               | величину больше 0 включит этот параметр, но только    |  |
|               | в том случае, если было настроено более одного        |  |
|               | сервера.                                              |  |

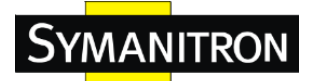

## **5.8.3 RADIUS**

### Настройки сервера аутентификации и учета

В таблице есть строка для каждого RADIUS сервера аутентификации и следующие столбцы:

## Настройка сервера аутентификации RADIUS

| # | Включено | IP-адрес | Порт | Пароль |
|---|----------|----------|------|--------|
| 1 |          |          | 1812 |        |
| 2 |          |          | 1812 |        |
| 3 |          |          | 1812 |        |
| 4 |          |          | 1812 |        |
| 5 |          |          | 1812 |        |

| Параметр Описание |                                                 |  |  |
|-------------------|-------------------------------------------------|--|--|
| #                 | Номер RADIUS-сервера аутентификации, к которому |  |  |
| #                 | будут применены указанные ниже настройки.       |  |  |
| <b>B</b> RHOUM    | Поставьте галочку для включения RADIUS-сервера  |  |  |
| БКЛЮЧЕНО          | аутентификации.                                 |  |  |
|                   | IP-адрес или имя хоста RADIUS-сервера           |  |  |
| <b>IP</b> адрес   | аутентификации. IP-адрес представляется в       |  |  |
|                   | десятичном виде.                                |  |  |
|                   | UDP-порт, используемый RADIUS-сервером          |  |  |
| Порт              | аутентификации. Если установлен порт 0, то      |  |  |
| nopi              | RADIUS-сервер аутентификации использует порт по |  |  |
|                   | умолчанию (1812).                               |  |  |
|                   | Секрет – длиной до 29 символов – общий для      |  |  |
| Пароль            | RADIUS-сервера аутентификации и коммутатора     |  |  |
|                   | стека.                                          |  |  |

### Настройка сервера учета RADIUS

|   | Включено | ІР-адрес | Порт | Пароль |
|---|----------|----------|------|--------|
| 1 |          |          | 1813 |        |
| 2 |          |          | 1813 |        |
| 3 |          |          | 1813 |        |
| 4 |          |          | 1813 |        |
| 5 |          |          | 1813 |        |

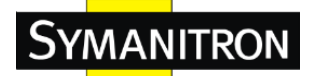

| Параметр  | Описание                                       |
|-----------|------------------------------------------------|
| #         | Номер RADIUS-сервера учета, к которому будут   |
| #         | применены указанные ниже настройки.            |
| Dutionono | Поставьте галочку для включения RADIUS-сервера |
| БКЛЮЧЕНО  | учета.                                         |
| ID armoa  | IP-адрес или имя хоста RADIUS-сервера учета.   |
| п адрес   | IP-адрес представляется в десятичном виде.     |
|           | UDP-порт, используемый RADIUS-сервером учета.  |
| Порт      | Если установлен порт 0, то RADIUS-сервер учета |
|           | использует порт по умолчанию (1812).           |
|           | Секрет – длиной до 29 символов – общий для     |
| Пароль    | RADIUS-сервера аутентификации и коммутатора    |
|           | стека.                                         |

## Обзор статуса сервера аутентификации и учета

На этой странице представлен обзор состояния серверов RADIUS, настраиваемых на странице конфигурации аутентификации.

| Ста    | Статус сервера аутентификации RADIUS |                 |           |  |  |
|--------|--------------------------------------|-----------------|-----------|--|--|
| Автооб | новле                                | ение 🗌 Обновить |           |  |  |
|        | #                                    | IP-адрес        | Статус    |  |  |
|        | 1                                    | 0.0.0:1812      | Выключено |  |  |
|        | 2                                    | 0.0.0.1812      | Выключено |  |  |
|        | 3                                    | 0.0.0:1812      | Выключено |  |  |
|        | - 4                                  | 0.0.0.1812      | Выключено |  |  |
|        | 5                                    | 0.0.0.0:1812    | Выключено |  |  |

| Параметр | Описание                                                      |  |
|----------|---------------------------------------------------------------|--|
| #        | Номер RADIUS-сервера. Нажмите на него для вывода              |  |
| #        | подробной статистики для этого сервера.                       |  |
| ID armaa | IP-адрес и номер UDP-порта (обозначены в виде                 |  |
| прадрес  | <ip-адрес>:<udp-порт>) данного сервера.</udp-порт></ip-адрес> |  |
|          | Текущее состояние сервера. Это поле может                     |  |
|          | содержать одно из следующих значений:                         |  |
| Статус   | Выключено: Сервер отключен.                                   |  |
|          | Не готов: Сервер включен, но IP-соединение еще не             |  |
|          | установлено.                                                  |  |

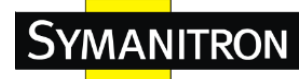

Готов: Сервер включен, IP-соединение установлено и RADIUS-модуль готов к приему попыток доступа. Dead (X секунд прошло): К этому серверу были сделаны попытки доступа, но он не ответил в течение заданного времени. Сервер был временно отключен, но может быть включен снова по истечении периода времени простоя. Количество секунд, оставшееся до этого момента, отображается в скобках. Это состояние может быть достигнуто только в том случае, если включено более одного сервера.

## Статус сервера учета RADIUS

| #   | IP-адрес     | Статус    |
|-----|--------------|-----------|
| 1   | 0.0.0.1813   | Выключено |
| 2   | 0.0.0.0:1813 | Выключено |
| 3   | 0.0.0.1813   | Выключено |
| - 4 | 0.0.0.0:1813 | Выключено |
| 5   | 0.0.0:1813   | Выключено |

| Параметр | Описание                                                      |
|----------|---------------------------------------------------------------|
| щ        | Номер RADIUS-сервера. Нажмите на него для вывода              |
| #        | подробной статистики для этого сервера.                       |
| ID алроа | IP-адрес и номер UDP-порта (обозначены в виде                 |
| іг адрес | <ip-адрес>:<udp-порт>) данного сервера.</udp-порт></ip-адрес> |
|          | Текущее состояние сервера. Это поле может                     |
|          | содержать одно из следующих значений:                         |
|          | Выключено: Сервер отключен.                                   |
|          | Не готов: Сервер включен, но IP-соединение еще не             |
|          | установлено.                                                  |
|          | Готов: Сервер включен, IP-соединение установлено и            |
| Статус   | RADIUS-модуль готов к приему попыток доступа.                 |
|          | Dead (Х секунд прошло): К этому серверу были                  |
|          | сделаны попытки доступа, но он не ответил в течение           |
|          | заданного времени. Сервер был временно отключен,              |
|          | но может быть включен снова по истечении периода              |
|          | время простоя. Количество секунд, оставшееся до               |
|          | этого момента, отображается в скобках. Это                    |

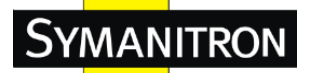

| состояние может быть достигнуто только в том |
|----------------------------------------------|
| случае, если включено более одного сервера.  |

#### Статистика сервера аутентификации и учета

Отображение статистики похоже на стандарт RFC4668 - RADIUS Authentication Client MIB. Используйте поле выбора сервера для переключения сервера, для которого отображается информация.

## Аутентификационная статистика для сервера RADIUS #1

| Серве | р #1 🗸 Автообновление 🗌 Обновить Очистить  |        |                          |              |
|-------|--------------------------------------------|--------|--------------------------|--------------|
|       | Принимаемые пакеты                         |        | Передаваемые па          | кеты         |
|       | Доступ разрешен                            | 0      | Запрос доступа           | 0            |
|       | В доступе отказано                         | 0      | Повторный запрос доступа | 0            |
|       | Проблемы доступа                           | 0      | Ожидающие запросы        | 0            |
|       | Некорректные ответы на запросы доступа     | 0      | Таймауты                 | 0            |
|       | Неверные аутентификаторы                   | 0      |                          |              |
|       | Неопознанные типы                          | 0      |                          |              |
|       | Отброшенные пакеты                         | 0      |                          |              |
|       | Дополнительная информация                  |        |                          |              |
|       | ІР-адрес                                   |        |                          | 0.0.0.0:1812 |
|       | Состояние                                  |        |                          | Выключено    |
|       | Время между отправкой запроса и получением | ответа |                          | 0 ms         |

## 5.8.4 NAS (802.1x)

Эта страница позволяет настраивать IEEE 802.1X, а также аутентификацию по MAC адресам, включая системные настройки и настройки индивидуальных портов.

Стандарт IEEE 802.1Х определяет процедуру предоставления доступа на портах, предотвращающую неавторизованный доступ в сеть, обязывая пользователей предварительно ввести логин и пароль. Возможность доступа пользователя в сеть определяют выделенные серверы. Настройка данных таких (RADIUS) серверов производится на странице "Настройка—AAA". Стандарт IEEE802.1Х работает для каждого порта индивидуально, однако нестандартные варианты могут превзойти уровень безопасности, как указано ниже.

Аутентификация по МАС адресам позваоляет аутентифицироваться на одном порту сразу нескольким пользователям, при этом, не обязывая пользователяя устанавливать специальное программное обеспечение, поддерживающее протокол 802.1X. Для авторизации на сервере пользователя коммутатор использует МАС адрес пользовательского устройства. Однако, злоумышленники могут подделать МАС адрес, что делает этот вариант аутентификации менее безопасным, чем 802.1X.

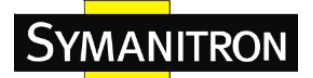

Настройка NAS состоит из двух разделов - системных и индивидуальных для каждого порта настроек.

### Аутентификация на основе портов

В терминологии 802.1X, пользователь называется суппликантом (supplicant), коммутатор - аутентификатором, а RADIUS сервер - сервером аутентификации. Аутентификатор играет роль посредника, перенаправляя запросы и ответы между суппликантом и сервером аутентификации. Кадры, передаваемые между суппликантом и коммутатором - это специальные кадры 802.1Х, также известные как EAPOL (EAP Over LAN). Кадры EAPOL инкапсулируют EAP PDU (RFC3748). Кадры, передаваемые между коммутатором и RADIUS сервером - это пакеты RADIUS. Пакеты RADIUS также инкапсулируют EAP PDU, а также дополнительные атрибуты, такие как IP адрес коммутатора, его название и номер порта, к которому подключен суппликант. ЕАР очень гибок и позволяет использовать различные методы аутентификации, например MD5-Challenge, PEAP, и TLS. Важно понимать, что аутентификатор (коммутатор) не должен знать, какой именно метод аутентификации использует суппликант и сервер аутентификации или сколько кадров нужно передать для данного метода. Коммутатор просто инкапсулирует ЕАР часть кадра в соответствующий тип (EAPOL or RADIUS) и передаёт его.

После окончания аутентификации, сервер RADIUS отправляет пакет, содержащий результат операции - успех или провал. Кроме пересылки этого результата суппликанту, коммутатор использует его для предоставления и прекращения возможности передавать данные на порту, к которому подключён суппликант.

Примечание: предположим, что существует два сервера и тайм-аут сервера установлен в X секунд (на странице настроек аутентификации), а также допустим, что первый сервер в списке в данный момент неактивен (но не признан утраченным). Теперь, если суппликант отправит пакеты EAPOL Start со скоростью выше, чем раз в X секунд, то он не сможет быть аутентифицирован, так как коммутатор будет сбрасывать текущий запрос аутентификации при получении нового пакета EAPOL Start от суппликанта, а так как ошибка аутентификации не успевает возникнуть (так как X секунд ещё не прошли), то запрос будет вечно отправляться на один и тот же неактивный сервер. Таким образом, тайм-аут сервера должен быть меньше, чем уровень частоты повторного отправления пакетов EAPOL Start суппликанта.

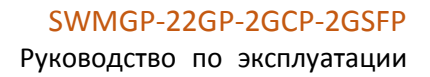

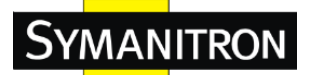

## Аутентификация по МАС-адресам

В отличие от 802.1Х на портах, аутентификация по МАС адресам не является стандартом, а лишь best-practice, широко распространённой в индустрии. При аутентификации по МАС адресам, пользователи называются клиентами, а коммутатор играет роль суппликанта. Первый кадр (любого типа), отправленный клиентом, исследуется коммутатором, который в свою очередь использует МАС адрес клиента как логин и пароль в последующем EAP обмене с RADIUS сервером. 6-байтовый МАС адрес конвертируется в строку следующего типа: "xx-xx-xx-xx-xx", то есть, черта (-) используется как разделитель для шестнадцатеричных цифр в нижнем регистре. Коммутатор поддерживает только метод MD5-Challenge, так что RADIUS сервер должен быть соответствующе настроен.

После окончания аутентификации, RADIUS сервер отсылает специальный пакет, содержащий положительный или отрицательный результат процедуры аутентификации, котороый коммутатор использует для предоставления или запрета доступа для определённого клиента, используя модуль Безопасность порта. Только после этого данные от клиента будут пересылаться коммутатором. Пакеты ЕАРОЬ не участвуют в этом типе аутентификации, поэтому аутентификация на основе МАС адресов никак не связана со стандартом 802.1Х. Преимущество аутентификации на основе МАС адресов над 802.1Х в том, что к одному и тому же порту могут быть подключены несколько клиентов ( в том числе коммутатор стороннего производителя ), но при этом проходить независимую аутентификацию, плюс клиентам не требуется дополнительное программное обеспечение. Преимущество аутентификации на основе МАС адресов над 802.1Х в том, что клиентам не требуется дополнительное программное обеспечение. Обратной стороной является тот факт, что МАС адрес может быть получен взломщиками и с его помощью любое устройство может выдать себя за аутентифицируемого пользователя. Также недочётом является поддержка только одного метода аутентификации - MD5-Challenge.

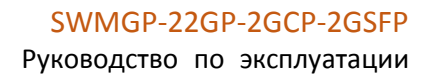

## Обновить

**SYMANITRON** 

## Настройка сервера доступа

#### Настройка системы

| Режим                         | Выключен | •    |
|-------------------------------|----------|------|
| Повт. аутентификация включена |          |      |
| Период повт. аутентификации   | 3600     | сек. |
| Таймаут EAPOL                 | 30       | сек. |
| Период старения               | 300      | сек. |
| Время задержки                | 10       | сек. |

#### Настройка порта

| Порт | Статус                | Статус порта | Перез                                 | апуск               |
|------|-----------------------|--------------|---------------------------------------|---------------------|
| *    |                       |              | · · · · · · · · · · · · · · · · · · · |                     |
| 1    | Принуд. авторизован 🔹 | Выключено    | Повт. аутентификация                  | Повт. инициализация |
| 2    | Принуд. авторизован 🔹 | Выключено    | Повт. аутентификация                  | Повт. инициализация |
| 3    | Принуд. авторизован 🔹 | Выключено    | Повт. аутентификация                  | Повт. инициализация |
| 4    | Принуд. авторизован 🔹 | Выключено    | Повт. аутентификация                  | Повт. инициализация |
| 5    | Принуд. авторизован 🔹 | Выключено    | Повт. аутентификация                  | Повт. инициализация |
| 6    | Принуд. авторизован 🔹 | Выключено    | Повт. аутентификация                  | Повт. инициализация |
| 7    | Принуд. авторизован 🔹 | Выключено    | Повт. аутентификация                  | Повт. инициализация |
| 8    | Принуд. авторизован 🔹 | Выключено    | Повт. аутентификация                  | Повт. инициализация |
| 9    | Принуд. авторизован 🔹 | Выключено    | Повт. аутентификация                  | Повт. инициализация |
| 10   | Принуд. авторизован 🔹 | Выключено    | Повт. аутентификация                  | Повт. инициализация |
| 11   | Принуд. авторизован 🔹 | Выключено    | Повт. аутентификация                  | Повт. инициализация |
| 12   | Принуд. авторизован 🔹 | Выключено    | Повт. аутентификация                  | Повт. инициализация |
| 13   | Принуд. авторизован 🔹 | Выключено    | Повт. аутентификация                  | Повт. инициализация |
| 14   | Принуд. авторизован 🔹 | Выключено    | Повт. аутентификация                  | Повт. инициализация |

| Параметр         | Описание                                          |  |  |
|------------------|---------------------------------------------------|--|--|
|                  | Показывает, включена ли аутентификация 802.1х или |  |  |
|                  | аутентификация по МАС-адресам на коммутаторе      |  |  |
| Режим            | вообще. Если аутентификация на коммутаторе        |  |  |
|                  | полностью выключена, то всем портам разрешено     |  |  |
|                  | пересылать кадры.                                 |  |  |
|                  | Если флажок установлен, клиенты могут             |  |  |
|                  | осуществлять реаутентификацию даже после          |  |  |
| Повторная        | интервала, определенного в поле «Переиод          |  |  |
| аутентификация   | повторной аутентификации». Реаутентификация       |  |  |
| включена         | для портов, поддерживающих 802.1x, может быть     |  |  |
|                  | использована для обнаружения нового устройства,   |  |  |
|                  | подключенного к порту коммутатора.                |  |  |
|                  | Определяет период, в секундах, после которого     |  |  |
| Период повторной | присоединившийся клиент должен пройти повторную   |  |  |
| аутентификации   | аутентификацию. Параметр активен только тогда,    |  |  |
|                  | когда установлен флажок в поле Повторная          |  |  |

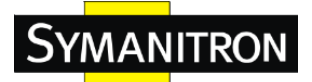

|                       | аутентификация. Допустимы значения в диапазоне от 1 до 3600 секунд. |  |
|-----------------------|---------------------------------------------------------------------|--|
|                       |                                                                     |  |
| Таймаут EAPOL         | Определяет время для передачи повторного запроса                    |  |
|                       | идентификации EAPOL-кадров.                                         |  |
|                       | Допустимы значения в диапазоне от 1 до 65535                        |  |
|                       | секунд. Это никак не влияет на порты с                              |  |
|                       | аутентификацией по МАС-адресам.                                     |  |
|                       | Этот параметр применяется к следующим режимам,                      |  |
|                       | т.е. к режимам, использующим функцию                                |  |
|                       | безопасности портов (Port Security) для защиты                      |  |
|                       | МАС-адресов:                                                        |  |
|                       | Аутентификация по МАС-адресам:                                      |  |
|                       | Когда модуль NAS испольует модуль безопасности                      |  |
|                       | портов для защиты МАС-адресов, модуль                               |  |
|                       | безопасности портов необходим для проверки                          |  |
|                       | активности на МАС-адресе посредством запросов                       |  |
|                       | через регулярные промежутки времени и проверки                      |  |
| п                     | наличия свободных ресурсов, если в течение                          |  |
| Период старения       | заданного периода времени никакой акивности не                      |  |
|                       | обнаружено. Данный параметр контролирует именно                     |  |
|                       | этот период, и его значение может быть установлено в                |  |
|                       | диапазоне от 10 до 1000000 секунд.                                  |  |
|                       | Для портов с режимом аутентификации по                              |  |
|                       | МАС-адресам реаутентификация не вызывает                            |  |
|                       | прямой связи между клиентом и коммутатором,                         |  |
|                       | поэтому с ее помощью нельзя определить,                             |  |
|                       | подсоединен ли еще клиент или нет, и единственным                   |  |
|                       | путем для освобождения каких-либо ресурсов                          |  |
|                       | является возраст записи.                                            |  |
|                       | Этот параметр применяется к следующим режимам,                      |  |
|                       | т.е. к режимам, использующим функцию                                |  |
|                       | безопасности портов (Port Security) для защиты                      |  |
|                       | МАС-адресов:                                                        |  |
| <b>Бремя задержки</b> | Аутентификация по МАС-адресам:                                      |  |
|                       | Если клиенту будет отказано в доступе – либо                        |  |
|                       | потому, что RADIUS-сервер отказывает клиенту в                      |  |
|                       | доступе, либо потому, что время запроса                             |  |

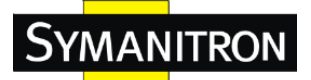

|        | RADIUS-сервера истекло (в соответствиис            |
|--------|----------------------------------------------------|
|        | тайм-аутом, определенным на странице               |
|        | «Настройка»-Безопасность-ААА») – клиент            |
|        | будет удерживаться в неавторизованном состоянии.   |
|        | Таймер удержания не ведет отсчет во время          |
|        | аутентификации.                                    |
|        | Коммутатор будет игнорировать новые кадры,         |
|        | поступающие от клиента в процессе удержания.       |
|        | Параметр Hold Time (время удержания) может быть    |
|        | установлен в виде числа между 10 и 1000000 секунд  |
| п      | Номер порта, к которому будут применены указанные  |
| Порт   | ниже настройки.                                    |
|        | Если NAS глобально включена (для всего             |
|        | коммутатора), то эта выборка управляет режимом     |
|        | аутентификации портов. Доступны следующие          |
|        | режимы:                                            |
|        | Принудительно авторизован                          |
|        | В этом режиме при появлении на порте канала связи  |
|        | коммутатор будет посылать один EAPOL-кадр          |
|        | успеха, и любому клиенту порта будет разрешен      |
|        | доступ к сети без аутентификации.                  |
|        | Принудительно не авторизован                       |
|        | В этом режиме при появлении на порте канала связи  |
|        | коммутатор будет посылать один EAPOL-кадр          |
| Статус | неудачи, и любому клиенту порта будет запрещен     |
|        | доступ к сети.                                     |
|        | 802.1x                                             |
|        | В мире 802.1х пользователь называется запросчиком, |
|        | коммутатор является аутентификатором, а            |
|        | RADIUS-сервер является сервером аутентификации.    |
|        | Коммутатор работает как человек-в-середине,        |
|        | пересылая запросы и ответы между запросчиком и     |
|        | сервером аутентификации. Кадры, пересылаемые       |
|        | между запросчиком и коммутатором – это             |
|        | специальные 802.1х-кадры, известные как            |
|        | EAPOL-кадры (EAP Over LANs). EAPOL-кадры           |
|        | инкапсулированы в блоки EAP PDU (RFC3748).         |

Кадры, пересылаемые коммутатором между И RADIUS-сервером, являются RADIUS-пакетами. RADIUS-пакеты также инкапсулированы в блоки EAP PDU, вместе с другими атрибутами, такими как IP-адрес коммутатора, имя и номер порта запросчика на коммутаторе. ЕАР является очень гибким, так как позволяет использовать различные методы OH аутентификации, такие как MD5-Challenge, PEAP и TLS. Важно то, что аутентификатору (коммутатору) методах не нужно знать 0 аутентификации запросчика и сервера аутентификации, или сколько кадров обмена информацией необходимо для конкретного метода. Коммутатор просто инкапсулирует ЕАР-часть кадра в соответствующий тип (EAPOL или RADIUS) и пересылает его. Когда аутентификация RADIUS-cepbep завершена, посылает специальный пакет, содержащий индикатор успеха или неудачи. Помимо пересылки этого определения запросчику, коммутатор использует его для открытия или блокировки трафика на соединенным с запросчиком порту коммутатора. Примечание: предположим, что два внутренних сервера включены и что тайм-аут сервера установлен на Х секунд (с помощью страницы настроек аутентификации), а также предположим, что первый сервер в списке в настоящее время не работает (но не считается неисправным). Теперь, если запросчик ретранслирует стартовые EAPOL-кадры со частотой быстрее, чем Х секунд, то он никогда не пройдет аутентификацию, так как коммутатор будет отменять текущий запрос внутреннего сервера аутентификации всякий раз, когда он будет получать новый стартовый ЕАРОL-кадр от запросчика. А так как сервер до сих пор не считается неисправным (поскольку Х секунд еще не истекли), то он будет пытаться установить связь по следующему запросу

| внутреннего сервера аутентификации от                |
|------------------------------------------------------|
| коммутатора. Этот сценарий будет повторяться         |
| вечно. Таким образом, тайм-аут сервера должен быть   |
| меньше частоты передачи стартовых EAPOL-кадров       |
| запросчика.                                          |
| Single 802.1x                                        |
| При аутентификации 802.1х на основе портов, как      |
| только запросчик успешно аутентифицировался на       |
| порту, весь порт становится открытым для сетевого    |
| трафика. Это позволяет другим клиентам,              |
| подключенным к порту (например, через                |
| концентратор), также успешно аутентифицироваться     |
| с помощью успешно аутентифицировавшегося             |
| клиента и получить доступ к сети, даже в том случае, |
| если на самом деле они не прошли аутентификацию.     |
| Чтобы преодолеть эту брешь в системе безопасности,   |
| используйте вариант Single 802.1x.                   |
| Single 802.1х на самом деле не является стандартом   |
| ІЕЕЕ, но имеет много аналогичных характеристик,      |
| как и аутентификация 802.1х на основе портов. В      |
| Single 802.1х единовременно проходить                |
| аутентификацию может в лучшем случае один            |
| запросчик. Обычные EAPOL-кадры используются в        |
| общении между запросчиком и коммутатором. Если к     |
| порту подключено более одного запросчика, то при     |
| появлении канала связи на порте первым будет         |
| рассмотрен первый из подключившихся запросчиков.     |
| Если данный запросчик не предоставляет свои          |
| действительные учетные данные в течение              |
| определенного периода времени, шанс получит          |
| другой запросчик. Как только запросчик успешно       |
| аутентифицируется, доступ будет разрешен только      |
| ему. Это самый безопасный из всез поддерживаемых     |
| режимов. В этом режиме модуль безопасности портов    |
| используется для защиты МАС-адреса запросчика,       |
| успешно прошедшего аутентификацию.                   |
| Multi 802.1x                                         |

| При аутентификации 802.1х на основе портов, как       |
|-------------------------------------------------------|
| только запросчик успешно аутентифицировался на        |
| порту, весь порт становится открытым для сетевого     |
| трафика. Это позволяет другим клиентам,               |
| подключенным к порту (например, через                 |
| концентратор), также успешно аутентифицироваться      |
| с помощью успешно аутентифицировавшегося              |
| клиента и получить доступ к сети, даже в том случае,  |
| если на самом деле они не прошли аутентификацию.      |
| Чтобы преодолеть эту брешь в системе безопасности,    |
| используйте вариант Multi 802.1х.                     |
| Single 802.1х на самом деле не является стандартом    |
| ІЕЕЕ, но имеет много аналогичных характеристик,       |
| как и аутентификация 802.1х на основе портов. Multi   |
| 802.1х – как и Single 802.1х – не является стандартом |
| ІЕЕЕ, но является вариантом с больщим количеством     |
| таких же характеристик. В Multi 802.1х один или       |
| более запросчиков могут единовременно                 |
| аутентифицироваться на одном и том же порте.          |
| Каждый запросчик аутентифицируется                    |
| индивидуально и обеспечивается защитой в таблице      |
| МАС-адресов посредством использования модуля          |
| безопасности портов.                                  |
| В Multi 802.1х невозможно использовать                |
| мультиадресны BPDU MAC-адрес в качестве               |
| МАС-адреса назначения для ЕАРОL-кадров,               |
| посылаемых коммутатором запросчику, так как это       |
| вызвало бы всех прикрепленных к порту запросчиков     |
| для ответа коммутатору. Вместо этого коммутатор       |
| использует МАС-адрес запросчика, полученный из        |
| стартового EAPOL-кадра или из EAPOL-кадра             |
| запроса идентификации, переданных запросчиком.        |
| Исключением является случай, когда прикрепленные      |
| запросчики отсутствуют. В этом случае коммутатор      |
| отправляет EAPOL-кадры запроса идентификации          |
| используя мультиадресный BPDU MAC-адрес в             |
| качестве адреса назначения, чтобы активизировать      |

любых запросчиков, которые могут быть на порту. Максимальное число запросчиков, могущих быть прикрепленными к порту, можно ограничить с помощью функции Port Security Limit Control.

## Авторизация на основе МАС-адреса

B отличие 802.1x, аутентификация от по МАС-адресам является не стандартной, а лишь методом передовой практики, принятой в отрасли. При аутентификации по МАС-адресам пользователи называются клиентами, а коммутатор выступает в роли запросчика от имени клиентов. Начальный кадр (любого типа), отправляемый клиентом, отслеживается коммутатором, который, в свою очередь, использует МАС-адрес клиента в качестве имени пользователя и пароля в последующем обмене EAP с RADIUS-сервером. 6-байтный MAC-адрес преобразуется в строку формата «хх-хх-хх-хх-хх», то есть тире (-) используется в качестве разделителя между шестнадцатиричными цифрами нижнего регистра. В качестве метода аутентификации коммутатор поддерживает только MD5-Challenge, поэтому RADIUS-сервер должен быть настроен соответствующим образом. Когда аутентификация завершена, RADIUS-сервер посылает оповещение об успехе или неудаче, которое приводит к открытию или блокировке трафика для данного конкретного клиента с помощью статических записей в таблице МАС-адресов. Только тогда кадры от клиента могут переданы на коммутатор. EAPOL-кадры не участвуют в этой аутентификации, следовательно, аутентификация по МАС-адресам не имеет ничего общего со стандартом 802.1х. Преимуществом аутентифкации по МАС-адресам перед 802.1х является то, что несколько клиентов могут быть подключены к одному порту (например, через 3-й коммутатор группы или концентратор) и

по-прежнему требовать индивидуальной

|              | аутентификации, а также то, что для аутентификации   |
|--------------|------------------------------------------------------|
|              | клиентам не требуется специального программного      |
|              | обеспечения запросчика. Недостаток                   |
|              | аутентификации по МАС-адресам заключается в том,     |
|              | что МАС-адреса могут быть подменены                  |
|              | злоумышленниками, оборудование, МАС-адрес            |
|              | которого является действительным пользователем       |
|              | RADIUS, может использоваться кем угодно, а также     |
|              | в том, что поддерживается только метод               |
|              | MD5-Challenge. Максимальное количество клиентов,     |
|              | могущих быть присоединенными к порту, может          |
|              | быть ограничено с помощью функции Port Security      |
|              | Limit Control.                                       |
|              | Текущее состояние порта. Оно может принимать одно    |
|              | из следующих значений:                               |
|              | Globally Disabled: NAS глобально отключена.          |
|              | Link Down: NAS глобально включена, но на порту       |
|              | отсутствует канал связи.                             |
|              | Autorized: Порт находится в режиме Force Autorized   |
|              | или в режиме единственного запросчика (режим         |
| Crame range  | single-supplicant) и запросчик авторизован.          |
| Статус порта | Unautorized: Порт находится в режиме Force           |
|              | Unautorized или в режиме единственного запросчика    |
|              | (режим single-supplicant) и запросчик не авторизован |
|              | на RADIUS-сервер.                                    |
|              | X Auth/Y Unauth: Порт находится в режиме             |
|              | множественных запросчиков (режим                     |
|              | multi-supplicant). Текущие клиенты Х авторизованы, а |
|              | клиенты Ү не авторизованы.                           |
|              | Для каждой строки доступны две кнопки. Кнопки        |
|              | включены только тогда, когда аутентификация          |
|              | включена глобально и состояние администратора        |
| Папазаниам   | порта находится в режиме EAPOL-based или             |
| перезапуск   | MAC-based.                                           |
|              | Нажатие на эти кнопки не вызовет настроек,           |
|              | измененных на странице для вступления их в силу.     |
|              | Повторная аутентификация: Реаутентификация           |

| планируется каждый раз, когда заканчивается       |
|---------------------------------------------------|
| quiet-period порта (аутентификация по EAPOL). Для |
| аутентификации по МАС-адресам попытка             |
| реаутентификации будет предпринята немедленно.    |
| Кнопка может воздействовать только на успешно     |
| аутентифицированных клиентов и не вызывает        |
| временно неавторизованных клиентов.               |
| Повторная инициализация: Принудительная           |
| реинициализация клиентов на порту и, тем самым,   |
| немедленная реаутентификация. Клиенты             |
| переводятся в неавторизованное состояние до тех   |
| пор, пока идет процесс реаутентификации.          |

## Статус NAS

На данной странице отображается обзор текущего состояния портов NAS.

| Параметр         | Описание                                           |  |
|------------------|----------------------------------------------------|--|
| Порт             | Номер порта коммутатора. Нажмите, чтобы увидеть    |  |
| порт             | подробную статистику 802.1х для этого порта.       |  |
| Augunothatubuoa  | Текущее административное состояние порта.          |  |
| Административное | Обратитесь к пункту NAS Admin State для получения  |  |
| состояние        | описания возможных значений.                       |  |
|                  | Текущее состояние порта. Обратитесь к пункту NAS   |  |
| Состояние порта  | Port State для получения описания индивидуальных   |  |
|                  | состояний.                                         |  |
|                  | МАС-адрес отправителя, содержавшийся в             |  |
|                  | последнем полученном EAPOL-кадре для               |  |
| Last Source      | аутентификации на основе EAPOL, и последний        |  |
|                  | принятый кадр от нового клиента для                |  |
|                  | аутентификации по МАС-адресу.                      |  |
|                  | Имя пользователя (личность запросчика),            |  |
|                  | содержавшееся в последнем полученном               |  |
| Последний ID     | EAPOL-кадре для аутентификации на основе EAPOL,    |  |
|                  | и МАС-адрес отправителя из последнего принятого    |  |
|                  | кадра от нового пользователя для аутентификации по |  |
|                  | МАС-адресу.                                        |  |

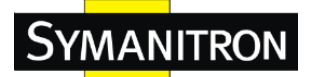

Эта страница содержит подробную статистику по IEEE 802.1х для конкретного порта коммутатора с запущенной аутентификацией по порту. Для портов с аутентификацией по MAC-адресу она показывает статистику только для выбранного внутреннего серевера (RADIUS-сервер аутентификации). Используйте поле выбора порта, чтобы определить, для какого порта будут показаны детали.

| Статистика сервера доступа Порт 1  |                        |  | 1 |  |
|------------------------------------|------------------------|--|---|--|
| Порт 1 🗸 Автообновление 🗌 Обновить |                        |  |   |  |
| Состояние порта                    |                        |  |   |  |
| Статус Принуд. авторизован         |                        |  |   |  |
| Статус порта                       | Статус порта Выключено |  |   |  |

| Параметр                       | Описание                                                                                                    |  |  |
|--------------------------------|----------------------------------------------------------------------------------------------------|--|--|
| Статус                         | Текущее административное состояние порта.<br>Обратитесь к пункту NAS Admin State для получения<br>описания возможных значений.                                                                                          |  |  |
| Статус порта                   | Текущее состояние порта. Обратитесь к пункту NAS<br>Port State для получения описания индивидуальных<br>состояний.                                                                                                    |  |  |
| ЕАРОL Счетчики                 | <ul> <li>Эти счетчики кадров запросчика доступны для следующих административных состояний:</li> <li>Force Autorized</li> <li>Force Unautorized</li> <li>802.1x</li> </ul>                                               |  |  |
| Backend Server<br>Counters     | <ul> <li>Эти внутренние (RADIUS) счетчики кадров доступны для следующих состояний:</li> <li>802.1x</li> <li>MAC-based Auth.</li> </ul>                                                                                  |  |  |
| Last Supplicant/Client<br>Info | <ul> <li>Информация о последнем запросчике/клиенте,<br/>пытавшемся пройти аутентификацию. Эта<br/>информация доступна для следующих<br/>административных состояний:</li> <li>802.1x</li> <li>MAC-based Auth.</li> </ul> |  |  |

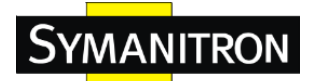

## 5.9 Оповещения

## 5.9.1 Оповещения о сбоях

Когда случается какой-либо сбой, на панели коммутатора загорается индикатор сбоя и электрическое реле тут же сигнализирует о сбое.

| Сигнал | изаг                     | ция о не | еисправности |
|--------|--------------------------|----------|--------------|
| Ошиб   | ка пита                  | ния      |              |
|        | 🗌 Пита                   | ние 1    | 🗖 Питание 2  |
| Порт   | Порт отключен/Неисправен |          |              |
|        | Порт                     | Активный |              |
|        | 1                        |          |              |
|        | 2                        |          |              |
|        | 3                        |          |              |
|        | 4                        |          |              |
|        | 5                        |          |              |

## 5.9.2 Системные оповещения

## Настройки системного журнала (SYSLOG)

SYSLOG — это протокол, который передает уведомления о событиях в сети. Для получения дополнительной информации см. RFC 3164 - Протокол BSD SYSLOG.

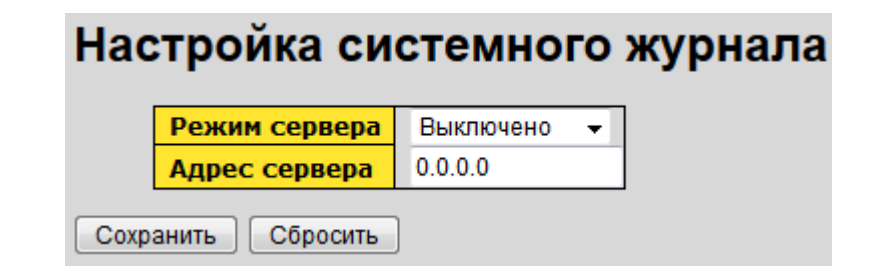

| Параметр      | Описание                                          |  |
|---------------|---------------------------------------------------|--|
|               | Показывает режим работы сервера. Когда режимом    |  |
|               | работы является «Включено», сообщения SYSLOG      |  |
|               | отправляются на сервер SYSLOG. Протокол SYSLOG    |  |
| Режим сервера | основан на связи UDP и принимает данные на        |  |
|               | UDP-порт 514, но сервер SYSLOG не будет посылать  |  |
|               | подтверждения приема обратно отправителю, так как |  |
|               | UDP является протоколом без необходимости         |  |

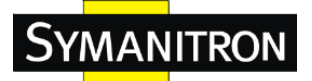

|                           | установки специального соединения, следовательно,<br>данный протокол не дает подтверждений. Пакет<br>SYSLOG всегда будет отправляться, даже если<br>сервера SYSLOG не существует. Возможны<br>следующие режимы: |
|---------------------------|----------------------------------------------------------------------------------------------------|
|                           | Выключено: Сервер выключен                                                                                                    |
| SYSLOG Server IP<br>адрес | Показывает IPv4-адрес хоста сервера SYSLOG. Если коммутатор поддерживает функцию DNS, она также может быть именем хоста.                                                                                        |

## Настройки SMTP

SMTP — это сокращение от Short for Simple Mail Transfer Protocol, протокол для передачи электронных писем через Интернет. Для подробной информации обратитесь к RFC 821 - Simple Mail Transfer Protocol.

## Установки SMTP

Электронная почта для отправки сигналов тревоги : Выключить 👻

| Адреса сервера ЅМТР                   | 0.0.0.0               |
|---------------------------------------|-----------------------|
| Отправитель адреса электронной почты  | administrator         |
| Тема письма                           | Automated Email Alert |
| Аутентификация                        |                       |
| Получатель адреса электронной почты 1 |                       |
| Получатель адреса электронной почты 2 |                       |
| Получатель адреса электронной почты З |                       |
| Получатель адреса электронной почты 4 |                       |
| Получатель адреса электронной почты 5 |                       |
| Получатель адреса электронной почты б |                       |

Сохранить

| Параметр                                                  | Описание                                      |
|-----------------------------------------------------------|-----------------------------------------------|
| Электронная почта Включение/Выключение передачи системных |                                               |
| для отправки                                              | оповещений о событиях по электронной почте    |
| сигналов тревоги                                          |                                               |
| Адрес сервера SMTP                                        | Настройка IP-адреса сервера SMTP              |
| Отправитель адреса                                        | Настройка учетной записи электронной почты, с |

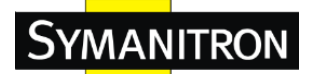

| электронной почты | которой будут поступать уведомления                                                                                                    |  |
|-------------------|----------------------------------------------------------------------------------------------------|--|
| Тема письма       | Событие, о котором оповещает письмо                                                                                                    |  |
| Аутентификация    | <ul> <li>Имя пользователя: имя пользователя<br/>аутентификации</li> <li>Пароль: пароль аутентификации</li> <li>Подтверждение пароля: повторный ввод пароля</li> </ul> |  |
| Получатель адреса | Электронный адрес получателя. Поддерживается до 6                                                                                                    |  |
| электронной почты | получателей письма.                                                                                                    |  |
| Сохранить         | Нажмите «Сохранить» для активации настроек                                                                                                    |  |

## Выбор событий

SYSLOG и SMTP - два способа предупреждения, поддерживаемых системой. Установите соответствующий флажок, чтобы включить способ предупреждения о системных событиях. Обратите внимание: флажок не может быть поставлен при отключенных режимах SYSLOG или SMTP.

## Системное предупреждение - Выбор события

| Системные события                             | Системный журнал | SMTP |
|-----------------------------------------------|------------------|------|
| Старт Системы                                 |                  |      |
| Статус питания                                |                  |      |
| Отказ аутентификации по SNMP                  |                  |      |
| Изменение топологии кольцевого резервирования |                  |      |

| Порт | SYSLOG    |   | SMTP        |
|------|-----------|---|-------------|
| 1    | Выключено | • | Выключено 🔹 |
| 2    | Выключено | • | Выключено 👻 |
| 3    | Выключено | • | Выключено 👻 |
| 4    | Выключено | • | Выключено 👻 |
| 5    | Выключено | • | Выключено 👻 |

| Параметр       | Описание                                        |  |
|----------------|-------------------------------------------------|--|
|                | Когда устройство запускается посредством        |  |
| Старт системы  | холодного запуска, система заносит это в журнал |  |
|                | событий                                         |  |
| Статус питания | Когда на устройство подается питание, система   |  |
|                | заносит это в журнал событий                    |  |

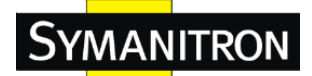

| Отказ               | Оповещение, если произошел сбой                |
|---------------------|------------------------------------------------|
| аутентификации по   | SNMP-аутентификации                            |
| SNMP                |                                                |
| Изменение топологии | Оповещение, если произошло изменение топологии |
| кольцевого          | Sy-Ring                                        |
| резервирования      |                                                |
|                     | • Выключено                                    |
| смтр                | • Связь есть                                   |
|                     | • Связи нет                                    |
|                     | • Связь периодически пропадает                 |
| Сохранить           | Нажмите «Сохранить» для активации настроек     |
| Помощь              | Показать файл помощи                           |

## Мониторинг и диагностика

## 5.9.3 Таблица МАС-адресов

На данной странице можно настроить таблицу МАС-адресов. Установить время жизни для записей в динамической таблице МАС-адресов и настроить статическую таблицу МАС-адресов можно здесь же.

## Настройка таблицы МАС-адресов

#### Настройка задержки

| Выключить автоматическую задержку |     |         |
|-----------------------------------|-----|---------|
| Время задержки                    | 300 | Секунды |

Таблица МАС-адресов

|           |            |            |            |            |            |            |            |            |            | 2          | /ча        | ств        | ую         | цие        | по         | рть        | ы          |            |            |            |            |            |            |            |            |            |
|-----------|------------|------------|------------|------------|------------|------------|------------|------------|------------|------------|------------|------------|------------|------------|------------|------------|------------|------------|------------|------------|------------|------------|------------|------------|------------|------------|
|           | 1          | 2          | 3          | 4          | 5          | 6          | 7          | 8          | 9          | 10         | 11         | 12         | 13         | 14         | 15         | 16         | 17         | 18         | 19         | 20         | 21         | 22         | 23         | 24         | 25         | 26         |
| Авто      | ۲          | ۲          | ۲          | ۲          | ۲          | ۲          | ۲          | ۲          | ۲          | ۲          | ۲          | ۲          | ۲          | ۲          | ۲          | ۲          | ۲          | ۲          | ۲          | ۲          | ۲          | ۲          | ۲          | ۲          | ۲          | ۲          |
| Выключено | $\bigcirc$ | $\bigcirc$ | $\bigcirc$ | $\bigcirc$ | $\bigcirc$ | $\bigcirc$ | $\bigcirc$ | $\bigcirc$ | $\bigcirc$ | $\bigcirc$ | $\bigcirc$ | $\bigcirc$ | $\bigcirc$ | $\bigcirc$ | $\bigcirc$ | $\bigcirc$ | $\bigcirc$ | $\bigcirc$ | $\bigcirc$ | $\bigcirc$ | $\bigcirc$ | $\bigcirc$ | $\bigcirc$ | $\bigcirc$ | $\bigcirc$ | $\bigcirc$ |
| Защищен   | 0          | 0          | 0          | 0          | ۲          | 0          | 0          | 0          | 0          | 0          | 0          | 0          | 0          | 0          | 0          | 0          | 0          | ۲          | 0          | 0          | ۲          | ۲          | 0          | 0          | 0          | ۲          |

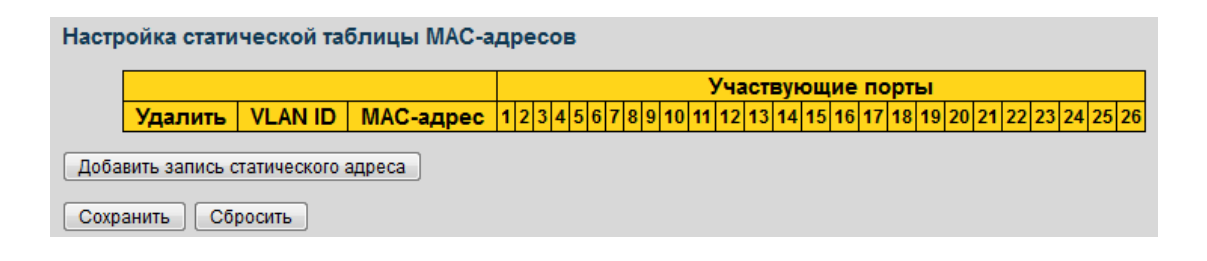

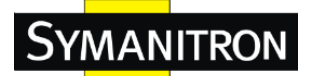

## Настройки устаревания

По умолчанию, динамические записи удаляются таблицы по истечении 300 секунд. Такое удаление также называтся устареванием. Чтобы настроить время устаревания, введите значение **Время задержки** в секундах. Допустимый диапазон от 10 до 1000000 секунд. Отключите автоматическое устаревание динамических записей, установив флаг в поле **Выключить автоматическую задержку**.

### Обучение таблицы МАС-адресов

Если режим обучения выбранного порта закрашен серым, то режимом управляет другой модуль, поэтому режим не может быть изменен пользователем. Примером такого модуля является аутентификация в 802.1X, основанная на МАС-адресах.

Вы можете настроить динамическое изучение MAC-адресов для портов, используя следующие настройки:

Таблица МАС-адресов

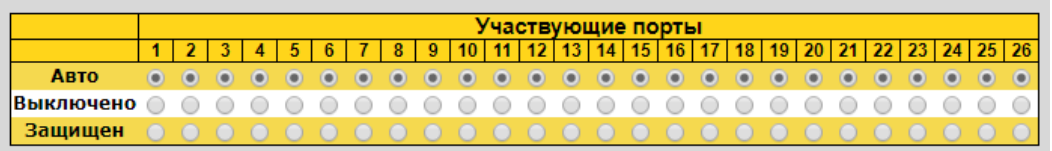

| Параметр  | Описание                                                                                                    |
|-----------|----------------------------------------------------------------------------------------------------|
| Авто      | Заполнение начнется автоматически сразу после получения кадра с неизвестным МАС-адресом отправителя.                                                                                                    |
| Выключено | Заполнения не производится.                                                                                                    |
| Защищен   | Запоминаются только статические МАС-записи, все<br>остальные кадры отбрасываются.<br>Примечание: убедитесь, что канал связи,<br>используемый для управления комутатором, был<br>добавлен в таблицу статических МАС-адресов до<br>изменения режима безопасного заполнения, иначе<br>канал связи пропадает и может быть восстановлен<br>только с помощью другого незащищенного порта или<br>с помощью подключения коммутатора через<br>последовательный интерфейс. |

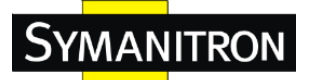

## Настройки статической таблицы МАС-адресов

В этой таблице отображаются статические записи в таблице МАС-адресов. Статическая таблица МАС-адресов может содержать 64 записи (для всего стека, а не для отдельных коммутаторов). Таблица МАС-адресов сортируется сначала по идентификатору VLAN, а затем по МАС-адресу.

| оойка стати | ической та | блицы МАС-адресс | в |   |   |   |   |   |   |   |   |    |     |      |     |     |    |     |      |    |    |    |    |    |    |    |    |    |
|-------------|------------|------------------|---|---|---|---|---|---|---|---|---|----|-----|------|-----|-----|----|-----|------|----|----|----|----|----|----|----|----|----|
|             |            |                  |   |   |   |   |   |   |   |   |   | У  | час | ству | (ЮЦ | цие | по | рт⊾ | əl 🛛 |    |    |    |    |    |    |    |    |    |
| Удалить     | VLAN ID    | МАС-адрес        | 1 | 2 | 3 | 4 | 5 | 6 | 7 | 8 | 9 | 10 | 11  | 12   | 13  | 14  | 15 | 16  | 17   | 18 | 19 | 20 | 21 | 22 | 23 | 24 | 25 | 26 |
| Удалить     | 1          | 00-00-00-00-00   |   |   |   |   |   |   |   |   |   |    |     |      |     |     |    |     |      |    |    |    |    |    |    |    |    |    |
| Удалить     | 1          | 00-00-00-00-00   |   |   |   |   |   |   |   |   |   |    |     |      |     |     |    |     |      |    |    |    |    |    |    |    |    |    |

Добавить запись статического адреса

| Параметр                               | Описание                                                                                                    |
|----------------------------------------|----------------------------------------------------------------------------------------------------|
| Удалить                                | Установите флажок, чтобы удалить запись. Она будет удалена при следующем сохранении.                                                                                                    |
| VLAN ID                                | VLAN ID записи.                                                                                                    |
| МАС-адрес                              | МАС-адрес записи.                                                                                                    |
| Участвующие порты                      | Установленные флажки показывают, какие порты<br>включены в запис. Поставьте или уберите флажок для<br>изменения записи.                                                                                                    |
| Добавить запись<br>статического адреса | Нажмите для добавления новой записи в таблицу<br>статических MAC-адресов. Укажите VLAN ID,<br>MAC-адрес и порты, которые будут являться членами<br>новой записи. Нажмите « <b>Сохранить</b> », чтобы<br>сохранить изменения. |

### Таблица МАС-адресов

Каждая страница отображает до 999 записей из таблицы МАС-адресов, по умолчанию 20, отобранных через поле ввода «Элементов на странице». При первом посещении веб-страницы будут показаны первые 20 записей с начала таблицы МАС-адресов. Первой будет отобраджаться запись с наименьшим VLAN ID и наименьшим МАС-адресом, найденная в таблице МАС-адресов.

Поля ввода «Начать с MAC-адресов» и «VLAN» позволяют пользователю выбрать начальную точку в таблице MAC-адресов. Нажатие на кнопку «Обновить» обновит отображаемую таблицу, начиная с данной или следующей ближайшей таблицы MAC-адресов соответственно. Кроме того, при нажатии кнопки «Обновить» два поля ввода будут принимать значение первой

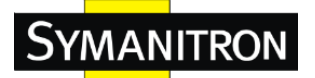

отображаемой записи, что обеспечивает последующие обновления с тем же начальным адресом.

Кнопка >> будет использовать последнюю запись текущей отображаемой пары VLAN/MAC-адрес в качестве основы для следующего поиска. В конце поиска в отображаемой таблице отображается текст «Элементов больше нет». Используйте кнопку |<< для того, чтобы начать все сначала.

#### Таблица МАС-адресов

| Автообі<br>Начин | новление 🗌 Об<br>ать 1 VLAI | новление<br>N 00-00-00 | Очистить  <<      | >><br>eca 2  | 20           | }            | /каз         | анн                                                                                                    | ным          | кол          | личе         | есте         | вом          | эле          | емен         | нто          | в на         | ı стр        | ран          | ицу          |                       |              |                       |                      |                      |              |              |              |              |              |
|------------------|-----------------------------|------------------------|-------------------|--------------|--------------|--------------|--------------|----------------------------------------------------------------------------------------------------|--------------|--------------|--------------|--------------|--------------|--------------|--------------|--------------|--------------|--------------|--------------|--------------|-----------------------|--------------|-----------------------|----------------------|----------------------|--------------|--------------|--------------|--------------|--------------|
|                  |                             |                        |                   |              |              |              |              |                                                                                                    |              |              |              |              | 3            | Учa          | ю            | вун          | ощ           | ие           | по           | рт           | ы                     |              |                       |                      |                      |              |              |              |              |              |
|                  | Тип                         | VLAN                   | МАС-адрес         | CPU          | 1            | 2            | 3            | 4                                                                                                    | 5            | 6            | 7            | 8            | 9            | 10           | 11           | 12           | 13           | 14           | 15           | 16           | 17                    | 18           | 3 1                   | 9 20                 | 21                   | 22           | 23           | 24           | 25           | 26           |
|                  | Статический                 | 1                      | 01-80-C2-4A-44-06 | $\checkmark$ | $\checkmark$ | $\checkmark$ | $\checkmark$ | </td <td><math>\checkmark</math></td> <td><math>\checkmark</math></td> <td><math>\checkmark</math></td> <td><math>\checkmark</math></td> <td><math>\checkmark</math></td> <td><math>\checkmark</math></td> <td><math>\checkmark</math></td> <td><math>\checkmark</math></td> <td><math>\checkmark</math></td> <td><math>\checkmark</math></td> <td>~</td> <td>~</td> <td><ul> <li>✓</li> </ul></td> <td>Í 🗸</td> <td><ul> <li>✓</li> </ul></td> <td>/ 🗸</td> <td><ul> <li></li> </ul></td> <td>V</td> <td><math>\checkmark</math></td> <td><math>\checkmark</math></td> <td><math>\checkmark</math></td> <td><math>\checkmark</math></td> | $\checkmark$ | $\checkmark$ | $\checkmark$ | $\checkmark$ | $\checkmark$ | $\checkmark$ | $\checkmark$ | $\checkmark$ | $\checkmark$ | $\checkmark$ | ~            | ~            | <ul> <li>✓</li> </ul> | Í 🗸          | <ul> <li>✓</li> </ul> | / 🗸                  | <ul> <li></li> </ul> | V            | $\checkmark$ | $\checkmark$ | $\checkmark$ | $\checkmark$ |
|                  | Статический                 | 1                      | 48-BE-2D-19-9D-61 | $\checkmark$ |              |              |              |                                                                                                    |              |              |              |              |              |              |              |              |              |              |              |              |                       |              |                       |                      |                      |              |              |              |              |              |
|                  | Динамический                | 1                      | E8-03-9A-F5-82-28 |              |              | $\checkmark$ |              |                                                                                                    |              |              |              |              |              |              |              |              |              |              |              |              |                       |              |                       |                      |                      |              |              |              |              |              |
|                  | Статический                 | 1                      | FF-FF-FF-FF-FF    | $\checkmark$ | $\checkmark$ | $\checkmark$ | $\checkmark$ | $\checkmark$                                                                                                    | $\checkmark$ | $\checkmark$ | $\checkmark$ | $\checkmark$ | $\checkmark$ | $\checkmark$ | $\checkmark$ | $\checkmark$ | $\checkmark$ | $\checkmark$ | $\checkmark$ | $\checkmark$ | $\checkmark$          | $\checkmark$ | <ul> <li>✓</li> </ul> | $\langle \checkmark$ | ~                    | $\checkmark$ | $\checkmark$ | $\checkmark$ | $\checkmark$ | $\checkmark$ |

| Параметр          | Описание                                                  |
|-------------------|-----------------------------------------------------------|
| Тип               | Показывает, является запись динамической или статической. |
| МАС адрес         | МАС-адрес записи.                                         |
| VLAN ID           | VLAN ID записи.                                           |
| Участвующие порты | Порты, включенные в запись.                               |

### 5.9.4 Статистика портов

#### Обзор трафика

На данной странице представлен обзор общей статистики трафика для всех портов коммутатора.

#### Обзор статистики порта

| Автооб | іновление | Обновлени | е Очистить |          |            |          |            |          |            |                 |
|--------|-----------|-----------|------------|----------|------------|----------|------------|----------|------------|-----------------|
|        | Порт      | Па        | кеты       | Б        | айты       | Oı       | шибки      | C6       | росы       | Отфильтрованные |
|        | порт      | Принятые  | Переданные | Принятые | Переданные | Принятые | Переданные | Принятые | Переданные | Принятые        |
|        | 1         | 0         | 0          | 0        | 0          | 0        | 0          | 0        | 0          | 0               |
|        | 2         | 53394     | 39330      | 9508936  | 17706391   | 0        | 0          | 0        | 0          | 591             |
|        | 3         | 0         | 0          | 0        | 0          | 0        | 0          | 0        | 0          | 0               |
|        | 4         | 0         | 0          | 0        | 0          | 0        | 0          | 0        | 0          | 0               |
|        | 5         | 0         | 0          | 0        | 0          | 0        | 0          | 0        | 0          | 0               |
|        | 6         | 0         | 0          | 0        | 0          | 0        | 0          | 0        | 0          | 0               |
|        | 7         | 0         | 0          | 0        | 0          | 0        | 0          | 0        | 0          | 0               |

| Параметр | Описание                                                        |
|----------|-----------------------------------------------------------------|
| Порт     | Номер порта, к которому будут применены<br>следующие настройки. |
| Пакеты   | Количество принятых и переданных портом пакетов.                |
| Байты    | Количество принятых и переданных портом байтов.                 |
| Ошибки   | Количество принятых кадров, содержащих ошибки, а                |

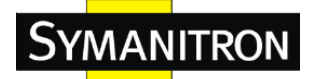

|                 | также количество незаконченных отправок данных    |
|-----------------|---------------------------------------------------|
|                 | через порт.                                       |
| Concert         | Количество кадров, отброшенных из-за переполнения |
| Соросы          | входящей или исходящей очереди.                   |
|                 | Количество принятых кадров, отфильтрованных в     |
| Отфильтрованные | процессе передачи.                                |
|                 | Установите флажок, чтобы включить автоматическое  |
| Автообновление  | обновление страницы через регулярные промежутки   |
|                 | времени.                                          |
| Ofwar zavya     | Обновление записей счетчиков, начиная с текущего  |
| Ооновление      | идентификатора записи.                            |
| Очистить        | Очищает все записи счетчиков.                     |

### Подробная статистика

На данной странице представлен обзор общей статистики траффика для всех портов коммутатора. Для выбора порта, для которого нужна статистика, используйте выпадающий список.

Отображаемые счётчики показывают: общее количество полученных и переданных данных, объём полученных и переданных данных и количество ошибок для полученных и переданных данных.

# Подробная статистика – общее количество полученных и переданных данных

|                                         | Тх Пакеты<br>Тх Октеты<br>Тх Однонаправленная передача<br>Тх Групповая передача<br>Тх Широковещательная передача |                                                                                                    |
|-----------------------------------------|----------------------------------------------------------------------------------------------------|----------------------------------------------------------------------------------------------------|
| 0 0 0 0 0 0 0 0 0 0 0 0 0 0 0 0 0 0 0 0 | Тх Октеты<br>Тх Однонаправленная передача<br>Тх Груповая передача<br>Тх Широковещательная передача               |                                                                                                    |
| 0 0 0 0 0 0 0 0 0 0 0 0 0 0 0 0 0 0 0 0 | Тх Однонаправленная передача<br>Тх Групповая передача<br>Тх Широковещательная передача                           |                                                                                                    |
| 0 0 0 0 0 0 0                           | Тх Групповая передача<br>Тх Широковещательная передача                                                           |                                                                                                    |
| 0                                       | Тх Широковещательная передача                                                                                    |                                                                                                    |
| 0                                       |                                                                                                    |                                                                                                    |
| 0                                       | тх пауза                                                                                                    |                                                                                                    |
| 0                                       | Передано кадров по размеру                                                                                       |                                                                                                    |
|                                         | Тх 64 Байт                                                                                                    |                                                                                                    |
| 0                                       | Тх 65-127 Байт                                                                                                   |                                                                                                    |
| 0                                       | Тх 128-255 Байт                                                                                                  |                                                                                                    |
| 0                                       | Тх 256-511 Байт                                                                                                  |                                                                                                    |
| 0                                       | Тх 512-1023 Байт                                                                                                 |                                                                                                    |
| 0                                       | Тх 1024-1526 Байт                                                                                                |                                                                                                    |
| 0                                       | Тх 1527- Байт                                                                                                    |                                                                                                    |
|                                         | Передано кадров по очередям                                                                                      |                                                                                                    |
| 0                                       | Tx Q0                                                                                                    |                                                                                                    |
| 0                                       | Tx Q1                                                                                                    |                                                                                                    |
| 0                                       | Tx Q2                                                                                                    |                                                                                                    |
| 0                                       | Tx Q3                                                                                                    |                                                                                                    |
| 0                                       | Tx Q4                                                                                                    |                                                                                                    |
| 0                                       | Tx Q5                                                                                                    |                                                                                                    |
| 0                                       | Tx Q6                                                                                                    |                                                                                                    |
| 0                                       | Tx Q7                                                                                                    |                                                                                                    |
|                                         | Передано кадров с ошибками                                                                                       |                                                                                                    |
| 0                                       | Тх Отброшенные                                                                                                   |                                                                                                    |
| 0                                       | Тх Задерж./Усп. вызов.                                                                                           |                                                                                                    |
| 0                                       |                                                                                                    |                                                                                                    |
| 0                                       |                                                                                                    |                                                                                                    |
| 0                                       |                                                                                                    |                                                                                                    |
| 0                                       |                                                                                                    |                                                                                                    |
|                                         |                                                                                                    | 0 Тх Q1<br>0 Тх Q2<br>0 Тх Q3<br>0 Тх Q4<br>0 Тх Q4<br>0 Тх Q5<br>0 Тх Q5<br>0 Тх Q5<br>0 Тх Q7<br>Передано кадров с ошибками<br>0 Тх Отброшенные<br>0 Тх Задерж./Усп. вызов.<br>0<br>0<br>0<br>0 |

| Параметр       | Описание                                    |
|----------------|---------------------------------------------|
| Rx и Tx Пакеты | Количество переданных и полученных (включая |

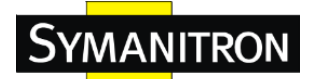

|                           | некорректные) пакетов.                                      |  |  |
|---------------------------|-------------------------------------------------------------|--|--|
|                           | Количество переданных и полученных (включая                 |  |  |
| Rx и Tx Октеты            | некорректные) байт. Включает FCS, но не включает            |  |  |
|                           | биты синхронизации.                                         |  |  |
| Rx и Tx                   | Количество переданных и полученных (включая                 |  |  |
| Однонаправленная          | некорректные) юникастовых пакетов.                          |  |  |
| передача                  |                                                             |  |  |
| Rx и Tx Групповая         | Количество переданных и полученных (включая                 |  |  |
| передача                  | некорректные) мультикастовых пакетов.                       |  |  |
| Rx и Tx                   | Количество переданных и полученных (включая                 |  |  |
| Широковещательная         | некорректные) широковещательных пакетов.                    |  |  |
| передача                  |                                                             |  |  |
|                           | Количество переданных и полученных (включая                 |  |  |
| Rx и Tx Пауза             | некорректные) кадров MAC Control с кодом операции           |  |  |
|                           | PAUSE.                                                      |  |  |
| Dy Ozfranova va           | Количество отброшенных кадров из-за переполнения            |  |  |
| кх оторошенные            | входной или выходной очереди.                               |  |  |
| Rx                        | Количество кадров с некорректной СRС или ошибкой            |  |  |
| CRC/Совпадающие           | синхронизации.                                              |  |  |
| <b>Rx Меньше обычного</b> | Количество коротких <sup>1</sup> кадров с корректной CRC.   |  |  |
| размера                   |                                                             |  |  |
| <b>Rx</b> Больше обычного | Количество длинных <sup>2</sup> кадров с корректной CRC.    |  |  |
| размера                   |                                                             |  |  |
| <b>Rx</b> Фрагментарные   | Количество коротких <sup>1</sup> кадров с некорректной CRC. |  |  |
| Rx Ошибочные              | Количество длинных <sup>2</sup> кадров с некорректной CRC.  |  |  |
|                           | Количество принятых кадров, отфильтрованных                 |  |  |
| кх отфильтрованные        | процессом передачи.                                         |  |  |
| Тх Отброшенные            | Количество отброшенных кадров из-за переполнения            |  |  |
|                           | выходной очереди.                                           |  |  |
| Тх Задерж. / Усп.         | Количество отброшенных кадров из-за чрезмерного             |  |  |
| Вызов.                    | количества коллизий.                                        |  |  |

1. Короткими кадрами являются кадры размером менее 64 байт.

2. Длинные кадры имеют длину больше, чем максимальная длина кадра, настроенная для этого порта.

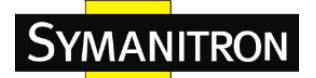

## 5.9.5 Зеркалирование портов

На этой странице вы можете настроить зеркалирование портов.

Для отладки сети выбранный траффик может копироватся, или зеркалироваться, на порт зеркалирования, к которому может быть присоединен анализатор кадров для анализа потока кадров.

Для выбора трафика, копируемого на порт зеркалирования, доступны следующие варианты:

Все кадры, принятые на выбранный порт (Способ также известен как входное зеркалирование или зеркалирование источника).

Все кадры, переданные на выбранном порту (Способ также известен как выходное зеркалирование или зеркалирование назначения).

Порт зеркалирования также называют зеркальным портом. Кадры с портов, на которых включено зеркалирование источника (rx) или назначения (tx), зеркалируются на этот порт. Отключение этой функции отключает зеркалирование.

| Настройка зеркала       |                          |                       |             |  |  |  |
|-------------------------|--------------------------|-----------------------|-------------|--|--|--|
|                         | Назначить порт к зеркалу |                       | Выключено 👻 |  |  |  |
| Настройка зеркала порта |                          |                       |             |  |  |  |
|                         | Порт                     | Режим                 |             |  |  |  |
|                         | *                        | <ul> <li>•</li> </ul> |             |  |  |  |
|                         | 1                        | Выключено 👻           |             |  |  |  |
|                         | 2                        | Выключено 👻           |             |  |  |  |
|                         | 3                        | Выключено 👻           |             |  |  |  |
|                         | 4                        | Выключено 👻           |             |  |  |  |
|                         | 5                        | Выключено 👻           |             |  |  |  |

| Параметр | Описание                                        |  |
|----------|-------------------------------------------------|--|
| Порт     | Номер порта, к которому будут применены         |  |
|          | Выбор режима зеркалирования.                    |  |
| Режим    | Только прием: Кадры, полученные через данный    |  |
|          | порт, отражаются на зеркальный порт. Переданные |  |
|          | кадры не отражаются.                            |  |
|          | Только передача: Кадры, переданные через данный |  |
| порт, отражаются на зеркальный порт. Полученные |
|-------------------------------------------------|
| кадры не отражаются.                            |
| Выключено: Ни переданные, ни полученные кадры   |
| не отражаются.                                  |
| Включено: И полученные, и переданные кадры      |
| отражаются на зеркальный порт.                  |
| Примечание: Переданные кадры невозможно         |
| отразить на зеркальный порт. Поэтому для        |
| зеркального порта доступны только режимы        |
| Выключено и Только прием.                       |

#### 5.9.6 Информация системного журнала

На этой странице отображается информация системного журнала коммутатора.

| Информация системного журнала             |           |                           |                      |  |  |
|-------------------------------------------|-----------|---------------------------|----------------------|--|--|
| Обновление Очистить  << <>>>>>>>          |           |                           |                      |  |  |
| Для заданного уров                        | зня общее | е число записей равно 1   |                      |  |  |
| Начинать 1                                | ID 20     | указанным количеством эл  | ементов на страницу. |  |  |
| Идентиф                                   | икатор    | Время                     | Сообщение            |  |  |
|                                           | 1         | 1970-01-01 01:05:10+00:00 | E critd 01:05:10 6   |  |  |
|                                           | 2         | 1970-01-01 01:05:10+00:00 | E critd 01:05:10 6   |  |  |
|                                           | 3         | 1970-01-01 00:08:30+00:00 | E critd 00:08:30 6   |  |  |
|                                           | 4         | 1970-01-01 00:08:30+00:00 | E critd 00:08:30 6   |  |  |
|                                           | 5         | 1970-01-01 00:05:30+00:00 | E critd 00:05:30 6   |  |  |
|                                           | 7         | 1970-01-01 00:12:00+00:00 | E critd 00:12:00 6   |  |  |
|                                           | 8         | 1970-01-01 00:12:00+00:00 | E critd 00:12:00 6   |  |  |
|                                           | 9         | 1970-01-01 00:10:35+00:00 | E critd 00:10:35 6   |  |  |
|                                           | 10        | 1970-01-01 00:10:35+00:00 | E critd 00:10:35 6   |  |  |
|                                           | 11        | 1970-01-01 00:06:40+00:00 | E critd 00:06:40 6   |  |  |
|                                           | 12        | 1970-01-01 00:06:40+00:00 | E critd 00:06:40 6   |  |  |
|                                           | 13        | 1970-01-01 00:02:55+00:00 | E critd 00:02:55 6   |  |  |
|                                           | 14        | 1970-01-01 00:02:55+00:00 | E critd 00:02:55 6   |  |  |
|                                           | 15        | 1970-01-01 00:42:40+00:00 | E critd 00:42:40 6   |  |  |
|                                           | 16        | 19/0-01-01 00:42:40+00:00 | E crita 00:42:40 6   |  |  |
|                                           | 10        | 2016-05-06 00:12:28+00:00 | E critd 17:12:28.6   |  |  |
|                                           | 10        | 2016-05-06 09:13:28+00:00 | E critd 17:13:28.6   |  |  |
|                                           | 20        | 2016-05-06 09:13:28+00:00 | E critd 17:13:28 6   |  |  |
| Сохранить системный журнал на ТFTP сервер |           |                           |                      |  |  |
| IP-адрес сервера Имя файла                |           |                           |                      |  |  |
| Save                                      |           |                           |                      |  |  |
| Сохранить системный журнал на компьютер   |           |                           |                      |  |  |
| Save                                      |           |                           |                      |  |  |

| Параметр      | Описание                                       |
|---------------|------------------------------------------------|
| Идентификатор | Идентификатор (>=1) записи системного журнала. |

| Время       | Время записи системного журнала.                  |  |  |  |
|-------------|---------------------------------------------------|--|--|--|
| Сообщение   | МАС-адрес коммутатора.                            |  |  |  |
| Ofwon Jonno | Обновление записей системного журнала, начиная с  |  |  |  |
| Ооновление  | идентификатора текущей записи.                    |  |  |  |
| Очистить    | Очистка всех записей системного журнала.          |  |  |  |
|             | Обновление записей системного журнала, начниая с  |  |  |  |
|             | первого доступного идентификатора записи.         |  |  |  |
|             | Обновление записей системного журнала, заканчивая |  |  |  |
| <<          | последней текущей отображаемой записью.           |  |  |  |
|             | Обновление записей системного журнала, начиная с  |  |  |  |
| >>          | последней текущей отображаемой записи.            |  |  |  |
|             | Обновление записей системного журнала, заканчивая |  |  |  |
| >>          | последним доступным идентификатором записи.       |  |  |  |

#### 5.9.7 Диагностика кабелей

Эта страница описывает функцию кабельной диагностики VeriPHY.

# Диагностика

Порт Все 🔻

Запуск

|      | Статус кабеля |         |        |         |        |         |        |         |
|------|---------------|---------|--------|---------|--------|---------|--------|---------|
| Порт | Пара А        | Длина А | Пара В | Длина В | Пара С | Длина С | Пара D | Длина D |
| 1    |               |         |        |         |        |         |        |         |
| 2    |               |         |        |         |        |         |        |         |
| 3    |               |         |        |         |        |         |        |         |
| 4    |               |         |        |         |        |         |        |         |
| 5    |               |         |        |         |        |         |        |         |

Для запуска диагностики нажмите «Запуск». Диагностика займёт примерно 5 секунд. Если выбраны все порты устройства, диагностика может занять до 15 секунд. По завершении, страница обновится автоматически и на экране появятся результаты диагностики. Обратите внимание, VeriPHY гарантирует точные результаты только для кабелей от 7 до 140 метров.

Порты 10 и 100 Мбит/с на время диагностики будут отключены. Таким образом, коммутатор будет недоступен на время проверки

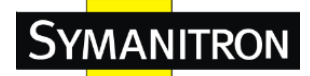

| Параметр      | Описание                                                       |  |  |  |
|---------------|----------------------------------------------------------------|--|--|--|
| Порт          | Порт, на котором вы запустили функцию диагност кабеля VeriPHY. |  |  |  |
|               | Порт: Номер порта.                                             |  |  |  |
| Статус кабеля | Пара: Состояние кабельной пары.                                |  |  |  |
|               | Длина: Длина кабельной пары (в метрах).                        |  |  |  |

#### 5.9.8 Мониторинг SFP

SFP-модули, поддерживающие функцию DDM (Digital Diagnostic Monitoring), позволяют измерять свою температуру, следить за состоянием соединения и мгновенно обнаруживать ошибки. Вы можете настроить и установить передачу оповещений о сбоях через Web-интерфейс DDM.

#### Монитор SFP

| Автооби | новление 🔲                              | Обновление          |                           |                     |                      |       |                      |       |  |
|---------|-----------------------------------------|---------------------|---------------------------|---------------------|----------------------|-------|----------------------|-------|--|
|         | Порт №                                  | Температура<br>(°C) | Напряжение питания<br>(В) | Смещение ТХ<br>(мА) | Мощность ТХ<br>(мВт) | (Дбм) | Мощность RX<br>(мВт) | (Дбм) |  |
|         | 23                                      | N/A                 | N/A                       | N/A                 | N/A                  | N/A   | N/A                  | N/A   |  |
|         | 24                                      | N/A                 | N/A                       | N/A                 | N/A                  | N/A   | N/A                  | N/A   |  |
|         | 25                                      | N/A                 | N/A                       | N/A                 | N/A                  | N/A   | N/A                  | N/A   |  |
|         | 26                                      | N/A                 | N/A                       | N/A                 | N/A                  | N/A   | N/A                  | N/A   |  |
| Преду   | редупреждение о повышении температуры : |                     |                           |                     |                      |       |                      |       |  |
| 85      | 35 °C(0~100)                            |                     |                           |                     |                      |       |                      |       |  |
| Трево   | Гревожное событие :                     |                     |                           |                     |                      |       |                      |       |  |
| Сис     | темный журн                             | нал                 |                           |                     |                      |       |                      |       |  |
| Coxp    | Сохранить                               |                     |                           |                     |                      |       |                      |       |  |

#### 5.9.9 Ping

Эта страница позвляет отправлять ICMP PING запросы для проверки IP соединения.

| Выполнить Ping ICMP |              |         |  |  |  |
|---------------------|--------------|---------|--|--|--|
|                     | ІР-адрес     | 0.0.0.0 |  |  |  |
|                     | Длина Ping   | 56      |  |  |  |
|                     | Счетчик Ping | 5       |  |  |  |
| Интервал Ping 1     |              |         |  |  |  |
| Запус               | Запуск       |         |  |  |  |

После нажатия кнопки «Запуск», отправляются 5 ICMP пакетов. Отображаются их порядковые номера и времена отклика. Страница обновляется автоматически

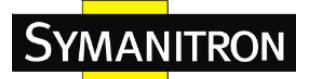

до тех пор, пока все ответы на запросы не будут получены или пока время отклика не превысит время ожидания.

PING6 server ::10.10.132.20

64 bytes from ::10.10.132.20: icmp\_seq=0, time=0ms

64 bytes from ::10.10.132.20: icmp\_seq=1, time=0ms

64 bytes from ::10.10.132.20: icmp\_seq=2, time=0ms

64 bytes from ::10.10.132.20: icmp\_seq=3, time=0ms

64 bytes from ::10.10.132.20: icmp\_seq=4, time=0ms

Sent 5 packets, received 5 OK, 0 bad

Вы можете настроить следующие параметры отправляемых ІСМР пакетов:

| Параметр        | Описание                                          |  |  |  |
|-----------------|---------------------------------------------------|--|--|--|
| <b>IP</b> адрес | IP-адрес получателя.                              |  |  |  |
| I auro Ding     | Размер информационного блока ІСМР-пакета.         |  |  |  |
| длина Ршд       | Значение находится в диапазоне от 8 до 1400 байт. |  |  |  |

#### IPv6 Ping

|      | CMPv6 Ping      |               |  |  |  |
|------|-----------------|---------------|--|--|--|
|      | ІР-адрес        | 0:0:0:0:0:0:0 |  |  |  |
|      | Длина Ping      | 56            |  |  |  |
|      | Счетчик Ping    | 5             |  |  |  |
|      | Интервал Ping 1 |               |  |  |  |
| Запу | ск              |               |  |  |  |

PING6 server ::192.168.10.1

sendto

sendto

sendto

sendto

sendto

Sent 5 packets, received 0 OK, 0 bad

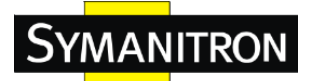

# 5.10 PoE

#### 5.10.1 Настройки

PoE (Power Over Ethernet) — это технология, с помощью которой передается питание таким устройствам, как IP-телефоны, точки доступа беспроводной локальной сети и IP-камеры по стандартным кабелям Ethernet. Эта технология нужна в местах, где электропитание затруднено или его развертывание является крайне дорогостоящим.

# Power Over Ethernet Configuration

| Reserved Power determined by | Class                | Allocation     | C LLDP-MED |
|------------------------------|----------------------|----------------|------------|
| Power Management Mode        | O Actual Consumption | Reserved Power |            |

#### **PoE Power Supply Configuration**

| Primary Power Sup | ply [W] |
|-------------------|---------|
|                   | 720     |

#### **PoE Port Configuration**

| Port PoE Mode |            | Priority N |            | Ma | laximum Power [W] |      |  |
|---------------|------------|------------|------------|----|-------------------|------|--|
| *             | $\diamond$ | -          | $\diamond$ | -  |                   | 15.4 |  |
| 1             | PoE+       | •          | Low        | -  |                   | 15.4 |  |
| 2             | PoE+       | -          | Low        | -  |                   | 15.4 |  |
| 3             | PoE+       | •          | Low        | -  |                   | 15.4 |  |
| 4             | PoE+       | -          | Low        | -  |                   | 15.4 |  |
| 5             | PoE+       | -          | Low        | -  |                   | 15.4 |  |

| Параметр Описание                                                                                                    | Описание                                                                                                    |  |  |
|----------------------------------------------------------------------------------------------------|----------------------------------------------------------------------------------------------------|--|--|
| ПараметрОписаниеПри настройке зарезервировань<br>каждого порта или питаемых ус<br>режима.I. Allocation mode: В этом режи<br>выделяет количество мощности<br>сохранить за собой каждый пор<br>Выделенная/зарезервированная<br>каждого порта/питаемого устро<br>поле Махітиш Роwer.2. Class mode: В этом режиме к<br>автоматически определяет, скол<br>соответствии с классом подклю<br>устройства, необхолимо зарезет | ной мощности для<br>стройств доступны три<br>име пользователь<br>и, которое может<br>от.<br>мощность для<br>ойства определяется в<br>саждый порт<br>пько мощности, в<br>оченного питаемого<br>овировать, и в |  |  |

|                           | зависимости от этого резервирует мощность.         |
|---------------------------|----------------------------------------------------|
|                           | Существует четыре различных класса портов, на 4,7, |
|                           | 15.4 и 30 Ватт.                                    |
|                           | В этом режиме поле Maximum Power не действует.     |
|                           | 3. LLDP-MED mode: Этот режим аналогичен режиму     |
|                           | Class в том, что каждый порт определяет            |
|                           | необходимое количество резервируемой мощности,     |
|                           | делая это путем обмена РоЕ-информацией и           |
|                           | используя протокол LLDP, резервируя мощность в     |
|                           | зависимости от полученной информации. Если         |
|                           | информация LLDP недоступна, порт будет             |
|                           | резервировать мощность в режиме Class.             |
|                           | В этом режиме поле Maximum Power не действует.     |
|                           | Для всех режимов: Если порт потребляет больше      |
|                           | мощности, чем было зарезервировано, то порт        |
|                           | отключается.                                       |
|                           | В случае отключения портов есть 2 режима           |
|                           | настройки:                                         |
|                           | <b>1. Actual Consumption:</b> В этом режиме порты  |
|                           | отключаются, когда фактическое потребление         |
|                           | мощности для всех портов превышает количество      |
|                           | мощности, которое способен предоставить источник   |
|                           | питания, или если фактическое потребеление         |
|                           | мощности данного порта превышает количество        |
|                           | мощности, зарезервированной для данного порта.     |
| Power Management          | Порты отключаются в соответствии с приоритетом     |
| Mode                      | портов. Если два порта имеют одинаковый приоритет, |
|                           | то отключается порт с наивысшим номером порта.     |
|                           | 2. Reserved Power: В этом режиме порты             |
|                           | отключаются, когда общее количество                |
|                           | зарезервированной мощности превышает количество    |
|                           | мощности, которое способен предоставить источник   |
|                           | питания. В этом режиме порт питания не включается, |
|                           | если питаемое устройство запрашивает больше        |
|                           | мощности, чем способен предоставить источник       |
|                           | питания.                                           |
| <b>Primary and Backup</b> | Некоторые коммутаторы поддерживают два             |

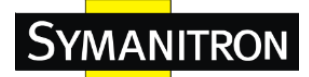

| Power Source  | источника питания РоЕ. Один из них используется в      |  |  |
|---------------|--------------------------------------------------------|--|--|
|               | качестве основного источника питания, а другой в       |  |  |
|               | качестве резервного. Если коммутатор не                |  |  |
|               | поддерживает резервный источник питания, будут         |  |  |
|               | показаны настройки только основного источника          |  |  |
|               | питания. В случае выхода из строя основного            |  |  |
|               | источника питания будет использоваться резервный       |  |  |
|               | источник питания. Для получения возможности            |  |  |
|               | определения мощности может использоваться              |  |  |
|               | питаемое устройство, оно должно определять, какое      |  |  |
|               | количество мощности могут предоставить основной и      |  |  |
|               | резервный источники питания.                           |  |  |
|               | Допустимы значения в диапазоне от 0 до 2000 Ватт.      |  |  |
|               | Номер логического порта для данной строки.             |  |  |
| Port          | Порты, не поддерживающие РоЕ, не активны, и,           |  |  |
|               | следовательно, для них невозможно настроить РоЕ.       |  |  |
|               | Выпадающий список для выбора режима РоЕ.               |  |  |
|               | Доступны следующие режимы:                             |  |  |
|               | <b>Disabled:</b> РоЕ отключено.                        |  |  |
| PoE Mode      | РоЕ: Включено РоЕ IEEE 802.3af (PD 4 класса,           |  |  |
|               | ограничение до 15.4 Вт).                               |  |  |
|               | <b>РоЕ+:</b> Включено РоЕ + IEEE 802.3at (PD 4 класса, |  |  |
|               | ограничение до 30 Вт).                                 |  |  |
|               | Отображает приоритеты портов. Есть три уровня          |  |  |
|               | приоритета питания, Low, High и Critical.              |  |  |
|               | Приоритет используется в том случае, когда             |  |  |
| Dui ouiter    | удаленным устройствам требуется больше мощности,       |  |  |
| Priority      | чем может выдавать источник питания. В таком           |  |  |
|               | случае порты с наименьшим приоритетом будут            |  |  |
|               | отключаться, начиная от порта с наибольшим             |  |  |
|               | номером порта.                                         |  |  |
|               | Показывает максимальное количество мощности в          |  |  |
| Movimum Dowor | ваттах, которое может быть доставлено к удаленному     |  |  |
|               | устройству (максимально допустимое значение – 30       |  |  |
|               | Вт).                                                   |  |  |

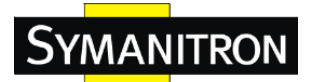

## 5.10.2 Статус

На данной странице пользователю предоставляется возможность проверить текущее состояние всех РоЕ-портов.

#### **Power Over Ethernet Status**

Auto-refresh 🔲 Refresh

| Local Port | PD class | Power Requested | Power Allocated | Power Used | Current Used | Priority | Port Status    |
|------------|----------|-----------------|-----------------|------------|--------------|----------|----------------|
| 1          | -        | 0 [W]           | 0 [W]           | 0 [W]      | 0 [mA]       | Low      | No PD detected |
| 2          | -        | 0 [W]           | 0 [W]           | 0 [W]      | 0 [mA]       | Low      | No PD detected |
| 3          | -        | 0 [W]           | 0 [W]           | 0 [W]      | 0 [mA]       | Low      | No PD detected |
| 4          | -        | 0 [W]           | 0 [W]           | 0 [W]      | 0 [mA]       | Low      | No PD detected |
| 5          | -        | 0 [W]           | 0 [W]           | 0 [W]      | 0 [mA]       | Low      | No PD detected |

| Параметр Описание |                                                     |  |  |
|-------------------|-----------------------------------------------------|--|--|
| Local Dant        | Номер порта, к которому будут применены             |  |  |
| Local Port        | следующие настройки.                                |  |  |
|                   | Каждое питаемое устройство классифицируется в       |  |  |
|                   | соответствии с классом, определяющим                |  |  |
|                   | максимальную мощность, используемую им. Пункт       |  |  |
|                   | PD Class показывает класс питаемого устройства.     |  |  |
|                   | Существует пять классов:                            |  |  |
| r D Class         | Class 0: Макс. мощность 15.4 Вт                     |  |  |
|                   | Class 1: Макс. мощность 4.0 Вт                      |  |  |
|                   | <b>Class 2:</b> Макс. мощность 7.0 Вт               |  |  |
|                   | Class 3: Макс. мощность 15.4 Вт                     |  |  |
|                   | Class 4: Макс. мощность 30.0 Вт                     |  |  |
| Downey Downeyted  | Показывает количество электроэнергии, которое       |  |  |
| Power Kequested   | хочет зарезервировать питаемое устройство.          |  |  |
|                   | Показывает количество электроэнергии,               |  |  |
| Power Allocated   | зарезервированной коммутатором для питаемого        |  |  |
|                   | устройства.                                         |  |  |
| Demon Hard        | Показывает текущее энергопотребление питаемого      |  |  |
| Power Used        | устройства.                                         |  |  |
| Comment Hand      | Показывает текущее потребление тока питаемым        |  |  |
| Current Usea      | устройством.                                        |  |  |
| Dui ouiter        | Показывает приоритеты портов, настроенные           |  |  |
| Priority          | пользователем.                                      |  |  |
|                   | Показывает состояние порта. Состояние может иметь   |  |  |
| D. A State        | одно из следующих значений:                         |  |  |
| Fort Status       | <b>PoE not available</b> : чип PoE не найден        |  |  |
|                   | <b>PoE turned</b> OFF: PoE выключено пользователем. |  |  |

# 5.11 Устранение неполадок

#### 5.11.1 Восстановление заводских настроек

На данной странице вы можете сбросить настройки коммутатора стека. Сохранится только конфигурация IP.

| Заводские установки                                                  |  |
|----------------------------------------------------------------------|--|
| Вы уверены, что хотите сбросить настройки к<br>заводским установкам? |  |
| Оставить IP<br>Оставить Имя пользователя/Пароль<br>Да Нет            |  |

| Параметр | Описание                                       |  |  |  |
|----------|------------------------------------------------|--|--|--|
| Да       | Нажмите для восстановления заводских настроек. |  |  |  |
| Нот      | Нажмите для возвращения на страницу состояний  |  |  |  |
|          | портов без восстановления заводских настроек.  |  |  |  |

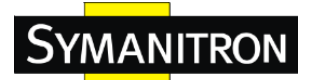

#### 5.11.2Перезагрузка системы

На данной странице вы можете перезагрузить коммутатор стека. После перезагрузки устройство загрузится в обычном режиме, как после отключения питания.

#### Перезагрузить устройство

|        | Вы уверены, что хотите выполнить перезагрузку? |
|--------|------------------------------------------------|
| Да Нет |                                                |

| Параметр | Описание                                          |  |  |
|----------|---------------------------------------------------|--|--|
| Да       | Нажмите для перезагрузки утсройства.              |  |  |
| Нот      | Нажмите для для возвращения на страницу состояний |  |  |
| 1101     | портов без перезагрузки.                          |  |  |

# 6. Управление интерфейсом командной строки

#### 6.1 О управлении интерфейсом командной строки (CLI)

Помимо управления через веб-интерфейс, SWMGP-22GP-2GCP-2GSFP-720W также поддерживает управление CLI. Вы можете использовать консоль или Telnet для управления коммутатором с помощью интерфейса командной строки.

Управление CLI с помощью консоли через RS-232 (115200, 8, нет, 1, нет) Перед настройкой с помощью консоли через RS-232, используйте RJ-45/DB9-F-кабель для подключения порта RS-232 консоли к COM-порту вашего ПК.

Выполните следующие шаги, чтобы получить доступ к консоли через кабель RS-232.

Шаг 1. С Рабочего стола Windows нажмите Пуск->Программы->Стандартные->Связь->Гипер Терминал

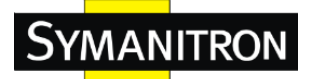

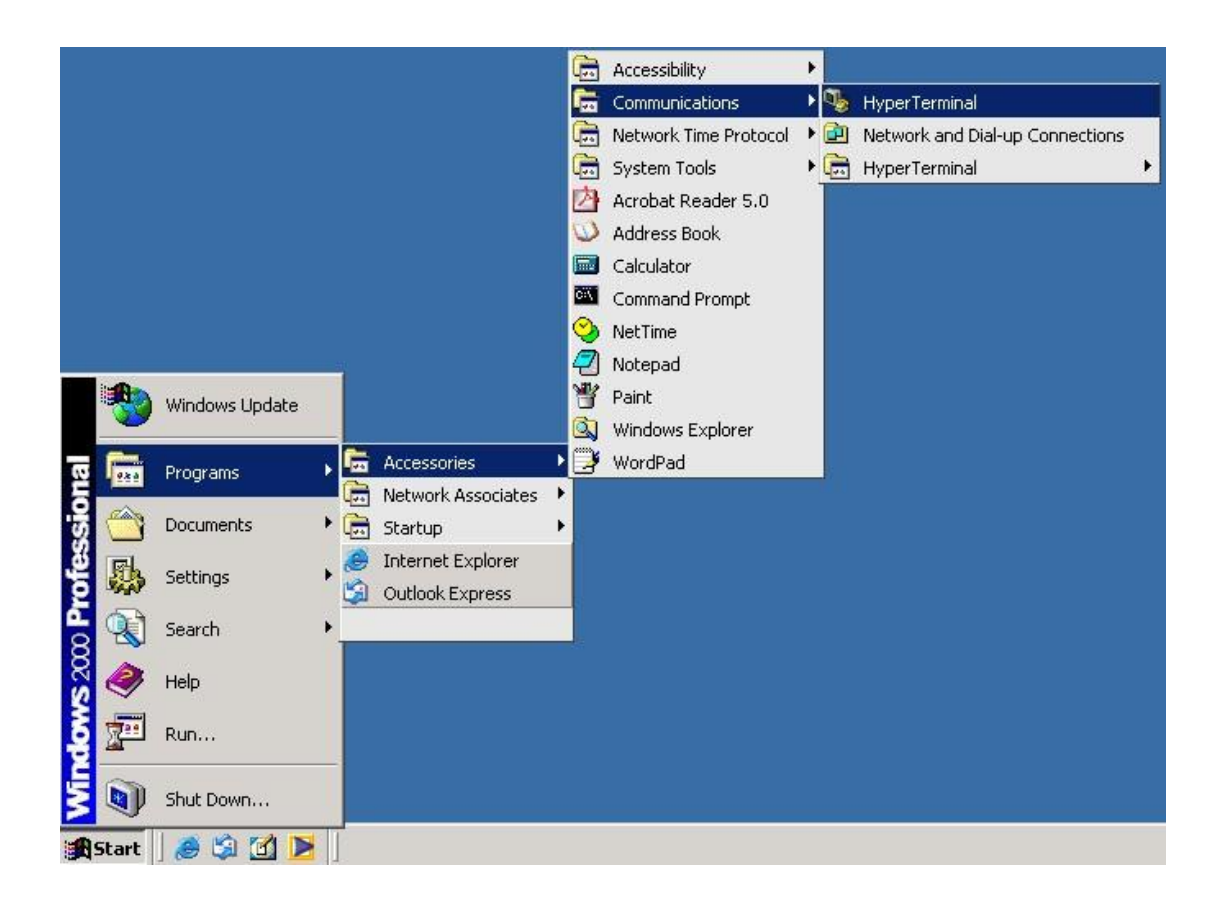

Шаг 2. Введите имя нового соединения

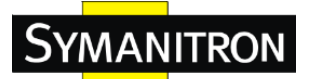

| New Connection - HyperTerminal<br>File Edit View Call Transfer Help | Connection Descri<br>We New Conne<br>Enter a name and c<br>Name:<br>Icon: | ption<br>sction<br>shoose an icon for the connecti | ion:       |  |
|---------------------------------------------------------------------|---------------------------------------------------------------------------|----------------------------------------------------|------------|--|
| Disconnected Auto detect                                            | Auto detect SCROLL                                                        | CAPS NUM Capture                                   | Print echo |  |

Шаг 3. Введите номер используемого СОМ-порта

| File   Edit   View   Call     C   C   C   C     C   C   C   C     C< | rminal<br>Transfer Help | Connect To<br>We termial<br>Enter details for t<br>Country/region:<br>Arga code:<br>Phone number:<br>Cognect using: | he phone number that you war<br>Taiwan (886)<br>2<br>[COM1<br> | ? ×<br>k to diak<br>v |  |
|----------------------------------------------------------------------------------------------------|-------------------------|----------------------------------------------------------------------------------------------------|----------------------------------------------------------------|-----------------------|--|
| Disconnected                                                                                                    | Auto detect             | Auto detect SCROLL                                                                                                  | CAPS NUM Capture                                               | Print echo            |  |

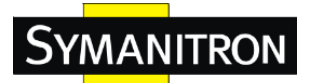

Шаг 4. Настройки свойств СОМ-порта, 9600 для битов в секунду, 8 для бит данных, None для проверки четности, 1 для стоповых битов и None для управления потоком данных.

| 🐥 termnial - Hyner Terminal |                       |                   |              |  |
|-----------------------------|-----------------------|-------------------|--------------|--|
| F COM1 Properties           | ?:                    | ×                 |              |  |
| Port Settings               |                       |                   |              |  |
| Ē                           |                       |                   |              |  |
|                             |                       |                   |              |  |
| Bits per second: 9600       |                       |                   |              |  |
|                             | 144                   |                   |              |  |
| Data bits: 8                | <u> </u>              |                   |              |  |
| Paritu: None                |                       |                   |              |  |
| i dity. [None               |                       |                   |              |  |
| Stop bits: 1                |                       |                   |              |  |
|                             |                       |                   |              |  |
| Flow control: None          |                       |                   |              |  |
|                             |                       |                   |              |  |
|                             | Restore Defaults      |                   |              |  |
|                             |                       |                   |              |  |
| ок (                        | Cancel Apply          | 1                 |              |  |
|                             |                       | 4                 |              |  |
|                             |                       |                   |              |  |
|                             |                       |                   |              |  |
|                             |                       |                   |              |  |
|                             |                       |                   |              |  |
|                             |                       |                   |              |  |
| Disconnected Auto dete      | ect Auto detect SCROI | L CAPS NUM Captur | e Print echo |  |

Шаг 5. Появится экран входа в консоль. Используйте клавиатуру, чтобы ввести Имя пользователя и Пароль (Совпадает с паролем для Web-браузера), затем нажмите «Enter».

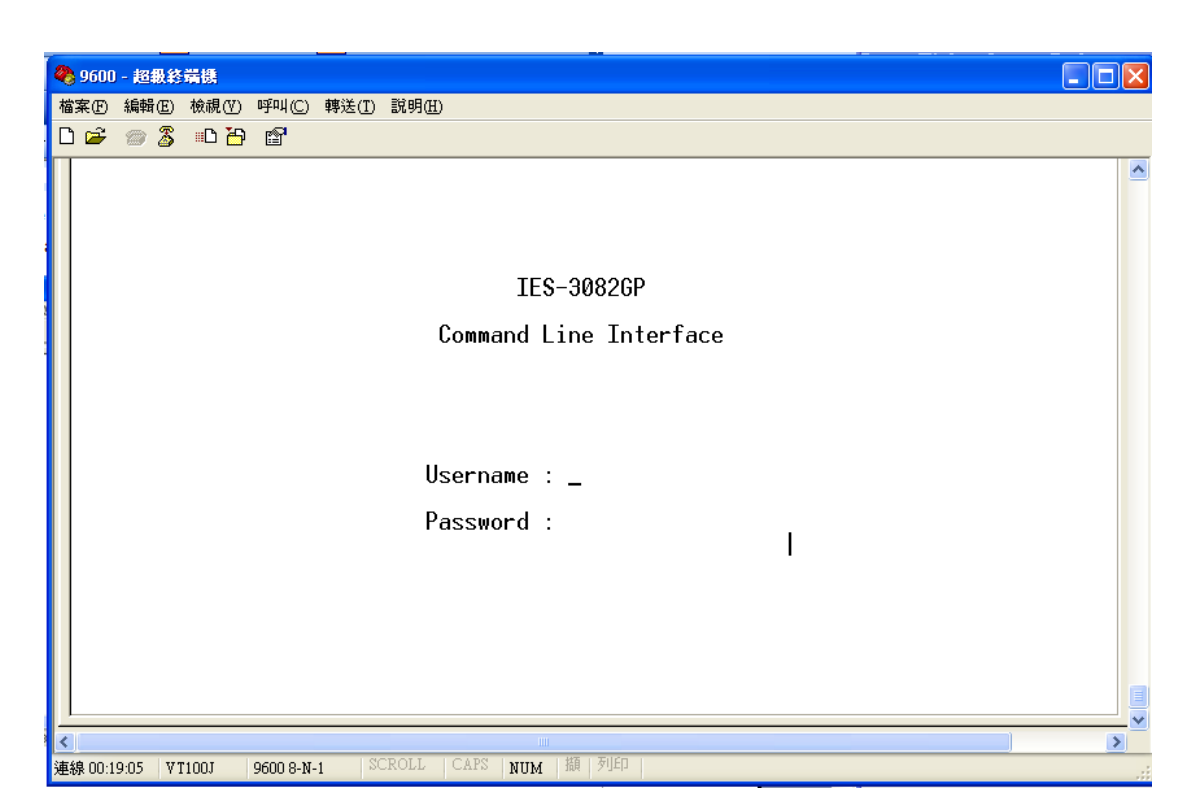

#### Управление CLI посредством Telnet

MANITRON

Пользователи могут использовать «**TELNET**» для настройки коммутатора Значения по умолчанию показаны ниже:

IP-адрес: **192.168.10.1** Маска подсети: **255.255.255.0** Шлюз по умолчанию: **192.168.10.54** Имя пользователя: **admin** Пароль: **admin** 

Выполните следующие шаги, чтобы получить доступ к консоли через Telnet. Шаг 1. Telnet на IP-адрес коммутатора из команды Windows "Выполнить" (или из MS-DOS), как показано ниже.

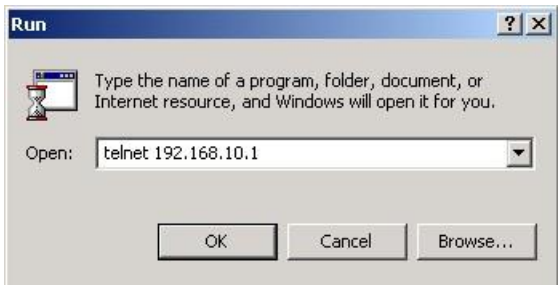

Шаг 2. Появится окно входа. Используйте клавиатуру, чтобы ввести Имя пользователя и Пароль (Совпадает с паролем для Web-браузера), затем нажмите

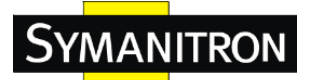

#### «Enter»

| 福本(1) 編輯(1) 特殊(1) 呼叫(2) 轉送(1) 說明(1)      □ □ □ □ □   □ □     □ □ □ □   □     □ □ □   □     □ □   □     □ □   □     □ □   □     □ □   □     □ □   □     □ □   □     □ □   □     □ □   □     □ □   □     □ □   □     □ □   □     □ □   □     □ □   □     □ □   □     □ □   □     □ □   □     □ □   □     □ □   □     □ □   □     □ □   □     □ □   □     □ □   □     □ □   □     □ □   □     □ □   □     □ □   □     □ □   □     □ □   □     □ □   □     □ □   □     □ □   □     □ □   □     □ □   □ < | 🌯 9600 - 🏨        | 银铃     | 韛欁    |          |                |                                                                      |   |
|----------------------------------------------------------------------------------------------------|-------------------|--------|-------|----------|----------------|----------------------------------------------------------------------|---|
| IES-30826P<br>Command Line Interface<br>Username : _<br>Password : _                                                                                                    | 檔案 (E) 編輯         | 寄(E)   | 檢視(♡) | 呼叫(C)    | 轉送( <u>T</u> ) | 說明田                                                                  |   |
| IES-30826P<br>Command Line Interface<br>Username : _<br>Password :                                                                                                    | 🗅 🖻 🍘             | 3      | •D 🏠  | P        |                |                                                                      |   |
| ★ W N N N N N N N N N N N N N N N N N N                                                                                                    |                   |        |       |          |                | IES-3082GP<br>Command Line Interface<br>Username : _<br>Password : _ |   |
|                                                                                                    | く<br>(末約:00:10:05 | 11.7.1 | 1007  | 0600 0 M | • 1.80         |                                                                      | > |

# Группы команд

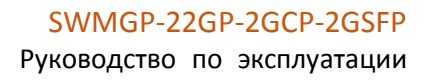

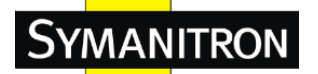

| Command Group | 08 | -                                   |
|---------------|----|-------------------------------------|
| System        | =  | System settings and reset options   |
| IP            | :  | IP configuration and Ping           |
| Port          | :  | Port management                     |
| MAC           | :  | MAC address table                   |
| VLAN          | :  | Virtual LAN                         |
| PVLAN         | :  | Private ULAN                        |
| Security      | :  | Security management                 |
| STP           | :  | Spanning Tree Protocol              |
| Aggr          | :  | Link Aggregation                    |
| LACP          | :  | Link Aggregation Control Protocol   |
| LLDP          | :  | Link Layer Discovery Protocol       |
| PoE           | :  | Power Over Ethernet                 |
| QoS           | :  | Quality of Service                  |
| Mirror        | :  | Port mirroring                      |
| Config        | :  | Load/Save of configuration via TFTP |
| Firmware      | :  | Download of firmware via TFTP       |
| PTP           | :  | IEEE1588 Precision Time Protocol    |
| Loop Protect  | :  | Loop Protection                     |
| IPMC          | :  | MLD/IGMP Snooping                   |
| Fault         | :  | Fault Alarm Configuration           |
| Event         | :  | Event Selection                     |
| DHCPServer    | :  | DHCP Server Configuration           |
| Ring          | :  | Ring Configuration                  |
| Chain         | :  | Chain Configuration                 |
| RCS           | :  | Remote Control Security             |
| Fastrecovery  | :  | Fast-Recovery Configuration         |
| SFP           | :  | SFP Monitor Configuration           |
| DeviceBinding | ſ: | Device Binding Configuration        |
| MRP           | :  | MRP Configuration                   |
| Modbus        | :  | Modebus TCP Configuration           |

# System

|            | Configuration [all] [ <port_list>]</port_list>            |
|------------|-----------------------------------------------------------|
|            | Reboot                                                    |
|            | Restore Default [keep_ip]                                 |
|            | Contact [ <contact>]</contact>                            |
|            | Name [ <name>]</name>                                     |
| System>    | Location [ <location>]</location>                         |
| ~ ) 500112 | Description [ <description>]</description>                |
|            | Password <password></password>                            |
|            | Username [ <username>]</username>                         |
|            | Timezone [ <offset>]</offset>                             |
|            | Log [ <log_id>] [all info warning error] [clear]</log_id> |

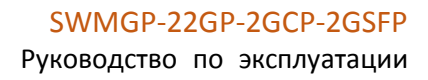

# SYMANITRON

| IP  |                                                                                            |  |  |
|-----|--------------------------------------------------------------------------------------------|--|--|
|     | Configuration                                                                              |  |  |
|     | DHCP [enable disable]                                                                      |  |  |
| IP> | Setup [ <ip_addr>] [<ip_mask>] [<ip_router>] [<vid>]</vid></ip_router></ip_mask></ip_addr> |  |  |
|     | Ping <ip_addr_string> [<ping_length>]</ping_length></ip_addr_string>                       |  |  |
|     | SNTP [ <ip_addr_string>]</ip_addr_string>                                                  |  |  |

# Port

|       | Configuration [ <port_list>] [up down]</port_list>                |  |  |  |  |
|-------|-------------------------------------------------------------------|--|--|--|--|
|       | Mode [ <port_list>]</port_list>                                   |  |  |  |  |
|       | [auto 10hdx 10fdx 100hdx 100fdx 1000fdx sfp_auto_ams]             |  |  |  |  |
|       | Flow Control [ <port_list>] [enable disable]</port_list>          |  |  |  |  |
|       | State [ <port_list>] [enable disable]</port_list>                 |  |  |  |  |
| port> | MaxFrame [ <port_list>] [<max_frame>]</max_frame></port_list>     |  |  |  |  |
|       | Power [ <port_list>] [enable disable actiphy dynamic]</port_list> |  |  |  |  |
|       | Excessive [ <port_list>] [discard restart]</port_list>            |  |  |  |  |
|       | Statistics [ <port_list>] [<command/>] [up down]</port_list>      |  |  |  |  |
|       | VeriPHY [ <port_list>]</port_list>                                |  |  |  |  |
|       | SFP [ <port_list>]</port_list>                                    |  |  |  |  |

# MAC

|      | Configuration [ <port_list>]</port_list>                          |  |  |  |
|------|-------------------------------------------------------------------|--|--|--|
|      | Add <mac_addr> <port_list> [<vid>]</vid></port_list></mac_addr>   |  |  |  |
|      | Delete <mac_addr> [<vid>]</vid></mac_addr>                        |  |  |  |
|      | Lookup <mac_addr> [<vid>]</vid></mac_addr>                        |  |  |  |
| MAC> | Agetime [ <age_time>]</age_time>                                  |  |  |  |
|      | Learning [ <port_list>] [auto disable secure]</port_list>         |  |  |  |
|      | Dump [ <mac_max>] [<mac_addr>] [<vid>]</vid></mac_addr></mac_max> |  |  |  |
|      | Statistics [ <port_list>]</port_list>                             |  |  |  |
|      | Flush                                                             |  |  |  |

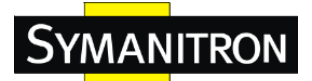

## VLAN

|       | Configuration [ <port_list>]</port_list>                                   |  |  |  |
|-------|----------------------------------------------------------------------------|--|--|--|
|       | PVID [ <port_list>] [<vid> none]</vid></port_list>                         |  |  |  |
|       | FrameType [ <port_list>] [all tagged untagged]</port_list>                 |  |  |  |
|       | IngressFilter [ <port_list>] [enable disable]</port_list>                  |  |  |  |
|       | tx_tag [ <port_list>] [untag_pvid untag_all tag_all]</port_list>           |  |  |  |
|       | PortType [ <port_list>] [unaware c-port s-port s-custom-port]</port_list>  |  |  |  |
|       | EtypeCustomSport [ <etype>]</etype>                                        |  |  |  |
|       | Add <vid> <name> [<ports_list>]</ports_list></name></vid>                  |  |  |  |
| VLAN> | Forbidden Add <vid> <name> [<port_list>]</port_list></name></vid>          |  |  |  |
|       | Delete <vid> <name></name></vid>                                           |  |  |  |
|       | Forbidden Delete <vid> <name></name></vid>                                 |  |  |  |
|       | Forbidden Lookup [ <vid>] [(name <name>)]</name></vid>                     |  |  |  |
|       | Lookup [ <vid>] [(name <name>)] [combined static nas all]</name></vid>     |  |  |  |
|       | Name Add <name> <vid></vid></name>                                         |  |  |  |
|       | Name Delete <name></name>                                                  |  |  |  |
|       | Name Lookup [ <name>]</name>                                               |  |  |  |
|       | Status [ <port_list>] [combined static nas mstp all conflicts]</port_list> |  |  |  |

# **Private VLAN**

|        | Configuration [ <port_list>]</port_list>            |  |  |
|--------|-----------------------------------------------------|--|--|
|        | Add <pvlan_id> [<port_list>]</port_list></pvlan_id> |  |  |
| PVLAN> | Delete <pvlan_id></pvlan_id>                        |  |  |
|        | Lookup [ <pvlan_id>]</pvlan_id>                     |  |  |
|        | Isolate [ <port_list>] [enable disable]</port_list> |  |  |

## Security

|            | Switch  | Switch security setting                               |
|------------|---------|-------------------------------------------------------|
| Security > | Network | Network security setting                              |
|            | AAA     | Authenticathion, Authorization and Accounting setting |

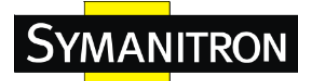

## **Security Switch**

|                  | Password <password></password> |                                  |  |
|------------------|--------------------------------|----------------------------------|--|
|                  | Auth                           | Authentication                   |  |
| Soourity/switch> | SSH                            | Secure Shell                     |  |
| Security/switch> | HTTPS                          | Hypertext Transfer Protocol over |  |
|                  | Secure Socke                   | et Layer                         |  |
|                  | RMON                           | Remote Network Monitoring        |  |

## Security Switch Authentication

|                       | Configuration                                       |
|-----------------------|-----------------------------------------------------|
| Security/switch/auth> | Method [console telnet ssh web] [none local radius] |
|                       | [enable disable]                                    |

#### Security Switch SSH

| Security/switch/ssh> | Configuration         |
|----------------------|-----------------------|
|                      | Mode [enable disable] |

## Security Switch HTTPS

| Security/switch/ssh> | Configuration         |
|----------------------|-----------------------|
|                      | Mode [enable disable] |

## Security Switch RMON

|                      | Statistics Add <stats_id> <data_source></data_source></stats_id>                                          |
|----------------------|----------------------------------------------------------------------------------------------------|
|                      | Statistics Delete <stats_id></stats_id>                                                                   |
|                      | Statistics Lookup [ <stats_id>]</stats_id>                                                                |
|                      | History Add <history_id> <data_source> [<interval>]</interval></data_source></history_id>                 |
|                      | [ <buckets>]</buckets>                                                                                    |
| Sagurity/awitch/mon  | History Delete <history_id></history_id>                                                                  |
| Security/switch/mon> | History Lookup [ <history_id>]</history_id>                                                               |
|                      | Alarm Add <alarm_id> <interval> <alarm_variable></alarm_variable></interval></alarm_id>                   |
|                      | [absolute delta] <rising_threshold> <rising_event_index></rising_event_index></rising_threshold>          |
|                      | <falling_threshold> <falling_event_index> [rising falling both]</falling_event_index></falling_threshold> |
|                      | Alarm Delete <alarm_id></alarm_id>                                                                        |
|                      | Alarm Lookup [ <alarm_id>]</alarm_id>                                                                     |

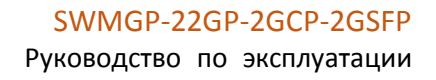

## **Security Network**

**Symanitron** 

| Security/Network> | Psec | Port Security Status                |
|-------------------|------|-------------------------------------|
|                   | NAS  | Network Access Server (IEEE 802.1X) |
|                   | ACL  | Access Control List                 |
|                   | DHCP | Dynamic Host Configuration Protocol |

## Security Network Psec

| Security/Network/Psec> | Switch [ <port_list>]</port_list> |
|------------------------|-----------------------------------|
|                        | Port [ <port_list>]</port_list>   |

#### Security Network NAS

|                         | Configuration [ <port_list>]</port_list>                                 |
|-------------------------|--------------------------------------------------------------------------|
|                         | Mode [enable disable]                                                    |
|                         | State [ <port_list>] [auto authorized unauthorized macbased]</port_list> |
|                         | Reauthentication [enable disable]                                        |
| Soonity/Nioturoals/NIAS | ReauthPeriod [ <reauth_period>]</reauth_period>                          |
| Security/inetwork/inAS> | EapolTimeout [ <eapol_timeout>]</eapol_timeout>                          |
|                         | Agetime [ <age_time>]</age_time>                                         |
|                         | Holdtime [ <hold_time>]</hold_time>                                      |
|                         | Authenticate [ <port_list>] [now]</port_list>                            |
|                         | Statistics [ <port_list>] [clear eapol radius]</port_list>               |

## Security Network ACL

|                       | Configuration [ <port_list>]</port_list>                                                                      |
|-----------------------|----------------------------------------------------------------------------------------------------|
|                       | Action [ <port_list>] [permit deny]</port_list>                                                               |
|                       | [ <rate_limiter>][<port_redirect>] [<mirror>] [<logging>]</logging></mirror></port_redirect></rate_limiter>   |
|                       | [ <shutdown>]</shutdown>                                                                                      |
|                       | Policy [ <port_list>] [<policy>]</policy></port_list>                                                         |
|                       | Rate [ <rate_limiter_list>] [<rate_unit>] [<rate>]</rate></rate_unit></rate_limiter_list>                     |
| Security/Network/ACL> | Add [ <ace_id>] [<ace_id_next>][(port <port_list>)] [(policy</port_list></ace_id_next></ace_id>               |
|                       | <policy><policy_bitmask>)][<tagged>] [<vid>] [<tag_prio>]</tag_prio></vid></tagged></policy_bitmask></policy> |
|                       | [ <dmac_type>][(etype [<etype>] [<smac>] [<dmac>])  </dmac></smac></etype></dmac_type>                        |
|                       | (arp [ <sip>] [<dip>] [<smac>] [<arp_opcode>]</arp_opcode></smac></dip></sip>                                 |
|                       | [ <arp_flags>])  </arp_flags>                                                                                 |
|                       | (ip [ <sip>] [<dip>] [<protocol>] [<ip_flags>])  </ip_flags></protocol></dip></sip>                           |
|                       | (icmp [ <sip>] [<dip>] [<icmp_type>] [<icmp_code>]</icmp_code></icmp_type></dip></sip>                        |

| [ <ip_flags>])  </ip_flags>                                                      |
|----------------------------------------------------------------------------------|
| (udp [ <sip>] [<dip>] [<sport>] [<dport>]</dport></sport></dip></sip>            |
| [ <ip_flags>])  </ip_flags>                                                      |
| (tcp [ <sip>] [<dip>] [<sport>] [<dport>]</dport></sport></dip></sip>            |
| [ <ip_flags>] [<tcp_flags>])]</tcp_flags></ip_flags>                             |
| [permit deny] [ <rate_limiter>] [<port_redirect>]</port_redirect></rate_limiter> |
| [ <mirror>] [<logging>][<shutdown>]</shutdown></logging></mirror>                |
| Delete <ace_id></ace_id>                                                         |
| Lookup [ <ace_id>]</ace_id>                                                      |
| Clear                                                                            |
| Status [combined static loop_protect dhcp ptp ipmc conflicts]                    |
| Port State [ <port_list>] [enable disable]</port_list>                           |

# Security Network DHCP

|                        | Configuration                          |
|------------------------|----------------------------------------|
|                        | Mode [enable disable]                  |
| Security/Network/DHCP> | Server [ <ip_addr>]</ip_addr>          |
|                        | Information Mode [enable disable]      |
|                        | Information Policy [replace keep drop] |
|                        | Statistics [clear]                     |

# Security Network AAA

|                       | Configuration                                                                          |
|-----------------------|----------------------------------------------------------------------------------------|
|                       | Timeout [ <timeout>]</timeout>                                                         |
|                       | Deadtime [ <dead_time>]</dead_time>                                                    |
| Security/Network/AAA> | RADIUS [ <server_index>] [enable disable]</server_index>                               |
|                       | [ <ip_addr_string>] [<secret>] [<server_port>]</server_port></secret></ip_addr_string> |
|                       | ACCT_RADIUS [ <server_index>] [enable disable]</server_index>                          |
|                       | [ <ip_addr_string>] [<secret>] [<server_port>]</server_port></secret></ip_addr_string> |
|                       | Statistics [ <server_index>]</server_index>                                            |

## STP

|      | Configuration                                            |
|------|----------------------------------------------------------|
| CTD> | Version [ <stp_version>]</stp_version>                   |
| 51P> | Non-certified release, v                                 |
|      | Txhold [ <holdcount>]lt 15:15:15, Dec 6 2007</holdcount> |

| MaxAge [ <max_age>]</max_age>                                                         |
|---------------------------------------------------------------------------------------|
| FwdDelay [ <delay>]</delay>                                                           |
| bpduFilter [enable disable]                                                           |
| bpduGuard [enable disable]                                                            |
| recovery [ <timeout>]</timeout>                                                       |
| CName [ <config-name>] [<integer>]</integer></config-name>                            |
| Status [ <msti>] [<port_list>]</port_list></msti>                                     |
| Msti Priority [ <msti>] [<priority>]</priority></msti>                                |
| Msti Map [ <msti>] [clear]</msti>                                                     |
| Msti Add <msti> <vid></vid></msti>                                                    |
| Port Configuration [ <port_list>]</port_list>                                         |
| Port Mode [ <port_list>] [enable disable]</port_list>                                 |
| Port Edge [ <port_list>] [enable disable]</port_list>                                 |
| Port AutoEdge [ <port_list>] [enable disable]</port_list>                             |
| Port P2P [ <port_list>] [enable disable auto]</port_list>                             |
| Port RestrictedRole [ <port_list>] [enable disable]</port_list>                       |
| Port RestrictedTcn [ <port_list>] [enable disable]</port_list>                        |
| Port bpduGuard [ <port_list>] [enable disable]</port_list>                            |
| Port Statistics [ <port_list>]</port_list>                                            |
| Port Mcheck [ <port_list>]</port_list>                                                |
| Msti Port Configuration [ <msti>] [<port_list>]</port_list></msti>                    |
| Msti Port Cost [ <msti>] [<port_list>] [<path_cost>]</path_cost></port_list></msti>   |
| Msti Port Priority [ <msti>] [<port_list>] [<priority>]</priority></port_list></msti> |
|                                                                                       |

#### Aggr

| Aggr> | Configuration                                     |
|-------|---------------------------------------------------|
|       | Add <port_list> [<aggr_id>]</aggr_id></port_list> |
|       | Delete <aggr_id></aggr_id>                        |
|       | Lookup [ <aggr_id>]</aggr_id>                     |
|       | Mode [smac dmac ip port] [enable disable]         |

# LACP

| LACP> | Configuration [ <port_list>]</port_list>         |
|-------|--------------------------------------------------|
|       | Mode [ <port_list>] [enable disable]</port_list> |
|       | Key [ <port_list>] [<key>]</key></port_list>     |

# Symanitron

| Role [ <port_list>] [active passive]</port_list> |
|--------------------------------------------------|
| Status [ <port_list>]</port_list>                |
| Statistics [ <port_list>] [clear]</port_list>    |

## LLDP

| LLDP> | Configuration [ <port_list>]</port_list>         |
|-------|--------------------------------------------------|
|       | Mode [ <port_list>] [enable disable]</port_list> |
|       | Statistics [ <port_list>] [clear]</port_list>    |
|       | Info [ <port_list>]</port_list>                  |

#### PoE

| PoE> | Configuration [ <port_list>]</port_list>                             |
|------|----------------------------------------------------------------------|
|      | Mode [ <port_list>] [disabled poe poe+]</port_list>                  |
|      | Priority [ <port_list>] [low high critical]</port_list>              |
|      | Mgmt_mode [class_con class_res al_con al_res lldp_res lldp_con]      |
|      | Maximum_Power [ <port_list>] [<port_power>]</port_power></port_list> |
|      | Status                                                               |
|      | Primary_Supply [ <supply_power>]</supply_power>                      |

#### QoS

|      | DSCP Map [ <dscp_list>] [<class>] [<dpl>]</dpl></class></dscp_list>                                |
|------|----------------------------------------------------------------------------------------------------|
|      | DSCP Translation [ <dscp_list>] [<trans_dscp>]</trans_dscp></dscp_list>                            |
|      | DSCP Trust [ <dscp_list>] [enable disable]</dscp_list>                                             |
|      | DSCP Classification Mode [ <dscp_list>] [enable disable]</dscp_list>                               |
|      | DSCP Classification Map [ <class_list>] [<dpl_list>] [<dscp>]</dscp></dpl_list></class_list>       |
|      | DSCP EgressRemap [ <dscp_list>] [<dpl_list>] [<dscp>]</dscp></dpl_list></dscp_list>                |
|      | Storm Unicast [enable disable] [ <packet_rate>]</packet_rate>                                      |
| QoS> | Storm Multicast [enable disable] [ <packet_rate>]</packet_rate>                                    |
|      | Storm Broadcast [enable disable] [ <packet_rate>]</packet_rate>                                    |
|      | QCL Add [ <qce_id>] [<qce_id_next>]</qce_id_next></qce_id>                                         |
|      | [ <port_list>]</port_list>                                                                         |
|      | [ <tag>] [<vid>] [<pcp>] [<dei>] [<smac>] [<dmac_type>]</dmac_type></smac></dei></pcp></vid></tag> |
|      | [(etype [ <etype>])  </etype>                                                                      |
|      | (LLC [ <dsap>] [<ssap>] [<control>])</control></ssap></dsap>                                       |
|      | (SNAP [ <pid>])  </pid>                                                                            |

# SYMANITRON

| (ipv4 [ <protocol>] [<sip>] [<dscp>] [<fragment>] [<sport>]</sport></fragment></dscp></sip></protocol>   |
|----------------------------------------------------------------------------------------------------|
| [ <dport>])  </dport>                                                                                    |
| (ipv6 [ <protocol>] [<sip_v6>] [<dscp>] [<sport>] [<dport>])]</dport></sport></dscp></sip_v6></protocol> |
| [ <class>] [<dp>] [<classified_dscp>]</classified_dscp></dp></class>                                     |
| QCL Delete <qce_id></qce_id>                                                                             |
| QCL Lookup [ <qce_id>]</qce_id>                                                                          |
| QCL Status [combined static conflicts]                                                                   |
| QCL Refresh                                                                                              |

# Mirror

| Mirror> | Configuration [ <port_list>]</port_list>               |
|---------|--------------------------------------------------------|
|         | Port [ <port> disable]</port>                          |
|         | Mode [ <port_list>] [enable disable rx tx]</port_list> |

## Dot1x

|        | Configuration [ <port_list>]</port_list>                                 |
|--------|--------------------------------------------------------------------------|
|        | Mode [enable disable]                                                    |
|        | State [ <port_list>] [macbased auto authorized unauthorized]</port_list> |
|        | Authenticate [ <port_list>] [now]</port_list>                            |
| Dot1x> | Reauthentication [enable disable]                                        |
|        | Period [ <reauth_period>]</reauth_period>                                |
|        | Timeout [ <eapol_timeout>]</eapol_timeout>                               |
|        | Statistics [ <port_list>] [clear eapol radius]</port_list>               |
|        | Clients [ <port_list>] [all <client_cnt>]</client_cnt></port_list>       |
|        | Agetime [ <age_time>]</age_time>                                         |
|        | Holdtime [ <hold_time>]</hold_time>                                      |

#### IGMP

| IGMP> | Configuration [ <port_list>]</port_list>              |
|-------|-------------------------------------------------------|
|       | Mode [enable disable]                                 |
|       | State [ <vid>] [enable disable]</vid>                 |
|       | Querier [ <vid>] [enable disable]</vid>               |
|       | Fastleave [ <port_list>] [enable disable]</port_list> |
|       | Router [ <port_list>] [enable disable]</port_list>    |
|       | Flooding [enable disable]                             |
|       | Groups [ <vid>]</vid>                                 |

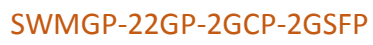

Руководство по эксплуатации

Status [<vid>]

# ACL

**SYMANITRON** 

|      | Configuration [ <port_list>]</port_list>                                                                                  |
|------|----------------------------------------------------------------------------------------------------|
|      | Action [ <port_list>] [permit deny] [<rate_limiter>] [<port_copy>]</port_copy></rate_limiter></port_list>                 |
|      | [ <logging>] [<shutdown>]</shutdown></logging>                                                                            |
|      | Policy [ <port_list>] [<policy>]</policy></port_list>                                                                     |
|      | Rate [ <rate_limiter_list>] [<packet_rate>]</packet_rate></rate_limiter_list>                                             |
|      | Add [ <ace_id>] [<ace_id_next>] [switch   (port <port>)   (policy <policy>)]</policy></port></ace_id_next></ace_id>       |
|      | [ <vid>] [<tag_prio>] [<dmac_type>]</dmac_type></tag_prio></vid>                                                          |
|      | [(etype [ <etype>] [<smac>] [<dmac>])  </dmac></smac></etype>                                                             |
| ACL> | (arp [ <sip>] [<dip>] [<smac>] [<arp_opcode>] [<arp_flags>])  </arp_flags></arp_opcode></smac></dip></sip>                |
|      | (ip [ <sip>] [<dip>] [<protocol>] [<ip_flags>])  </ip_flags></protocol></dip></sip>                                       |
|      | (icmp [ <sip>] [<dip>] [<icmp_type>] [<icmp_code>] [<ip_flags>])  </ip_flags></icmp_code></icmp_type></dip></sip>         |
|      | (udp [ <sip>] [<dip>] [<sport>] [<dport>] [<ip_flags>])  </ip_flags></dport></sport></dip></sip>                          |
|      | (tcp [ <sip>] [<dip>] [<sport>] [<dport>] [<ip_flags>] [<tcp_flags>])]</tcp_flags></ip_flags></dport></sport></dip></sip> |
|      | [permit deny] [ <rate_limiter>] [<port_copy>] [<logging>] [<shutdown>]</shutdown></logging></port_copy></rate_limiter>    |
|      | Delete <ace_id></ace_id>                                                                                                  |
|      | Lookup [ <ace_id>]</ace_id>                                                                                               |
|      | Clear                                                                                                    |

## Mirror

| Mirror> | Configuration [ <port_list>]</port_list>               |
|---------|--------------------------------------------------------|
|         | Port [ <port> disable]</port>                          |
|         | Mode [ <port_list>] [enable disable rx tx]</port_list> |

# Config

| Config> | Save <ip_server> <file_name></file_name></ip_server>         |
|---------|--------------------------------------------------------------|
|         | Load <ip_server> <file_name> [check]</file_name></ip_server> |

## Firmware

| Firmware> | Load <ip_addr_string> <file_name></file_name></ip_addr_string> |
|-----------|----------------------------------------------------------------|
|-----------|----------------------------------------------------------------|

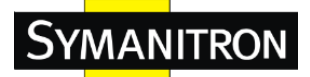

# SNMP

|        | Trap Inform Retry Times [ <retries>]</retries>                                                           |
|--------|----------------------------------------------------------------------------------------------------|
|        | Trap Probe Security Engine ID [enable disable]                                                           |
|        | Trap Security Engine ID [ <engineid>]</engineid>                                                         |
|        | Trap Security Name [ <security_name>]</security_name>                                                    |
|        | Engine ID [ <engineid>]</engineid>                                                                       |
|        | Community Add <community> [<ip_addr>] [<ip_mask>]</ip_mask></ip_addr></community>                        |
|        | Community Delete <index></index>                                                                         |
|        | Community Lookup [ <index>]</index>                                                                      |
|        | User Add <engineid> <user_name> [MD5 SHA] [<auth_password>] [DES]</auth_password></user_name></engineid> |
|        | [ <priv_password>]</priv_password>                                                                       |
|        |                                                                                                    |
| CNIMD> | User Delete <index></index>                                                                              |
| SNMP>  | User Changekey <engineid> <user_name> <auth_password></auth_password></user_name></engineid>             |
|        | [ <priv_password>]</priv_password>                                                                       |
|        | User Lookup [ <index>]</index>                                                                           |
|        | Group Add <security_model> <security_name> <group_name></group_name></security_name></security_model>    |
|        | Group Delete <index></index>                                                                             |
|        | Group Lookup [ <index>]</index>                                                                          |
|        | View Add <view_name> [included excluded] <oid_subtree></oid_subtree></view_name>                         |
|        | View Delete <index></index>                                                                              |
|        | View Lookup [ <index>]</index>                                                                           |
|        | Access Add <group_name> <security_model> <security_level></security_level></security_model></group_name> |
|        | [ <read_view_name>] [<write_view_name>]</write_view_name></read_view_name>                               |
|        | Access Delete <index></index>                                                                            |
|        | Access Lookup [ <index>]</index>                                                                         |

#### Firmware

| Firmware> Load <ip_addr_string> <file_name></file_name></ip_addr_string> |
|--------------------------------------------------------------------------|
|--------------------------------------------------------------------------|

## PTP

|--|

٦

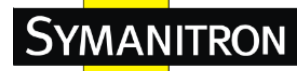

|   | PortState <clockinst> [<port_list>] [enable disable internal]</port_list></clockinst>                                                         |
|---|----------------------------------------------------------------------------------------------------|
|   | ClockCreate <clockinst> [<devtype>] [<twostep>] [<protocol>] [<oneway>]</oneway></protocol></twostep></devtype></clockinst>                   |
| [ | <pre><clockid>] [<tag_enable>] [<vid>] [<prio>]</prio></vid></tag_enable></clockid></pre>                                                     |
| C | ClockDelete <clockinst> [<devtype>]</devtype></clockinst>                                                                                     |
| ] | DefaultDS <clockinst> [<priority1>] [<priority2>] [<domain>]</domain></priority2></priority1></clockinst>                                     |
| ( | CurrentDS <clockinst></clockinst>                                                                                                    |
| ] | ParentDS <clockinst></clockinst>                                                                                                    |
| r | Timingproperties <clockinst> [<utcoffset>] [<valid>] [<leap59>] [<leap61>]</leap61></leap59></valid></utcoffset></clockinst>                  |
|   | [ <timetrac>] [<freqtrac>] [<ptptimescale>] [<timesource>]</timesource></ptptimescale></freqtrac></timetrac>                                  |
| ] | PTP PortDataSet <clockinst> [<port_list>] [<announceintv>] [<announceto>]</announceto></announceintv></port_list></clockinst>                 |
|   | [ <syncintv>] [<delaymech>] [<minpdelayreqintv>] [<delayasymmetry>]</delayasymmetry></minpdelayreqintv></delaymech></syncintv>                |
|   | [ <ingresslatency>]</ingresslatency>                                                                                                    |
| ] | LocalClock <clockinst> [update show ratio] [<clockratio>]</clockratio></clockinst>                                                            |
| ] | Filter <clockinst> [<def_delay_filt>] [<period>] [<dist>]</dist></period></def_delay_filt></clockinst>                                        |
|   | Servo <clockinst> [<displaystates>] [<ap_enable>] [<ai_enable>] [<ad_enable>]</ad_enable></ai_enable></ap_enable></displaystates></clockinst> |
|   | [ <ap>] [<ai>] [<ad>]</ad></ai></ap>                                                                                                    |
| • | SlaveTableUnicast <clockinst></clockinst>                                                                                                    |
| 1 | UniConfig <clockinst> [<index>] [<duration>] [<ip_addr>]</ip_addr></duration></index></clockinst>                                             |
|   | ForeignMasters <clockinst> [<port_list>]</port_list></clockinst>                                                                              |
| ] | EgressLatency [show clear]                                                                                                    |
|   | MasterTableUnicast <clockinst></clockinst>                                                                                                    |
|   | ExtClockMode [ <one_pps_mode>] [<ext_enable>] [<clockfreq>]</clockfreq></ext_enable></one_pps_mode>                                           |
|   | [ <vcxo_enable>]</vcxo_enable>                                                                                                    |
|   | OnePpsAction [ <one_pps_clear>]</one_pps_clear>                                                                                               |
|   | DebugMode <clockinst> [<debug_mode>]</debug_mode></clockinst>                                                                                 |
| , | Wireless mode <clockinst> [<port_list>] [enable disable]</port_list></clockinst>                                                              |
|   | Wireless pre notification <clockinst> <port_list></port_list></clockinst>                                                                     |
| 1 | Wireless delay <clockinst> [<port_list>] [<base_delay>] [<incr_delay>]</incr_delay></base_delay></port_list></clockinst>                      |

## **Loop Protect**

|               | Configuration                                         |
|---------------|-------------------------------------------------------|
|               | Mode [enable disable]                                 |
| Loop Drotoot  | Transmit [ <transmit-time>]</transmit-time>           |
| Loop Protect> | Shutdown [ <shutdown-time>]</shutdown-time>           |
|               | Port Configuration [ <port_list>]</port_list>         |
|               | Port Mode [ <port_list>] [enable disable]</port_list> |

## Руководство по эксплуатации

| Port Action [ <port_list>] [shutdown shut_log log]</port_list> |
|----------------------------------------------------------------|
| Port Transmit [ <port_list>] [enable disable]</port_list>      |
| Status [ <port_list>]</port_list>                              |

# IPMC

|        | Configuration [igmp]                                         |
|--------|--------------------------------------------------------------|
|        | Mode [igmp] [enable disable]                                 |
|        | Flooding [igmp] [enable disable]                             |
|        | VLAN Add [igmp] <vid></vid>                                  |
|        | VLAN Delete [igmp] <vid></vid>                               |
|        | State [igmp] [ <vid>] [enable disable]</vid>                 |
| IF MC> | Querier [igmp] [ <vid>] [enable disable]</vid>               |
|        | Fastleave [igmp] [ <port_list>] [enable disable]</port_list> |
|        | Router [igmp] [ <port_list>] [enable disable]</port_list>    |
|        | Status [igmp] [ <vid>]</vid>                                 |
|        | Groups [igmp] [ <vid>]</vid>                                 |
|        | Version [igmp] [ <vid>]</vid>                                |

## Fault

| Fault> | Alarm PortLinkDown [ <port_list>] [enable disable]</port_list> |
|--------|----------------------------------------------------------------|
|        | Alarm PowerFailure [pwr1 pwr2 pwr3] [enable disable]           |

# Event

| Event> | Configuration                                                         |
|--------|-----------------------------------------------------------------------|
|        | Syslog SystemStart [enable disable]                                   |
|        | Syslog PowerStatus [enable disable]                                   |
|        | Syslog SnmpAuthenticationFailure [enable disable]                     |
|        | Syslog RingTopologyChange [enable disable]                            |
|        | Syslog Port [ <port_list>] [disable linkup linkdown both]</port_list> |
|        | SMTP SystemStart [enable disable]                                     |
|        | SMTP PowerStatus [enable disable]                                     |
|        | SMTP SnmpAuthenticationFailure [enable disable]                       |
|        | SMTP RingTopologyChange [enable disable]                              |
|        | SMTP Port [ <port_list>] [disable linkup linkdown both]</port_list>   |

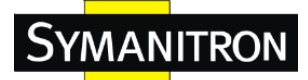

# DHCPServer

| DHCPServer> | Mode [enable disable]                                                                                                  |
|-------------|----------------------------------------------------------------------------------------------------|
|             | Setup [ <ip_start>] [<ip_end>] [<ip_mask>] [<ip_router>] [<ip_dns>]</ip_dns></ip_router></ip_mask></ip_end></ip_start> |
|             | [ <ip_tftp>] [<lease>] [<bootfile>]</bootfile></lease></ip_tftp>                                                       |

## Ring

| Ring> | Mode [enable disable]            |
|-------|----------------------------------|
|       | Master [enable disable]          |
|       | 1stRingPort [ <port>]</port>     |
|       | 2ndRingPort [ <port>]</port>     |
|       | Couple Mode [enable disable]     |
|       | Couple Port [ <port>]</port>     |
|       | Dualhoming Mode [enable disable] |
|       | Dualhoming Port [ <port>]</port> |

#### Chain

| Chain> | Configuration                  |
|--------|--------------------------------|
|        | Mode [enable disable]          |
|        | 1stUplinkPort [ <port>]</port> |
|        | 2ndUplinkPort [ <port>]</port> |
|        | EdgePort [1st 2nd none]        |

#### RCS

| RCS> | Mode [enable disable]                                                                        |
|------|----------------------------------------------------------------------------------------------|
|      | Add [ <ip_addr>] [<port_list>] [web_on web_off] [telnet_on telnet_off]</port_list></ip_addr> |
|      | [snmp_on snmp_off]                                                                           |
|      | Del <index></index>                                                                          |
|      | Configuration                                                                                |

#### FastReocvery

| FastRecovery> | Mode [enable disable]                                         |
|---------------|---------------------------------------------------------------|
|               | Port [ <port_list>] [<fr_priority>]</fr_priority></port_list> |

#### SFP

| SFP> | syslog [enable disable] |
|------|-------------------------|
|      |                         |

#### SWMGP-22GP-2GCP-2GSFP

Руководство по эксплуатации

| temp [ <temperature>]</temperature> |
|-------------------------------------|
| Info                                |

# DeviceBinding

Symanitron

|                | Mode [enable disable]                                                                                                    |
|----------------|----------------------------------------------------------------------------------------------------|
|                | Port Mode [ <port_list>] [disable scan binding shutdown]</port_list>                                                                                                    |
|                | Port DDOS Mode [ <port_list>] [enable disable]</port_list>                                                                                                    |
|                | Port DDOS Sensibility [ <port_list>] [low normal medium high]</port_list>                                                                                                    |
|                | Port DDOS Packet [ <port_list>]</port_list>                                                                                                    |
|                | [rx_total rx_unicast rx_multicast rx_broadcast tcp udp]                                                                                                    |
|                | Port DDOS Low [ <port_list>] [<socket_number>]</socket_number></port_list>                                                                                                    |
|                | Port DDOS High [ <port_list>] [<socket_number>]</socket_number></port_list>                                                                                                    |
|                | Port DDOS Filter [ <port_list>] [source destination]</port_list>                                                                                                    |
|                | Port DDOS Action [ <port_list>]</port_list>                                                                                                    |
|                | $[do\_nothing block\_1\_min block\_10\_mins block shutdown only\_log reboot\_ndown only\_log reboot\_ndown only\_log re$ |
|                | device]                                                                                                    |
| Devicebinding> | Port DDOS Status [ <port_list>]</port_list>                                                                                                    |
|                | Port Alive Mode [ <port_list>] [enable disable]</port_list>                                                                                                    |
|                | Port Alive Action [ <port_list>]</port_list>                                                                                                    |
|                | [do_nothing link_change shutdown only_log reboot_device]                                                                                                    |
|                | Port Alive Status [ <port_list>]</port_list>                                                                                                    |
|                | Port Stream Mode [ <port_list>] [enable disable]</port_list>                                                                                                    |
|                | Port Stream Action [ <port_list>] [do_nothing only_log]</port_list>                                                                                                    |
|                | Port Stream Status [ <port_list>]</port_list>                                                                                                    |
|                | Port Addr [ <port_list>] [<ip_addr>] [<mac_addr>]</mac_addr></ip_addr></port_list>                                                                                                    |
|                | Port Alias [ <port_list>] [<ip_addr>]</ip_addr></port_list>                                                                                                    |
|                | Port DeviceType [ <port_list>] [unknown ip_cam ip_phone ap pc plc nvr]</port_list>                                                                                                    |
|                | Port Location [ <port_list>] [<device_location>]</device_location></port_list>                                                                                                    |
|                | Port Description [ <port_list>] [<device_description>]</device_description></port_list>                                                                                                    |

#### MRP

| MRP> | Configuration                        |
|------|--------------------------------------|
|      | Mode [enable disable]                |
|      | Manager [enable disable]             |
|      | React [enable disable]               |
|      | 1stRingPort [ <mrp_port>]</mrp_port> |

# SYMANITRON

|                 | 2ndRingPort [ <mrp_port>]</mrp_port>         |
|-----------------|----------------------------------------------|
|                 | Parameter MRP_TOPchgT [ <value>]</value>     |
|                 | Parameter MRP_TOPNRmax [ <value>]</value>    |
|                 | Parameter MRP_TSTshortT [ <value>]</value>   |
|                 | Parameter MRP_TSTdefaultT [ <value>]</value> |
|                 | Parameter MRP_TSTNRmax [ <value>]</value>    |
| Parameter MRP_I | Parameter MRP_LNKdownT [ <value>]</value>    |
|                 | Parameter MRP_LNKupT [ <value>]</value>      |
|                 | Parameter MRP_LNKNRmax [ <value>]</value>    |

#### Modbus

| Modbus> | Status                |
|---------|-----------------------|
|         | Mode [enable disable] |

# 7 Технические характеристики

| Порты                     |                                            |  |  |
|---------------------------|--------------------------------------------|--|--|
| 10/100/1000Base-T(X) RJ45 | 16                                         |  |  |
| Auto MDI/MDIX             |                                            |  |  |
| Гигабитные комбо порты с  |                                            |  |  |
| 10/100/1000 Base-T(X) и с | 4                                          |  |  |
| 100/1000Base-X SFP        |                                            |  |  |
| Технологии                |                                            |  |  |
|                           | IEEE 802.3 - 10Base-T                      |  |  |
|                           | IEEE 802.3u - 100Base-TX and 100Base-FX    |  |  |
|                           | IEEE 802.3ab - 1000Base-T                  |  |  |
|                           | IEEE 802.z - 1000Base-X                    |  |  |
|                           | IEEE 802.3x - Flow control                 |  |  |
| Craw control Ethomat      | IEEE 802.3ad - LACP (Link Aggregation      |  |  |
| Стандарты Етнегнег        | Control Protocol )                         |  |  |
|                           | IEEE 802.1p - COS (Class of Service)       |  |  |
|                           | IEEE 802.1Q - VLAN Tagging                 |  |  |
|                           | IEEE 802.1w - RSTP (Rapid Spanning Tree    |  |  |
|                           | Protocol)                                  |  |  |
|                           | IEEE 802.1s - MSTP (Multiple Spanning Tree |  |  |

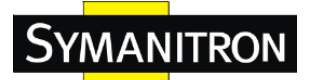

|                        | Protocol)                                        |
|------------------------|--------------------------------------------------|
|                        | IEEE 802.1x - Authentication                     |
|                        | IEEE 802.1AB - LLDP (Link Layer Discovery        |
|                        | Protocol)                                        |
| Таблица МАС адресов    | 8192 МАС адресов                                 |
| Количество уровней     |                                                  |
| приоритета очередности | 8                                                |
| Технология передачи    | Store-and-Forward                                |
| Свойства коммутации    | Задержка коммутации: 7мкс                        |
|                        | Коммутирующая способность: 40 Гб/с               |
|                        | Макс. количество возможных VLAN:256              |
|                        | Количество IGMP групп многоадресной              |
|                        | передачи: 128 для каждой VLAN                    |
|                        | Ограничение скорости передачи на портах:         |
|                        | определяется пользователем                       |
| Jumbo кадр             | До 9,6К байт                                     |
|                        | Функция закрепления устройства                   |
|                        | Вкл./откл. портов, безопасность портов по        |
|                        | МАС адресам                                      |
|                        | Контроль доступа к сети по портам (802.1x)       |
|                        | VLAN – изолирование и безопасность трафика       |
| Средства защиты        | Radius – централизованное управление             |
|                        | паролями                                         |
|                        | SNMPv3 – шифрование аутентификации и             |
|                        | доступа                                          |
|                        | Https/SSH                                        |
| Возможности ПО         | STP/RSTP/MSTP (IEEE 802.1D/w/s)                  |
|                        | Кольцевое резервирование (Sy-Ring) со            |
|                        | временем восстановления <10мс на 250             |
|                        | устройств                                        |
|                        | Поддержка TOS/Diffserv                           |
|                        | Quality of Service (802.1p) – передача трафика в |
|                        | реальном времени                                 |
|                        | VLAN (802.1Q) с тегированием VLAN и              |
|                        | поддержкой GVRP                                  |
|                        | IGMP snooping – фильтрация трафика               |
|                        | групповой рассылки                               |

|                              | Управление пропускной способностью            |  |
|------------------------------|-----------------------------------------------|--|
|                              | ПО для управление QoS                         |  |
|                              | Конфигурация, статус, статистика,             |  |
|                              | мониторинг и безопасность портов              |  |
|                              | Предупреждение DOS/DDoS                       |  |
|                              | DHCP Сервер/Клиент/Агент (Опция 82)           |  |
|                              | SMTP клиент                                   |  |
|                              | Modbus TCP                                    |  |
| Резервирование сети          | Sy-Ring                                       |  |
|                              | All-Ring                                      |  |
|                              | MRP (IEC 62439-2)                             |  |
|                              | Быстрое восстановление                        |  |
|                              | MSTP (Совместимо с STP, RSTP)                 |  |
|                              | Разъем RJ45. Характеристики: 115200bps, 8, N, |  |
| Консольный порт RS-232       | 1                                             |  |
| Сигнальный контакт           |                                               |  |
|                              | Контакт реле – 1А при 24VDC на 3-пиновой      |  |
| Реле                         | клеммной колодке                              |  |
| Питание                      | л                                             |  |
|                              | Двойное резервирование питания на клеммной    |  |
| Входы питания с              | колодке.                                      |  |
| резервированием              | Напряжение – 2х 12~48В                        |  |
| Потребляемая мощность        |                                               |  |
| (типовая)                    | 20 BT                                         |  |
| Защита от перегрузки по току | Присутствует                                  |  |
| Защита от неправильной       |                                               |  |
| полярности                   | Присутствует                                  |  |
| Физические характеристики    |                                               |  |
| Класс защиты                 | IP-30                                         |  |
| Размеры (Ш х Г х В)          | 114(Ш) х 159(Г) х 180(В) мм                   |  |
|                              | 114(Ш) x 159(Г) x 220(В) мм (с настенным      |  |
|                              | креплением)                                   |  |
| Bec                          | 2750Γ                                         |  |
| Рабочая среда                |                                               |  |
| Температура хранения         | От -40 до 85°С                                |  |
| Рабочая температура          | От -40 до 70°С                                |  |

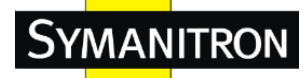

| Рабочая влажность    | От 5% до 95% (без конденсата)             |  |
|----------------------|-------------------------------------------|--|
| Сертификация и тесты |                                           |  |
| ЭМИ                  | FCC Part 15, CISPR (EN55022) class A,     |  |
|                      | EN50155 (EN50121-3-2, EN55011, EN50121-4) |  |
| ЭМС                  | EN61000-4-2 (ESD), EN61000-4-3 (RS),      |  |
|                      | EN61000-4-4 (EFT), EN61000-4-5 (Surge),   |  |
|                      | EN61000-4-6 (CS), EN61000-4-8,            |  |
|                      | EN61000-4-11                              |  |
| Удары                | IEC60068-2-27                             |  |
| Свободное падение    | IEC60068-2-32                             |  |
| Вибрация             | IEC60068-2-6                              |  |
| Безопасность         | EN60950-1                                 |  |
| Гарантия             | 5 лет                                     |  |